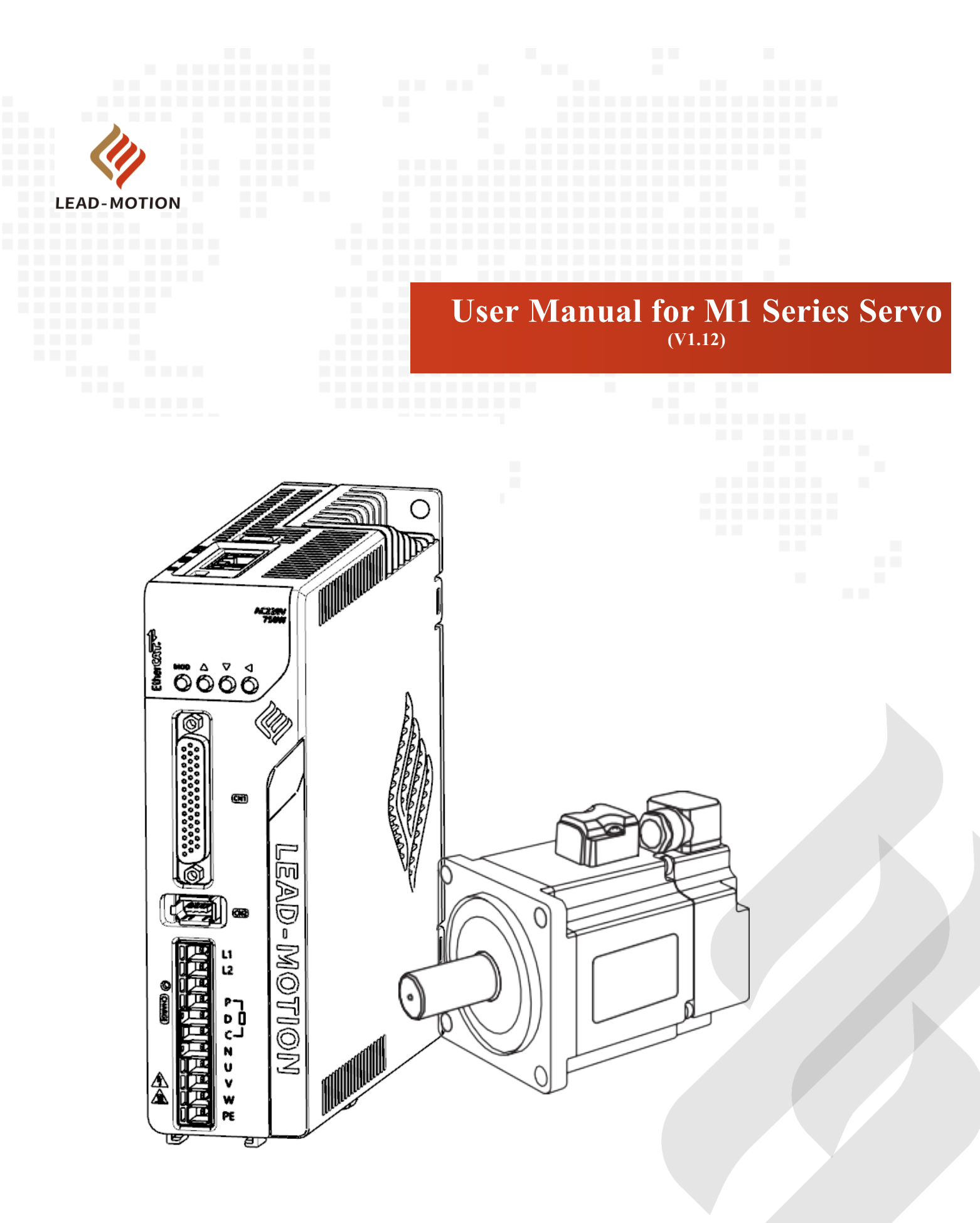

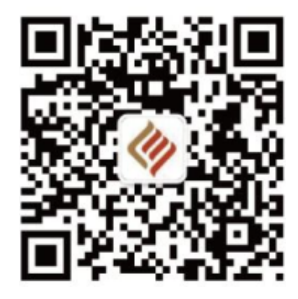

German R&D Center: Chilehaus A, Fischertwiete 220095 Hamburg Nanjing R&D Center: Room 2-505, Zhongnan Valley Innovation Center, No.59, Tianyuan West Road, Jiangning District, Nanjing city Changzhou R & D Center: West of Building 9, No. 377 Wuyi South Road, Innovation Industry Park, Wujin National High-tech Zone, Changzhou City, Jiangsu Province Production base: West of Building 9, No. 377 Wuyi South Road, Innovation Industry Park, Wujin National High-tech Zone, Changzhou City, Jiangsu Province **Changzhou Lead-motion Intelligent Technology Co., Ltd.** 

All rights reserved by Changzhou Lead-motion Intelligent Technology Co., Ltd.

It is forbidden to reprint part or all of this reference without the consent of the Company.

### Thank you for using the M1 Series servo drive!

M1 series servo product is a high-performance AC servo product developed by Lead-motion, which has a power range of 0.1kW-7.5kW and supports communication protocols such as EtherCAT. The product adopts a new algorithm to make the product present higher dynamic response, higher positioning accuracy and higher reliability. The product has a comprehensive range of functions (free adjustment, inertia identification, vibration suppression, advanced tuning), making commissioning easier and more convenient

This product is suitable for equipment in multiple industries such as 3C/semiconductor, robotics, new energy, laser, textile, packaging, etc., and provides value to user equipment with excellent product performance.

This manual provides information about the M1 series drivers and motors. Refer to this manual for the installation, commissioning and maintenance of M1 series products. The wrong use method and treatment method will not only affect the product performance, the service life of the product, but also lead to accidents.

Please keep this manual safe so that you can consult it if necessary.

If there is any doubt about the contents of this manual, you can contact our technical staff.

### **More information**

| Document name                  | Description  |          |                 |                      |             |              |
|--------------------------------|--------------|----------|-----------------|----------------------|-------------|--------------|
| M1 Series EtherCAT User Manual | Introduces   | the      | installation,   | commissioning,       | function    | description, |
|                                | troubleshoot | ting, ar | nd parameter de | escription of EtherC | AT products | s.           |

#### **Manual acquisition**

Access to the electronic manual is available in the following ways:

Log on to the official website of Lead-motion (www.lead-motion.com), and download from the download center. Consult with our technical staff.

### **Safety precautions**

Before the storage, installation, wiring, operation, inspection or repair of the product, users are required to get familiar with and abide by the following important matters, to ensure the safe and correct use of the product.

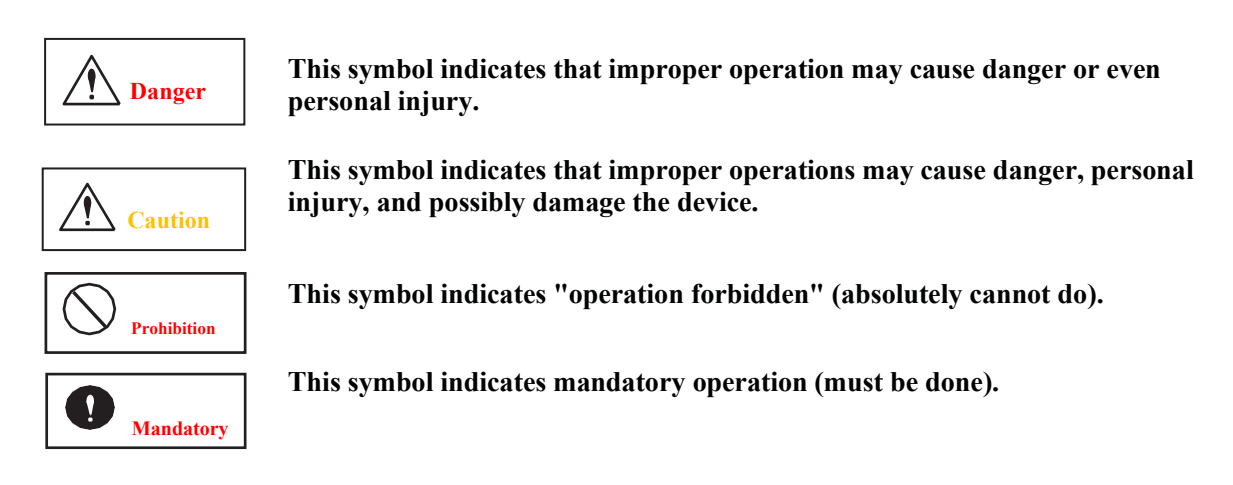

| Danger                                                                                                    |                         |
|----------------------------------------------------------------------------------------------------|-------------------------|
| Storage and usage environment                                                                                                    |                         |
| It is prohibited to store and use the product in the environment with water, corrosive gas and flammable gas.                           |                         |
| It is forbidden to store and use the products in the environment with direct sunlight, dust, salt and metal powder.                     | ()                      |
| It is prohibited to store and use products in the presence of water, oil and dangerous materials.                                       | <b>U</b>                |
| Installation and Wiring                                                                                                    |                         |
| It is prohibited to connect the UVW terminal of the motor to the three-phase power supply.                                              |                         |
| It is forbidden to install this product near the combustible materials.                                                                 | $\bigcirc$              |
| Installation and wiring must be done by professional electrical personnel.                                                              |                         |
| It must be installed in the correct installation way.                                                                                   |                         |
| The Ground terminal must be reliably grounded.                                                                                          |                         |
| The power supply must be disconnected before wiring.                                                                                    | 6                       |
| The wiring material must be properly selected.                                                                                          |                         |
| An emergency stop circuit must be installed externally to ensure that the power supply can be stopped and cut off in case of emergency. |                         |
| Operation and Running                                                                                                    |                         |
| Do not touch the driver and motor in operation.                                                                                         | $\overline{\mathbf{A}}$ |
| Do not frequently turn on or off the power supply.                                                                                      | $\bigcirc$              |
| It is prohibited to damage the cable, withstand excessive external forces, exert heavy pressure, or get caught in the cable.            | •                       |
| Reasonable parameter values must be set before running.                                                                                 |                         |
| Wear safety equipment before performing operations.                                                                                     |                         |

### **Maintenance and Repair**

Maintenance and repair must be conducted by professional electrical personnel.

Equipment maintenance must be carried out in a non-powered state.

The power supply must be cut off for a period of time (more than 5 minutes) before maintenance and repair operations.

| Caution                                                                    |                             |
|----------------------------------------------------------------------------|-----------------------------|
| Installation and Wiring                                                    |                             |
| Please follow the correct installation direction.                          |                             |
| Install the product in a place that can support the weight of the product. | U                           |
| Do not place heavy objects on this product.                                | $\mathbf{\circ}$            |
| Do not touch the wiring terminals.                                         | $(\backslash)$              |
| Do not block the heat sink device.                                         | <u> </u>                    |
| Operation and Running                                                      |                             |
| Please match the drive and the motor as required.                          |                             |
| Please test the motor in the no-load state.                                |                             |
| Do not use the motor holding brake for mechanical braking.                 | $\mathbf{\hat{\mathbf{C}}}$ |
| Do not make the motor and motor shaft subject to strong impact.            | $(\backslash)$              |
| Do not set unreasonable parameters to drive.                               | 0                           |
| Maintenance and Repair                                                     |                             |
| Do not remove the drive or motor.                                          | $\wedge$                    |
| Do not change the wiring while the power is on.                            |                             |

Meet certification and standard requirements.

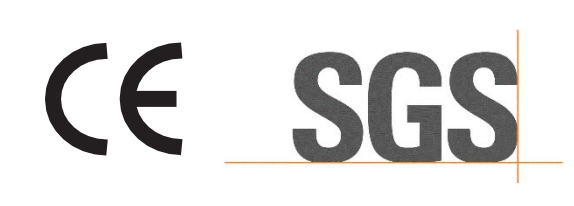

|             | Model | Low-voltage standard | EMC standard |
|-------------|-------|----------------------|--------------|
| Servo drive | M1    | EN 61800-5-1         | EN 61800-3   |

# Contents

| Chap       | ter 1 Ou     | utline                                                    | 1         |  |  |  |  |  |
|------------|--------------|-----------------------------------------------------------|-----------|--|--|--|--|--|
| 1.1        | Descr        | ription of the M1 series nameplate                        |           |  |  |  |  |  |
| 1.2        | Name         | e of each part of the servo drive                         |           |  |  |  |  |  |
| 1.3        | Produ        | ict specifications of the servo drive                     |           |  |  |  |  |  |
|            | 1.3.1        | Electrical specifications                                 |           |  |  |  |  |  |
|            | 1.3.2        | Basic specifications                                      |           |  |  |  |  |  |
| 1.4        | Instal       | lation dimensions of the servo drive                      |           |  |  |  |  |  |
| 1.5        | Servo        | o drive model description                                 |           |  |  |  |  |  |
| 1.6        | Maint        | tenance and inspection of servo drive                     |           |  |  |  |  |  |
| Chan       | ter 2 Pa     | nel Operation                                             |           |  |  |  |  |  |
| 2.1        | Panel        | references                                                | 15        |  |  |  |  |  |
| 2.1        | 2 1 1        | Panel composition                                         |           |  |  |  |  |  |
|            | 2.1.2        | Node switch                                               |           |  |  |  |  |  |
|            | 2.1.3        | Status display                                            |           |  |  |  |  |  |
| 2.2        | Descr        | ription of utility function                               |           |  |  |  |  |  |
| 23         | Param        |                                                           | 18        |  |  |  |  |  |
| 2.5        | 231          | Parameter classification                                  | 18        |  |  |  |  |  |
|            | 2.3.1        | Parameter setting method                                  |           |  |  |  |  |  |
| 24         | Status       | s monitoring                                              | 21        |  |  |  |  |  |
| Chan       | ton 2 So     | wa System Composition and Wining                          | 21<br>วว  |  |  |  |  |  |
| Chap       | iter 5 Se    | rvo system Composition and wiring                         |           |  |  |  |  |  |
| 3.1        | Servo        | system composition                                        |           |  |  |  |  |  |
| 3.2        | Wırın        | Wiring of the main circuit                                |           |  |  |  |  |  |
|            | 3.2.1        | main circuit terminal                                     |           |  |  |  |  |  |
|            | 3.2.2        | Recommended cable for the main circuit                    |           |  |  |  |  |  |
|            | 3.2.3        | Wire used for the servo drive main circuit                |           |  |  |  |  |  |
|            | 3.2.4        | Examples of the main circuit wiring                       |           |  |  |  |  |  |
|            | 3.2.5        | Power supply capacity                                     |           |  |  |  |  |  |
| <b>~</b> ~ | 5.2.0<br>Com | enting of the imput/output size of                        |           |  |  |  |  |  |
| 3.3        | Conne        | 2.2.1 Name and function of the input/output signals (CN1) |           |  |  |  |  |  |
|            | 3.3.1        | Name and function of the input/output signals (CN1)       |           |  |  |  |  |  |
|            | 3.3.2        | Speed control wiring diagram                              |           |  |  |  |  |  |
|            | 3.3.3        | Torque control wiring diagram                             |           |  |  |  |  |  |
| 3 /        | Input        | / output signal distribution                              | 36        |  |  |  |  |  |
| 5.4        | 3 / 1        | Input signal distribution                                 |           |  |  |  |  |  |
|            | 342          | Output signal distribution                                |           |  |  |  |  |  |
| 35         | Descr        | rintion of interface with CN1 terminal                    | 40        |  |  |  |  |  |
| 5.5        | 3 5 1        | Reference input interface                                 | 40        |  |  |  |  |  |
|            | 3.5.2        | Digital input interface                                   |           |  |  |  |  |  |
|            | 3 5 3        | Digital output interface                                  | 43        |  |  |  |  |  |
| 36         | Enco         | der interface specification                               |           |  |  |  |  |  |
| 5.0        | 3.6.1        | Name and function of encoder interface (CN2)              | 44        |  |  |  |  |  |
|            | 362          | Examples of connections for encoder                       |           |  |  |  |  |  |
| 37         | Conn         | ection of regenerative resistor                           | 46        |  |  |  |  |  |
| 5.1        | 3 7 1        | Connection method of regenerative resistor                |           |  |  |  |  |  |
|            | 372          | Set the regenerative resistance capacity                  |           |  |  |  |  |  |
| 38         | Noise        | and higher harmonics treatment methods                    | <u>لا</u> |  |  |  |  |  |
| 2.0        | 1,0100       | Noise and higher harmonics treatment methods              |           |  |  |  |  |  |

|         | 3.8.1     | Noise and its treatment                                     | 48   |
|---------|-----------|-------------------------------------------------------------|------|
|         | 3.8.2     | Precautions for connecting noise filters                    | 49   |
| Chapter | r 4 Test  | t Run                                                       | . 51 |
| 4.1     | Inspect   | ion and precautions before test run                         | . 52 |
| 4.2     | JOG op    | beration via panel operator                                 | . 52 |
| 4.3     | Test ru   | n of servo motor according to upper reference               | . 52 |
|         | 4.3.1     | Connection and status confirmation of the input signal loop | 53   |
|         | 4.3.2     | Test run during position control                            | 53   |
| 4.4     | Test ru   | n after connecting the servo motor to the machine           | . 53 |
| 4.5     | Test ru   | n of servo motor with brake                                 | .53  |
| Chanter | r 5 Rur   |                                                             | 54   |
| 5.1     | Selection | on of the control mode                                      | 55   |
| 5.1     | Scielling | of basis exerction functions                                | .55  |
| 5.2     | Setting   | Since ON                                                    | . 30 |
|         | 5.2.1     | Servo ON                                                    | 30   |
|         | 5.2.2     | Our transmission of motor rotation direction.               | 37   |
|         | 5.2.5     | Helding brake (for fixing)                                  | 38   |
|         | 5.2.4     | Serve OFF and motor stop method in case of alarm            | 01   |
|         | 5.2.5     | Operation in case of momentary power interruption           | 05   |
|         | 527       | Setting of the motor overload detection value               | 07   |
| 53      | Speed (   | control (analog reference)                                  |      |
| 5.5     | 5 2 1     | Pagia sattings of speed control                             | . 70 |
|         | 532       | Adjustment of the reference offset                          | 70   |
|         | 533       | Soft start                                                  | 72   |
|         | 534       | Speed reference filter                                      | / 4  |
|         | 535       | Zero clamping                                               | 75   |
|         | 536       | Encoder divided pulse output                                |      |
|         | 5.3.7     | Setting of the encoder divided pulse output                 |      |
|         | 5.3.8     | Speed consistent output (/V-CMP) signal                     |      |
| 5.4     | Positio   | n control                                                   | .80  |
| 5.1     | 541       | Basic settings of position control                          | 80   |
|         | 5.4.2     | Position deviation clearing input (CLR) signal              | 84   |
|         | 5.4.3     | Reference pulse input magnification switching function      |      |
|         | 5.4.4     | Setting of the electronic gear                              | 87   |
|         | 5.4.5     | Setting of the smoothing function                           | 90   |
|         | 5.4.6     | Positioning completed output (/COIN) signal                 | 91   |
|         | 5.4.7     | Positioning near output (/NEAR) signal                      | 92   |
|         | 5.4.8     | Reference pulse prohibition function                        | 93   |
| 5.5     | Torque    | control                                                     | .94  |
|         | 5.5.1     | Basic settings of torque control                            | 94   |
|         | 5.5.2     | Adjustment of the torque reference offset                   | 95   |
|         | 5.5.3     | Setting of the torque reference input filter                | 97   |
|         | 5.5.4     | Speed-limiting function during torque control               | 98   |
| 5.6     | Interna   | l set speed control                                         | 100  |
| 5.7     | Selection | on of the control mode combination                          | 103  |
|         | 5.7.1     | When Pn000.1 is set to 4/ 5/ 6                              | 103  |
|         | 5.7.2     | When Pn000.1 is set to 7/ 8/ 9                              | 105  |
|         | 5.7.3     | When Pn000.1 is set to A/B                                  | 105  |
| 5.8     | Selection | on of the torque limits                                     | 106  |
|         | 5.8.1     | Internal torque limits                                      | 106  |
|         | 5.8.2     | External torque limits                                      | 107  |

|            | 5.8.3          | Torque limits based on analog reference                                                               | 108 |  |  |  |
|------------|----------------|----------------------------------------------------------------------------------------------------|-----|--|--|--|
|            | 5.8.4          | Torque limits based on external torque limits + analog reference                                      | 110 |  |  |  |
|            | 5.8.5          | Torque limit detection output (/CLT) signal                                                           | 111 |  |  |  |
| 5.9        | Absol          | ute encoder                                                                                           | 112 |  |  |  |
|            | 5.9.1          | Connection of the absolute encoder                                                                    | 113 |  |  |  |
|            | 5.9.2          | Replace battery                                                                                       | 115 |  |  |  |
|            | 5.9.3          | Setting of the absolute encoder (initialization)                                                      | 116 |  |  |  |
|            | 5.9.4          | Setting the upper limit of rotation circles                                                           | 117 |  |  |  |
|            | 5.9.5          | When there is an alarm (A.CC0) indicating that the upper limit value of the rotations is inconsistent | 118 |  |  |  |
| 5.10       | Other          | output signals                                                                                        | 119 |  |  |  |
|            | 5.10.1         | Warning output signal (/WARN)                                                                         | 119 |  |  |  |
|            | 5.10.2         | Rotation detection output signal (/TGON)                                                              | 119 |  |  |  |
|            | 5.10.3         | Servo-ready output signal (/S-RDY)                                                                    | 119 |  |  |  |
| Chapt      | er 6 Ad        | justment                                                                                              | 120 |  |  |  |
| 6.1        | Adius          | tment function and adjustment process                                                                 | 121 |  |  |  |
|            | 6.1.1          | Adjustment function                                                                                   | 121 |  |  |  |
|            | 6.1.2          | Adjustment process                                                                                    | 122 |  |  |  |
|            | 6.1.3          | Safety precautions during adjustment                                                                  | 123 |  |  |  |
| 6.2        | Self-a         | diustment function                                                                                    | 125 |  |  |  |
| 0.2        | 621            | Summary                                                                                               | 125 |  |  |  |
|            | 622            | Self-adjusting value setting (En200) procedure                                                        | 128 |  |  |  |
|            | 623            | Related narameters                                                                                    | 130 |  |  |  |
| 63         | A dvai         | read automatic adjustment (En201)                                                                     | 131 |  |  |  |
| 0.5        | 631            | Summery                                                                                               | 121 |  |  |  |
|            | 632            | Related parameters                                                                                    | 133 |  |  |  |
| 6.4        | Dofor          | Related parameters                                                                                    | 124 |  |  |  |
| 0.4        | 6.4.1          | Summary                                                                                               | 124 |  |  |  |
|            | 0.4.1<br>6.4.2 | Deleted momentum                                                                                      | 126 |  |  |  |
| ( 5        | 0.4.2          | Keiated parameters                                                                                    | 130 |  |  |  |
| 6.5        | Single         | e parameter adjustment (Fn203)                                                                        | 13/ |  |  |  |
|            | 6.5.1          | Summary                                                                                               | 13/ |  |  |  |
|            | 6.5.2          | Operation steps for the single-parameter adjustment                                                   | 138 |  |  |  |
|            | 6.5.3          | Example of single parameter adjustment                                                                | 141 |  |  |  |
|            | 0.3.4          | Kelated parameters                                                                                    | 142 |  |  |  |
| 0.0        | v ibra         | tion control function (Fn204)                                                                         | 143 |  |  |  |
|            | 6.6.1          | Summary                                                                                               | 143 |  |  |  |
| < <b>-</b> | 6.6.2          | Related parameters                                                                                    | 144 |  |  |  |
| 6.7        | V1bra          | tion suppression function (Fn205)                                                                     | 145 |  |  |  |
|            | 6.7.1          | Summary                                                                                               | 145 |  |  |  |
|            | 6.7.2          | Related parameters                                                                                    | 146 |  |  |  |
| 6.8        | Adjus          | t application functions                                                                               | 147 |  |  |  |
|            | 6.8.1          | Switching gain                                                                                        | 147 |  |  |  |
|            | 6.8.2          | Manual adjustment of friction compensation                                                            | 151 |  |  |  |
|            | 6.8.3          | Current control mode selection function                                                               | 153 |  |  |  |
|            | 6.8.4          | Current gain value setting function                                                                   | 153 |  |  |  |
|            | 6.8.5          | Speed detection method selection function                                                             | 153 |  |  |  |
| 6.9        | Manu           | al setting                                                                                            | 154 |  |  |  |
|            | 6.9.1          | Adjusting servo gain                                                                                  | 154 |  |  |  |
|            | 6.9.2          | Adjust general functions                                                                              | 160 |  |  |  |
| Chapt      | er 7 Uti       | ility function (Fn===)                                                                                | 166 |  |  |  |
| 7.1        | List of        | f utility functions                                                                                   | 167 |  |  |  |
| 7.2        | Displa         | ay alarm record (Fn000)                                                                               | 168 |  |  |  |
|            |                |                                                                                                    |     |  |  |  |

| 7.3           | JOG Run (Fn002)                                                                                     | 169      |
|---------------|----------------------------------------------------------------------------------------------------|----------|
| 7.4           | Origin search (Fn003)                                                                               | 170      |
| 7.5           | Program JOG run (Fn004)                                                                             | 171      |
| 7.6           | Initialization of parameter settings (Fn005)                                                        | 175      |
| 7.7           | Delete alarm record (Fn006)                                                                         | 176      |
| 7.8           | Bias adjustment of the motor current detection signal - automatic (Fn00E)                           | 177      |
| 7.9           | Bias adjustment of the motor current detection signal - manual (Fn00F)                              | 178      |
| 7.10          | Parameter write disable (Fn010)                                                                     | 179      |
| 7.11          | Display software version (Fn012)                                                                    | 181      |
| 7.12          | Inertia ratio identification (Fn015)                                                                | 181      |
| 7.13          | Initialization of the vibration detection value (Fn01B)                                             | 182      |
| 7.14          | Software reset (Fn030)                                                                              | 184      |
| 7.15          | EasyFFT (Fn206)                                                                                     | 185      |
| 7.16          | Online vibration monitoring (Fn207)                                                                 | 188      |
| Chapte        | r 8 Monitoring Function (Unuu)                                                                      | . 190    |
| 8.1           | List of monitoring functions                                                                        | 191      |
| 8.2           | Example of the monitoring function                                                                  | 192      |
| 8.3           | Read methods for the 32-bit length data                                                             | 192      |
| 8.4           | Monitoring of input signals (Un005)                                                                 | 194      |
|               | 8.4.1 Display step                                                                                  | 194      |
|               | 8.4.2 Discrimination method displayed                                                               | 194      |
|               | 8.4.3 Example of the input signal display                                                           | 195      |
| 8.5           | Monitoring of the output signal (Un006)                                                             | 196      |
|               | 8.5.1 Display step                                                                                  | 196      |
|               | 8.5.2 Discrimination method displayed                                                               | 196      |
| 0.6           | 8.5.3 Example of the output signal display                                                          | 196      |
| 8.6           | Monitoring content setting for the initial power-up                                                 | 197      |
| Chapte        | r 9 Failure Diagnosis                                                                               | . 198    |
| 9.1           | When a alarm is displayed                                                                           | 199      |
|               | 9.1.1 Alarm list                                                                                    | 199      |
|               | 9.1.2 Cause of alarm and treatment measures                                                         | 201      |
| 9.2           | When a warning is displayed                                                                         | 212      |
|               | 9.2.1 Warning list                                                                                  | 212      |
| 03            | Judge the cause and treatment measures of the fault from the action and condition of the core motor | 213      |
| 9.5<br>Chanta | r 10 Devemptor List                                                                                 | -213<br> |
| Unapte        | r iv farameter List                                                                                 | . 220    |

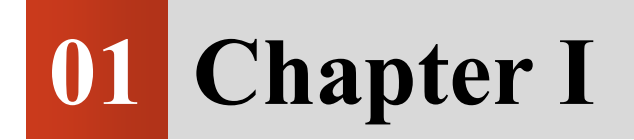

# Summary

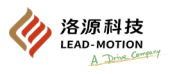

### 1.1 Description of the M1 series nameplate

The M1 series is mainly used in situations that require "high speed and positioning accuracy". This series of servo drives can maximize machine performance in the shortest possible time, helping to improve production efficiency.

### 1.2 Description of each part of the servo drive

(1) Size-A: M1-01B<sup>\Degree</sup>/M1-02B<sup>\Degree</sup>/M1-04B<sup>\Degree</sup>/M1-08B<sup>\Degree</sup> servo drive

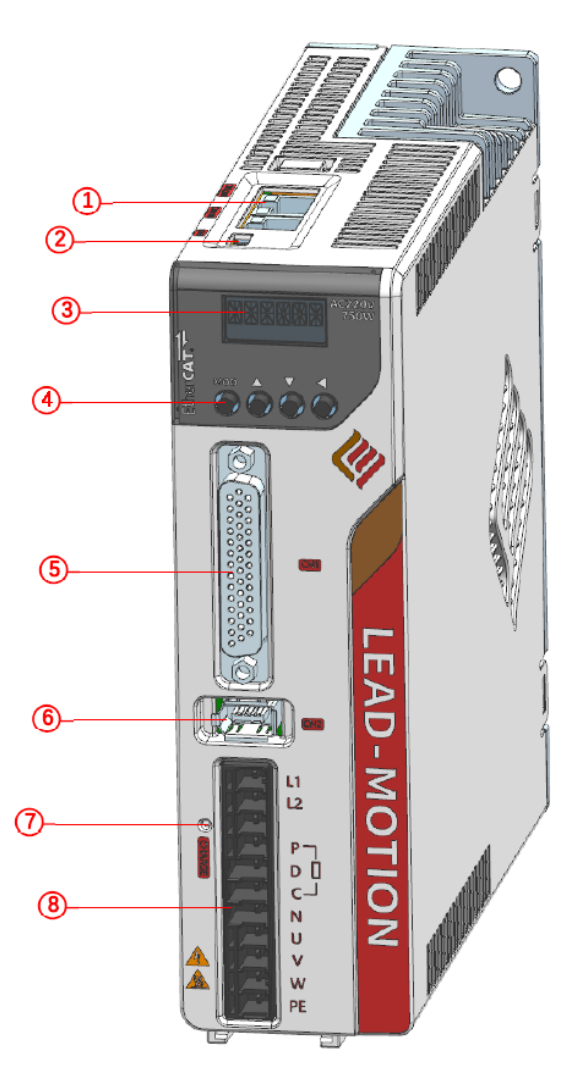

- ① Communication reference driver: EtherCAT; Pulse/analog driver
- 2 2 Micro USB: M1 servo backend software interface
- ③ 6-digit LCD display
- (4) Operation buttons
- ⑤ I/O signal interface
- 6 Encoder interface
- ⑦ CHARGE indicator
- (8) AC power input; Motor interface; External regenerative resistor

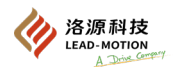

### (2) Size-B: M1-10B /M1-15B servo drive

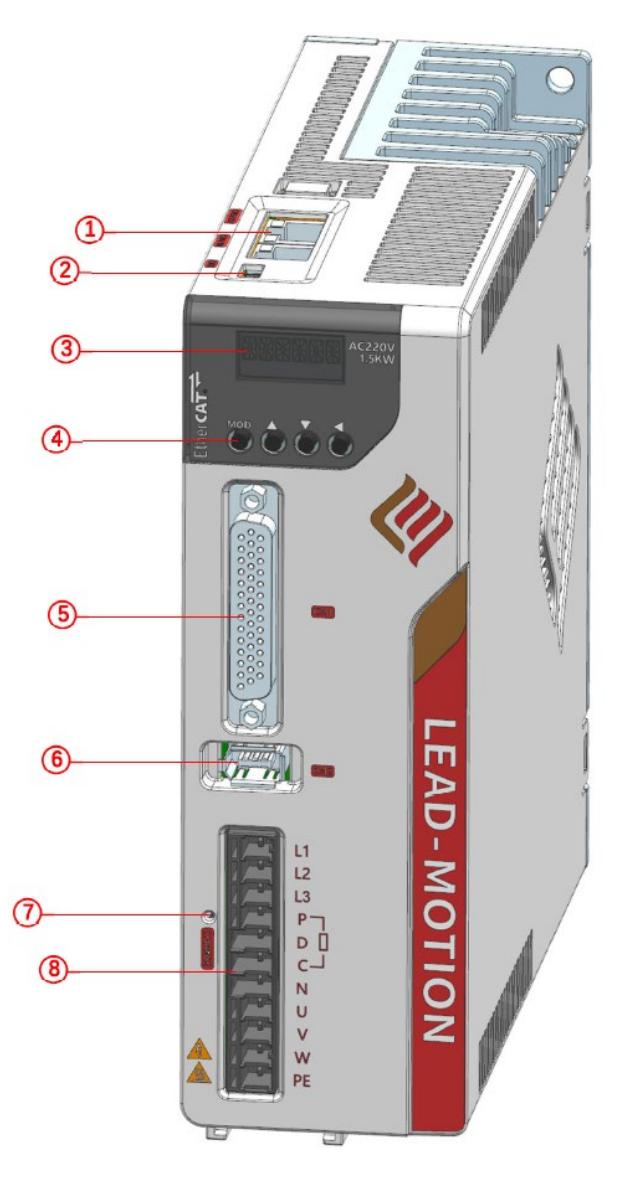

- ① Communication reference driver: EtherCAT; Pulse/analog driver
- 2 2 Micro USB: M1 servo backend software interface
- ③ 6-digit LCD display
- (4) Operation buttons
- ⑤ I/O signal interface
- <sup>(6)</sup> Encoder interface
- ⑦ CHARGE indicator
- (8) AC power input; Motor interface; External regenerative resistor

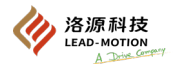

### (3) Size-C: M1-20B<sup>\Degreford</sup>/M1-30B<sup>\Degreford</sup>/M1-20C<sup>\Degreford</sup>/M1-30C<sup>\Degreford</sup> servo drive

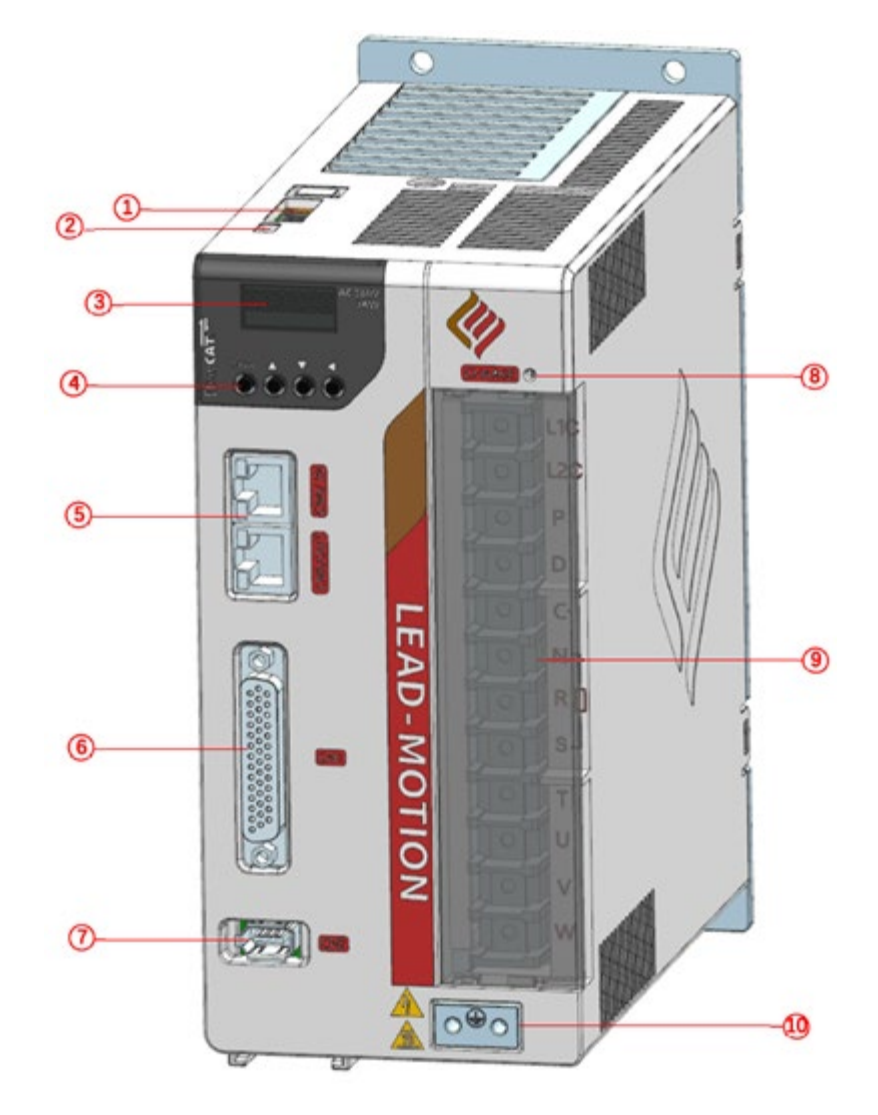

- ① Safety function terminal
- 2 Micro USB: M1 servo backend software interface
- ③ 6-digit LCD display
- (4) Operation buttons
- (5) Communication reference driver: EtherCAT; Pulse/analog driver
- ⑥ I/O signal interface
- ⑦ Encoder interface
- ⑧ CHARGE indicator
- (9) AC power input; Motor interface; External regenerative resistor
- 10 Ground terminal

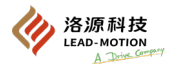

### (4) Size-D: M1-45C \u00ed/M1-55C \u00ed/M1-75C \u00ed servo drive

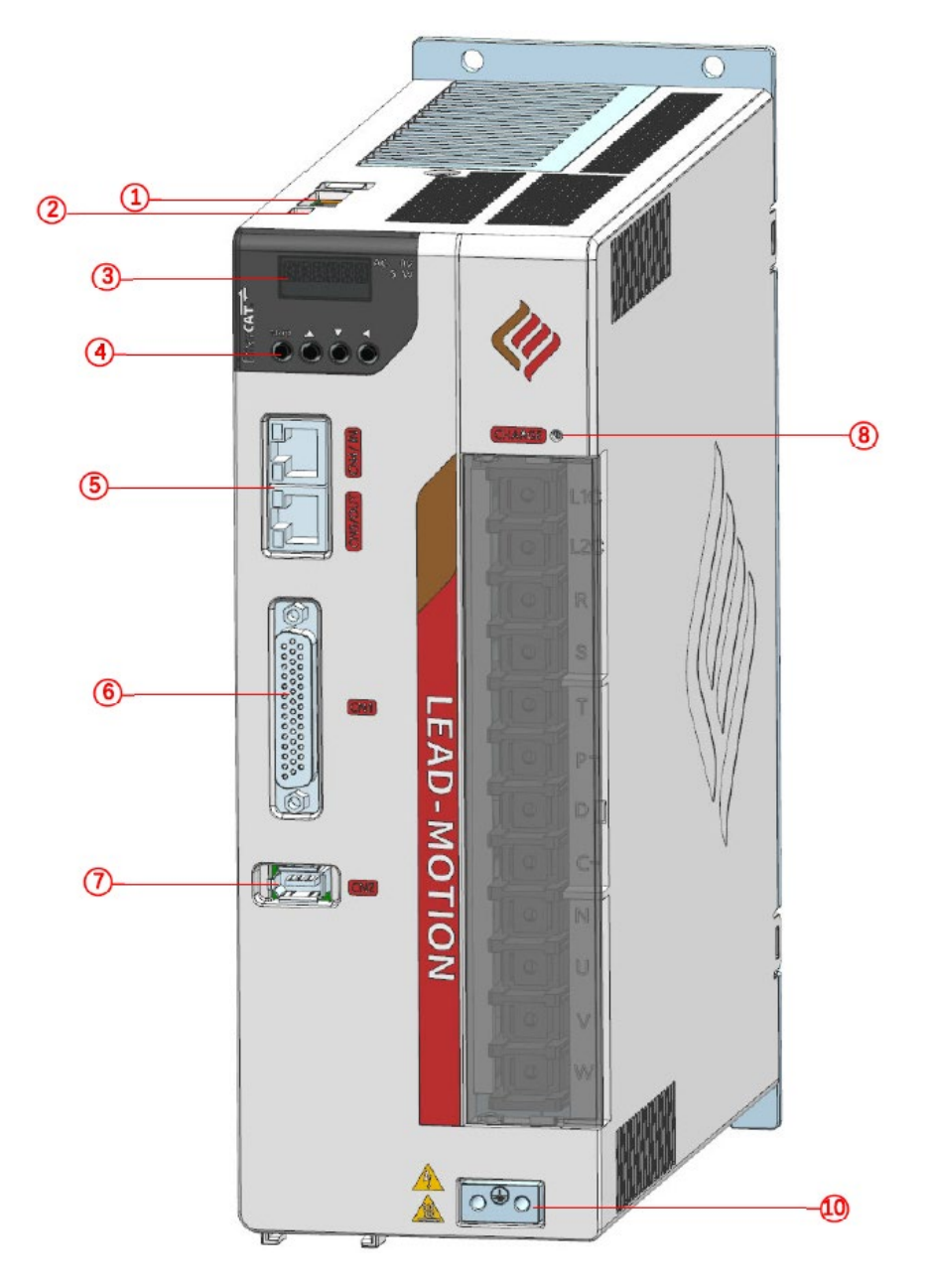

- ① Safety function terminal
- 2 Micro USB: M1 servo backend software interface
- ③ 6-digit LCD display
- (4) Operation buttons
- (5) Communication reference driver: EtherCAT; Pulse/analog driver
- 0 I/O signal interface
- ⑦ Encoder interface
- ⑧ CHARGE indicator
- (9) AC power input; Motor interface; External regenerative resistor
- 10 Ground terminal

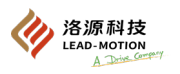

# **1.3 Product specifications of the server driver**

### **1.3.1 Electrical specifications**

### (1) Electrical specifications for M1 type (AC220V)

| Driver model                                   | M1-01B□                                | M1-02B□                                                   | M1-04B□ | M1-08B□     |  |  |
|------------------------------------------------|----------------------------------------|-----------------------------------------------------------|---------|-------------|--|--|
| Rated Power (W)                                | 100                                    | 200                                                       | 400     | 750         |  |  |
| Rated continuous output<br>current [Arms]      | 1.1                                    | 1.6                                                       | 2.8     | 5.5         |  |  |
| Instantaneous maximum<br>output current [Arms] | 3.3                                    | 5.8                                                       | 8.8     | 16.9        |  |  |
| Main circuit power supply                      | Single-phase AC200 ~ 230V ±20% 50/60Hz |                                                           |         |             |  |  |
| Control circuit power                          | Bus power                              | Bus power supply (sharing main circuit power input and re |         |             |  |  |
|                                                |                                        | 200%, 100s;                                               |         |             |  |  |
| Overload capability                            | M                                      | Maximum output                                            |         |             |  |  |
|                                                |                                        | _                                                         |         | current, 5s |  |  |
| Dynamic brake                                  | Standard                               |                                                           |         |             |  |  |
| <b>D</b> agananativa nagistan                  |                                        | Internal/external                                         |         |             |  |  |
| Regenerative resistor                          |                                        |                                                           |         | (min. 38) Ω |  |  |

| Driver model                                   | M1-10B□                                                               | M1-15B□        |  |  |
|------------------------------------------------|-----------------------------------------------------------------------|----------------|--|--|
| Rated Power (W)                                | 1000                                                                  | 1500           |  |  |
| Rated continuous output<br>current [Arms]      | 7.6                                                                   | 12.0           |  |  |
| Instantaneous maximum<br>output current [Arms] | 23.0                                                                  | 32.0           |  |  |
| Main circuit power supply                      | Single-phase/three-phase AC200 ~ 230V ±20% 50/60Hz                    |                |  |  |
| Control circuit power                          | Bus power supply (sharing main circuit power input and rectification) |                |  |  |
| Overload capability                            | 200%, 100s; Maximum output current, 5s                                |                |  |  |
| Dynamic brake                                  | Standard                                                              |                |  |  |
| Regenerative resistor                          | Internal/extern                                                       | al (min. 18) Ω |  |  |

| Driver model                                   | M1-20B□                                | M1-30B□         |  |  |
|------------------------------------------------|----------------------------------------|-----------------|--|--|
| Rated Power (W)                                | 2000                                   | 3000            |  |  |
| Rated continuous output<br>current [Arms]      | 18.5                                   | 19.6            |  |  |
| Instantaneous maximum<br>output current [Arms] | 42.0                                   | 44.0            |  |  |
| Main circuit power supply                      | Three-phase AC200 ~ 230V ±20% 50/60Hz  |                 |  |  |
| Control circuit power                          | Single-phase AC200 ~ 230V ±20% 50/60Hz |                 |  |  |
| Overload capability                            | 200%, 100s; Maximum output current, 5s |                 |  |  |
| Dynamic brake                                  | Standard                               |                 |  |  |
| Regenerative resistor                          | Internal/exter                         | nal (min. 28) Ω |  |  |

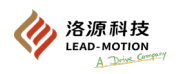

# (2) Electrical specifications for M1 type (AC380V)

|                | Driver model                                                                 | M1-2   | 20C□                                   | M1-30C□           | M1-45C□                 | M1-55C□ |  |
|----------------|------------------------------------------------------------------------------|--------|----------------------------------------|-------------------|-------------------------|---------|--|
| Ra             | ated Power (W)                                                               | 20     | 00                                     | 3000              | 4500                    | 5500    |  |
| Rated<br>c     | continuous output<br>urrent [Arms]                                           | 8      | .4                                     | 12.0              | 16.5                    | 21.0    |  |
| Instan<br>outp | taneous maximum<br>ut current [Arms]                                         | 2      | 0                                      | 28.0              | 42.0                    | 47.0    |  |
| Main c         | vircuit power supply                                                         |        |                                        | Three-phase AC380 | 0~480V ±20% 50/60Hz     |         |  |
| Con            | trol circuit power                                                           |        |                                        | Single-phase AC38 | 0~480V ±20% 50/60Hz     | I       |  |
| Ove            | erload capability                                                            |        |                                        | 200%, 100s; Maxi  | imum output current, 5s |         |  |
| D              | ynamic brake                                                                 |        |                                        | St                | tandard                 |         |  |
| Reg            | enerative resistor                                                           |        |                                        | Internal/exte     | ernal (min. 28) Ω       |         |  |
|                | Driver model<br>Rated Power (W)<br>Rated continuous output<br>current [Arms] |        | M1-75C□                                |                   |                         |         |  |
|                |                                                                              |        | 7500                                   |                   |                         |         |  |
|                |                                                                              |        | 26.0                                   |                   |                         |         |  |
|                | Instantaneous maximum<br>output current [Arms]                               |        | 65.0                                   |                   |                         |         |  |
|                | Main circuit power supply                                                    |        | Three-phase AC380 ~ 480V ±20% 50/60Hz  |                   |                         |         |  |
|                | Control circuit power                                                        |        | Single-phase AC380 ~ 480V ±20% 50/60Hz |                   |                         | z       |  |
|                | Overload capability                                                          |        | 200%, 100s; Maximum output current, 5s |                   |                         |         |  |
|                | Dynamic brake                                                                |        | Standard                               |                   |                         |         |  |
|                | Regenerative re                                                              | sistor |                                        | Internal/ex       | ternal (min. 28) Ω      |         |  |

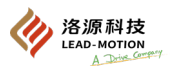

### **1.3.2 Basic specifications**

|                      | Control mode                        |                                                     | IGBT PIGBT PWM control, Sine-wave current drive mode, WM mode,<br>Sinusoidal motion                             |                                                                                                    |
|----------------------|-------------------------------------|-----------------------------------------------------|----------------------------------------------------------------------------------------------------|----------------------------------------------------------------------------------------------------|
|                      | Encod                               | er feedback                                         | Encoder: 23 Photoelectric encoder (incremental type / absolute value type)<br>17-bit magnetic encoder           |                                                                                                    |
|                      | Operating ambient temperature       |                                                     | $0 \sim 55^{\circ}$ C (If the ambient temperature exceeds 45°C, derate 2% for every additional 1°C)             |                                                                                                    |
|                      | Storage temperature                 |                                                     | -20 ~ 85°C                                                                                                    |                                                                                                    |
|                      | Ambie                               | ent humidity                                        | Below 90%RH                                                                                                    |                                                                                                    |
| Basic                | Storag                              | ge humidity                                         | Below 90%RH                                                                                                    | Non condensing                                                                                                    |
| specifications       | Vibrat                              | ion strength                                        | 4.9m/s2                                                                                                    |                                                                                                    |
|                      | Impa                                | ct strength                                         |                                                                                                    | 19.6m/s2                                                                                                    |
|                      | Prote                               | ection level                                        | IP20                                                                                                    | No corrosive gas or no combustible gas<br>No water, oil or medicine splash<br>In environments with less dust, dust, salt, and metal powder                        |
|                      | А                                   | ltitude                                             |                                                                                                    | 1000m or less                                                                                                    |
|                      | 1                                   | Other                                               | No electrostat                                                                                                  | ic interference, strong electric field, strong magnetic field, radiation, etc.                                                                                    |
|                      | Speed of                            | control range                                       | 1:5000 (The lo                                                                                                  | ower limit of the speed control range is the value under the condition of not stopping at rated torque load)                                                      |
|                      |                                     | Load fluctuation                                    | At                                                                                                    | $0 \sim 100\%$ load: $\pm 0.01\%$ below (at rated speed)                                                                                                    |
|                      | Speed<br>adjustment rate            | Voltage fluctuation                                 | Rate                                                                                                    | ed voltage $\pm 10\%$ : $\pm 0.01\%$ below (at rated speed)                                                                                                    |
| Performance          | adjustment rate                     | Temperature<br>fluctuation                          |                                                                                                    | $25 \pm 25^{\circ}$ C: $\pm 0.1\%$ below (at rated speed)                                                                                                    |
|                      | Speed fluctuation coefficient       |                                                     | 0.1% below (at no-load rated speed)                                                                             |                                                                                                    |
|                      | Torque control precision            |                                                     |                                                                                                    | $\pm 1\%$                                                                                                    |
|                      | Soft star                           | rt time setting                                     | 0 ~ 10s (                                                                                                    | Acceleration and deceleration can be set respectively)                                                                                                    |
|                      | Feedforward compensation            |                                                     |                                                                                                    | 0 ~ 100%                                                                                                    |
|                      | Positioning completed width setting |                                                     |                                                                                                    | 0 ~ 1073741824 reference unit                                                                                                    |
|                      |                                     | Input pulse type                                    | Direction + pulse, CW + CCW, AB Orthogonal pulse                                                                |                                                                                                    |
|                      |                                     | Input pulse pattern                                 |                                                                                                    | Support for differential input, open collector                                                                                                    |
| Position<br>control  | Pulse input                         | Input pulse frequency                               | Differ<br>Open                                                                                                  | ence input: Direction + pulse, CW + CCW: 4Mpps<br>AB Orthogonal pulses: 1Mpps<br>collector: Direction + pulse, CW + CCW: 200kpps<br>AB Orthogonal pulses: 200kpps |
|                      |                                     | Reference pulse input<br>magnification<br>switching |                                                                                                    | 1 ~ 100 times                                                                                                    |
|                      | Location output                     | Output pattern                                      | 1                                                                                                    | A phase, B phase, C phase: Difference output                                                                                                    |
|                      | Con                                 | trol mode                                           |                                                                                                    | External analog input                                                                                                    |
| Speed Control        | Analog input                        |                                                     | Maximum input voltage range: ± 12V<br>Default DC6V corresponds to rated speed                                   |                                                                                                    |
|                      | Torque li                           | miting function                                     | Parameter setting, parameter setting+I/O control, analog input                                                  |                                                                                                    |
|                      | Con                                 | trol mode                                           |                                                                                                    | I/O control                                                                                                    |
| Internal<br>velocity | Spee                                | d selection                                         | Select three types through parameter settings and the arrangement and<br>combination of I/O<br>Different speeds |                                                                                                    |
|                      | Con                                 | trol mode                                           |                                                                                                    | External analog input                                                                                                    |
| Torque control       | Ana                                 | ılog input                                          |                                                                                                    | Maximum input voltage range: ± 12V<br>Default DC3V corresponds to rated torque                                                                                    |
|                      | Speed limit function                |                                                     | Paramete                                                                                                    | er setting, parameter setting+I/O control, analog input                                                                                                    |

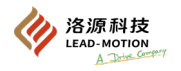

|                                     | Fixed input                               |                   | SEN signal                                                                                                    |
|-------------------------------------|-------------------------------------------|-------------------|----------------------------------------------------------------------------------------------------|
| Input signal<br>Programmable output |                                           | able output       | Servo ON (/S-ON) P action (/P-CON)<br>No forward drive (P-OT), No reverse drive (N-OT)<br>Alarm Reset (/ALM-RST)<br>External torque limit on the positive side (/P-CL), External torque limit on the<br>reverse side (/N-CL)<br>internal set speed switch (/SPD-D, /SPD-A, /SPD-B)<br>Control mode switching (/C-SEL)<br>Zero position fixed (/ZCLAMP)<br>reference pulse prohibition (/INHIBIT)<br>Gain switch (/G-SEL)<br>reference pulse input magnification switching (/PSEL)<br>Encoder absolute value data requires input (SEN) signal<br>Emergency stop alarm input (FSTP) signal |
|                                     | Fixed                                     | output            | Servo alarm (ALM)                                                                                                    |
| Output signal                       | Programmable output                       |                   | Positioning completed (/COIN)<br>Speed consistent detection (/V-CMP)<br>Rotation detection (/TGON)<br>Servo ready (/S-RDY)<br>Torque limit detection (/CLT)<br>Speed limit detection (/VLT)<br>Brake (/BK)<br>Warning (/WARN)<br>positioning near (/NEAR)<br>reference pulse input magnification switching (/PSELA)                                                                                                    |
| Communication                       | USB                                       | Connecting device | Computer (install DriveKey)                                                                                                    |
| function                            | communication Communication specification |                   | USB1.1 Specification (12Mbps)                                                                                                    |
| Dynamic brake (DB) (optional)       |                                           | ptional)          | Acting during the main circuit power OFF, servo alarm, servo OFF and overtravel (OT)                                                                                                    |
| Regeneration treatment              |                                           |                   | Built-in regeneration and discharge processing function                                                                                                    |
| Overtravel (OT) prevention function |                                           |                   | Dynamic brake (DB) stops, deceleration stops, or free running stops when P-OT and N-OT input actions occur                                                                                                    |
| Protection function                 |                                           | n                 | Over-current, over-voltage, under-voltage, overload, regeneration fault, encoder fault, etc.                                                                                                    |

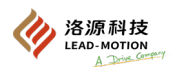

# 1.4 Installation dimensions of the servo drive

### (1) Size-A: M1-01B<sup>\[]</sup> / M1-02B<sup>\[]</sup> / M1-04B<sup>\[]</sup> / M1-08B<sup>\[]</sup> servo drive

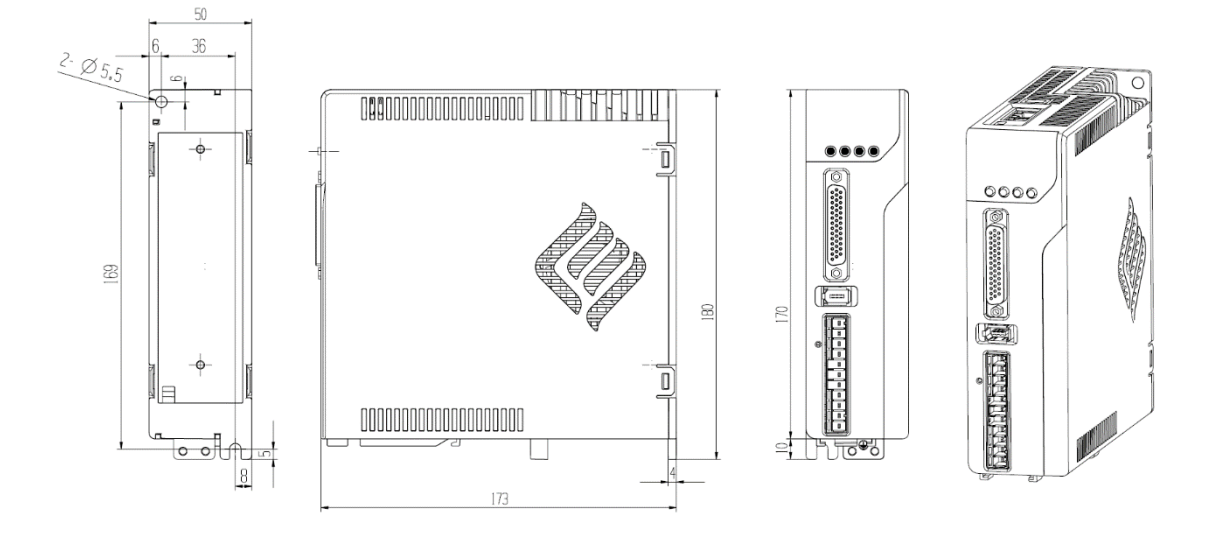

### (2) Size-B: M1-10B / M1-15B servo drive

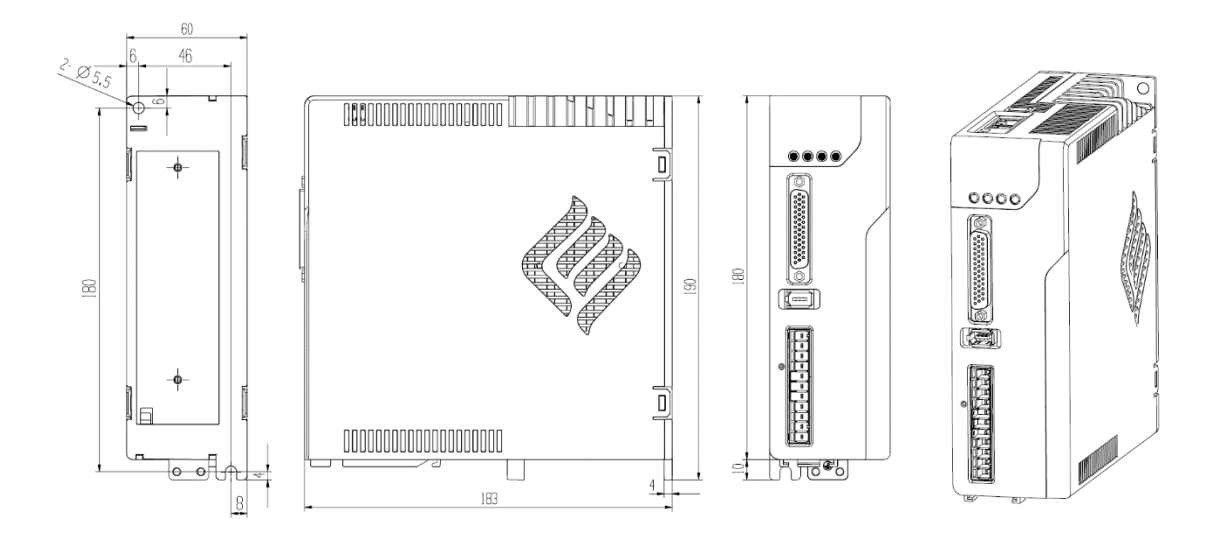

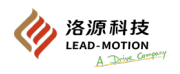

### (3) Size-C: M1-20B / M1-30B / M1-20C / M1-30C servo drive

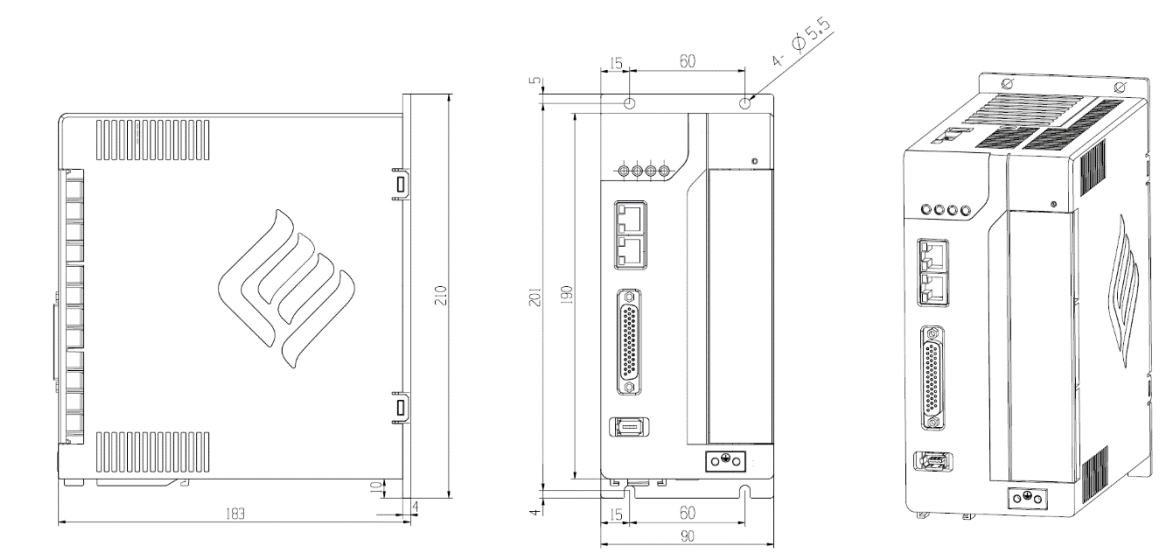

### (4) Size-D: M1-45C /M1-55C /M1-75C servo drive

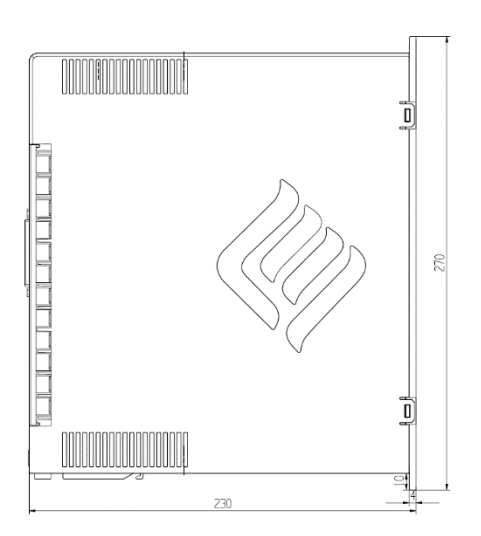

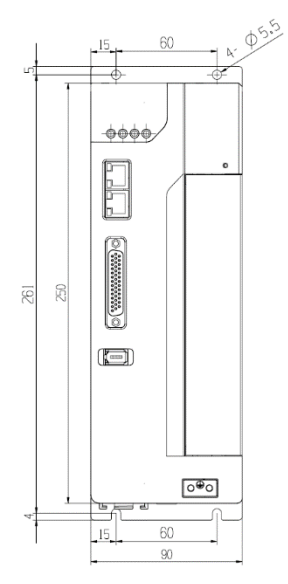

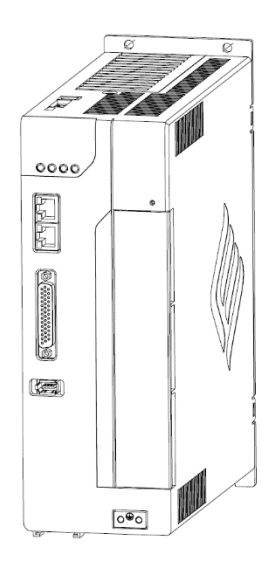

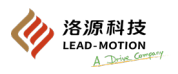

# **1.5 Servo drive model description (as described below)**

1E

15.0kW

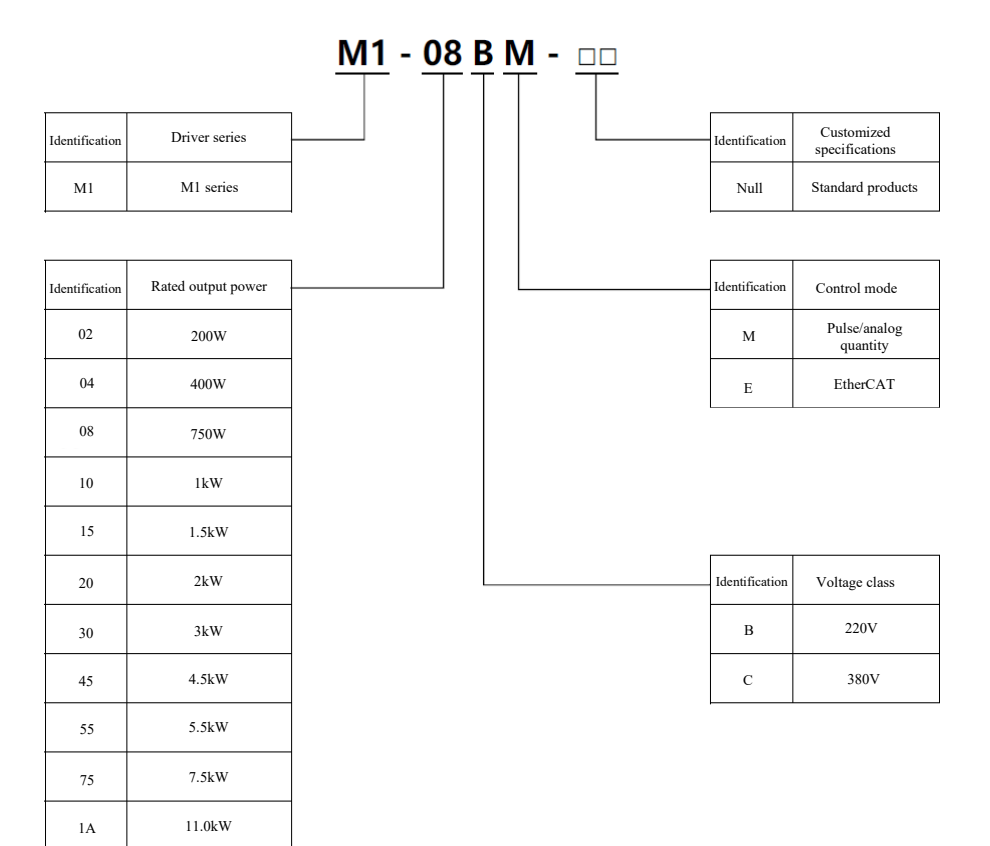

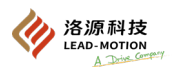

# 1.6 Maintenance and inspection of servo drive

The following describes the maintenance and inspection of the servo drive

(1) Maintenance of the servo motor

The servo drive does not require daily inspection, but the following items need to be inspected at least once a year.

| Inspection items | Inspection<br>interval | Inspection essentials                                                      | Troubleshooting                               |
|------------------|------------------------|----------------------------------------------------------------------------|-----------------------------------------------|
| Check appearance |                        | No garbage, dust, oil, etc.                                                | Please wipe with cloth or clean with air gun. |
| Loose screws     | At least once a year   | The mounting screws of terminal block and connectors must not be loosened. | Please tighten them.                          |

#### (2) General standard for servo drive component replacement

The electrical and electronic components inside the servo drive will undergo mechanical wear and aging. In order to prevent and maintain the servo drive, please replace the standard replacement years in the following table to the approximate standard. When replacing, please contact the agent or the company. We will determine whether replacement parts are necessary after an investigation.

| Component name                         | Standard service life |
|----------------------------------------|-----------------------|
| Cooling fan                            | $4 \sim 5$ Years      |
| Smoothing capacitor                    | 7 ~ 8 Years           |
| Other aluminum electrolytic capacitors | 5 years               |
| Relays                                 | -                     |
| Fuse                                   | 10 years              |

(Note) The standard number of replacement years is the number of years when used under the following conditions/

- · Operating ambient temperature Annual average 30°C
- · Load rate: Below 80%
- · Operating ratio: Less than 20 hours / day

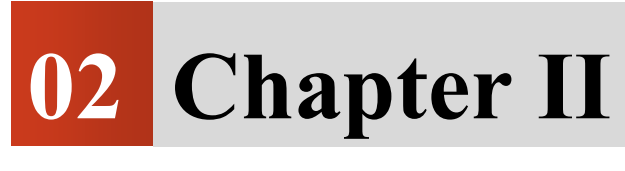

**Operation Panel** 

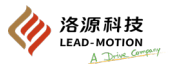

# 2.1 Panel references

### 2.1.1 Panel composition

The panel consists of the panel display section and the key section.

Through the panel, you can set the parameters, status display, perform AIDS, and monitor the action of the servo drive.

The names and functions of the panel keys are shown below.

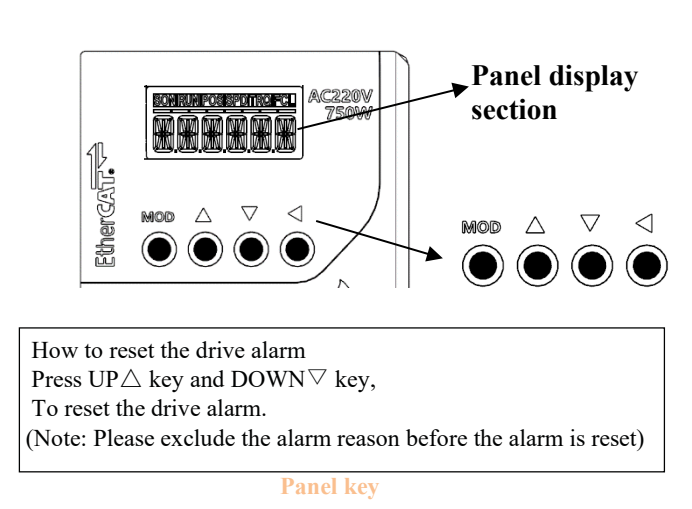

| Key<br>No. | Key name                 | Function                                                                                                    |
|------------|--------------------------|----------------------------------------------------------------------------------------------------|
| 1          | MOD key                  | Mode switch: utility functions,<br>parameter setting, monitor display.<br>Confirm the set value: After<br>changing the parameters, long press<br>this key for more than 1s to confirm<br>the setting value. |
| 2          | $UP \bigtriangleup key$  | Increase the setting value.                                                                                                    |
| 3          | DOWN $\triangledown$ key | Decrease the setting value.                                                                                                    |
| 4          | DATA/SHIFT⊲<br>Key       | Display settings: Long press<br>DATA/SHIFT key for about 1s.<br>Displacement: When the digit is<br>blinking, press this key to move the<br>digit one bit to the left.                                       |

#### 2.1.2 Mode switch

Press the MOD key, and the mode will switch as shown in the following figure.

For the usage methods of each mode, please refer to the introduction of relevant content.

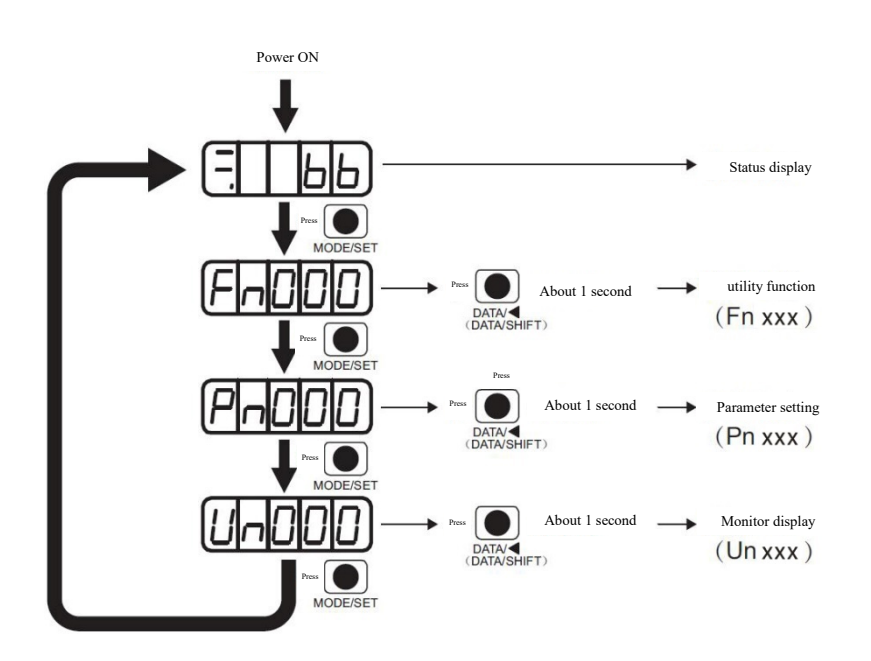

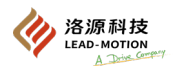

### 2.1.3 Status display

The discriminant method for the status display is shown below.

| -        |  | ¦ |   |
|----------|--|---|---|
| <u> </u> |  |   | ر |

Bit data

Abbreviated symbol

| Symbol  | Description                                                                                                    | Symbol                        | Description                                                                                                    |
|---------|----------------------------------------------------------------------------------------------------|-------------------------------|----------------------------------------------------------------------------------------------------|
| 166     | <b>Base locking</b><br>Servo OFF state, that is, the motor is not<br>powered on.                                                                                                    | not                           | <b>Disable the reverse drive state</b><br>N-OT signal input in the positive limit<br>valid state                 |
|         | In operation<br>Servo ON state, that is, the motor powers<br>up.                                                                                                    |                               | <b>Safety function</b><br>When the safety function is activated, the<br>servo drive is in the base locking state |
| Pol     | <b>Disable the forward drive state</b><br>P-OT signal input in the positive limit valid<br>state                                                                                                    | 028)                          | <b>Alarm state</b><br>Display alarm code                                                                         |
| Display | Description                                                                                                    |                               |                                                                                                    |
| 88      | <b>Control power ON sign</b><br>Display when the control power supply is ON<br>No display when the control power is OFF                                                                                                    |                               |                                                                                                    |
|         | Base locking sign<br>Display when the servo is off.<br>Not displayed when the servo is ON                                                                                                    |                               |                                                                                                    |
| 8.8     | <ul> <li>Speed consistency (/V-CMP) sign (effective during speed control)</li> <li>When the difference between the actual speed and the speed reference is within the set value (set through Pn503), it is displayed; when it exceeds the set value, it is not displayed.</li> <li>* Always displayed at torque control.</li> <li>Positioning completed (/COIN) sign (effective during position control)</li> <li>When the deviation between the reference position and the actual position of the motor is within the set value (set by Pn522), it is not displayed when it is beyond the set value</li> </ul> |                               |                                                                                                    |
| 88      | Rotation detection (/TGON) sign<br>When the speed of the servo motor is higher than the set value (set by Pn502), it is displayed; when it is lower than the set<br>value, it is not displayed.                                                                                                    |                               |                                                                                                    |
| 83      | Speed reference input sign (valid for speed control)<br>When the input speed reference is larger than the set value (set by Pn502), it is displayed; when it is lower than the set value, it is not displayed.<br>reference pulse input sign (valid for position control)<br>Display when there is a reference pulse input. Not displayed when there is no clear signal input.                                                                                                    |                               |                                                                                                    |
| 88      | torque reference input sign (valid for torque control)<br>When the input torque reference is larger than the set value (10% of rated torque), it is displayed; when it is lower than the set<br>value, it is not displayed.<br>Clear signal input sign (valid for position control)<br>Display when there is a clear signal input. Not displayed when there is no clear signal input.                                                                                                    |                               |                                                                                                    |
| 88      | <b>Power ready sign</b><br>Display when the main circuit power supply is C                                                                                                    | DN. Not displayed when the ma | in circuit power supply is OFF.                                                                                  |

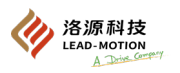

# **2.2 Description of utility function (Fnxxx)**

Utility functions are used to perform functions related to the servo drive setting and adjustment. Display as a number starting with Fn on the panel operator.

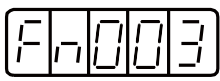

The following uses origin search (Fn003) as an example to explain the operation of the utility function.

| Steps | Panel display           | Key                       | Operating reference                                                                                                    |
|-------|-------------------------|---------------------------|----------------------------------------------------------------------------------------------------|
| 1     | F-000                   |                           | Press the MOD key to switch to the utility function menu.                                                                                                    |
| 2     | F-003                   |                           | Press UP or DOWN key and switch to "Fn003".                                                                                                    |
| 3     | - <u> </u>              |                           | Press (DATA/SHIFT) key about 1s and the panel is displayed on the left.                                                                                                    |
| 4     |                         |                           | Press MOD key and servo ON, and the panel is displayed on the left.                                                                                                    |
| 5     |                         |                           | Press the UP key, and the motor turns forward.<br>Press the DOWN key, and the motor reverses.<br>The rotation direction of the motor can be changed by<br>modifying the parameter values of Pn000.0. |
| 6     | (Flashing display)      |                           | When the origin search is complete, it will turn into a<br>flashing display.<br>The motor will also enter the servo-locked state at the origin<br>pulse position.                                    |
| 7     | F-003                   |                           | Press the (DATA/SHIFT) key for about 1 second to return to "Fn003".                                                                                                    |
| 8     | After the origin search | ends, please turn off and | restart.                                                                                                    |

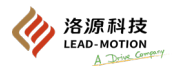

## 2.3 Parameter setting description (Pnxxx)

The following content is used to explain the parameter classification and parameter setting method.

### 2.3.1 Parameter classification

The parameters of M1 series servo drive are divided into two categories: one is the setting parameters required for servo operation and basic settings, and the other is the adjustable parameters used to adjust servo performance.

| Туре       | Description                                        | Setting method                                |
|------------|----------------------------------------------------|-----------------------------------------------|
| Setting    | Parameters required for the basic setting          | Set the parameters separately                 |
| Adjustable | Adjustable parameters for<br>adjusting performance | In principle, users do not need to set it up. |

#### 2.3.2 Parameter setting method

(1) Setting method of "numerical setting"

The following describes the setting method of "numerical setting".

The method for setting the numerical values

■ Set when the range is within 5 bits

Taking adjusting the speed loop gain as an example, the speed loop gain is adjusted from 40.0 to 100.0.

| Steps | Panel display      | Key | Operating reference                                                                                 |
|-------|--------------------|-----|----------------------------------------------------------------------------------------------------|
| 1     | Pn IDD             |     | Press the MOD key to switch to Pn000 (parameter setting mode).                                      |
|       |                    |     | Press UP or DOWN key and switch to Pn100.                                                           |
| 2     |                    |     | Press the DATA/SHIFT key for about 1 second, and the panel will display the current value of Pn100. |
| 3     |                    |     | Press the DATA/SHIFT key to move the flashing digits left<br>and right, causing 4 to flash.         |
| 4     | 0 100.0            |     | Press the UP key 6 times and the setting value becomes 100.0.                                       |
| 5     | (Flashing display) |     | Press the MOD key, the numerical value will flash and the parameter setting will be successful.     |
| 6     | Pn 100             |     | Press the DATA/SHIFT key for about 1 second, and return to the display of Pn100.                    |

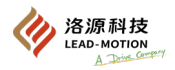

■When the setting range is more than 6 bits,

the panel can only display 5 digits. The setting method of above 6 bits is as follows.

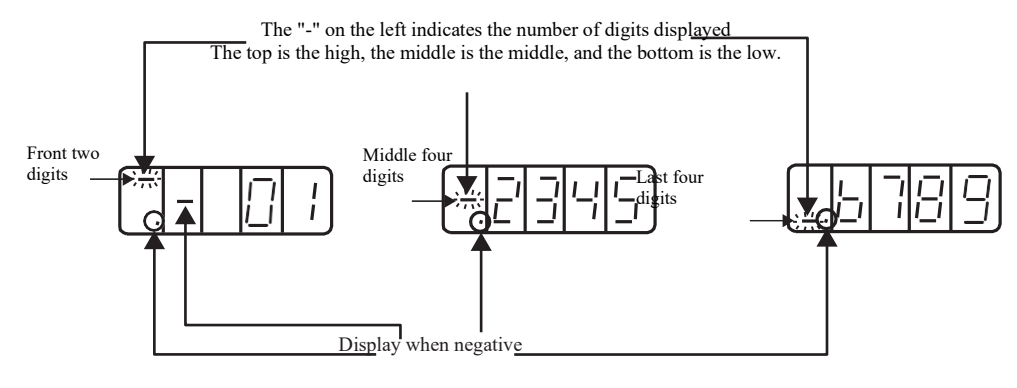

Taking the setting of Pn522 (positioning completion width) as an example, the setting method for setting Pn522 to 0123456789 is as follows.

| Steps | Panel display                           | Key | Operating reference                                                                                                    |
|-------|-----------------------------------------|-----|----------------------------------------------------------------------------------------------------|
| 1     |                                         |     | Press the MOD key to switch to Pn000 (parameter setting<br>mode).<br>Press DATA/SHIFT key, UP or DOWN key to Pn522.                                                                                                    |
| 2     | Before the change of the last 4 bits    |     | Press the DATA/SHIFT key for about 1 second to display<br>the last 4 digits of the current value of Pn522.<br>Press the DATA/SHIFT key to shift and set the numerical<br>values for each digit.                                                                                      |
| 3     | Before the change of middle four digits |     | Press the DATA/SHIFT key to display the middle 4 digits of<br>the current value of Pn522.<br>Press the DATA/SHIFT key to shift and set the numerical<br>values for each digit.                                                                                                    |
| 4     | After the change of front two digits    |     | Press the DATA/SHIFT key to display the first two digits.<br>Press the DATA/SHIFT key to shift and set the numerical<br>values for each digit.<br>Set Pn522 to 0123456789 successfully.                                                                                              |
| 5     |                                         |     | Press the mod key, and the current value is written to the<br>drive.<br>When writing parameters, the display of the first two digits<br>will flash.<br>After completing the parameter writing, press the<br>DATA/SHIFT key for about 1 second and return to the<br>display of Pn522. |

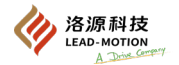

< Supplement >

About the negative number (-) setting

 $\cdot$  When setting negative numbers in the parameters that can be set to negative numbers (-), start with "0000000000" and press the DOWN key to set as negative numbers.

- · When the number is negative, press the DOWN key to increase the value, and press the UP key to decrease the value.
- · Press the DATA/SHIFT key to move the digit.
- $\cdot$  When the first two digits are displayed, a (negative sign) will be displayed.  $\cdot$

### (2) Setting method of function selection type

The function selection type selects from the functions assigned to each digit of the panel operator display number, in order to set various functions.

The following is an introduction to the setting method for changing the control mode (Pn000.1) of the basic switch 0 (Pn000) for function selection from speed control to position control.

| Steps | Panel display          | Key                                                  | Operating reference                                                                                 |
|-------|------------------------|------------------------------------------------------|----------------------------------------------------------------------------------------------------|
| 1     | P-000                  | $\textcircled{MDD} \land \bigtriangledown \lor \lhd$ | Press the MOD key to switch to Pn000 (parameter setting mode).                                      |
| 2     | -0000                  | $\nabla = \mathbf{\nabla} \mathbf{P}$                | Press the DATA/SHIFT key for about 1 second, and the panel will display the current value of Pn000. |
| 3     | -0000                  | $\nabla \bigcirc \bigcirc$                           | Press the DATA/SHIFT key to move the blinking digit one bit to the left                             |
| 4     | -00 10                 |                                                      | Press the UP key and the current value becomes n.0010.                                              |
| 5     | (Flashing display)     |                                                      | Press MOD key and the value display will blink (indicating successful operation).                   |
| 6     | P-000                  |                                                      | Press the DATA/SHIFT key for about 1 second, and return to the display of Pn000.                    |
| 7     | After modifying the pa | rameters, power off the d                            | river and restart it.                                                                               |

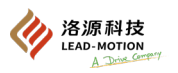

# 2.4 Status monitoring (Unxxx)

State monitoring is the monitoring of the internal information of the servo unit, including the set reference value, the input and output signal, and the internal state of the servo drive.

A number starting with Un is displayed on the panel.

The following takes monitoring Un000(motor speed) as an example to explain the operation method.

| Steps | Panel display | Key | Operating reference                                                       |
|-------|---------------|-----|---------------------------------------------------------------------------|
| 1     | U-000         |     | Press the MODE/SET key to select the monitor display.                     |
| 2     | U-000         |     | Press the MOD key to switch to Un000 (status monitoring mode).            |
| 3     |               |     | Press the DATA/SHIFT key for about 1S to display the actual motor speed.  |
| 4     |               |     | Press the DATA/SHIFT key again for about 1S to return a display of Pn000. |

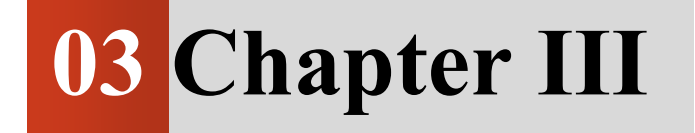

Servo System Composition and Wiring

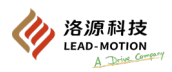

# 3.1 Servo system composition

The typical servo system composition is shown below.

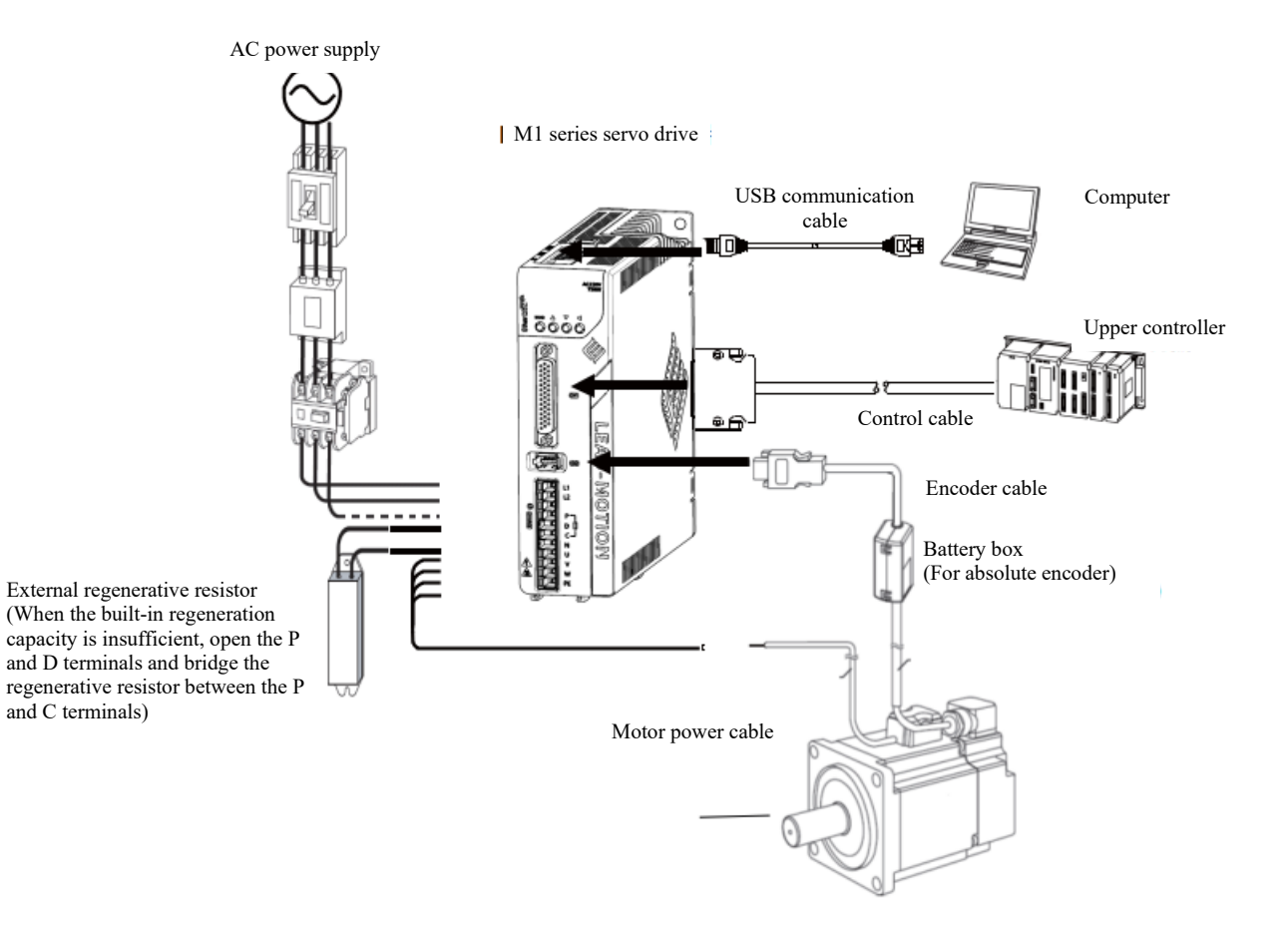

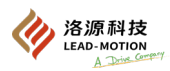

# **3.2** Wiring of the main circuit

The main circuit wiring terminals are described as follows. The precautions for wiring are also described.

### 3.2.1 Main circuit terminal

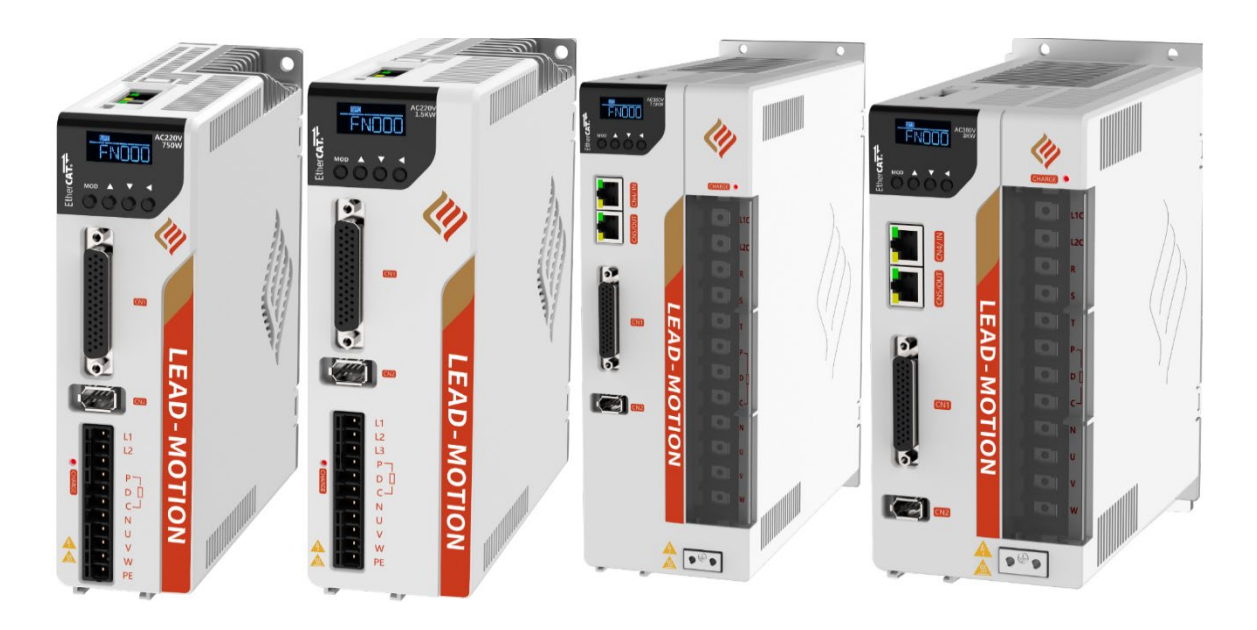

| Terminal   | Name                                                                                                    | Model M1-                                        | Specification                                                                                                    |  |  |  |
|------------|----------------------------------------------------------------------------------------------------|--------------------------------------------------|----------------------------------------------------------------------------------------------------|--|--|--|
| L1, L2     | Control/main circuit                                                                                      | 01B□,02B□, 04B□, 08B□                            | Single-phase 200 ~ 230V, +20% ~ -20% (50/60Hz)                                                                                                    |  |  |  |
| L1, L2, L3 | Power input terminal                                                                                      | 10B口,15B口                                        | Three-phase 200 ~ 230V, +20% ~ -20% (50/60Hz)                                                                                                    |  |  |  |
| рст        | main circuit power                                                                                        | 208口, 308口                                       | Three-phase 200 ~ 230V, +20% ~ -20% (50/60Hz)                                                                                                    |  |  |  |
| к, 5, 1    | Input terminal                                                                                            | 20C口,30C口,45C口,55C口,75C口                         | Three-phase 380 ~ 480V, +20% ~ -20% (50/60Hz)                                                                                                    |  |  |  |
|            | Control power input<br>terminal                                                                           | 20B□, 30B□                                       | Single-phase 200 ~ 230V, +20% ~ -20% (50/60Hz)                                                                                                    |  |  |  |
| LIC, L2C   |                                                                                                    | 20C口,30C口,45C口,55C口,75C口                         | Single-phase 380 ~ 480V, +20% ~ -20% (50/60Hz)                                                                                                    |  |  |  |
|            | Forward-side terminal<br>of the main circuit,<br>external regenerative<br>resistor connection<br>terminal | 01B□,02B□, 04B□                                  | No internal regenerative resistor When regenerative<br>processing capacity is insufficient, an external regenerative<br>resistor is connected between P and C |  |  |  |
| P, D, C    |                                                                                                    | 08B口, 10B口, 15B口                                 | With internal regenerative resistor<br>When the regeneration processing capacity is insufficient,                                                             |  |  |  |
|            |                                                                                                    | 208□, 308□, 200□, 300□                           | remove the short circuit or connector between P and D,                                                                                                    |  |  |  |
|            |                                                                                                    | 45C□, 55C□, 75C□                                 | and connect an external regenerative resistor between P and C.                                                                                                |  |  |  |
| N          | Negative-side terminal of the main circuit                                                                |                                                  | Use with DC power supply.                                                                                                    |  |  |  |
| U, V, W    | Servo motor connection<br>terminal                                                                        | Used to connect servo motors.                    |                                                                                                    |  |  |  |
|            | Ground terminal (2)                                                                                       | Driver Ground terminal and motor Ground terminal |                                                                                                    |  |  |  |

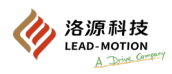

#### **3.2.2** Recommended cable for the main circuit

The following types of main circuit cables are required.

|                             | Cable type                       |                                      |  |  |
|-----------------------------|----------------------------------|--------------------------------------|--|--|
| Symbol                      | Name                             | Conductor allowable temperature (°C) |  |  |
| PVC General PVC cable       |                                  | -                                    |  |  |
| IV 600V PVC insulated cable |                                  | 60                                   |  |  |
| HIV                         | 600V Type II PVC insulated cable | 75                                   |  |  |

For the relationship between the cable diameter and the allowable current, refer to the value in the table below, and do not exceed the value in the table when using.

| AWC | mm2   | Allowable currents at different ambient temperatures (A) |       |      |  |  |  |
|-----|-------|----------------------------------------------------------|-------|------|--|--|--|
| AWG |       | 30 °C                                                    | 40 °C | 50°C |  |  |  |
| 20  | 0.519 | 8                                                        | 7     | 6    |  |  |  |
| 19  | 0.653 | 9                                                        | 8     | 7    |  |  |  |
| 18  | 0.823 | 13                                                       | 11    | 9    |  |  |  |
| 16  | 1.31  | 18                                                       | 15    | 12   |  |  |  |
| 14  | 2.08  | 26                                                       | 23    | 20   |  |  |  |
| 12  | 3.31  | 32                                                       | 28    | 26   |  |  |  |
| 10  | 5.26  | 48                                                       | 43    | 38   |  |  |  |
| 8   | 8.37  | 70                                                       | 65    | 55   |  |  |  |
| 6   | 13.3  | 95                                                       | 85    | 75   |  |  |  |

The data in the above table are the reference value of the 600V type II PVC insulated wire.

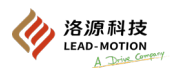

#### 3.2.3 Cable used for the servo drive main circuit

The cable requirements for the main circuit of the servo drive are as follows:

■ Single-phase 220V

|          |                                                      | Wire diameter mm <sup>2</sup> (AWG) |    |              |    |    |            |  |
|----------|------------------------------------------------------|-------------------------------------|----|--------------|----|----|------------|--|
| Terminal | Name                                                 | Driver model M1-                    |    |              |    |    |            |  |
|          |                                                      | 01                                  | 02 | 04           | 08 | 10 | 15         |  |
| L1, L2   | Input terminal of control/ main circuit power supply | 1.25(AWG16)                         |    | 2.0(AWG14) 3 |    |    | 3.5(AWG12) |  |
| U, V, W  | Motor connection terminal                            | 1.25(AWG16)                         |    | 2.0(AWG14)   |    |    | )          |  |
| P, C     | External regenerative resistor connection terminal   | 1.25(AWG16)                         |    |              |    |    |            |  |
| Ð        | Ground terminal                                      | Above 2.0(AWG14)                    |    |              |    |    |            |  |

#### ■ Three-phase 220V

|            |                                                      | Wire diameter mm <sup>2</sup> (AWG) |    |             |            |  |
|------------|------------------------------------------------------|-------------------------------------|----|-------------|------------|--|
| Terminal   | Name                                                 | Driver model M1-口口B                 |    |             |            |  |
|            |                                                      | 10                                  | 15 | 20          | 30         |  |
| L1, L2, L3 | Input terminal of control/ main circuit power supply | 2.0(AWG14)                          |    | /           |            |  |
| R, S, T    | Input terminal of main circuit power supply          | /                                   |    | 3.5(AWG12)  |            |  |
| L1C, L2C   | Control power input terminal                         | /                                   |    | 1.25(AWG16) |            |  |
| P, C       | External regenerative resistor connection terminal   | 1.25(AWG16)                         |    | 2.0(AWG14)  | 3.5(AWG12) |  |
| U, V, W    | Motor connection terminal                            | 2.0(AWG14)                          |    | 3.5(AWG12)  | 5.5(AWG10) |  |
|            | Ground terminal                                      | Above 2.0(AWG14)                    |    |             | 4)         |  |

#### ■ Three-phase 380V

|          |                                                    | Wire diameter mm <sup>2</sup> (AWG) |    |                |                |            |  |
|----------|----------------------------------------------------|-------------------------------------|----|----------------|----------------|------------|--|
| Terminal | Name                                               | Driver model M1-                    |    |                |                |            |  |
|          |                                                    | 20                                  | 30 | 45             | 55             | 75         |  |
| R, S, T  | Input terminal of main circuit power supply        | 2.0(AWG14)                          |    | 3.5(AWG12)     |                | 5.5(AWG10) |  |
| L1C, L2C | Control power input terminal                       | 1.25(AWG16)                         |    |                |                |            |  |
| P, C     | External regenerative resistor connection terminal | 1.25<br>(AWG16)                     |    | 2.0<br>(AWG14) | 3.5<br>(AWG12) |            |  |
| U, V, W  | Motor connection terminal                          | 2.0<br>(AWG14)                      |    | 3.5<br>(AWG12) | 5.5<br>(AWG10) |            |  |
|          | Ground terminal                                    | Above 2.0(AWG14)                    |    |                |                |            |  |

#### Important notes are as follows:

•The main circuit should use voltage resistant cables above 600V.

• When the wiring harness is bundled and placed in a hard PVC or metal conduit, the allowable current attenuation rate of the wire needs to be considered.

When the ambient temperature of the cable is too high, use heat-resistant wires as required.
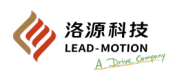

## **3.2.4** Examples of the main circuit wiring

Regarding the design of the power connection, the following points need to be considered.

Design for power connection: When there is a servo alarm signal output, the main circuit power supply should be in the OFF state

•After the control power is turned on, the servo alarm signal will be output for a maximum of 5 seconds. The design of the power connection sequence should consider this point, by disconnecting the main circuit power supply connected to the servo drive through a relay.

Control power supply

|                              | 5S I |
|------------------------------|------|
| <ul> <li>Internet</li> </ul> | •    |

Servo alarm ALM

• The power supply specifications of the components used shall comply with the input power supply.

Important notes are as follows:

• When connecting the control power supply and the main circuit power supply, connect them simultaneously or first connect the control power supply before connecting the main circuit power supply. When the power is disconnected,

Disconnect the main circuit power supply and then the control power supply.

• After the main power is turned off, there may be residual high voltage inside the servo drive, which poses a risk of electric shock. Do not touch the power terminal. After the driver is discharged, the CHARGE indicator will turn off. It is necessary to connect and check again after the CHARGE indicator is off.

The wiring example of the main circuit is as follows:

#### ■ Connect to single-phase 220V

#### ·M1-01B,M1-02B, M1-04B, M1-08B, M1-10B, M1-15B

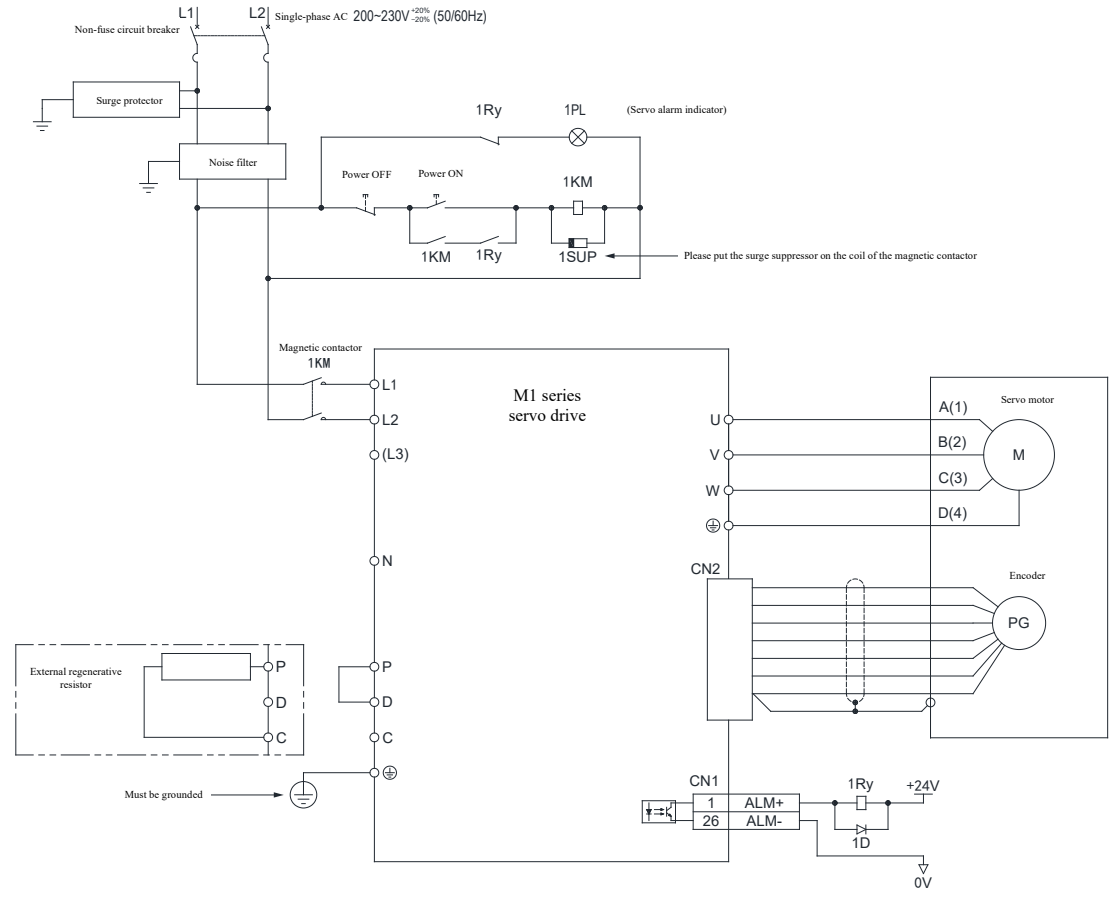

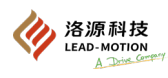

# ■ Connect to three-phase 220V

### ·M1-10B, M1-15B

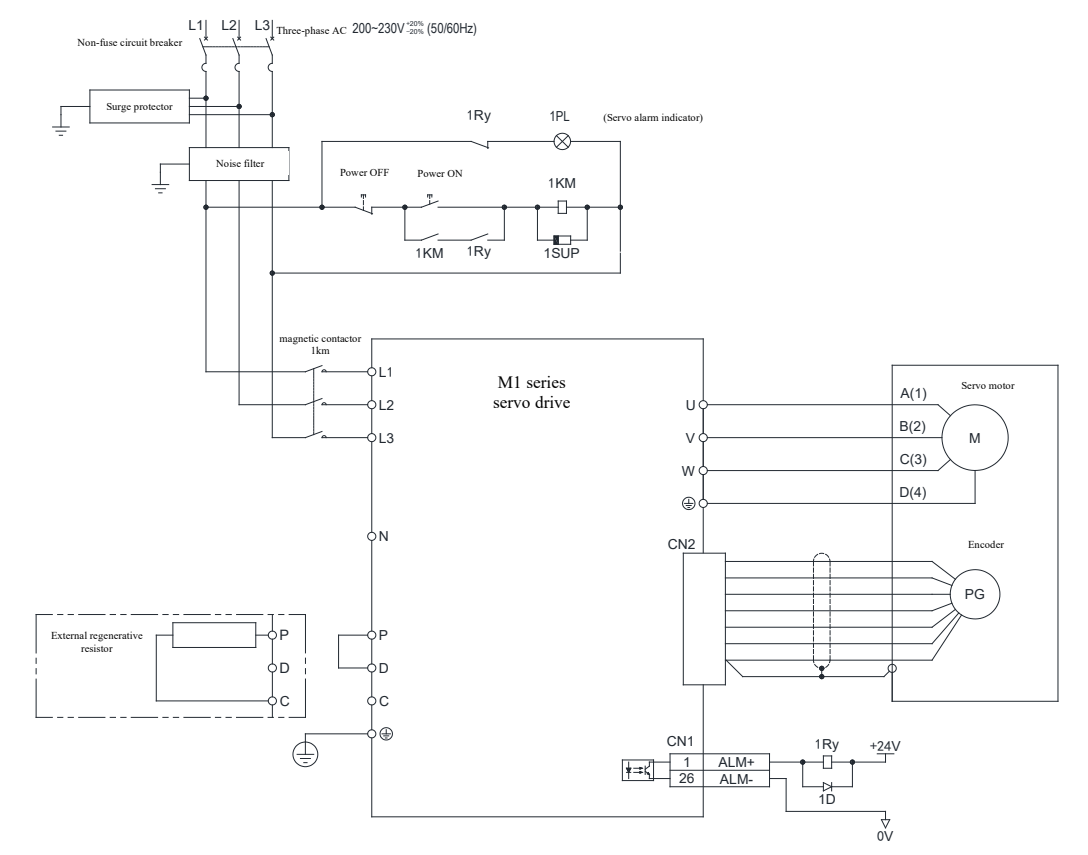

#### ·M1-20B, M1-30B

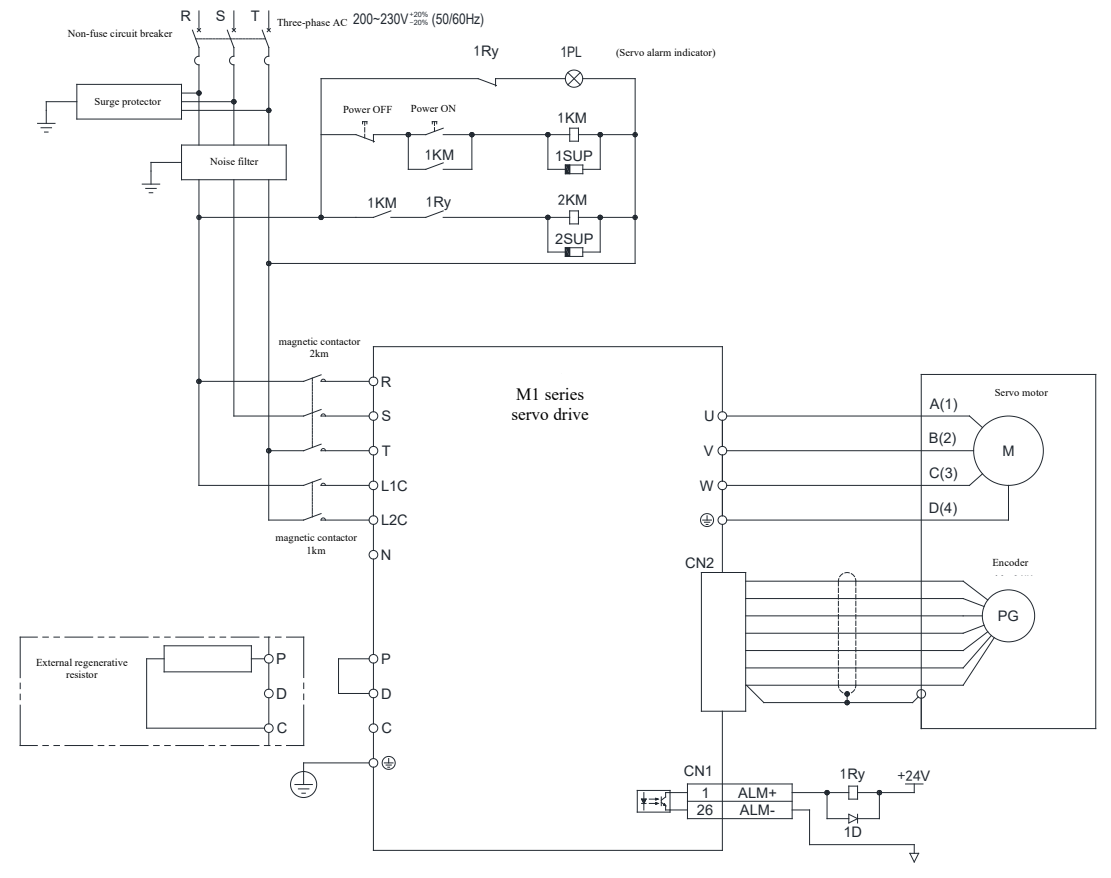

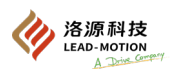

# ■ Connect to three-phase 380V

#### ·M1-20C, M1-30C, M1-45C, M1-55C, M1-75C

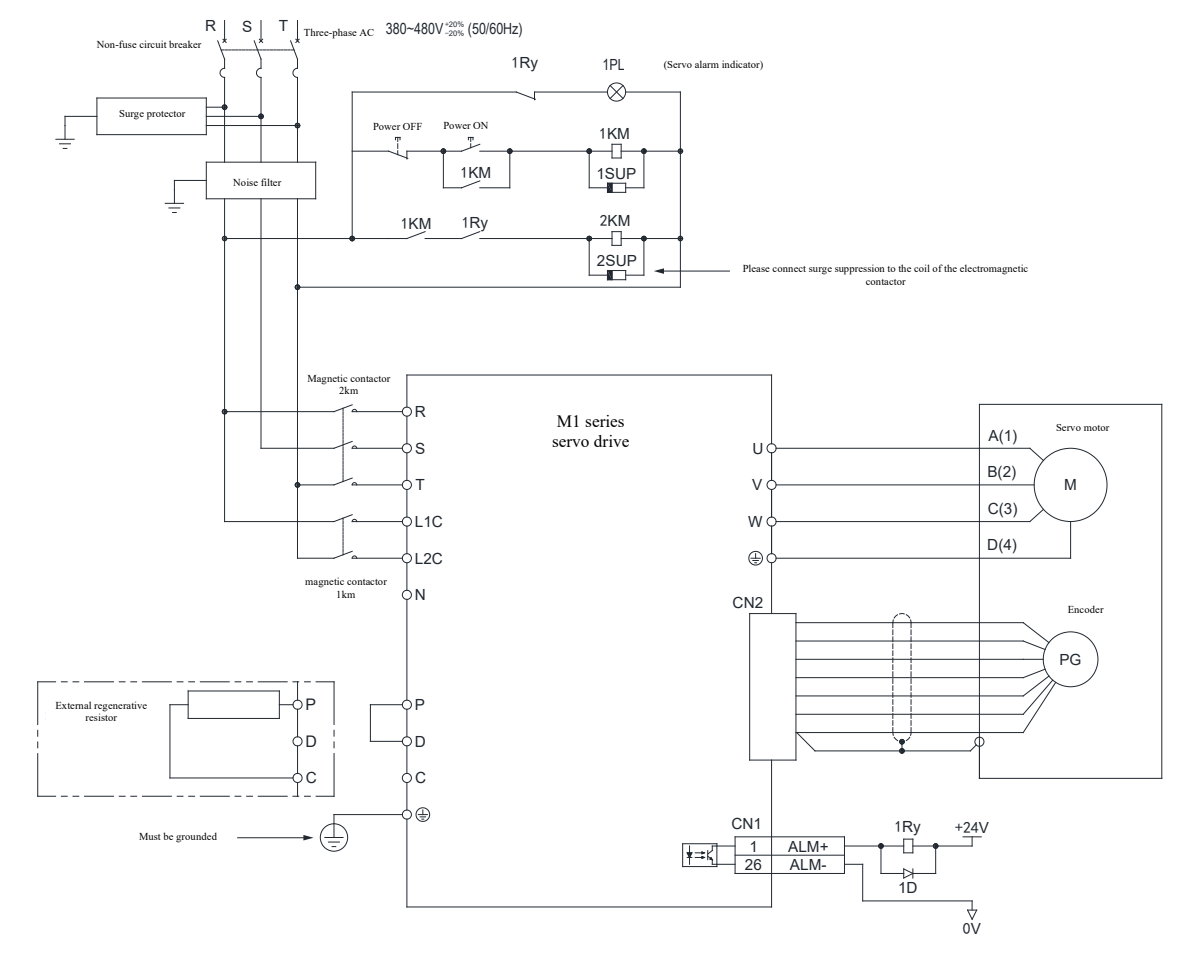

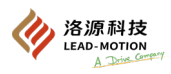

## 3.2.5 Power supply capacity

The power supply capacity of the servo drive is shown below.

| main circuit power supply | Maximum applicable motor<br>capacity [kW] | servo drive model M1- | Power capacity of servo drive [kVA] |
|---------------------------|-------------------------------------------|-----------------------|-------------------------------------|
|                           | 0.1                                       | 01B□                  | 0.3                                 |
|                           | 0.2                                       | 028口                  | 0.6                                 |
| Single-phase              | 0.4                                       | 04B口                  | 1.2                                 |
| 220V                      | 0.75                                      | 08B□                  | 1.9                                 |
|                           | 1.0                                       | 108口                  | 2.8                                 |
|                           | 1.5                                       | 158口                  | 4.0                                 |
| Three-phase<br>220V       | 1.0                                       | 10B口                  | 2.3                                 |
|                           | 1.5                                       | 158口                  | 3.2                                 |
|                           | 2.0                                       | <b>20B</b> 口          | 4.0                                 |
|                           | 3.0                                       | <b>30B</b> □          | 6.0                                 |
|                           | 2.0                                       | <b>20</b> C口          | 6.2                                 |
|                           | 3.0                                       | <b>30</b> C口          | 7.1                                 |
| Three-phase<br>380V       | 4.5                                       | <b>45</b> C口          | 11.7                                |
|                           | 5.5                                       | 55C口                  | 12.4                                |
|                           | 7.5                                       | 750日                  | 14.4                                |

## **3.2.6** Precautions for wiring

Precautions for wiring are as follows:

- Encoder cables and IO signal cables should use twisted pair wires or multi-core twisted pair shielded wires.
- The length of IO signal cable should not exceed 3m, and the length of servo motor main circuit cable and encoder cable should not exceed 30m.
- When wiring, install the circuit breaker or the fuse for protection.
- To prevent mixed contact accidents between the servo system and the outside world, please install circuit breakers or fuses.
- · In order to use servo drive safely, install a leakage protector that combines overload and short circuit protection.
- Do not frequently turn on/off the power supply, or it may cause aging of internal components in the driver. Do not use the driver in situations where the power supply is frequently turned on/off.

#### Precautions for grounding cables are as follows:

- The grounding cable should use the thick wire (above 2.0mm<sup>2</sup>).
- The grounding resistance of the Ground terminal for servo drives powered by 220V power supply should be below 100  $\Omega$ .
- The grounding resistance of the Ground terminal for servo drives powered by 380V power supply should be below 10  $\Omega$  Single-point grounding is required.
- · When the servo motor is insulated from the machinery, the servo motor needs to be grounded directly and separately.

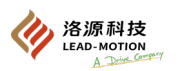

# 3.3 Connection of the input/output signals

The input and output signal terminals (CN1) are described as follows. Examples of wiring for different control modes are described below.

# 3.2.1 Name and function of the input/output signals (CN1)

# (1) Input signal

| Control mode | Signal name                                                                             | Pin<br>number            | Function description                                                                                                    |                                                                                                    |  |  |  |  |
|--------------|-----------------------------------------------------------------------------------------|--------------------------|----------------------------------------------------------------------------------------------------|----------------------------------------------------------------------------------------------------|--|--|--|--|
|              | /S-ON                                                                                   | 33                       | Control servo motor ON/                                                                                                    | OFF                                                                                                    |  |  |  |  |
|              |                                                                                         |                          | P-action reference                                                                                                    | When the signal is ON, the speed control loop switches from PI (proportional, integral) control to P (proportional) control.                                  |  |  |  |  |
|              |                                                                                         |                          | Rotation direction<br>reference                                                                                                  | Switch the rotation direction of the motor when selecting the internal set<br>speed control.                                                                  |  |  |  |  |
|              | /P-CON                                                                                  | 9                        | Control mode switching                                                                                                    | Switch the control mode in the form of position-speed, position-torque and torque-speed.                                                                      |  |  |  |  |
|              |                                                                                         |                          | Speed control with zero clamping                                                                                                 | When selecting speed control with zero clamping, the speed reference will be considered as zero when the signal is ON.                                        |  |  |  |  |
|              |                                                                                         |                          | Position control with the<br>reference pulse<br>suppression function                                                             | When the position control with reference pulse suppression function is<br>selected, the input of reference pulses will be inhibited when the signal is<br>ON. |  |  |  |  |
|              | P-OT N-OT                                                                               | 10<br>34                 | No forward drive, no<br>reverse drive                                                                                            | When the mechanical movement exceeds the movable range, stop the drive of the servo motor (overtravel prevention function).                                   |  |  |  |  |
|              | /ALM-RST                                                                                | 8                        | Alarm clearing                                                                                                    |                                                                                                    |  |  |  |  |
| General      | /P-CL<br>/N-CL                                                                          | 30<br>12                 | External torque limit on<br>the forward side<br>External torque limit on<br>the reverse side                                     | Valid / invalid switching of the external torque limit function.                                                                                              |  |  |  |  |
|              |                                                                                         |                          | Internal speed switching                                                                                                    | When selecting the internal set speed control, switch to the internal set                                                                                     |  |  |  |  |
|              | COM+                                                                                    | 11                       | The I/O signal power supply needs to be provided by the user with a DC power supply.<br>Operating voltage range: +11VDC ~ +25VDC |                                                                                                    |  |  |  |  |
|              | SEN<br>GND                                                                              | 20<br>29                 | Enter a signal that requires initial data when using an absolute encoder.                                                        |                                                                                                    |  |  |  |  |
|              | BAT+<br>BAT-                                                                            | 32<br>31                 | Backup battery connector pins for the absolute encoder.<br>(Note) Do not connect encoder cables with battery cells.              |                                                                                                    |  |  |  |  |
|              | /SPD-D<br>/SPD-A<br>/SPD-B<br>/C-SEL<br>/ZCLAMP<br>/INHIBIT<br>/G-SEL<br>/PSEL<br>/FSTP | Assigna<br>ble<br>signal | gna<br>changeable /S-ON, /P-CON, P-OT, N-OT, /P-CL, /N-CL, /ALM-RST input signal<br>Assign functions                             |                                                                                                    |  |  |  |  |
| Speed        | V-REF<br>AGND                                                                           | 44<br>42                 | Input speed reference Ma                                                                                                    | ximum input voltage: ± 12V                                                                                                    |  |  |  |  |
|              | PULS<br>/PULS SIGN<br>/SIGN                                                             | 41<br>43<br>37<br>39     | Set any of the following input pulse patterns.<br>• Symbol + pulse trains<br>• CW+CCW pulse<br>• 90° phase differential          |                                                                                                    |  |  |  |  |
| Position     | CLR<br>/CLR                                                                             | 16<br>18                 | Clear position deviation d                                                                                                    | luring position control.                                                                                                    |  |  |  |  |
|              | PPI-P                                                                                   | 35                       | <b>35</b> Power input for collector open circuit reference (using signals from pins 35 and 43)                                   |                                                                                                    |  |  |  |  |
|              | PPI-S                                                                                   | 36                       | Power input for collector                                                                                                    | open circuit reference (using signals from pins 36 and 39)                                                                                                    |  |  |  |  |
|              | V-CLR                                                                                   | 19                       | Power input for collector                                                                                                    | open circuit reference (using signals from pins 16 and 18)                                                                                                    |  |  |  |  |
| Torque       | T-REF<br>AGND                                                                           | 40<br>38                 | Enter the torque reference                                                                                                    | e. Maximum input voltage: ± 12V                                                                                                    |  |  |  |  |

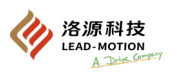

# (2) Output signal

| Control mode | Signal name                                     | Pin number           |                                                                                                    | Function description                                                     |  |  |  |  |
|--------------|-------------------------------------------------|----------------------|----------------------------------------------------------------------------------------------------|--------------------------------------------------------------------------|--|--|--|--|
|              | ALM+<br>ALM-                                    | 1<br>26              | OFF in case of a driver a                                                                                                    | alarm                                                                    |  |  |  |  |
|              | /TGON+<br>/TGON-                                | 3<br>2               | ON when the motor spe                                                                                                    | ed is higher than the set value                                          |  |  |  |  |
|              | /S-RDY+<br>/S-RDY-                              | 7<br>6               | ON in the condition that                                                                                                    | t the servo ON (/S-ON) signal can be received                            |  |  |  |  |
|              | PAO<br>/PAO                                     | 21<br>22             | A-phase signal                                                                                                    |                                                                          |  |  |  |  |
|              | PBO<br>/PBO                                     | 25<br>23             | B-phase signal                                                                                                    | Encoder divided pulse output signal with a 90 degree phase differential. |  |  |  |  |
| General      | PCO 13<br>/PCO 24                               | 13<br>24             | C-phase signal                                                                                                    | Origin pulse output signal                                               |  |  |  |  |
|              | /CLT<br>/VLT<br>/BK<br>/WARN<br>/NEAR<br>/PSELA | Assignable<br>signal | Changeable /TGON, /S-RDY, /V-CMP (/COIN) output signal allocations                                                                                                  |                                                                          |  |  |  |  |
|              | +24V<br>COM-                                    | 17<br>14             | 7<br>Internal 24VDC output power supply and ground                                                                                                    |                                                                          |  |  |  |  |
|              | FG                                              | Shell                | If the shielding layer of the input and output signals is connected to the connector housing using a cable, it means that the frame grounding has been carried out. |                                                                          |  |  |  |  |
| Speed        | /V-CMP+<br>/V-CMP-                              | 5<br>4               | When controlling the speed, the motor speed is ON when it is within the set range and consistent with the speed reference value.                                    |                                                                          |  |  |  |  |
| Position     | /COIN+<br>/COIN-                                | 5<br>4               | ON when the position deviation is within the set value during the position control.                                                                                 |                                                                          |  |  |  |  |

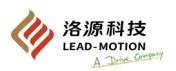

# 3.3.2 Speed control wiring diagram

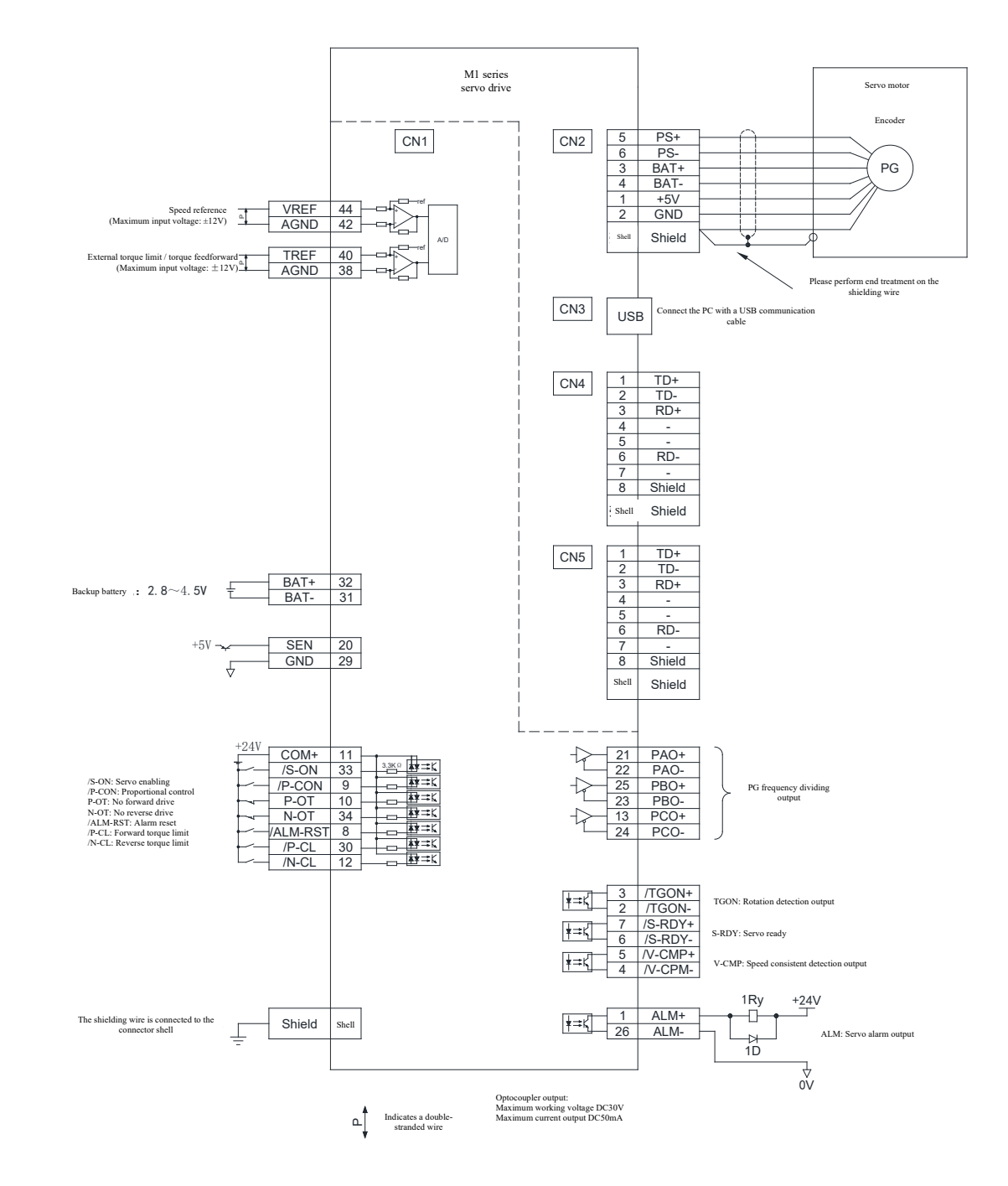

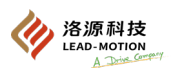

# 3.3.3 Position control wiring diagram

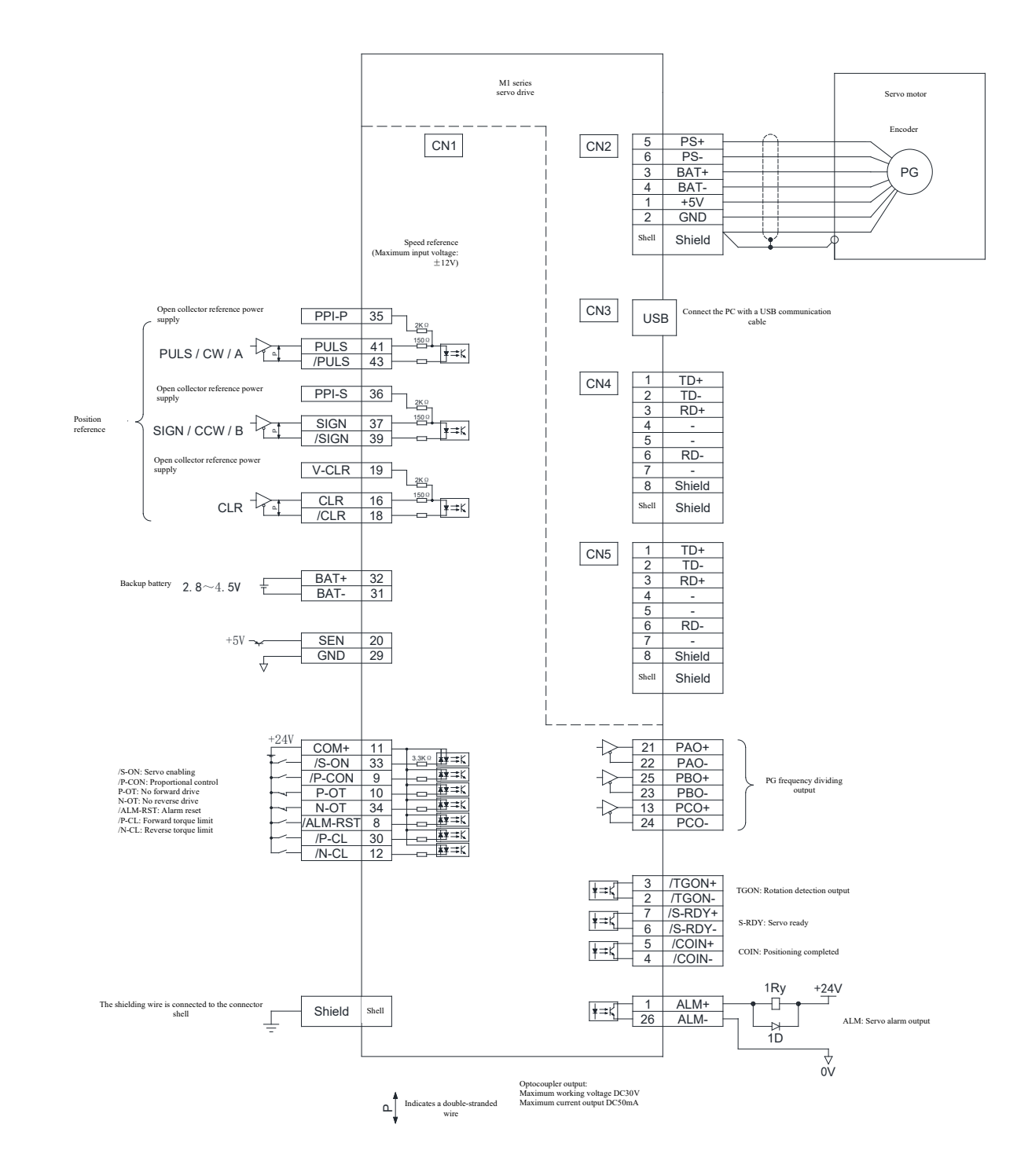

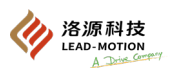

## 3.3.4 Torque control wiring diagram

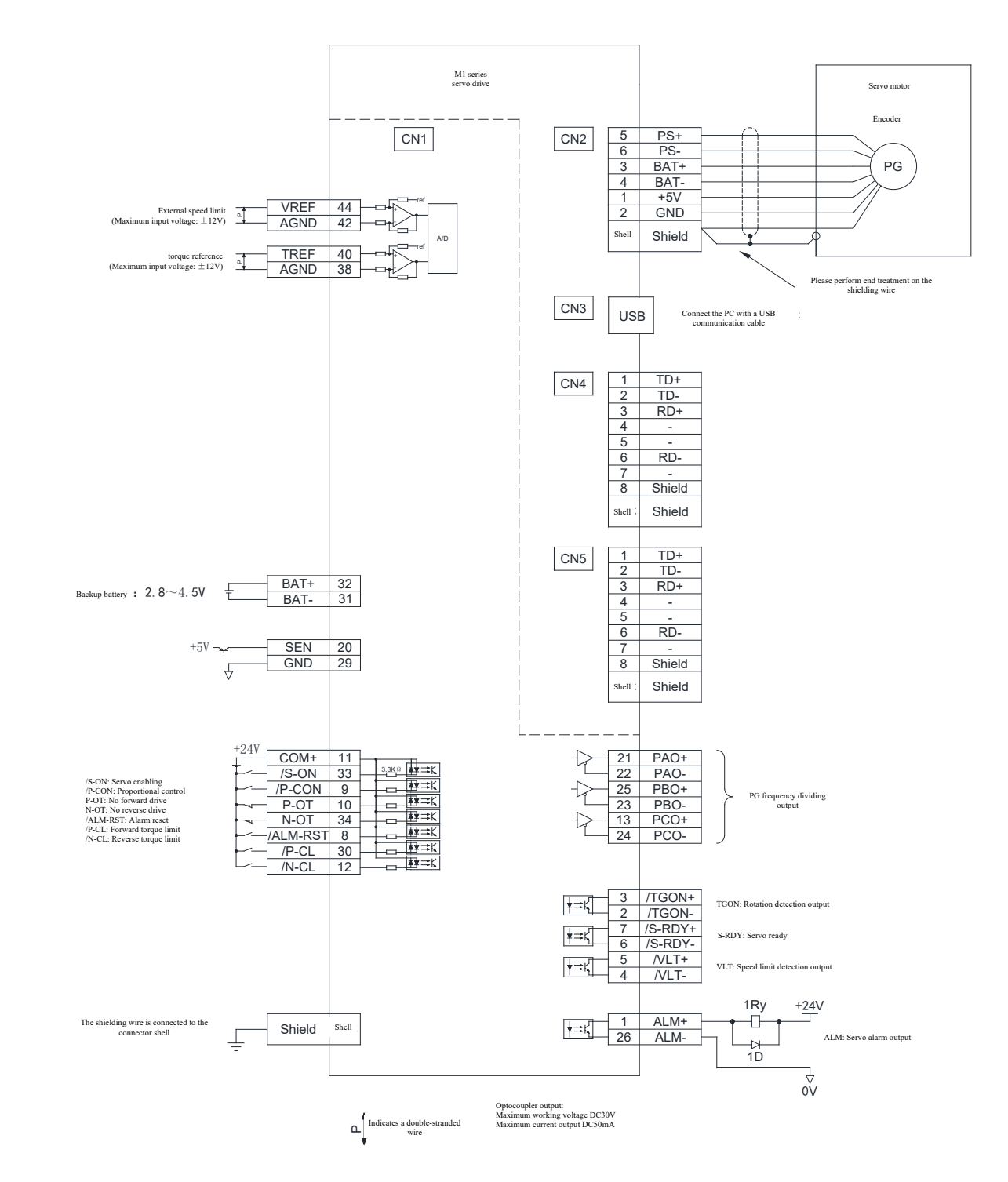

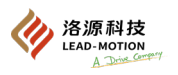

# 3.4 Input / output signal allocations

# 3.4.1 Input signal allocations

The input signal can be used directly in the factory set state or after arbitrary allocation.

### (1) Use as default Settings

The allocations of signals in the factory state is shown in the table below. The **Level** section in the table is the default setting.

Different control methods result in different factory settings for each signal, as shown in the table below.

Control mode can be switched by setting Pn000.1.

| Setting of | Control mode selection                                                        | CN1 pin number |                                |      |      |              |             |             |
|------------|-------------------------------------------------------------------------------|----------------|--------------------------------|------|------|--------------|-------------|-------------|
| Pn000.1    | Control mode selection                                                        | 33             | 9                              | 10   | 34   | 8            | 30          | 12          |
| 0          | Speed Control                                                                 |                | II 1 /D                        |      |      |              |             |             |
| 1          | Position control                                                              |                | Used as /P-<br>CON             |      |      |              | /P-CL       | /N-CL       |
| 2          | Torque control                                                                |                | 0011                           |      |      |              |             |             |
| 3          | internal set speed control                                                    |                |                                |      |      |              |             |             |
| 4          | internal set speed control $\leftrightarrows$ speed control                   |                | Used as                        |      |      |              | Used as     | Used as     |
| 5          | internal set speed control $\leftrightarrows$ position control                | L              | /SPD-D<br>I Used as /C-<br>SEL |      | N-OT | /ALM-<br>RST | /SPD-A      | /SPD-B      |
| 6          | internal set speed control $\Leftrightarrow$ torque control                   |                |                                | вот  |      |              |             |             |
| 7          | Position control ⇔ speed control                                              | /S-ON          |                                | P-01 |      |              |             |             |
| 8          | Position control ⇔ torque control                                             |                |                                |      |      |              |             |             |
| 9          | Torque control ⇔ speed control                                                |                |                                |      |      |              | Used as /P- | Used as /N- |
| А          | Speed control ⇔ speed control with zero<br>clamping                           |                | Used as<br>/ZCLAMP,            |      |      |              | CL          | CL          |
| В          | Position control ⇔ position control with reference pulse suppression function |                | used as<br>/INHIBIT            |      |      |              |             |             |
| С          | EtherCAT                                                                      | -              | -                              | -    | -    | -            | -           | -           |

The factory allocation status of the input signal can be confirmed through parameters Pn50A and Pn50B.

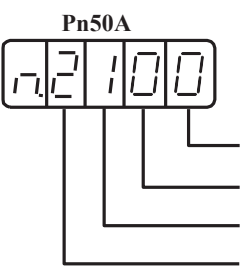

Use the input terminal according to the factory setting status Distribute /S-ON signal to CN1-33 Distribute /P-CON\_signal to CN1-9 Distribute P-OTsignal to CN1-10

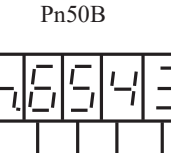

Distribute /N-OTsignal to CN1-34 Distribute / ALM-RSTsignal to CN1-8 Distribute / P-CLosignal to CN1-30 Distribute / N-CL signal to CN1-12

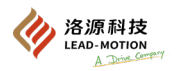

# (2) Used after changing the allocations of input signals

Important precautions for changing the input signal are as follows:

•After changing the polarity of the factory settings for servo ON, prohibiting forward drive, and prohibiting reverse drive signals, if abnormal situations such as signal line disconnection occur, the main circuit power supply may not be able to be turned off and the overtravel will not operate. Before performing this operation, ensure that there are no security problems.

When multiple signals are assigned to the same input circuit, it becomes XOR logic, and all the input signals will act. Unexpected movements may occur.

#### At Pn50A.0 = 1, the input signal can be arbitrarily assigned.

The allocations of input signals is shown in the table below:

| Name and setting parameters   |   | Input signal |    | CN1 terminal number |    |    |   |    | No external connection<br>required (handled inside the<br>servo drive) |              |                |
|-------------------------------|---|--------------|----|---------------------|----|----|---|----|------------------------------------------------------------------------|--------------|----------------|
|                               |   |              | 33 | 9                   | 10 | 34 | 8 | 30 | 12                                                                     | Always valid | Always invalid |
| Servo ON                      | L | /S-ON        | 0  | 1                   | 2  | 3  | 4 | 5  | 6                                                                      |              |                |
| Setting of Pn50A.1            | Н | S-ON         | 9  | A                   | В  | С  | D | Е  | F                                                                      | 7            | 8              |
| Proportional action reference | L | /P-CON       | 0  | 1                   | 2  | 3  | 4 | 5  | 6                                                                      |              |                |
| Setting of Pn50A.2            | Н | P-CON        | 9  | A                   | В  | С  | D | Е  | F                                                                      | 7            | 8              |
| Forbid forward drive          | Н | Р-ОТ         | 0  | 1                   | 2  | 3  | 4 | 5  | 6                                                                      |              |                |
| Setting of Pn50A.3            | L | /Р-ОТ        | 9  | A                   | В  | С  | D | Е  | F                                                                      | 7            | 8              |
| Forbid reverse drive          | Н | N-OT         | 0  | 1                   | 2  | 3  | 4 | 5  | 6                                                                      |              |                |
| Setting of Pn50B.0            | L | /N-OT        | 9  | A                   | В  | С  | D | Е  | F                                                                      | 7            | 8              |
| Alarm reset                   | L | /ARM-RST     | 0  | 1                   | 2  | 3  | 4 | 5  | 6                                                                      | _            |                |
| Setting of Pn50B.1            | Н | ARM-RST      | 9  | A                   | В  | С  | D | Е  | F                                                                      |              | 8              |
| External torque limit on the  | L | /P-CL        | 0  | 1                   | 2  | 3  | 4 | 5  | 6                                                                      |              |                |
| Setting of Pn50B.2            | Н | P-CL         | 9  | A                   | В  | С  | D | Е  | F                                                                      | 7            | 8              |
| External torque limit on the  | L | /N-CL        | 0  | 1                   | 2  | 3  | 4 | 5  | 6                                                                      |              |                |
| Setting of Pn50B.3            | Н | N-CL         | 9  | A                   | В  | С  | D | Е  | F                                                                      | 7            | 8              |
| Motor rotation direction      | L | /SPD-D       | 0  | 1                   | 2  | 3  | 4 | 5  | 6                                                                      |              |                |
| Setting of Pn50C.0            | Н | SPD-D        | 9  | A                   | В  | С  | D | E  | F                                                                      | 7            | 8              |
| Internal set speed control    | L | /SPD-A       | 0  | 1                   | 2  | 3  | 4 | 5  | 6                                                                      |              |                |
| Setting of Pn50C.1            | Н | SPD-A        | 9  | A                   | В  | С  | D | Е  | F                                                                      | 7            | 8              |
| Internal set speed control    | L | /SPD-B       | 0  | 1                   | 2  | 3  | 4 | 5  | 6                                                                      |              |                |
| Setting of Pn50C.2            | Н | SPD-B        | 9  | A                   | В  | С  | D | Е  | F                                                                      | 7            | 8              |
| Control mode selection        | L | /C-SEL       | 0  | 1                   | 2  | 3  | 4 | 5  | 6                                                                      |              |                |
| Setting of Pn50C.3            | Н | C-SEL        | 9  | A                   | В  | С  | D | Е  | F                                                                      | 7            | 8              |
| Zero fixation                 | L | /ZCLAMP      | 0  | 1                   | 2  | 3  | 4 | 5  | 6                                                                      |              |                |
| Setting of Pn50D.0            | Н | ZCLAMP       | 9  | A                   | В  | С  | D | Е  | F                                                                      | 7            | 8              |
| Reference pulse suppression   | L | /INHIBIT     | 0  | 1                   | 2  | 3  | 4 | 5  | 6                                                                      |              |                |
| Setting of Pn50D.1            | Н | INHIBIT      | 9  | A                   | В  | С  | D | Е  | F                                                                      | 7            | 8              |
| Gain switching                | L | /G-SEL       | 0  | 1                   | 2  | 3  | 4 | 5  | 6                                                                      |              |                |
| Setting of Pn50D.2            | Н | G-SEL        | 9  | A                   | В  | С  | D | E  | F                                                                      | 7            | 8              |
| Reference pulse input         | L | /PSEL        | 0  | 1                   | 2  | 3  | 4 | 5  | 6                                                                      |              |                |
| Setting of Pn515.1            | Н | PSEL         | 9  | A                   | В  | С  | D | Е  | F                                                                      | 7            | 8              |
| reference pulse input         | L | /FSTP        | 0  | 1                   | 2  | 3  | 4 | 5  | 6                                                                      |              |                |
| Setting of Pn515.2            | Н | FSTP         | 9  | А                   | В  | С  | D | Е  | F                                                                      | 7            | 8              |

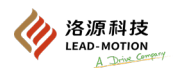

#### (3) Confirm input signal

The status of the input signal can be confirmed by monitoring Un005.

# 3.4.2 Output signal allocations

The allocations of the output signal can be confirmed by Pn50E, Pn50F, Pn510, and Pn512.

# (1) Confirm the allocations status at delivery

The allocations status of the output signal at the delivery is as follows

Pn50E

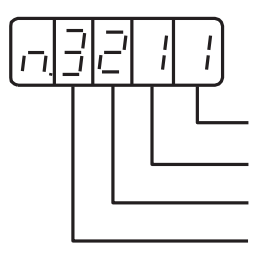

Distribute / COIN signal to CN1-5 and 4 Distribute / V-CMP signal to CN1-5 and 4 Distribute / TGON signal to CN1-3 and 2 Distribute / S-RDY signal to CN1-7 and 6

Pn50F

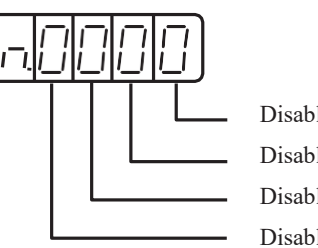

Disable / CLT signal Disable / VLT\_signal Disable / BK\_ signal Disable / WARN\_signal

Pn510

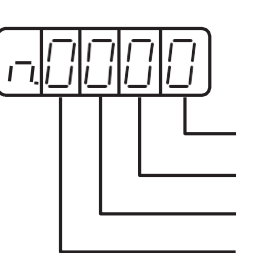

Disable / NEARosignal Reserved parameters (cannot be changed) Disable / PSELAosignal Reserved parameters (cannot be changed)

Pn512

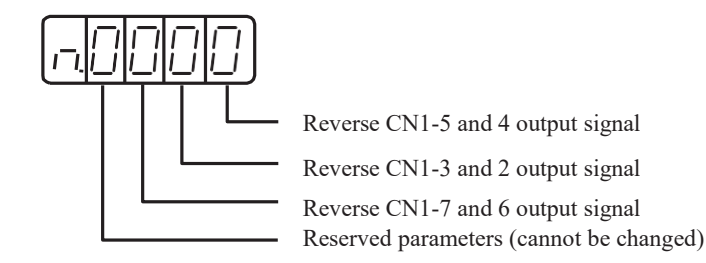

## (2) Used after changing the allocations of output signals

#### Important precautions for changing the output signal are as follows:

•The signal without the detected output is in an invalid state. For example, at the speed control, the positioning completed (/COIN) signal is invalid. •If the polarity of the braking signal (/BK) is reversed and used with positive logic, the brake will not operate when the signal line is disconnected. Before performing this operation, ensure that there are no security problems.

When multiple signals are assigned on the same output circuit, they are output with XOR logic.

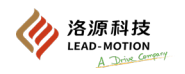

#### The allocations of output signals is shown in the table below:

| Name and parameters of output                                          | Output signal                  | C                | Involid (disablad) |       |                                                   |
|------------------------------------------------------------------------|--------------------------------|------------------|--------------------|-------|---------------------------------------------------|
| signal                                                                 | Output signal                  | 5 (4)            | 3 (2)              | 7 (6) | mvanu (uisaoieu)                                  |
| Setting of positioning completed Pn50E.0                               | /COIN                          | 1                | 2                  | 3     | 0                                                 |
| Setting of speed consistency<br>detection Pn50E.1                      | /V-CMP                         | 1                | 2                  | 3     | 0                                                 |
| Setting of rotation detection<br>Pn50E.2                               | /TGON                          | 1                | 2                  | 3     | 0                                                 |
| Setting of servo ready Pn50E.3                                         | /S-RDY                         | 1                | 2                  | 3     | 0                                                 |
| Setting of torque limit detection<br>Pn50F.0                           | /CLT                           | 1                | 2                  | 3     | 0                                                 |
| Setting of speed limit detection<br>Pn50F.1                            | /VLT                           | 1                | 2                  | 3     | 0                                                 |
| Setting of controller Pn50F.2                                          | /BK                            | 1                | 2                  | 3     | 0                                                 |
| Setting of warning Pn50F.3                                             | /WARN                          | 1                | 2                  | 3     | 0                                                 |
| Setting of positioning near<br>Pn510.0                                 | /NEAR                          | 1                | 2                  | 3     | 0                                                 |
| Setting of reference pulse input<br>magnification switching<br>Pn510.2 | /PSELA                         | 1                | 2                  | 3     | 0                                                 |
| Setting of $Pn512.0 = 1$                                               | Polarity reversal              | of CN1-5 (4)     |                    |       |                                                   |
| Setting of Pn512.1 = 1                                                 | Polarity reversal of CN1-3 (2) |                  |                    |       | Polarity not<br>reversing of 0<br>factory setting |
| Setting of Pn512.2 = 1                                                 |                                | Polarity reversa | l of CN1-7 (6)     |       | fuctory setting                                   |

# (3) Confirm the output signal status

The status of the output signal can be confirmed by monitoring Un006.

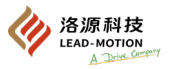

# **3.5 Description of CN1 terminal interface**

# 3.5.1 Reference input interface

# (1) Analog input interface

Speed references and torque references are analog signals.

Explain the speed reference input interface (pin numbers 44-42) and torque reference input interface (pin numbers 40-38). The input impedance is shown as follows:

#### • Speed reference input: About 14k $\Omega$

#### torque reference input: About 14k $\Omega$

The maximum voltage allowed for analog signals is 12V.

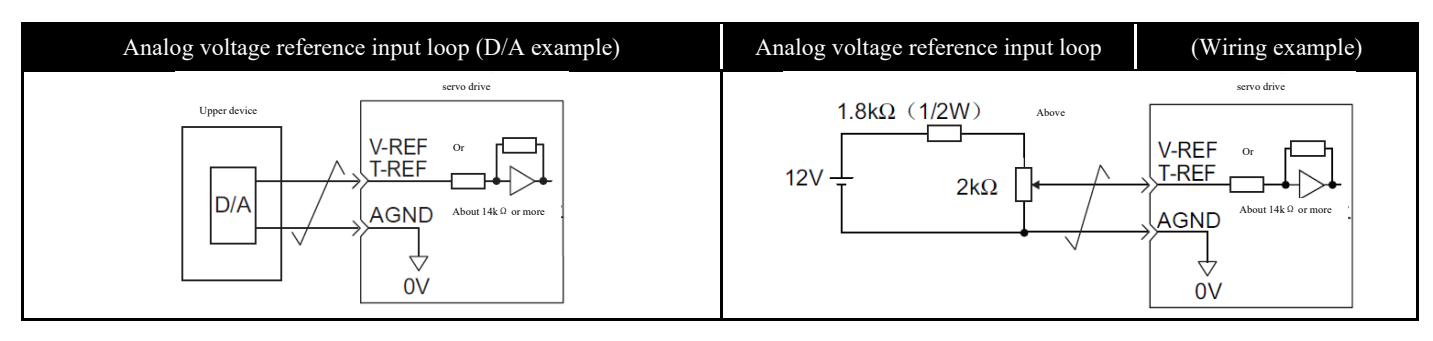

# (2) Position reference input interface

Explain the reference pulse input interface (pin numbers 41-43), reference symbol input interface (pin numbers 37-39), and deviation clearing input (pin numbers 16-18). There are two connection methods for the output circuit of reference pulses and position deviation clearance signals, one is the linear driver output, and the other is the open collector output.

Linear drive output loop

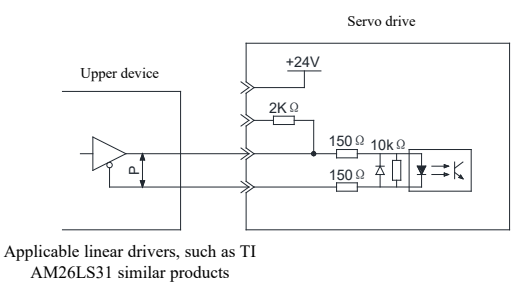

Open collector output (using the built-in 24V output power supply of the servo drive)

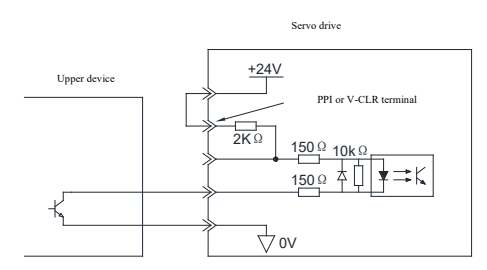

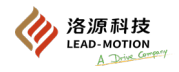

#### Open collector output (external 24V power supply)

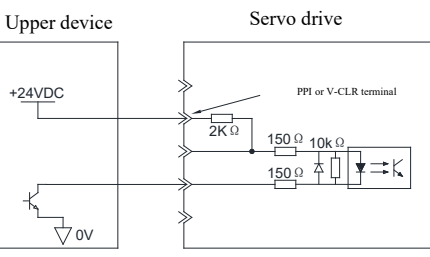

# When the upper control device is an open collector output, the following precautions should be taken when using an external power supply:

- The pull-up voltage (Vcc) and pull-up resistance value (R1) should be corresponding to the following table, otherwise, the driver may be damaged.
- Before wiring, please confirm that the specifications of the upper device are within the range shown in the table below. Set the resistance R1 (optocoupler VF: 1.45-1.7V) within the range of input current i=7.5-14mA.
- Generally, the input method of the open collector reference is susceptible to interference. The shielding layer of the control cable connected to CN1 can be grounded on the upper device side (such as a 24V power supply, the shielding layer can be connected to 24V ground), and the shielding layer of the control line can be suspended on the driver side.

| Pull-up voltage (Vcc) | Pull-up resistance value (R1)                  |
|-----------------------|------------------------------------------------|
| 24V                   | $1.6 \mathrm{k} \simeq 3.0 \mathrm{k}  \Omega$ |
| 12V                   | $820 \sim 1.2 \mathrm{k}  \Omega$              |
| 5V                    | $240 \sim 470 \ \Omega$                        |

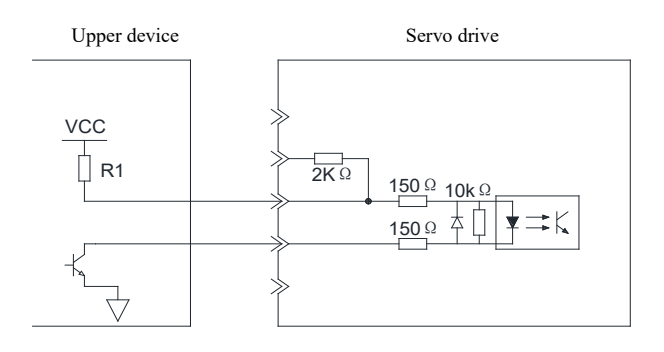

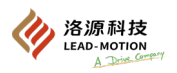

# 3.5.2 Digital input interface

Below is an explanation of terminals 8, 9, 10, 11, 12, 30, 33, and 34 of the CN1 interface.

The digital input interface can be controlled by connection of relays or transistors with open collector. The relay needs to select a low current relay to prevent poor contact.

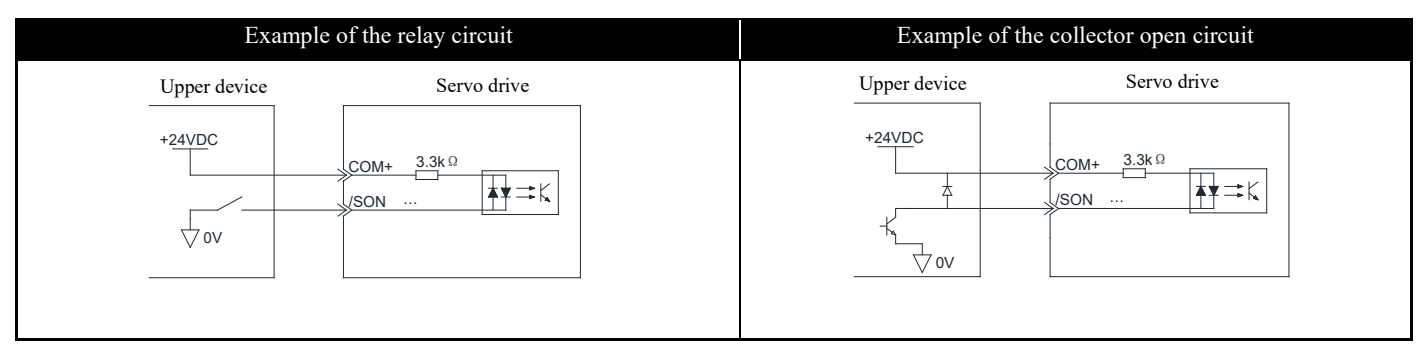

Note: When the external power supply is (+24VDC), the power current should be larger than 50mA. Additional note:

The digital input interface uses a bidirectional optical coupling. The leaking circuit connection or source circuit connection can be selected according to the actual use.

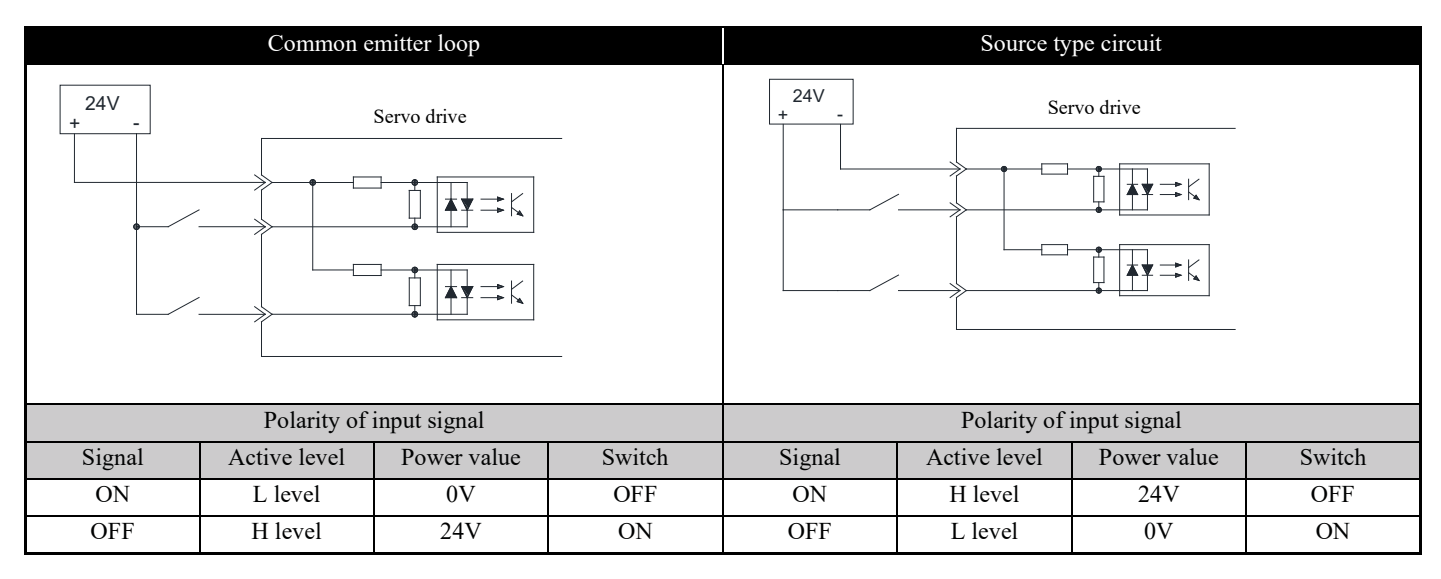

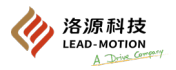

# 3.5.3 Digital output interface

Important notes are as follows:

If the wiring is incorrect or the input voltage is high, the output port will be short-circuited.

When the above fault occurs, the brake may not act, leading to mechanical damage or personal accident.

#### (1) Photoelectric coupler output interface

Servo alarm (ALM), servo ready (/S-RDY), and other output signals belong to the photoelectric coupler output. Connection control may be carried out through the relay loop or line receiver loop.

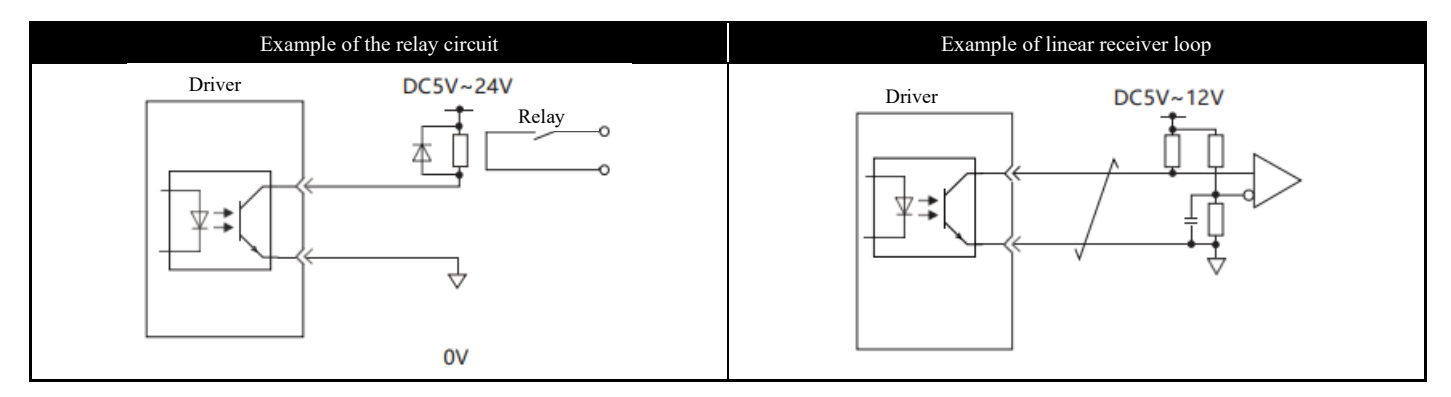

The specifications of the optocoupler output interface are as follows:

- Maximum voltage: DC30V
- Operating current range: DC5mA ~ DC50mA

#### (2) Linear drive output interface

Explain the interfaces of A-phase signal (pin numbers 21-22), B-phase signal (pin numbers 25-23), and C-phase signal (pin numbers 13-24).

Convert the serial data of the encoder into 2-phase (A phase, B phase) pulse output signals (PAO, /PAO, PBO, /PBO) and origin pulse signals (PCO, /PCO).

Output to the upper device through the wire driver output circuit.

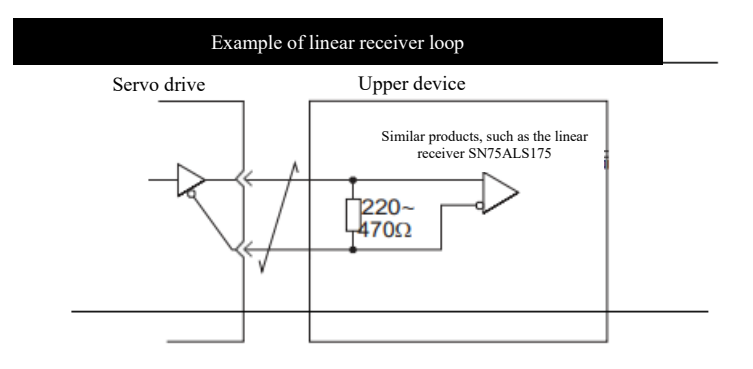

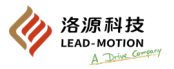

# **3.6 Encoder interface specification**

# 3.6.1 Name and function of encoder interface (CN2)

Name and function of encoder interface (CN2) are shown as below.

| Signal name | Pin number | Function description                                               |
|-------------|------------|--------------------------------------------------------------------|
| PG5V        | 1          | Encoder power supply +5V                                           |
| PG0V        | 2          | Encoder power supply 0V                                            |
| BAT (+)     | 3          | Battery (+) [No connection if required for an incremental encoder] |
| BAT (-)     | 4          | Battery (-) [No connection if required for an incremental encoder] |
| PS          | 5          | Serial data (+)                                                    |
| /PS         | 6          | Serial data (-)                                                    |
| Shielding   | Shell      | -                                                                  |

## 3.6.2 Examples of connections for encoder

## (1) Incremental encoder

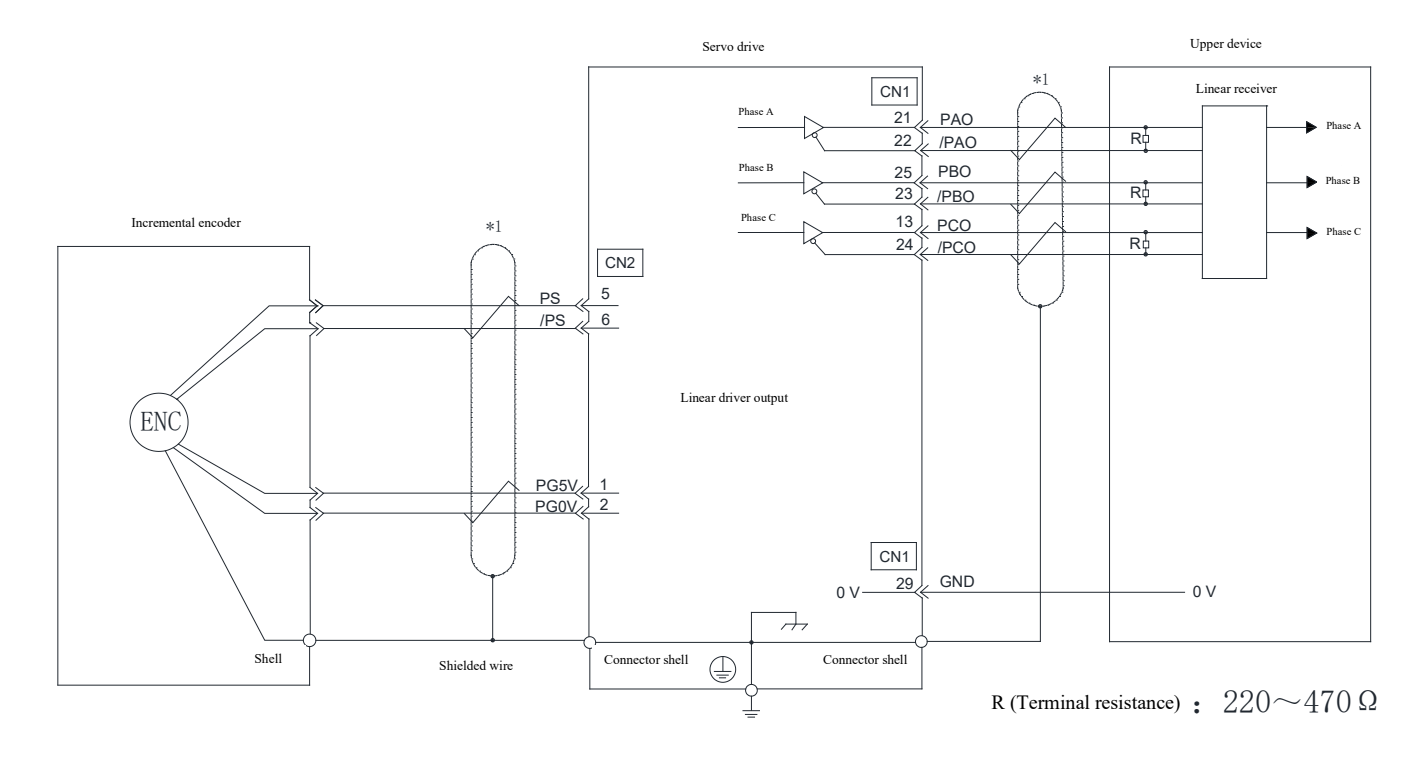

\*1. Indicates a twisted shielded cable.

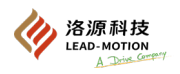

# (2) Absolute encoder

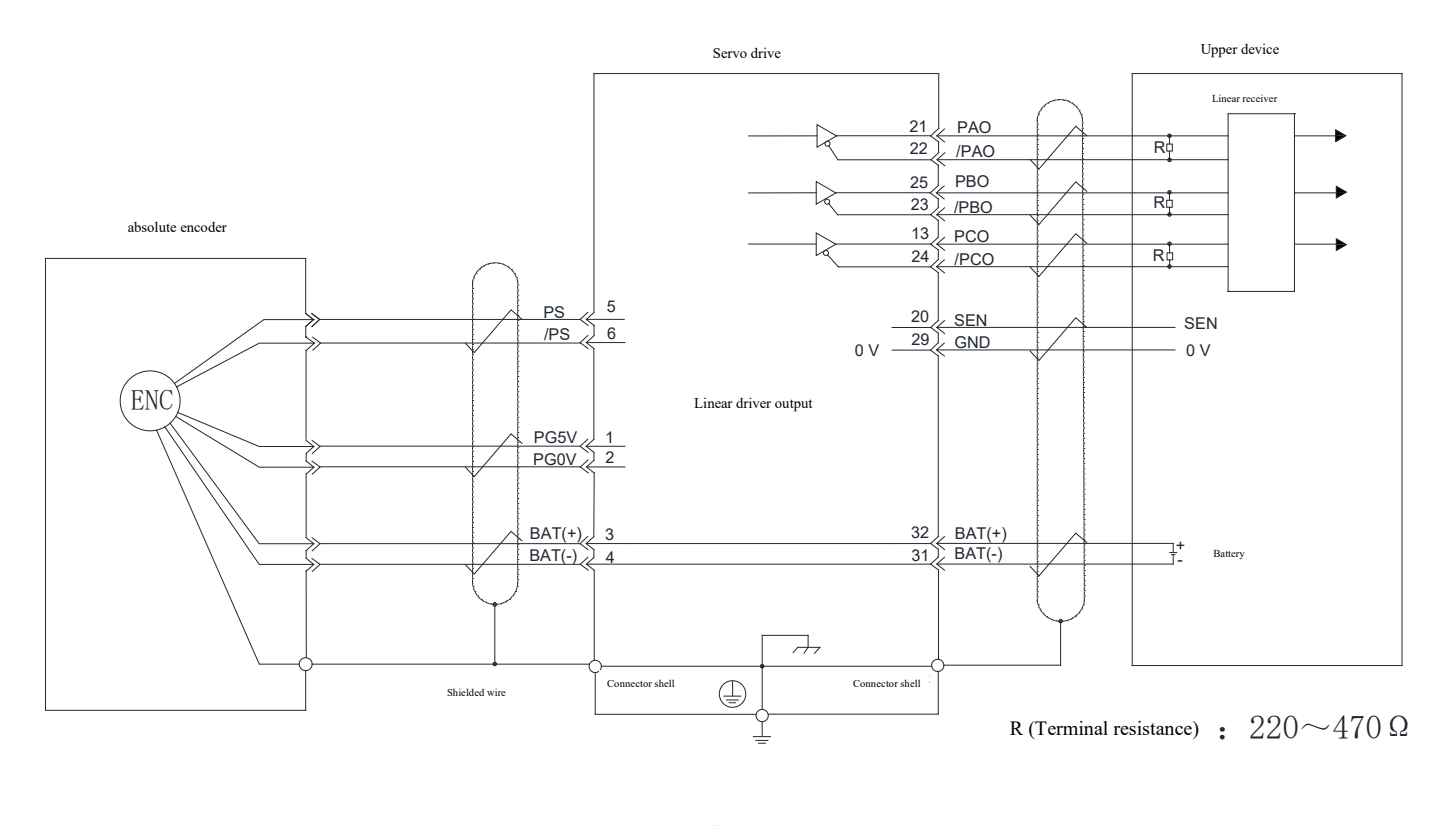

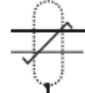

Indicates a twisted shielded cable.

When using the absolute encoder, install the battery on either side of the encoder cable or the upper device side.

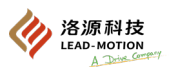

# 3.7 Connection of regenerative resistor

When the regenerative energy is too high and the built-in regenerative resistor is not enough, the following method can be used to connect the external regenerative resistor. The regenerative resistor capacity is set by the parameter Pn600. Please wire the regenerative resistor correctly. Incorrect wiring may cause damage to the regenerative resistor or servo drive, and even cause a fire.

# 3.7.1 Connection of regenerative resistor

The connection of regenerative resistor is performed as follows.

(1) Model M1-02B and 04B servo drive

No internal regenerative resistor When regenerative processing capacity is insufficient, an external regenerative resistor is connected between P and C

After connection, set the regenerative resistor capacity (Pn 600).

(2) There is an internal regenerative resistor inside M1-08B, 10B, 15B, 20B, 30B, 30C, 45C, 55C and 75C servo drives. When the regeneration processing capacity is insufficient, remove the short circuit or connector between P and D, and connect an external regenerative resistor between P and C. After connection, set the regenerative resistor capacity (Pn 600).

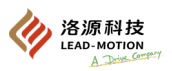

# 3.7.2 Set the regenerative resistor capacity

When connecting the external regenerative resistor, be sure to set the regenerative resistor capacity through Pn600.

If Pn600=0 is set when an external regenerative resistor is connected, it may cause the regeneration overload alarm (A.320) to not appear.

If the regeneration overload alarm (A.320) cannot occur, the external regenerative resistor may be damaged, leading to personal injury, fire, and other accidents. Therefore, it is necessary to set an appropriate value for Pn600.

| Pn600                                                             |              |                 |                       |               |
|-------------------------------------------------------------------|--------------|-----------------|-----------------------|---------------|
|                                                                   | Category     |                 |                       |               |
| Setting range                                                     | Setting unit | Factory setting | Effective time        | Category      |
| $0 \sim$ Maximum applicable motor<br>capacity for the servo drive | 10W          | 0               | With immediate effect | Basic setting |

The regenerative resistor capacity is set according to the actual external regenerative resistor value.

The setting value varies according to the cooling condition of the external regenerative resistor.

- When natural cooling: Set to less than 20% of the regenerative resistor capacity (W).
- When forced air cooling: Set to less than 50% of the regenerative resistor capacity (W).

Example: Under natural cooling mode, when the capacity of the external regenerative resistor is 100W, the set value is  $100W \times 20\%=20W$ , so Pn600=2 (set unit: 10W) should be set.

#### Important notes are as follows:

When the setting is inappropriate, a regenerative overload alarm will appear (A.320).

'The factory setting "0" is the setting when using the internal regenerative resistor of servo drive.

•When using an external regenerative resistor at the usual rated load rate, the temperature of the resistor will reach 200 ° C to 300 ° C. Please make sure to lower the rated value before use.

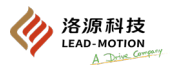

# 3.8 Noise and higher harmonics treatment methods

The treatment method of noise and higher harmonic is described below.

## 3.8.1 Noise and its treatment

The main circuit of the servo drive uses high-speed switch components. After the servo drive is processed through peripheral wiring and grounding, the noise of the switch components may affect the peripheral equipment. As the servo drive is industrial equipment, there is no corresponding radio interference protection measure. If the radio interference is to be avoided, the corresponding anti-noise interference measures can be taken.

To avoid the mutual noise interference between the servo drive and the peripheral equipment, the following noise interference processing method can be adopted.

- · Reference input device and noise filter should be placed near the servo drive.
- The coil of the relay and the magnetic contactor shall be connected to the surge protector.

• The main circuit cables and IO signal cables/encoder cables should not be placed in the same conduit, nor should they be bundled together. The distance between the main circuit cable and the IO signal cable/encoder cable should be maintained at least 30cm.

It can not be powered with the same power supply as welding machine, spark machine and other equipment. When not powered by the same power source and there are high-frequency devices nearby, noise filters should also be installed on the input side of the main circuit power supply cable and control power cable.

· Ensure proper grounding

#### (1) Noise filter

The noise filter is installed in the right place to avoid the noise effects on the servo drive.

Examples of noise disposal methods are as follows:

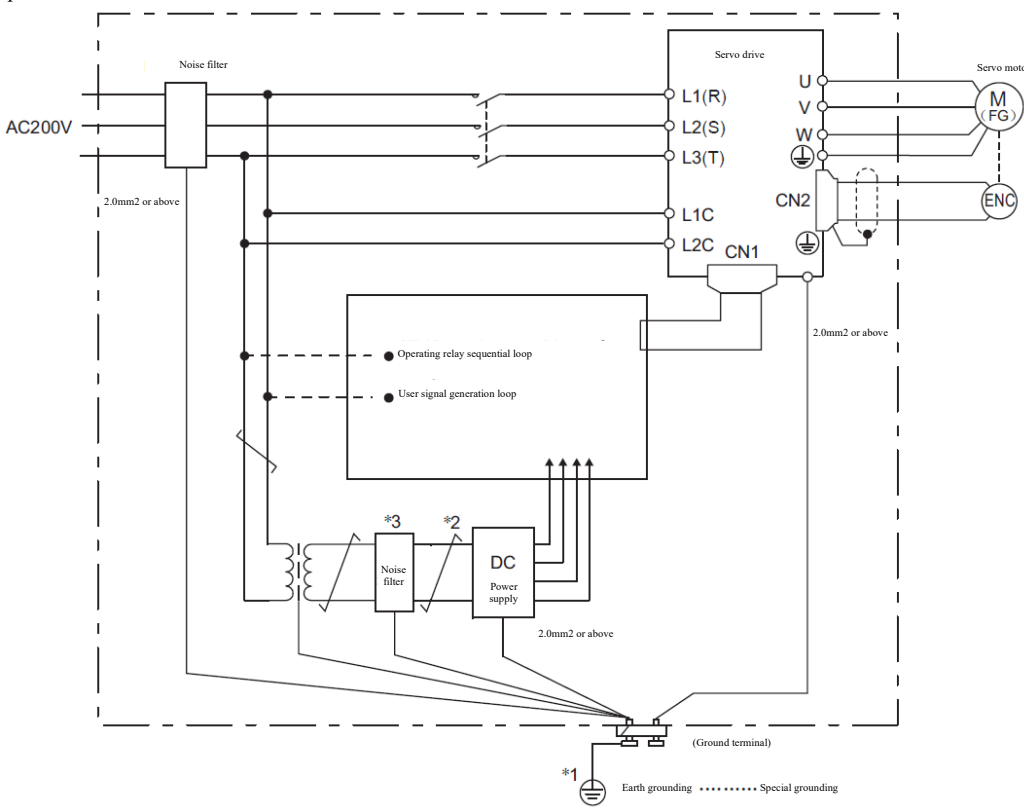

Use a thick ground cable larger than 2.0mm2.

 $\sqrt{-}$ Use twisted shielded cable as much as possible.

Regarding the use of noise filters, please follow the "precautions when connecting noise filters".

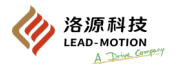

#### (2) Proper grounding treatment

In order to prevent the misaction caused by the noise, the grounding treatment method is described below.

#### Grounding of motor frame

When the servo motor is mechanically grounded, the switching interference current in the main circuit of the servo drive will flow out through the parasitic capacitance of the servo motor. To prevent this from happening, the motor frame terminal (FG) of the servo motor must be connected to the Ground terminal  $\bigoplus$  of the servo drive. At the same time, the Ground terminal  $\bigoplus$  must be grounded

#### ■ Noise occurs in the cable for the input and output signal

When there is noise in the input and output signal cable, a single point can grounding the input and output signal with the 0V line (GND) of the cable.

When the main circuit cable of the servo motor is covered with a metal sleeve, the metal sleeve and the ground box must be grounded in a single point.

## 3.7.2 Precautions for connecting noise filters

Precautions for connecting noise filters are shown below.

#### (1) Precautions for the installation and wiring of the noise filter

Please observe the following precautions when installing and wiring noise filters.

Input and output cables should be separated. Input/output cables cannot be used in the same tube, nor can they be bundled together.

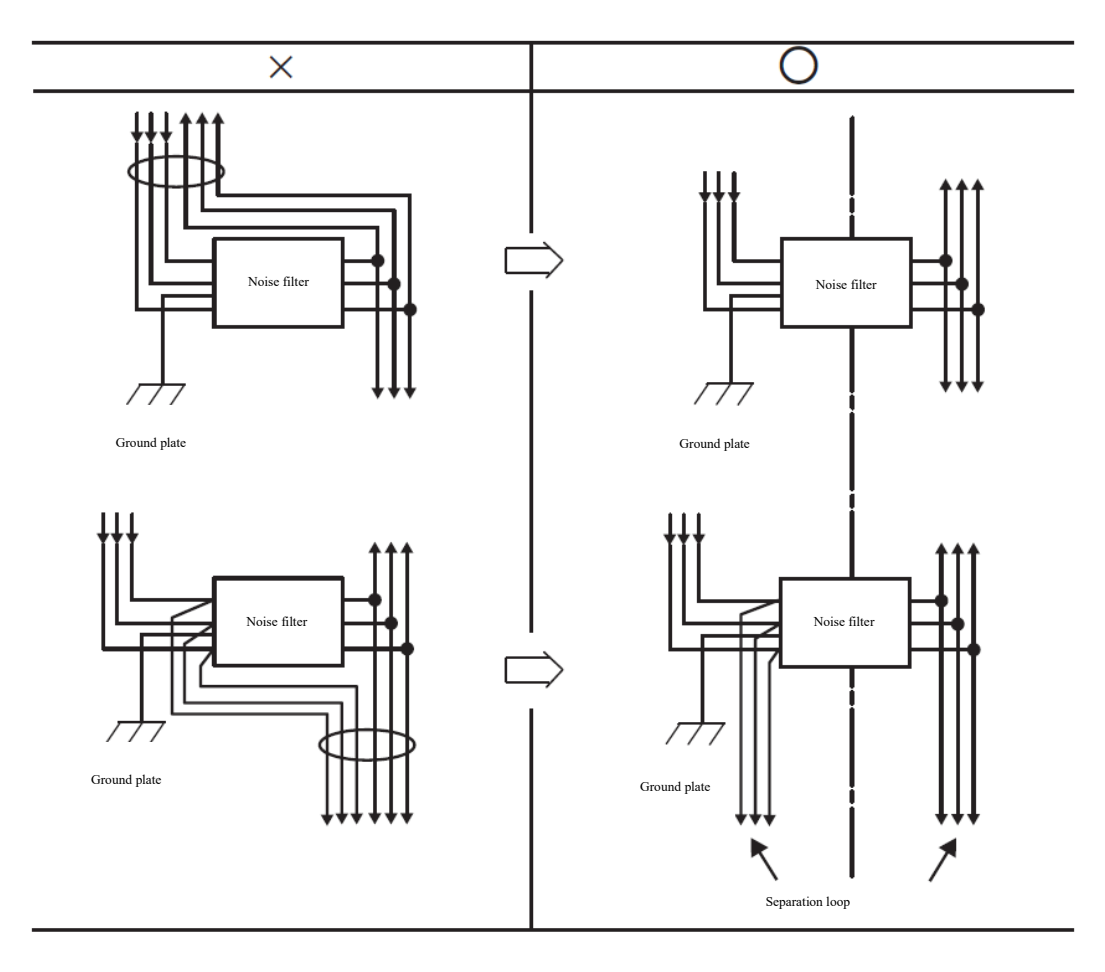

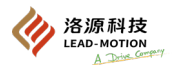

The ground wire of the noise filter should be separated from the output wire. The grounding wire and the output wire of the noise filter and other signal wires should not be placed in the same tube, nor should they be bundled together.

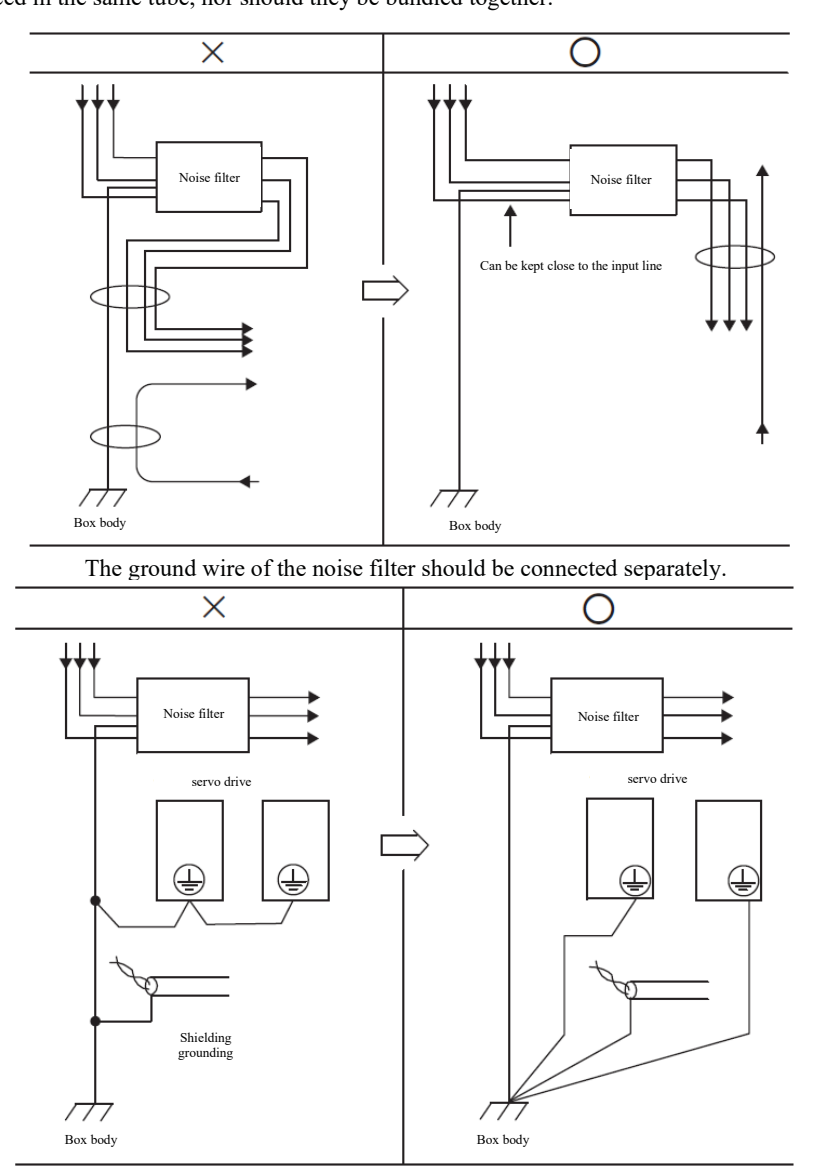

When there is a noise filter inside the electrical cabinet, the grounding wire of the noise filter and the grounding wire of other equipment in the control cabinet are separately connected to the ground bar. After connecting to the ground bar, they are uniformly grounded.

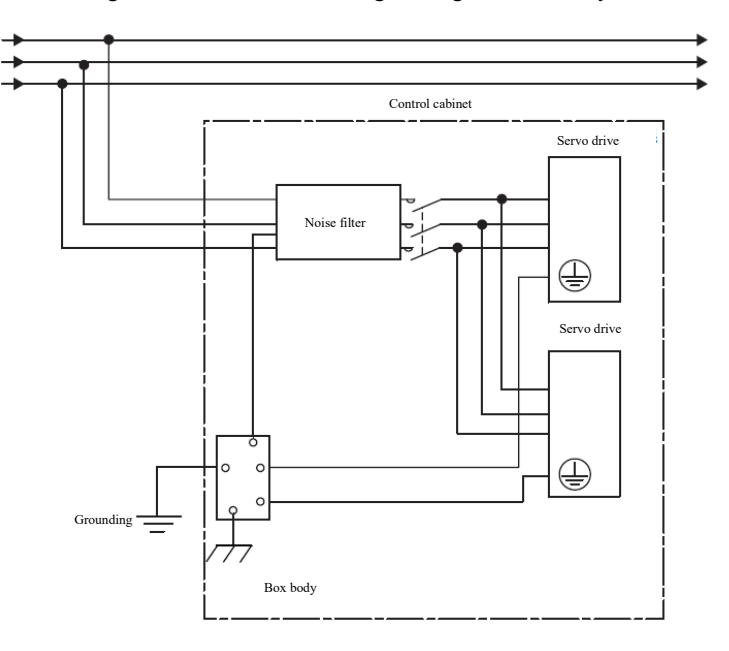

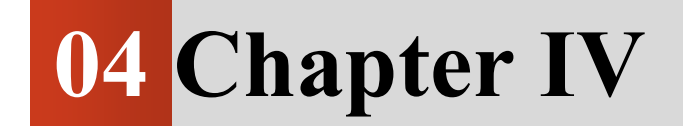

# Test Run

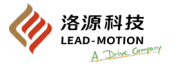

# 4.1 Inspection and precautions before test run

For a correct and safe test, the following items should be checked and confirmed in advance.

| Item        | Content                                                                                                    |
|-------------|----------------------------------------------------------------------------------------------------|
|             | Is the motor load switched off?                                                                                                    |
|             | Is the wiring and connection correct?                                                                                                    |
| Servo motor | Are the fastening parts loose?                                                                                                    |
|             | Has the brake been lifted when used for a servo motor with a hold brake?<br>When removing the brake, supply voltage to the brake (generally DC24V) |
| servo drive | Is the wiring and connection correct?                                                                                                    |
|             | Is the voltage of the servo drive power supply normal?                                                                                             |

# 4.2 JOG running through the panel

The following describes the execution steps for running JOG through the panel.

• JOG running refers to the function of confirming the correct action of the servo motor through internal speed control, without connecting to the upper device.

• During JOG running, the P-OT and N-OT overtravel prevention functions are ineffective. The operating range of the machinery used must be considered.

#### (1) Settings before running

To run JOG, the following settings must be made in advance.

- When S-ON input signal is ON, switch it to OFF.
- Please set JOG speed after considering the operating range of the machine used. JOG running speed is set through Pn304.

#### (2) Operating steps of JOG

For the operations, see " 7.3 JOG running"

# 4.3 Test run of servo motor according to upper reference

Please confirm the following items in advance for the test run of servo motor according to upper reference

| Item | Content                                                                                                    |
|------|----------------------------------------------------------------------------------------------------|
| 1    | Confirm that the servo motor movement references and input and output signals from the upper device to the servo drive are |
|      | correctly set.                                                                                                    |
| 2    | Check that the wiring between the upper device and the servo drive is correct and the polarity setting is correct.         |
| 3    | Confirm if the action settings of the servo drive are correct.                                                             |

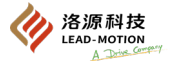

# 4.3.1 Connection and status confirmation of the input signal

For the test run of speed control or position control through the upper reference, connection confirmation as shown in step 1. The connection and status of the input signal are confirmed by the following steps.

| Steps | Operation                                                                                                    |  |  |
|-------|----------------------------------------------------------------------------------------------------|--|--|
| 1     | The input signal required for test run shall be connected to the CN1 interface. The following conditions must be met when connecting:<br>• Servo ON input signal (S-ON) is in a input state<br>• No forward drive (POT) and No reverse drive (NOT) input signal ON (L level) (i.e.: forward rotation and reverse drive) |  |  |
| 2     | The control signal of the upper device is connected to the CN1 interface of the driver.                                                                                                    |  |  |
| 3     | Power on the servo drive.<br>Make sure the "power ready light" on the driver panel is on Confirm the status of the input signal by input monitoring (Un005).                                                                                                    |  |  |
| 4     | Enter S-ON signal, so that the servo drive enters the servo ON status.<br>Verify that the "Run Sign" on the driver panel appears correctly.                                                                                                    |  |  |
| 5     | Ready for test run. Continue to perform the test run under each control mode.                                                                                                    |  |  |

# 4.3.2 Test run during position control

The following describes the test run method for position control.

| Steps | Operation                                                                                                    |
|-------|----------------------------------------------------------------------------------------------------|
| 1     | Confirm the power supply and input signal loop again, and then switch on the control power of the servo drive.                                                                                |
| 2     | According to the pulse output form of the upper device, the corresponding reference pulse form is set by Pn 200.0.                                                                            |
| 3     | Set the reference unit, and set the electronic tooth ratio and frequency division number Pn212 by Pn20E and Pn210 according to the upper device.                                              |
| 4     | Power on again to make the parameter changes in step 3 effective. And then connect the main circuit power supply of servo drive.                                                              |
| 5     | Turn on the servo (ON) (S-ON) input signal.                                                                                                    |
| 6     | Output low-speed pulse reference from the upper device with an identifiable motor rotation amount (e.g. 1 turn).                                                                              |
| 7     | By inputting the reference pulse counter (Un00C), monitor the pulse changes before and after the reference is issued to confirm whether the driver has received the correct reference pulses. |
| 8     | By using a feedback pulse counter (Un00D), monitor the pulse variation before and after the reference is issued to confirm whether the actual rotation of the motor is correct.               |
| 9     | Verify that the servo motor rotates in the instructed direction.                                                                                                    |
| 10    | If the driver has a feedback pulse, check that the number of feedback pulses is consistent with the desired value.<br>Feedback pulse number = Un00D*Pn212*4 / encoder resolution              |
| 11    | Stop sending the pulse reference to make the servo OFF.                                                                                                    |

# **4.4** Test run after connecting the servo motor to the machine After the monomer test run is normal, connect the servo motor with the machine, and test run after the mechanical connection.

| Steps                                                                                                    | Item                   | Content                                                                                                    |
|----------------------------------------------------------------------------------------------------|------------------------|----------------------------------------------------------------------------------------------------|
| 1                                                                                                    | Parameter setting<br>1 | Turn on the control power supply and the main circuit power supply and set up protection functions related to<br>overtravel and braking.                                                                                                    |
| 2 Parameter setting<br>2 Set the necessary parameters according to the control mode used                                                                                                    |                        | Set the necessary parameters according to the control mode used                                                                                                    |
| 3                                                                                                    | Installation           | In the state of power supply off, connect the servo motor and machinery through coupling.                                                                                                    |
| 4     Check     After connecting the upper device power supply and setting the set<br>protection function set in step 1 is normal.       5     Running     Test run according to "Test run of servo motor according to upper results are the same as the test run of the servo motor unit. And confin<br>consistent with the machinery. |                        | After connecting the upper device power supply and setting the servo drive to OFF, confirm whether the<br>protection function set in step 1 is normal.                                                                                                    |
|                                                                                                    |                        | Test run according to "Test run of servo motor according to upper reference" and make sure that the test run results are the same as the test run of the servo motor unit. And confirm that the setting of the reference unit is consistent with the machinery. |
| 6                                                                                                    | Tuning                 | Adjust the servo gain as needed to improve the response characteristics of the servo motor.<br>(Note) During the test run, the servo motor and the machinery may not adapt to the situation, please fully implement the run-in operation.                       |

#### Test run of servo motor with brake 4.5

Follow the following precautions for the test run of servo motor with brake.

| Item | Content                                                                                                    |  |  |
|------|----------------------------------------------------------------------------------------------------|--|--|
| 1    | When conducting a test run of a servo motor with a brake, before confirming the action of the brake, take measures to prevent                                                                                                    |  |  |
|      | mechanical natural falling or vibration caused by external forces.                                                                                                    |  |  |
| 2    | When running a servo motor with a brake, please confirm the servo motor and hold the brake action first when the servo motor and the machine are not connected. In case of no problem, please connect the servo motor to the machine and then test run again. |  |  |
| 3    | Please use the brake interlock output (/BK) signal of the servo drive to control the holding brake action of the servo motor with brake.                                                                                                    |  |  |

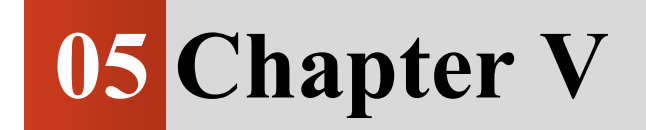

# Running

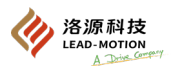

# 5.1 Selection of the control mode

By setting the Pn000.1 parameter, the control mode can be changed. The control mode supported by the servo drive is described in the following table.

|                             | Selection of the control mode                                                 |                                                                                                    |  |  |  |  |
|-----------------------------|-------------------------------------------------------------------------------|----------------------------------------------------------------------------------------------------|--|--|--|--|
| Pn000.1                     | Control mode                                                                  | Description                                                                                                    |  |  |  |  |
| n.□□0□<br>[Factory setting] | Speed control (analog reference)                                              | The speed of the servo motor is controlled by simulating the voltage speed reference.                                                                                                    |  |  |  |  |
| n.==1=                      | Position control (pulse train reference)                                      | The position of machine is controlled through the pulse trains position reference.<br>Enter the number of pulses to control the position, and enter the frequency of pulses to control the speed. |  |  |  |  |
| n.==2=                      | Torque control (analog reference)                                             | The output torque of the servo motor is controlled by simulating the analog voltage torque reference.                                                                                             |  |  |  |  |
| n.==3=                      | internal set speed control                                                    | The speed is controlled by the 3 internal set speeds set by the driver.                                                                                                    |  |  |  |  |
| n.□□4□                      | internal set speed control $\Leftrightarrow$ speed control                    |                                                                                                    |  |  |  |  |
| n.==5=                      | internal set speed control 🛱 position control                                 |                                                                                                    |  |  |  |  |
| n.□□6□                      | internal set speed control $\Leftrightarrow$ torque control                   | Four control modes can be combined.                                                                                                    |  |  |  |  |
| n.==7=                      | Position control 🖨 speed control                                              | It can be used in any combination according to the purpose.                                                                                                    |  |  |  |  |
| n.□□8□                      | Position control ⇔ torque control                                             |                                                                                                    |  |  |  |  |
| n.□□9□                      | Torque control $\Leftrightarrow$ speed control                                |                                                                                                    |  |  |  |  |
| n.□□A□                      | Speed control ⇔ speed control with zero clamping                              | The zero clamping can be used at the speed control.                                                                                                    |  |  |  |  |
| n.ooBo                      | Position control ⇔ position control with reference pulse suppression function | The reference pulse suppression function can be used at the position control.                                                                                                    |  |  |  |  |
| n.□□C□                      | EtherCAT                                                                      | Control servo drive operation with EtherCAT Industrial Ethernet.                                                                                                    |  |  |  |  |

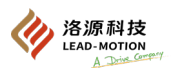

# 5.2 Setting of basic operation functions

The following explains the setting of running basic functions.

# 5.2.1 Servo ON

Servo ON (/S-ON) signal controlling the servo motor ON/OFF.

# (1) Signal setting

| Type  | Signal name                   | Pin number        | Setting    | Description                                         |
|-------|-------------------------------|-------------------|------------|-----------------------------------------------------|
|       | /S-ON CN1-33<br>[Factory sett | CN1-33            | ON(closed) | Turn the servo ON and enter the running state.      |
| Input |                               | [Factory setting] | OFF (open) | Turn the servo OFF and enter the non-running state. |

Additional note:

•By setting the parameter Pn50A. 1, the/S-ON signal can be assigned to other terminals.

•The speed reference/ position reference/ torque reference must be input after the servo ON (/S-ON) signal is connected to control the start or stop of the servo motor.

 $\cdot$  If a reference is inputted first, and then the servo ON (/S-ON) signal is turned on or off, or the AC power is turned on again, causing the servo motor to start or stop. It may cause rapid aging of internal components in the driver, leading to faults.

•Please input the servo ON (/S-ON) signal while the servo motor is stopped. When the servo motor rotates, it can not turn the servo ON.

## (2) Setting to enable the servo ON

By setting the parameter Pn50A.1, the servo motor can always be in the servo ON state.

|                          | Pn50A                                                 |                      |
|--------------------------|-------------------------------------------------------|----------------------|
| Parameter                | Description                                           | Effective time       |
| n.□□0□ [factory setting] | Enter the servo ON (/S-ON) signal from CN1-33.        | After power on again |
| n.==7=                   | Fix the servo ON (/S-ON) signal to always be "valid". | 1 8                  |

Additional note:

•When the servo ON is set to always valid, when the main circuit power supply of the servo drive is turned on, it will directly enter the operable state (powered state).

•When the speed reference position reference/ torque reference is entered, unexpected actions may occur in the servo motor or mechanical system. Safety measures must be taken.

•Even if it enters an inoperable state (non-powered state) due to a resettable alarm, as long as the alarm reset is performed, it will automatically return to the operable state (powered state).

·If the alarm reset is performed during the reference input, the servo motor or the mechanical system may act unexpectedly.

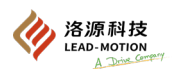

## 5.2.2 Selection of motor rotation direction

The polarity of the speed reference/ position reference does not change, and the rotation direction of the servo motor can be changed by setting Pn000.0.

After changing the rotation direction of the motor by setting Pn000.0, the polarity of the encoder's divided pulse output will not change. From the load side of the servo motor, counterclockwise rotation (CCW) indicates forward rotation, and clockwise rotation (CW) indicates reverse rotation. (Factory setting)

| Pn000                            |                              |                                                                                                    |                                 |  |
|----------------------------------|------------------------------|----------------------------------------------------------------------------------------------------|---------------------------------|--|
| Parameter                        | Forward/reverse<br>reference | Motor rotation direction and encoder divided pulse output                                                        | Effective<br>overtravel<br>(OT) |  |
| n.⊡⊡0<br>The direction of CCW is | Forward reference            | Motor speed<br>Torque reference<br>CCW<br>Motor speed<br>Time<br>PAO<br>Time<br>PBO<br>B-phase advance           | P-OT                            |  |
| forward.<br>[Factory setting]    | Reverse reference            | Motor speed<br>Torque reference<br>CW<br>Motor speed<br>Motor speed<br>Motor speed<br>Motor speed<br>Motor speed | N-OT                            |  |
| n.□□□1<br>The direction of CW is | Forward reference            | Motor speed<br>Motor speed<br>Motor speed<br>Motor speed<br>Motor speed<br>Motor speed<br>Motor speed            | P-OT                            |  |
| forward.<br>(Reverse mode)       | Reverse reference            | Motor speed<br>Torque reference<br>CCCW<br>Motor speed<br>Motor speed                                            | N-OT                            |  |

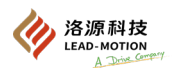

# 5.2.3 Overtravel

The overtravel function of the servo drive is to prevent the triggering of limit switch signals when the mechanical movement exceeds the safe

range of movement, which is a safety function that forces the servo motor to stop.

Users can freely choose whether to use the overtravel function, and when disabled, the input signal line of the overtravel can be left unconnected.

#### Installation of limit switch

Please refer to the following figure for the installation method of the limit switch.

To prevent accidents caused by poor contact or wire breakage at the contact point, please use normally closed contacts for limit switches.

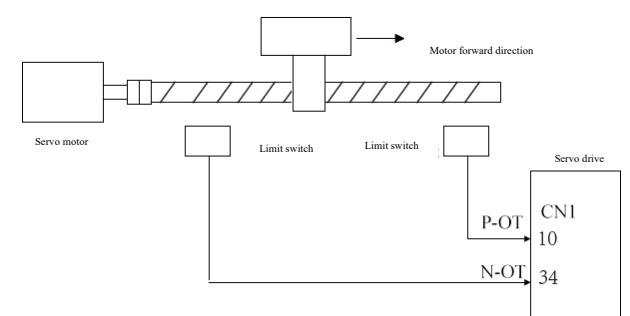

#### (1) Signal setting

| Туре  | Signal name | Pin number  | Setting | Description                                    |
|-------|-------------|-------------|---------|------------------------------------------------|
|       | р от        | P-OT CN1-10 | ON      | Forward drive (normal operation)               |
| Input | P-01        |             | OFF     | Disable the forward drive (forward overtravel) |
| mput  | NOT         | CN1 24      | ON      | Reverse drive (normal operation)               |
|       | N-01        | CNI-54      | OFF     | No reverse drive (reverse overtravel)          |

Additional note:

Even if the overtravel signal is triggered, the motor can still be driven in the opposite direction by the input references.

· In position control, when the servo motor stops due to overtravel, the position deviation value will not change.

To clear the positional deviation, enter the clear signal (clr). Please refer to section 5.4.2 for the clear signal description.

## (2) Selection of valid/invalie overtravel prevention function

Whether the overtravel prevention function is effective can be set by Pn50A and Pn50B

If the selection is invalid, the input signal connection for overtravel prevention is not connected

| mound, the m |                             |                                                                          |                        |
|--------------|-----------------------------|--------------------------------------------------------------------------|------------------------|
| Parameter    |                             | Description                                                              | Effective time         |
| Pn50A        | n.2□□□<br>[Factory setting] | Input "no forward drive signal" from CN1-10 (P-OT)                       |                        |
| 1 11507 1    | n.8000                      | "No forward drive signal" is invalid, always allowing the forward drive. | A fton norman an again |
| Pn50B        | n.□□□3<br>[Factory setting] | Input "no reverse drive signal" from CN1-34 (N-OT)                       | After power on again   |
| THOOD        | n.===8                      | "No reverse drive signal" is invalid, always allowing the reverse drive. |                        |

P-OT and N-OT can be freely assigned to CN1 pin numbers.

#### (3) Selection of motor stop method when the overtravel prevention function works

When overtravel occurs, there are three ways to stop the motor, which can be chosen at will

- Dynamic brake (DB) stop: The electrical circuit is shorted to stop the servo motor in an emergency.
- · Deceleration stop: Deceleration stop via the emergency stop of torque
- Free stop: The friction stops naturally through the motor rotation.

There are two following states after the servo motor stops:

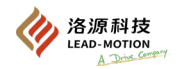

- Free running state: Natural stop due to friction when the motor rotates (the motor is not energized).
- Zero fixed state: The state that holds the zero position in the position ring

The servo motor stop method caused by overtravel can be selected through the setting of Pn001

|           |                             |                      | Pn001                            |                                                                                                    |                |
|-----------|-----------------------------|----------------------|----------------------------------|----------------------------------------------------------------------------------------------------|----------------|
| Parameter |                             | Motor stop<br>method | State after the motor is stopped | Description                                                                                                    | Effective time |
|           | n.□□00 [factory<br>setting] | DB stop              |                                  | Stop the motor quickly through DB (dynamic brake) and enter the free                                                                  |                |
|           | n.□□01                      |                      | Free running state               | running state after stopping.                                                                                                    |                |
|           | n.□□02                      | Free stop            |                                  | During the free running stop, the motor enters a free running state.                                                                  | After power on |
|           | n.□□1□<br>Deceleration      |                      | Zero fixed state                 | Decelerate and stop by emergency<br>stop torque (Pn406), and enter the<br>zero position fixed (servo locked)<br>state after stopping. | again          |
|           | n.□□2□                      | stop                 | Free running state               | Decelerate and stop by emergency stop<br>torque (Pn406), and enter the free<br>running state after the motor stops.                   |                |

• Deceleration stop is ineffective at the torque control. During the DB stops or the free running stop, the motor will enter the free running state after stopping.

· For the stopping method when the servo is turned off or an alarm occurs, please refer to Chapter 5.2.5.

#### • Set the motor stop method to the deceleration stop

The value of the emergency stop torque is set by Pn406

|                            |    | Pn406           |                       |
|----------------------------|----|-----------------|-----------------------|
| Emergency stop torque      |    | Speed Position  |                       |
| Setting range Setting unit |    | Factory setting | Effective time        |
| 0 ~ 800                    | 1% | 800%            | With immediate effect |

- $\cdot$  Set the unit as the percentage of the relative rated torque.
- The factory setting is 800%, but the actual effective emergency stop torque is the maximum torque of the servo motor.

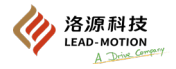

#### (4) Overtravel warning function

When the servo is ON, if an overtravel occurs, an overtravel warning will be given (A.9A0).

After setting this function, when an instantaneous overtravel occurs, the servo drive can also transmit the information of the overtravel to the upper device.

In case of Pn00D.3 = 1, the overtravel warning function turns on.

#### Warning detection time

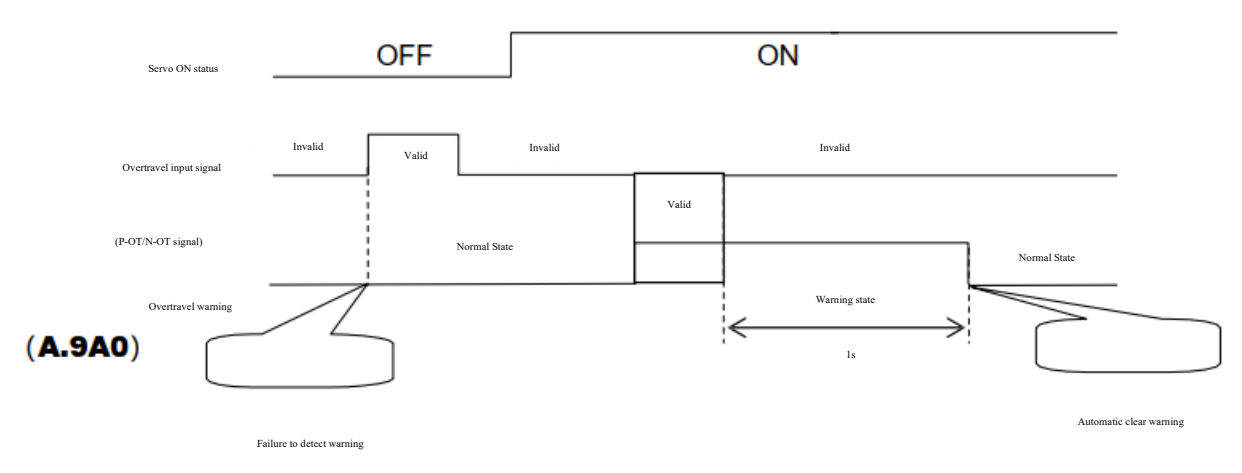

When an overtravel occurs in the same direction as the reference, a warning is detected; when an overtravel occurs in the opposite direction of the reference, a warning is not detected.

When there is no reference, a certain overtravel warning in the forward or reverse direction will be detected.

When the servo is in the OFF state, even if it enters the overtravel state, no warning will be detected.

In overtravel mode, no warning is detected when changing from servo OFF state to servo ON state.

After the overtravel state is released, the warning I/O output will remain for 1 second, after which it will automatically clear.

#### Notes:

• The overtravel warning function is only for the action of detecting the warning. It will not affect the overtravel stop processing. When the overtravel warning occurs, the action of the motion control reference can still be executed.

•The upper device can decide how to handle overtravel warnings, and when an overtravel warning occurs, the upper device can cause subsequent actions to change (Movement control stops or motor control does not stop).

#### Related parameters

|                             | Pn00D                               |                       |
|-----------------------------|-------------------------------------|-----------------------|
| Parameter                   | Description                         | Effective time        |
| n.0□□□<br>[Factory setting] | Overtravel warning is not detected. | With immediate effect |
| n.1000                      | Overtravel warning is detected.     |                       |

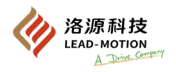

# 5.2.4 Holding brake (for fixing)

The function of the holding brake is to keep the position fixed. When the power supply of the servo drive is OFF, the holding brake can make the

moving part of the machine not move because of its own weight or external force.

A servo motor with a holding brake shall be used in the following situations.

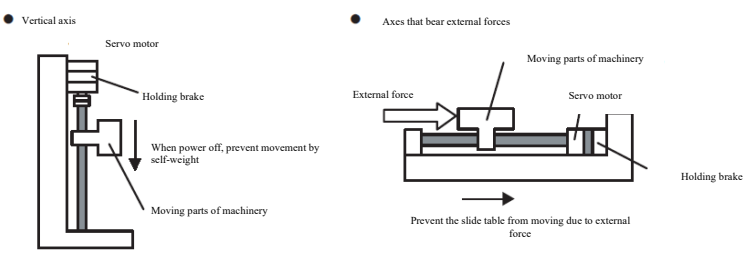

Note: The holding brake cannot be used for braking purposes and is only used to keep the servo motor in a stopped state.

The brake action will be delayed, and the timing diagram of the action is shown below.

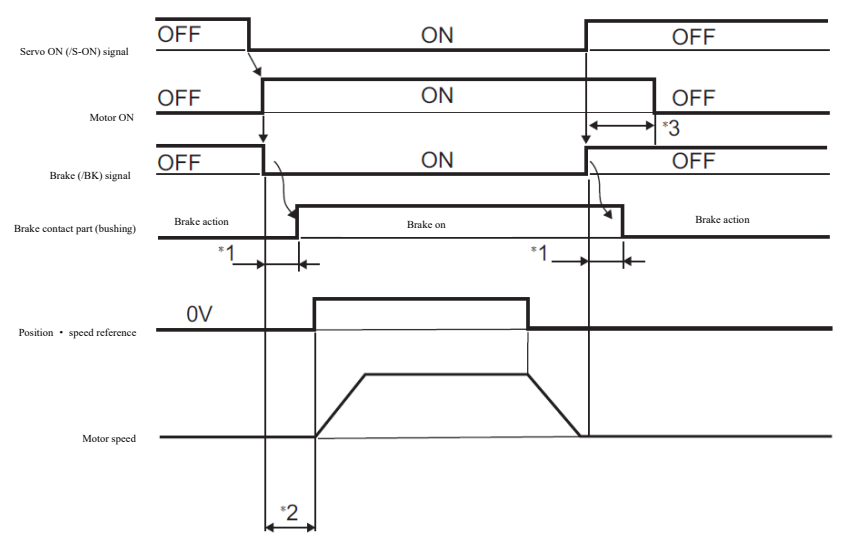

Different brake types will have different action delay time.

After turning on /S-ON signal and the brake opens for above +50ms, the upper device will send references to the servo drive. Set the time of brake action and servo OFF through Pn506, Pn507 and Pn508.

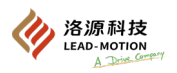

## (1) Connection example

Below is an example of the standard wiring of the brake signal (/BK) and the brake power supply.

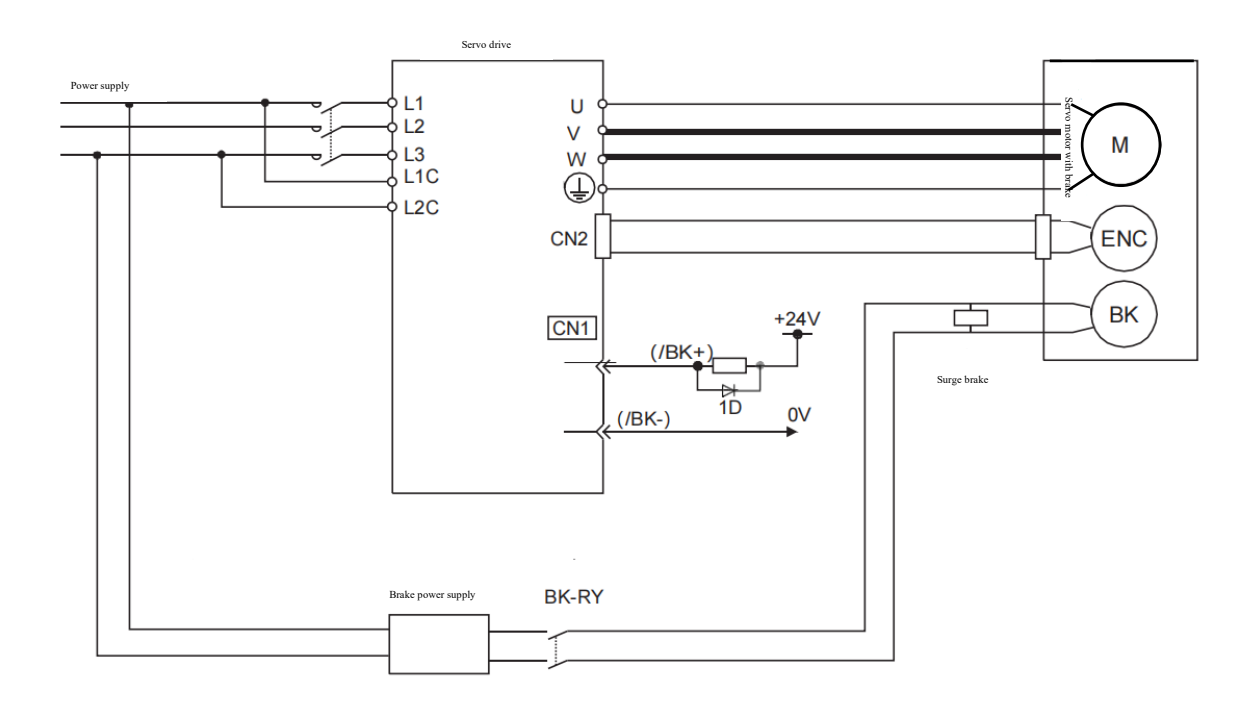

#### BK-RY: Brake control relay

When using 24V servo motor with brake, the user needs to bring DC24V power supply.

#### Important notes:

·Select the surge protector based on the applicable brake current and brake power supply.

 $\cdot$  Design the relay circuit so that the brake will operate in case of an emergency stop.

The brake signal (/BK) needs to be assigned the output signal, which is not set in the factory.

•When using the 24V brake, the DC24V power supply of the brake should be used separately from the power supply used for the input and output signal (CN1) to prevent the wrong actions.

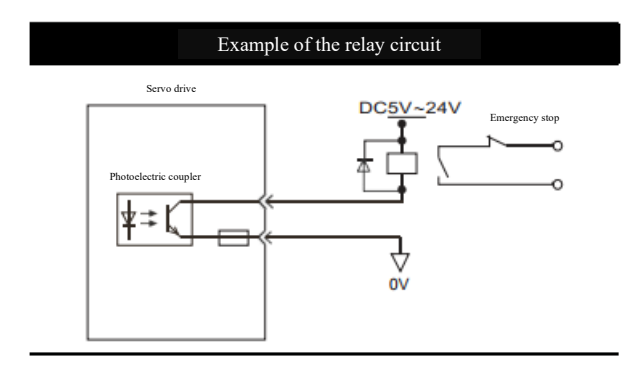
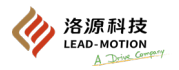

## (2) Brake signal

When servo OFF or alarm occurs, /BK signal will OFF, and the brake acts.

#### The time of the brake signal OFF can be changed through the Pn506.

| <u> </u>   |             | 6                       |              |                    |
|------------|-------------|-------------------------|--------------|--------------------|
| Туре       | Signal name | Pin number              | Output state | Description        |
| Output /BK | ωv          | Allocations is required | ON(closed)   | Remove the brake.  |
|            | /DK         |                         | OFF (open)   | Actuate the brake. |

When an overtravel alarm occurs, the/BK signal remains in the ON state and the brake remains in the released state.

### (3) allocations of brake signal (/BK)

When leaving the factory, the brake signal (/BK) is not assigned and can be assigned by setting Pn50F.2.

| Pn50F                       |            |           |                                     |                      |  |
|-----------------------------|------------|-----------|-------------------------------------|----------------------|--|
| <b>D</b>                    | Pin number |           |                                     |                      |  |
| Parameter                   | +terminal  | -terminal | Description                         | Effective time       |  |
| n.□0□□<br>[Factory setting] | -          | -         | Disable /BK signal                  |                      |  |
| n.0100                      | CN1-5      | CN1-4     | Output /BK signal from CN1-5/CN1-4. | After power on again |  |
| n.□2□□                      | CN1-3      | CN1-2     | Output /BK signal from CN1-3/CN1-2. |                      |  |
| n.¤3¤¤                      | CN1-7      | CN1-6     | Output /BK signal from CN1-7/CN1-6. |                      |  |

When multiple output signals are assigned to the same output terminal, the output signal will be output as OR logic. Do not repeat the allocations of /BK signal.

## (4) Output time of the brake signal (/BK) when the servo motor stops

When the motor is stopped, the brake (/BK) signal and the servo ON (/S-ON) signal are OFF at the same time.

The time from when the servo ON (/S-ON) signal is turned off to when the motor actually enters a power-off state can be set through Pn506.

| Pn506                                  |              |                 |                       |  |  |
|----------------------------------------|--------------|-----------------|-----------------------|--|--|
| Brake reference - Servo OFF delay time |              |                 |                       |  |  |
| Setting range                          | Setting unit | Factory setting | Effective time        |  |  |
| 0 ~ 50                                 | 10ms         | 0               | With immediate effect |  |  |

• When the servo motor is used in the vertical axis, the mechanical moving part may move slightly due to self-weight or external force. The Pn506 can be set so that the motor is in a non-energized state

after the brake action to eliminate slight mechanical movement.

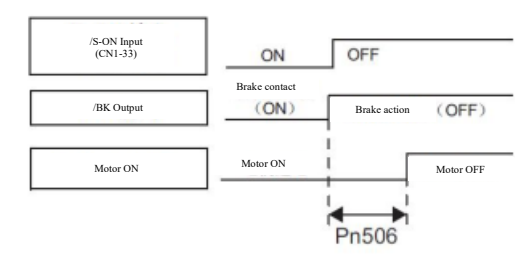

#### Important notes:

When the driver alarm occurs, the setting of Pn506 is invalid, and the servo motor will immediately enter the non-power state.

Due to the dead weight or external force of the mechanical movement part, the machine may move before the brake moves.

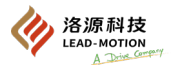

## (5) Output time of the brake signal (/BK) when the servo motor rotates

When an alarm occurs during the rotation of the servo motor, the servo motor will stop moving and the brake signal (/BK) will be OFF. To adjust the brake signal (/BK) output time, you can change the brake reference output speed value (Pn507) or the servo OFF - brake reference waiting time (Pn508).

| Pn507                                    |                                                           |                 |                       |  |  |  |
|------------------------------------------|-----------------------------------------------------------|-----------------|-----------------------|--|--|--|
|                                          | Brake reference output speed value                        |                 |                       |  |  |  |
| Setting range                            | Setting range Setting unit Factory setting Effective time |                 |                       |  |  |  |
| $0\sim 10000$                            | 1min-1                                                    | 100             | With immediate effect |  |  |  |
| Pn508                                    |                                                           |                 |                       |  |  |  |
| Servo OFF - brake reference waiting time |                                                           |                 |                       |  |  |  |
| Setting range                            | Setting unit                                              | Factory setting | Effective time        |  |  |  |
| $10 \sim 100$                            | 10ms                                                      | 50              | With immediate effect |  |  |  |

When an alarm occurs, the stopping method is to stop at zero speed. After stopping the motor through the zero speed reference, please refer to " (4) Output time of the brake signal (/BK) when the servo motor stops".

During the rotation of the servo motor, when any of the following conditions are established, the brake will act.

1. After the motor enters the non-energized state, the motor speed is lower than the set value of Pn507.

2. After the motor enters the non-energized state, it exceeds the setting time of Pn508.

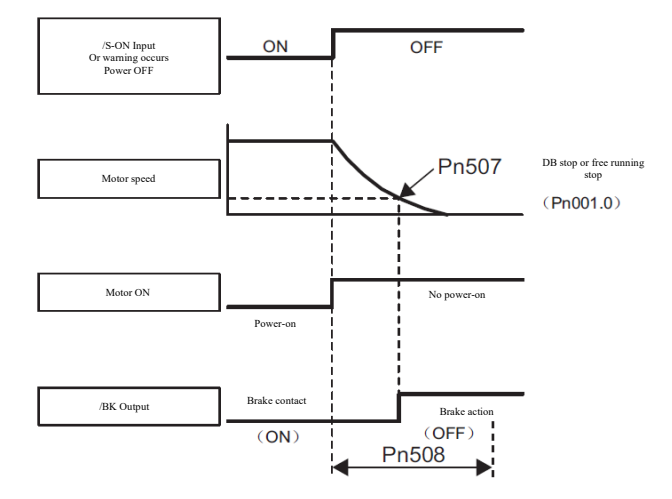

#### Important notes:

When the set value of Pn 507 exceeds the maximum speed of the motor, the set value is limited to the maximum speed of the servo motor.

 $\cdot The \ rotation \ detection \ signal \ (/TGON) \ and \ the \ brake \ signal \ (/BK) \ cannot \ be \ assigned \ to \ the \ same \ terminal.$ 

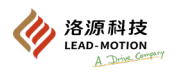

## 5.2.5 Motor stop method in case of server OFF and alarm

#### Important notes:

·DB (dynamic brake) is used for an emergency stop. The power supply can not be ON/OFF in the state of input reference, and the servo motor can not be started and stopped by the servo ON/OFF.

This causes the DB loop to move frequently, resulting in the aging or damage of the components inside the driver.

• When the main circuit power supply or control power supply is OFF during servo operation, the stopping method of the servo motor cannot be set by parameters. The default stopping method is as follows:

When the servo is running and the main circuit power supply is turned off, the servo motor will stop the DB.

When the servo is running and the control power is OFF, different types of servo drive implement different stop methods.

• When the servo is running and the main circuit power supply or the control power supply is OFF, and DB stop cannot be implemented, but the free running stop is required.

external combination of sequential control signals is required to disconnect the wiring of the servo motor (U, V, W).

· As for the alarm stop method, the zero speed stop alarm can be performed, and the factory setting is the zero speed stop.

This can shorten the inertial movement distance when there is an alarm. There are occasions when a DB stop is more appropriate than a zero speed stop.

### (1) Motor stop method at servo-off

By setting Pn001.0, you can select the motor stop method when the servo is OFF

| Pn001                         |                         |                                        |                      |  |  |
|-------------------------------|-------------------------|----------------------------------------|----------------------|--|--|
| Parameter                     | Servo motor stop method | State after the servo motor is stopped | Effective time       |  |  |
| n.  □ □ □ 0 [factory setting] |                         | DB state                               |                      |  |  |
| n.===1                        | DB stop                 | Free running state                     | After power on again |  |  |
| n.===2                        | Free running stop       | Free running state                     |                      |  |  |

 $Pn001 = n.\Box\Box\Box0$ . When the servo motor is in a stopped state or rotating at a low speed, it will not produce braking force as it is in a free running state.

#### (2) Motor stop method when an alarm occurs

There are two types of alarms, i.e. Ws.1 alarm and Ws.2 alarm.

Stop method for different types of alarms may be selected through Pn001.0 and Pn00B.1.

When Ws.1 alarms, the motor stop method is Pn001.0.

When Ws.2 alarms, the motor stop method is Pn00B.1.

When the alarm is Ws.1 or Ws.2, please refer to the description in chapter 9.1.1.

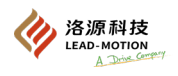

# ■ Motor stop method when Ws.1 alarms

|                             | Pn001                   |                                           |                |  |  |  |
|-----------------------------|-------------------------|-------------------------------------------|----------------|--|--|--|
| Parameter                   | Servo motor stop method | State after the servo motor<br>is stopped | Effective time |  |  |  |
| n.□□□0<br>[Factory setting] | DB stop                 | DB state                                  | A G            |  |  |  |
| n.===1                      | •                       | Free running state                        | again          |  |  |  |
| n.===2                      | Free running stop       | Free running state                        |                |  |  |  |

## ■ Motor stop method when Ws.2 alarms

| Parameter         |                             | Servo motor stop  | State after the servo | Effective times |
|-------------------|-----------------------------|-------------------|-----------------------|-----------------|
| Pn00B             | Pn001                       | method            | motor is stopped      | Effective time  |
| n ==0=            | n.□□□0<br>[Factory setting] |                   | DB state              |                 |
| [Factory setting] | n.===1                      | Zero speed stop   |                       |                 |
|                   | n.□□□2                      |                   | Free running state    | After power on  |
|                   | n.□□□0<br>[Factory setting] | DB stop           | DB state              | again           |
| n.==1=            | n.===1                      |                   | Enco munino stato     |                 |
|                   | n.□□□2                      | Free running stop | Free running state    |                 |

Valid when the parameter Pn00B.1 is at position control and speed control. Invalid at torque control.

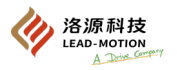

## 5.2.6 Operation in case of momentary power interruption

When the main circuit power supply of the servo drive suddenly turns off, the motor can continue to be powered on for the time set by Pn509 (Insient power outage holding time).

| Pn509                                                     |     |    |                       |  |  |
|-----------------------------------------------------------|-----|----|-----------------------|--|--|
| momentary power interruption holding time                 |     |    |                       |  |  |
| Setting range Setting unit Factory setting Effective time |     |    |                       |  |  |
| 20 ~ 1000                                                 | 1ms | 20 | With immediate effect |  |  |

When the momentary power interruption time is below the set value of pn509, continue to energize the motor.

When the instantaneous power outage time is above the set value of Pn509, the motor is no longer energized.

After the main circuit power supply is restored, the motor is restored to power,

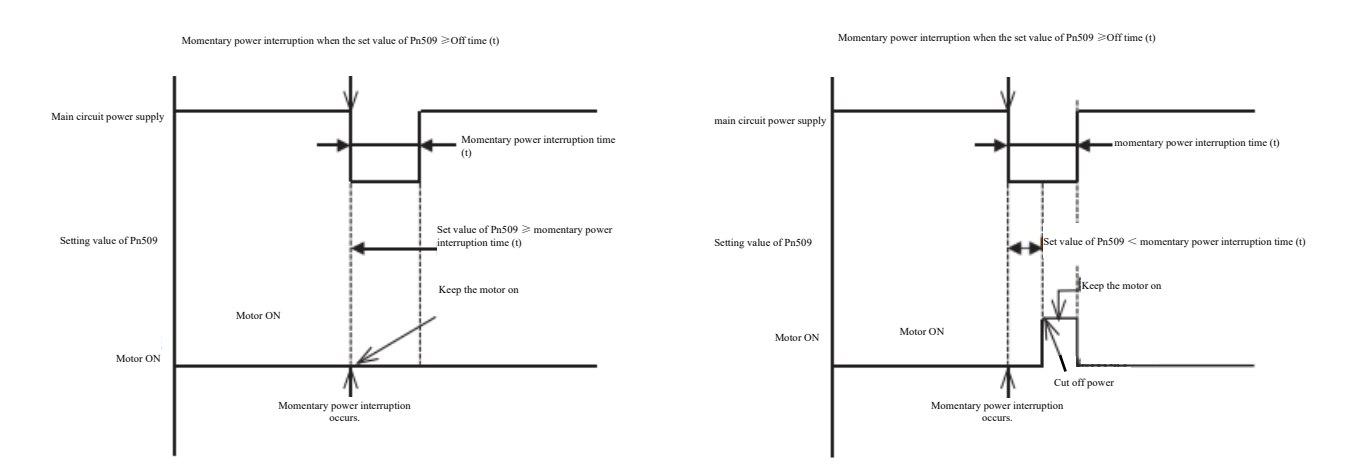

Additional note:

When the momentary power interruption time exceeds the set value of Pn509, the /S-RDY output signal becomes OFF.

•When the control power supply and the main circuit power supply use no power failure equipment, it can deal with the momentary power interruption of more than 1000ms.

The servo drive powered by AC220V has a holding time of approximately 100ms for the control power supply.

•The setting of Pn 509 is valid for the main circuit power supply and is not valid for the control power supply.

The holding time of the main circuit power supply will be different for different types of drivers.

· When an undervoltage alarm (A.410) occurs during A momentary power interruption, the Pn509 settings do not take effect.

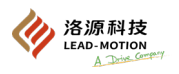

## 5.2.7 Setting of the drive overload detection value

The detection time of overload warning A.910 can be modified.

The detection time of overload alarm A.720 (continuous maximum) can be modified.

The detection time of the overload alarm A.710 (instantaneous maximum) cannot be modified.

#### (1) Change to the overload warning (A.910) detection time

The overload warning detection time at the factory is 20% of the overload alarm detection time.

To modify the overload warning detection time, please set the parameter Pn52B.

The alarm warning can be used as the corresponding overload protection function of the used system to improve the security of the system.

Examples are given below:

The overload warning value (Pn 52 B) changes from 20% to 50%, and the overload warning detection time becomes 50% of the overload alarm detection time.

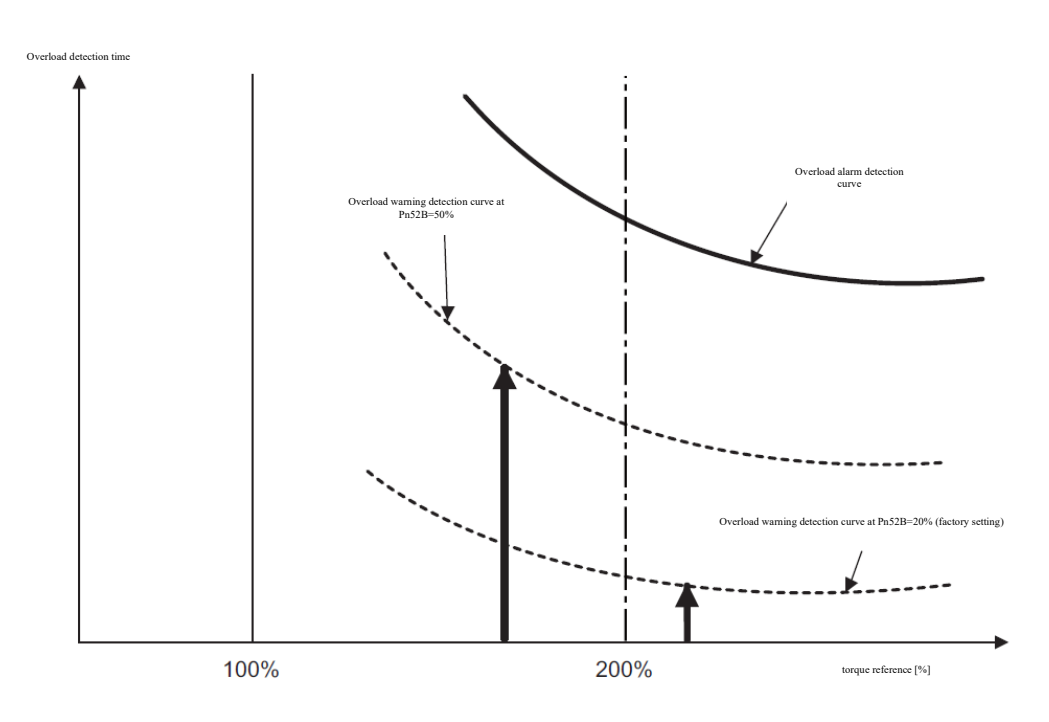

| Pn52B                  |              |                 |                       |  |  |
|------------------------|--------------|-----------------|-----------------------|--|--|
| Overload warning value |              |                 |                       |  |  |
| Setting range          | Setting unit | Factory setting | Effective time        |  |  |
| 1 ~ 100                | 1%           | 20              | With immediate effect |  |  |

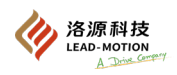

## (2) Change to the overload alarm (A.720) detection time

By modifying the overload alarm detection time, the A.720 overload alarm (continuous maximum) can be detected in advance.

Detecting overload alarms in advance can prevent motor overload and achieve overload protection for the motor.

After changing the value of parameter Pn52C, the overload alarm detection time will be changed, and the overload warning detection time will also be correspondingly changed.

#### Examples are given below:

After changing Pn52C to 50%, overload alarms can be detected faster.

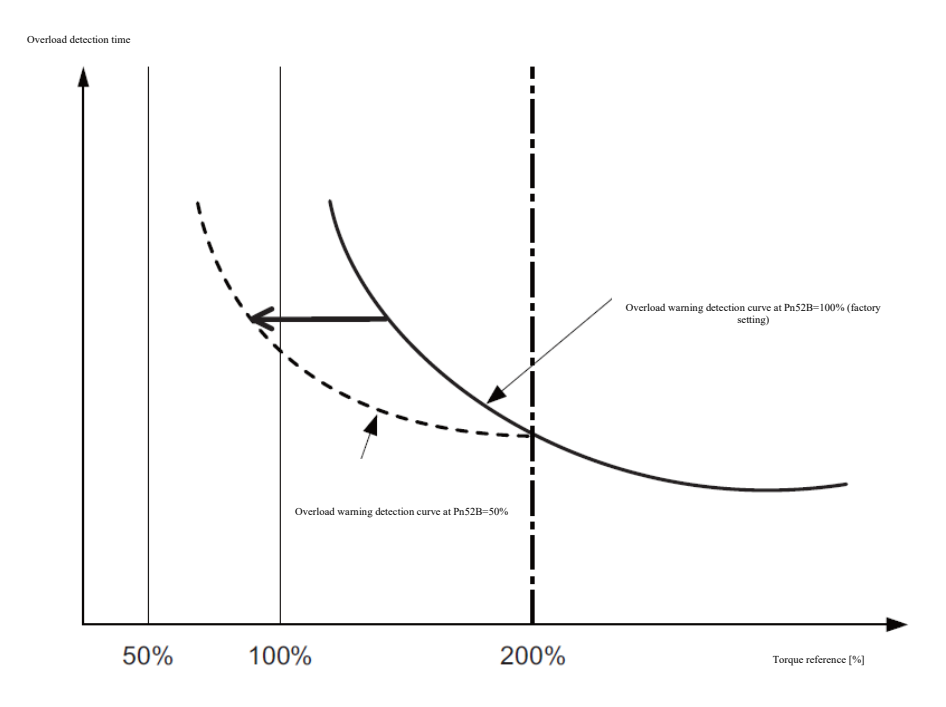

| Pn52C         |                                                             |                 |                      |  |  |  |
|---------------|-------------------------------------------------------------|-----------------|----------------------|--|--|--|
|               | Motor overload detection base current reduction rated value |                 |                      |  |  |  |
| Setting range | Setting unit                                                | Factory setting | Effective time       |  |  |  |
| $10 \sim 100$ | 1%                                                          | 100             | After power on again |  |  |  |

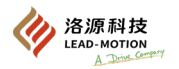

# 5.3 Speed control (analog reference)

The speed control (analog reference) is selected through changing Pn000.1.

| Pn000                    |                                                   |                      |  |  |
|--------------------------|---------------------------------------------------|----------------------|--|--|
| Parameter                | Description                                       | Effective time       |  |  |
| n.□□0□ [factory setting] | The control mode is selected as the speed control | After power on again |  |  |

## 5.3.1 Basic settings for speed control

(1) Specification of the speed reference input signal

The motor speed is proportional to the voltage, with the maximum input voltage  $DC\pm 12V$ .

| Туре             | Signal name | Pin number                                | Description                  |  |
|------------------|-------------|-------------------------------------------|------------------------------|--|
| Input V-REF AGND | V-REF       | CN1-44                                    | Speed reference input signal |  |
|                  | CN1-42      | Grounding of speed reference input signal |                              |  |

Examples of the speed reference input are given as follows:

When Pn300 is set to 006.00, it represents the rated speed of the motor corresponding to the 6.00V voltage (factory setting)

If the value is 600, 006.00 is displayed on the panel

| Speed reference input       | Rotation direction | Speed           | LMG servo motor |
|-----------------------------|--------------------|-----------------|-----------------|
| +6V                         | Forward            | Rated speed     | 3000r/min       |
| -3V Reverse 1/2 rated speed |                    | 1/2 rated speed | -1500r/min      |
| +1V                         | Forward            | 1/6 rated speed | 500r/min        |

For position control through the upper device, connect it to the speed reference output terminal of the upper device.

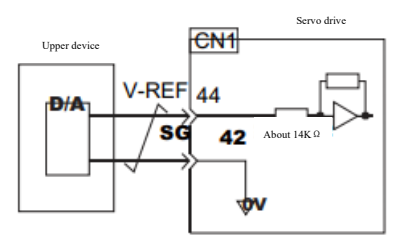

The cable for speed reference input signal may apply the twisted shielded cable to suppress noise.

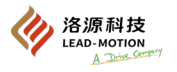

## (2) Setting of speed reference input gain

By setting Pn300, the corresponding relationship between the analog voltage of the speed reference (V-REF) and the rated speed of the motor can be changed.

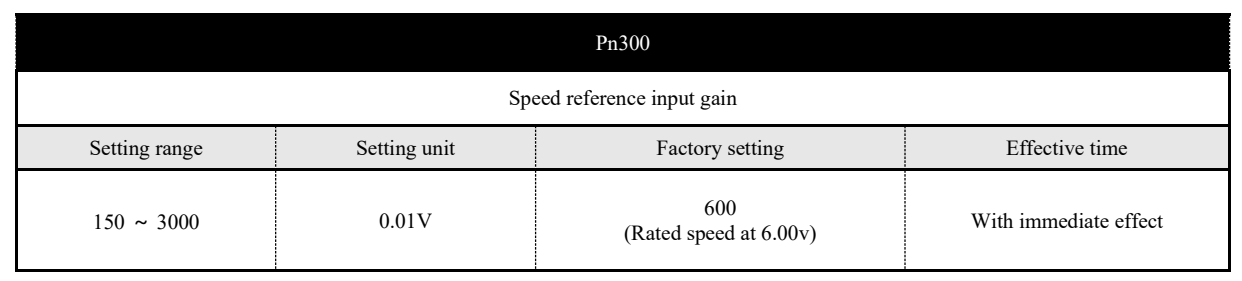

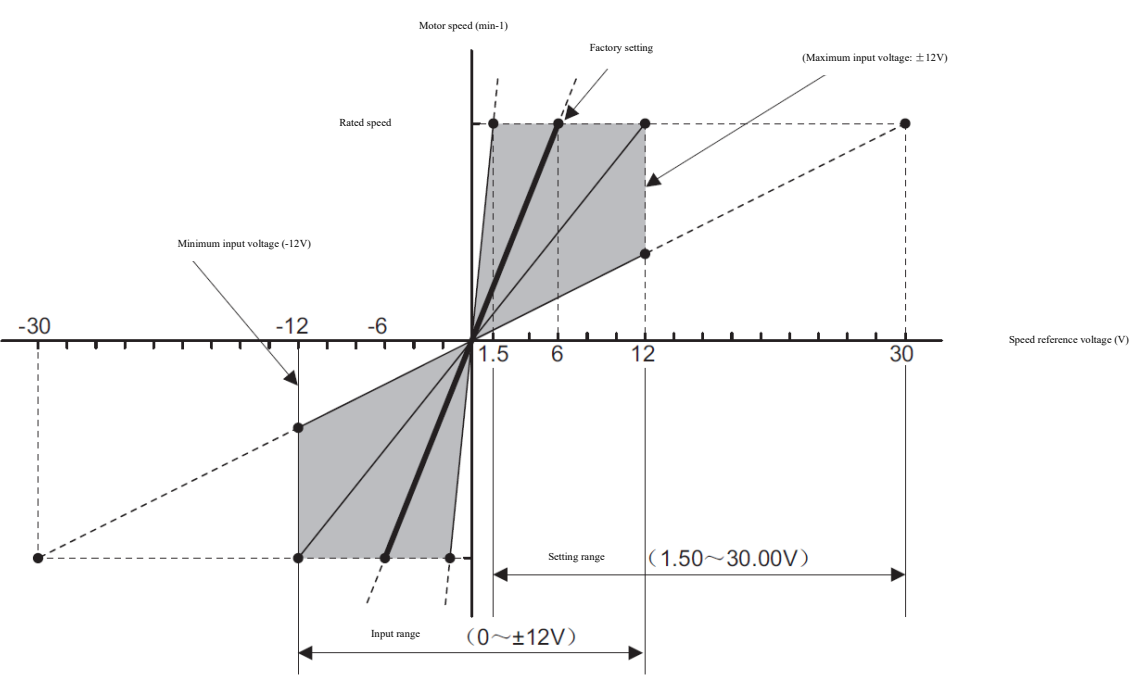

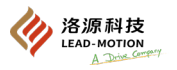

## 5.3.2 Tuning of the reference offset

During speed control, the servo motor may rotate at microspeed even if the speed reference input signal is 0v.

The reason for this is that the simulation reference sampled inside the servo drive has a minor deviation, which is called a bias.

When the motor rotates slightly, the reference offset function is used to eliminate the bias.

There are two ways of bias tuning, automatic (Fn 009) and manual (Fn 00A).

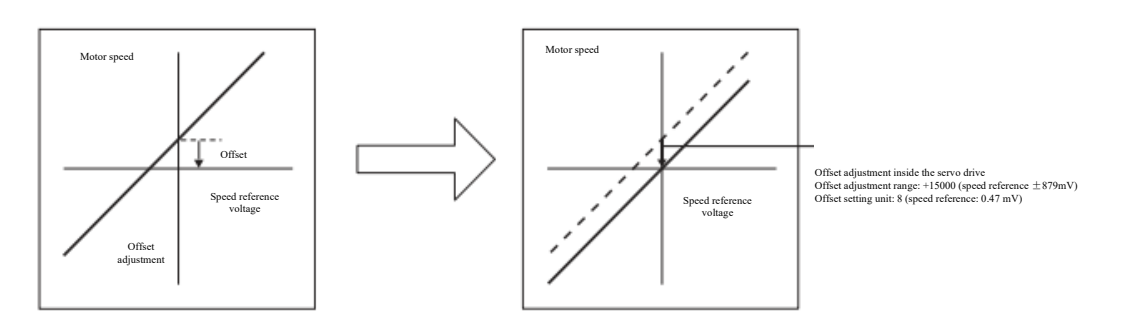

## (1) Autotuning of reference offset (Fn009)

The autotuning of reference offset is to automatically measure the amount of bias and then automatically adjust the reference voltage.

The measured bias is saved in the servo drive.

Additional note:

·autotuning of reference offset is performed in the servo OFF state.

·After parameter initialization (Fn005) is performed, the bias tuning level will not be initialized.

When the parameter writing forbid function (Fn010) is set to prohibit writing, Fn009 cannot be executed and the panel will display NO-OP.

When executing Fn009 in a non servo OFF state, Fn009 cannot be executed and the panel will display NO-OP.

· When the upper device has already constructed a position loop, the autotuning of reference offset is invalid. Please manually adjust the reference offset (Fn00A).

#### Operating steps

The steps to perform the autotuning of the reference offset through the panel are as follows.

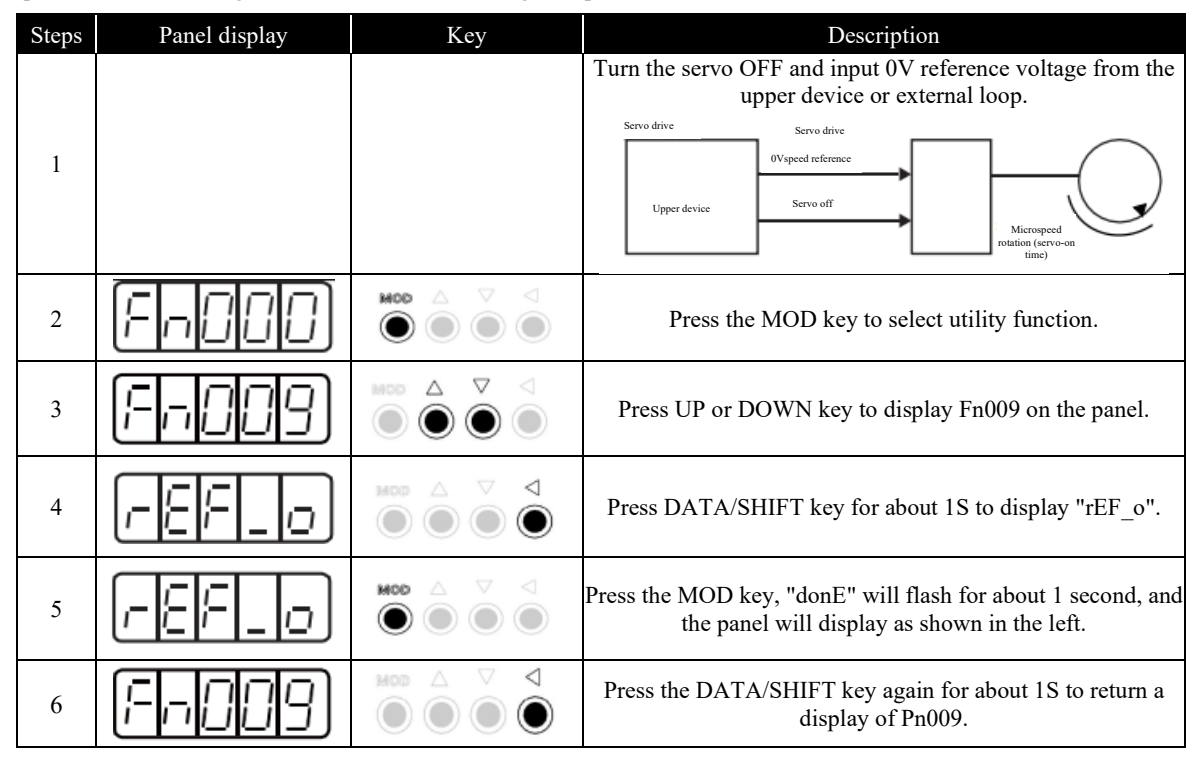

#### (2) Manual tuning of reference offset (Fn00A)

Manual tuning of reference offset is the tuning by directly inputting the reference offset value.

Manual tuning of reference offset applies to the following occasions:

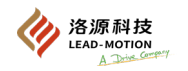

- The upper device has constructed a position loop and set the position deviation when the servo is locked and stopped to zero.
- A bias quantity needs to be set.
- To confirm the bias set by autotuning.

#### Notes:

- After parameter initialization (Fn005) is performed, the tuning level will not be initialized.
- When the parameter writing forbid function (Fn010) is set to prohibit writing, Fn00A cannot be executed and the panel will display NO-

OP.

• The servo should be in the servo-ready state during the execution

#### Operating steps

The steps to perform the manual tuning of the reference offset through the panel are as follows.

| Steps | Panel display | Key                                                                                        | Description                                                                                               |
|-------|---------------|--------------------------------------------------------------------------------------------|----------------------------------------------------------------------------------------------------|
| 1     | Fn000         |                                                                                            | Press the MOD key to select utility function.                                                             |
| 2     | Froor         |                                                                                            | Press UP or DOWN key to display Fn00A on the panel.                                                       |
| 3     | - 503         |                                                                                            | Press (DATA/SHIFT) key about 1s and the panel is displayed on the left.                                   |
| 4     | <u>- 52</u> 0 |                                                                                            | Externally turn the servo ON, and the panel display is shown in the left.                                 |
| 5     | 00000         |                                                                                            | Press the DATA/SHIFT key for about 1S to display the current amount of bias.                              |
| 6     | (Example)     |                                                                                            | Press the UP or DOWN key to stop the motor. This value is the bias quantity.                              |
| 7     | <u> </u>      | $\textcircled{MOD} \bigtriangleup \bigtriangledown \bigtriangledown \checkmark \checkmark$ | Press the MOD key, "donE" will flash for about 1 second, and the panel will display as shown in the left. |
| 8     | FROR          |                                                                                            | Press the DATA/SHIFT key again for about 1S to return a display of Fn00A.                                 |

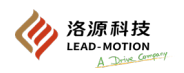

## 5.3.3 Soft start

The soft start function turns the speed reference into a smooth speed reference with constant acceleration and deceleration. The acceleration and deceleration time of the soft start can be set separately.

This function can be used for speed control, including internal set speed control.

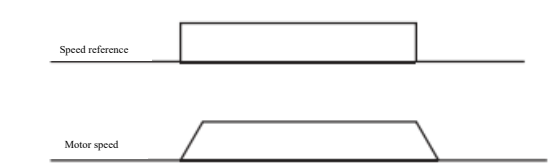

|                              | Du /         | 305             |                       |  |  |  |
|------------------------------|--------------|-----------------|-----------------------|--|--|--|
|                              | PHS05        |                 |                       |  |  |  |
| Soft start acceleration time |              | Speed           |                       |  |  |  |
| Setting range                | Setting unit | Factory setting | Effective time        |  |  |  |
| $0\sim 10000$                | 1ms          | 0               | With immediate effect |  |  |  |
|                              | Pn           | 306             |                       |  |  |  |
| Soft start deceleration time |              | Speed           |                       |  |  |  |
| Setting range                | Setting unit | Factory setting | Effective time        |  |  |  |
| $0\sim 10000$                | 1ms          | 0               | With immediate effect |  |  |  |

Pn305: The time required for the motor to reach its maximum speed Pn306: The time required from maximum motor speed to motor stop

The actual acceleration and deceleration time is calculated by the following formula:

Actual acceleration time =(target speed/maximum speed) soft start acceleration time Pn305 Actual deceleration time = (target speed/maximum speed) soft start deceleration time Pn306

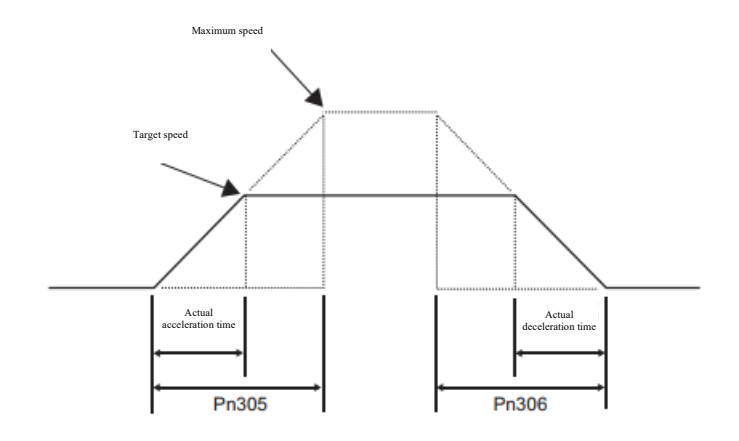

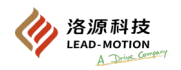

## 5.3.4 Speed reference filter

The speed reference filter is a delay filter applied to the input of the analog speed reference (V-REF), making the speed reference smoother. The speed reference filter parameter Pn307 usually does not need to be changed. If the set value of Pn307 is too large, the responsiveness may be reduced.

|                                         | Pn307        | 1    |             |       |                      |
|-----------------------------------------|--------------|------|-------------|-------|----------------------|
| Speed reference filtering time constant |              |      | Position    | Torqu | ıe                   |
| Setting range                           | Setting unit | Fact | ory setting |       | Effective time       |
| $0\sim 65535$                           | 0.01ms       |      | 40          | W     | ith immediate effect |

## 5.3.5 Zero clamping

When the zero fixed signal (/P-CON, /ZCLAMP) is ON, if the input voltage of the speed input reference (V-REF) corresponds to a speed lower than the speed set value of Pn501,

the servo enters a locked state, and the servo drive forms a position loop internally, rendering the input speed reference invalid.

The zero clamping is used for speed control, and the upper device does not build a position loop.

After the zero clamping takes effect, the motor position will automatically return to the zero fixed position even if there is a change The motor position is fixed within  $\pm 1$  pulse of the effective position.

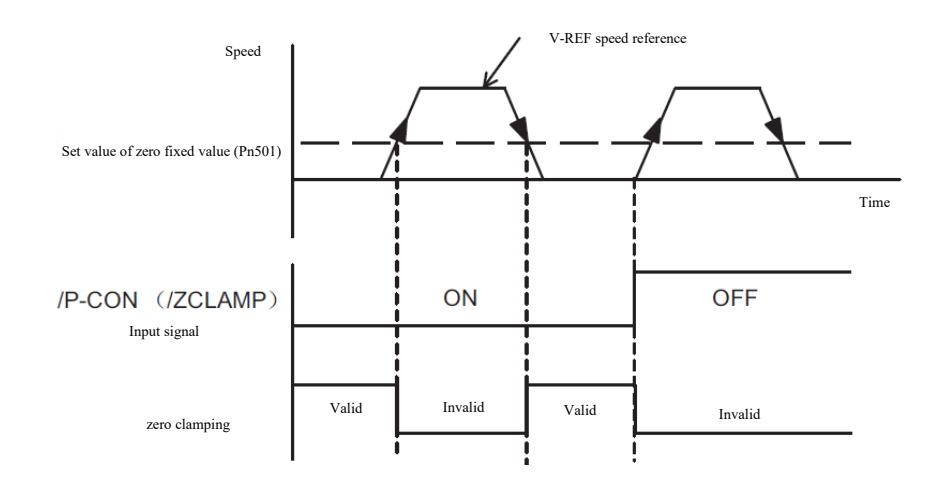

## (1) When the input signal is assigned in the factory setting state (Pn50A.0 = 0)

If using the zero clamping in the factory setting, please set Pn000.1=A and use the/P-CON signal as the zero fixed signal.

| Туре  | Signal name        | Pin number        | Setting                                                                                                    | Description                   |
|-------|--------------------|-------------------|----------------------------------------------------------------------------------------------------|-------------------------------|
| Input | Innut /R CON CN1-9 | ON<br>(connected) | When the input voltage of the speed reference(V-REF) is lower than<br>the speed set by the zero fixed value (Pn501), the zero clamping is<br>effective. |                               |
| mput  | 11-0014            | [Factory setting] | OFF<br>(disconnected)                                                                                                    | The zero clamping is invalid. |

| Pn000     |                                                  |                      |  |  |
|-----------|--------------------------------------------------|----------------------|--|--|
| Parameter | Description                                      | Effective time       |  |  |
| n.□□A□    | Speed control * speed control with zero clamping | After power on again |  |  |

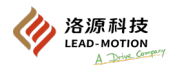

### (2) When the allocations of input signals should be changed (Pn50A.0 = 1),

the zero clamping is switched through /ZCLAMP signal.

| Туре  | Signal name                          | Pin number            | Setting                                                                                                    | Description |
|-------|--------------------------------------|-----------------------|----------------------------------------------------------------------------------------------------|-------------|
| Input | nput /ZCLAMP Allocations is required | ON                    | When the input voltage of the speed reference(V-REF) is<br>lower than the speed set by the zero fixed value (Pn501), the<br>zero clamping is effective. |             |
| 1     |                                      | OFF<br>(disconnected) | The zero clamping is invalid.                                                                                                    |             |

The /ZCLAMP signal can be assigned to the terminal by setting the Pn50D.0.

When using the zero clamping, Pn000.1 can be set to any one of 0,3,4,5,6,7,9, and A.

|           | Pn000                                                            |                                        |                      |  |  |  |
|-----------|------------------------------------------------------------------|----------------------------------------|----------------------|--|--|--|
| Parameter | Control mode                                                     | Input signal used                      | Effective time       |  |  |  |
| n.□□0□    | Speed Control                                                    | /ZCLAMP                                |                      |  |  |  |
| n.==3=    | internal set speed control                                       | /ZCLAMP, SPD-A, SPD-B SPD-<br>D, C-SEL |                      |  |  |  |
| n.□□4□    | internal set speed control $\Leftrightarrow$ speed control       | /ZCLAMP, SPD-A, SPD-B,<br>SPD-D, C-SEL |                      |  |  |  |
| n.□□5□    | internal set speed control $\Leftrightarrow$ position control    | /ZCLAMP, SPD-A, SPD-B,<br>SPD-D, C-SEL | After power on again |  |  |  |
| n.==6=    | internal set speed control $\Leftrightarrow$ torque control      | /ZCLAMP, SPD-A, SPD-B,<br>SPD-D, C-SEL |                      |  |  |  |
| n.==7=    | Position control $\Leftrightarrow$ speed control                 | /ZCLAMP, C-SEL                         |                      |  |  |  |
| n.==9=    | Torque control ⇔speed control                                    | /ZCLAMP, C-SEL                         |                      |  |  |  |
| n.□□A□    | Speed control $\Leftrightarrow$ speed control with zero clamping | /ZCLAMP, C-SEL                         |                      |  |  |  |

Additional note:

 $\cdot$  When Pn000.1 = 5, 6, 7 and 9, the zero clamping takes effect when the control mode is switched to speed control.

 $\cdot$ When Pn50D.0 = 7, the zero clamping always takes effect, without the input signal (/ZCLAMP, /P-CON).

#### (3) Related parameters

Set the effective speed of the zero clamping through Pn501.

| Pn501                  |              |                 |                       |
|------------------------|--------------|-----------------|-----------------------|
| Zero fixed value Speed |              |                 |                       |
| Setting range          | Setting unit | Factory setting | Effective time        |
| 0 ~ 10000              | 1min-1       | 10              | With immediate effect |

When the setting value exceeds the maximum speed of the motor, the maximum speed of the motor is the upper limit.

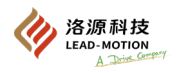

## 5.3.6 Encoder divided pulse output

After the encoder signal is processed internally in the servo drive, it is output to the outside in the form of 2-phase pulses (A phase, B phase) with a 90 ° phase differential, which is called encoder divided pulse output.

The signal output of the encoder divided pulse can be output to the upper device as position feedback.

The shape of the signal and the output phase is shown below.

## (1) Signal

| Туре   | Signal<br>name | Pin number | Name                                        | Description                                                           |  |
|--------|----------------|------------|---------------------------------------------|-----------------------------------------------------------------------|--|
|        | PAO            | CN1-21     |                                             |                                                                       |  |
|        | /PAO           | CN1-22     | Encoder divided pulse output A phase        | Pn212 can set the pulse amount of the moto<br>per 1 turn of rotation. |  |
|        | PBO            | CN1-25     | Encodor divided pulse output <b>P</b> phase | The phase differential between phase A and                            |  |
| Ծաւթու | /PBO           | CN1-23     | Encoder divided puise output B phase        | phase B is an electrical angle of 90 °.                               |  |
|        | РСО            | CN1-13     | Encoden divided nulse output C nhose        |                                                                       |  |
|        | /РСО           | CN1-24     | Encoder divided pulse output C phase        | The motor outputs 1 pulse per rotation.                               |  |

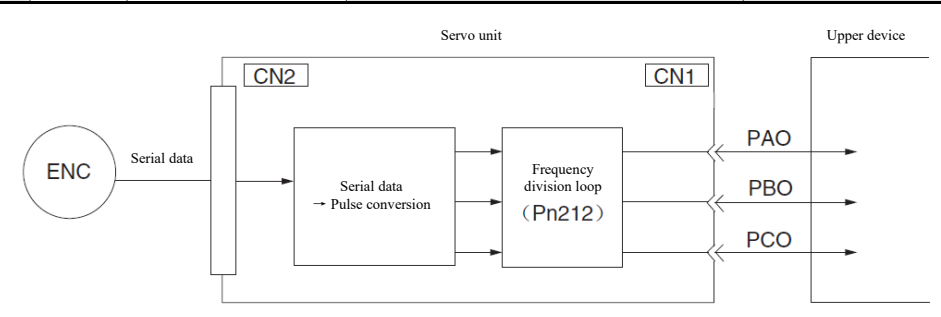

#### (2) Output phase pattern

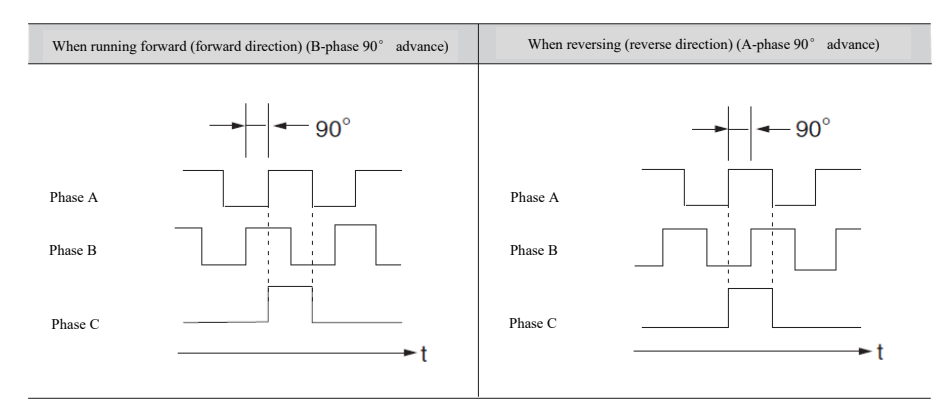

Additional note:

The pulse width of phase C will vary according to the variation of Pn212 (encoder divided pulse number), which is the same as the pulse width of phase A.

·When Pn000.0 = 1 (the rotation direction changes), the output phase pattern is the same as the figure above.

The phase relationship between the frequency division output A and B pulses can be reversed by setting Pn605.1.

•When performing origin regression through the C-phase pulse of the servo drive, first let the servo motor run for more than 2 cycles before proceeding. If this operation cannot be performed, set the speed of the servo motor to below 600min-1, and then perform origin regression. •When the speed is above 600min-1, the C-phase pulse may not output normally.

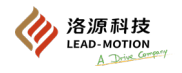

## 5.3.7 Setting of the encoder divided pulse output

After the encoder signal is processed internally in the servo drive, it is output to the outside in the form of 2-phase pulses (A phase, B phase) with a 90 ° phase differential, which is called encoder divided pulse output. The signal output of the encoder divided pulse can be output to the upper device as position feedback.

The setting method of the encoder divided pulse output is shown below.

| Pn212              |              |                 |                      |               |  |
|--------------------|--------------|-----------------|----------------------|---------------|--|
| Encoder divided pu | lse output   | Speed           | Position Torque      | Category      |  |
| Setting range      | Setting unit | Factory setting | Effective time       | Category      |  |
| $16 \sim 16383$    | 1P/Rev       | 2500            | After power on again | Basic setting |  |

The encoder signal is processed inside the servo drive, and then output by dividing the set value of Pn212.

Encoder resolution limits the number of encoder divided pulse number.

| Setting range of                           |                                                                | Encoder                   | resolution                 | Upper motor speed limit                                         |
|--------------------------------------------|----------------------------------------------------------------|---------------------------|----------------------------|-----------------------------------------------------------------|
| encoder divided<br>pulse number<br>(P/Rev) | encoder divided Setting value<br>pulse number Scale<br>(P/Rev) | 17-bit<br>(131072 pulses) | 23-bit<br>(8388608 pulses) | corresponding to the encoder<br>divided pulse number<br>(min-1) |
| $16 \sim 16383$                            | 1                                                              | О                         | О                          | 6000                                                            |

Additional note:

•The setting range of Pn212 is related to the encoder resolution of the motor. If the set value does not meet the requirements, an A.041 alarm will appear.

•The upper limit of the pulse frequency is about 1.6Mpps. The speed of the servo motor will be limited if the encoder divided pulse number is set too high.

If the motor speed limit in the table above is exceeded, an A.511 alarm will appear.

Examples are given below:

When Pn212 = 16 (Output 16 pulses per turn),

The output of phase A (PAO) signal and phase B(PBO) signal of encoder divided pulse are shown in the figure below.

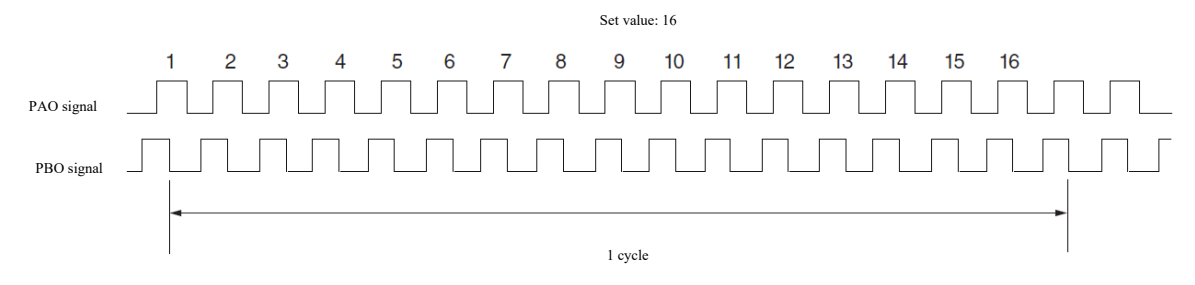

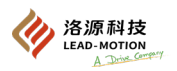

## 5.3.8 Speed consistency output (/V-CMP) signal

When the actual speed of the motor is consistent with the speed reference, the output speed is the same signal (/V-CMP) signal.

The output speed consistency signal can be used for interlocking with the upper device and other occasions.

The output consistency speed signal is only effective for speed control.

| Type          | Signal name                     | Pin number | Output state              | Description |
|---------------|---------------------------------|------------|---------------------------|-------------|
| Output /V-CMP | CN1-25, 26<br>[Factory setting] | ON(closed) | Speed consistency state   |             |
|               |                                 | OFF (open) | Speed inconsistency state |             |

The /V-CMP signal can be assigned to the terminal by setting the Pn50E.1.

Change the speed detection range of /V-CMP signal through Pn503 settings

| Pn503                    |              |                 |                       |  |  |  |
|--------------------------|--------------|-----------------|-----------------------|--|--|--|
| Speed consistency signal | output range | Speed           |                       |  |  |  |
| Setting range            | Setting unit | Factory setting | Effective time        |  |  |  |
| 0 ~ 100                  | 1min-1       | 10              | With immediate effect |  |  |  |

When the speed difference between the actual speed of the motor and the speed reference is lower than the set value of Pn503, the speed consistency signal is output.

Examples are given below:

At Pn503 = 100, output signal when the speed reference is 2000min-1 and the motor speed is 1900min-1 ~ 2100min-1.

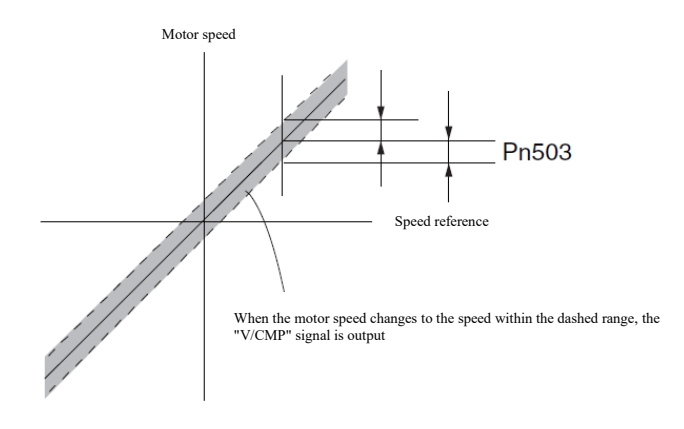

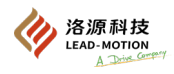

# **5.4 Position control**

Position control is the function of positioning by pulse reference.

The amount of position movement is controlled by the number of input pulses, and the speed is controlled by the frequency of input pulses. Select the position control mode by changing Pn000.1.

|           | Pn000            |                      |
|-----------|------------------|----------------------|
| Parameter |                  | Effective time       |
| n.==1=    | Position control | After power on again |

### The control block diagram is as follows

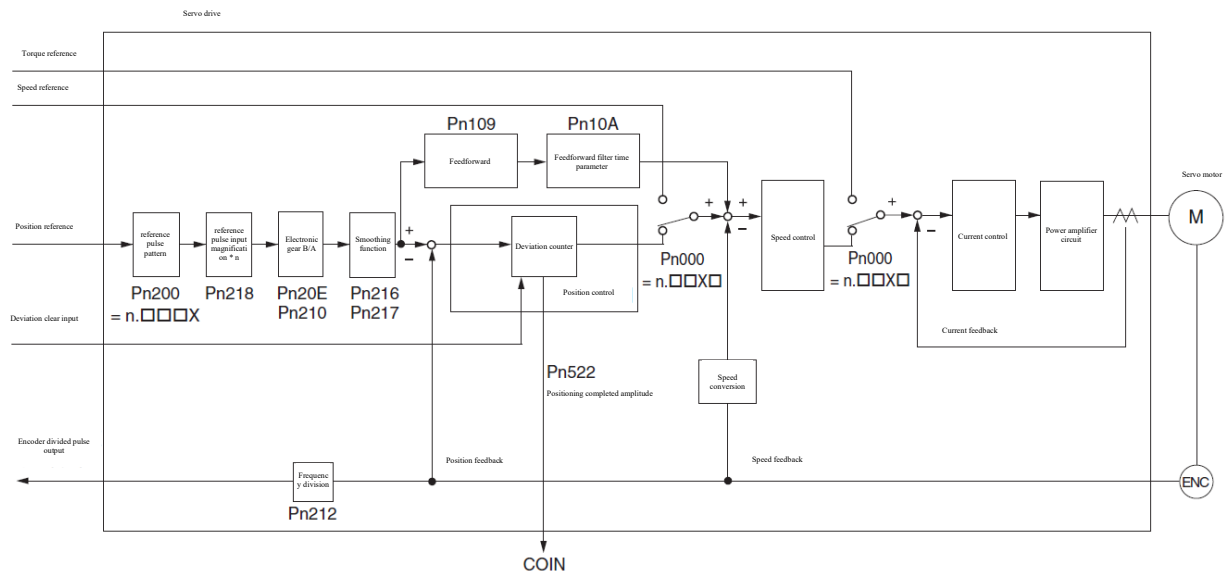

## 5.4.1 Basic settings of position control

#### (1) Setting of the reference pulse form

At the position control, the reference pulse form of the upper device and servo drive should correspond, and the reference pulse form of the driver can be changed through parameter Pn200.

|       | Parameter        | reference pulse pattern                                                           | Input multiplication | Forward reference        | Reverse reference        |
|-------|------------------|-----------------------------------------------------------------------------------|----------------------|--------------------------|--------------------------|
|       | n.□□□0           | Symbol + pulse series (positive logic)                                            | _                    | PULS<br>(CN1-41)         | PULS<br>(CN1-41)         |
|       | Factory setting  |                                                                                   |                      | (CN1-37) H Level         | (CN1-37)                 |
|       |                  | CW+CCW pulse series                                                               | _                    | CW<br>(CN1-41) LLevel    | CW<br>(CN1-41)           |
| Pn200 |                  | (Positive logic)                                                                  |                      | CCW<br>(CN1-37)          | CCW L Level              |
|       | n.🗆🗆 🗆 2         | 90 ° phase differential two-phase pulse                                           | 1 time               | Phase A                  | → - 90°                  |
|       | n.🗆 🗆 🗆 3        |                                                                                   | 2 times              | (CN1-41)                 | (CN1-41)                 |
|       | n.0004           |                                                                                   | 4 times              | Phase B<br>(CN1-37)      | Phase B<br>(CN1-37)      |
|       | n.□□□5<br>n.□□□6 | Symbol + pulse series (negative logic)<br>CW+CCW pulse series<br>(Negative logie) | -                    | PULS (CN1-41)            | PULS (CN1-41)            |
|       |                  |                                                                                   |                      | SIGN<br>(CN1-37) L Level | SIGN<br>(CN1-37) H Level |
|       |                  |                                                                                   |                      | CW<br>(CN1-41) H Level   | CW<br>(CN1-41)           |
|       |                  |                                                                                   |                      | CCW<br>(CN1-37)          | CCW<br>(CN1-37) HLevel   |

(2) Selection of the input filter

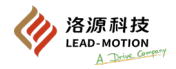

|                             | Pn605                                                    |                       |
|-----------------------------|----------------------------------------------------------|-----------------------|
| Parameter                   | Description                                              | Effective time        |
| n.□0□□<br>[Factory setting] | Use the high-speed reference input filter.<br>(~ 4Mpps)  | After noven on one in |
| n.0100                      | Use the low-speed reference input filter.<br>(~ 800kpps) | After power on again  |

(3) Connection example

Example of connection for linear drive output

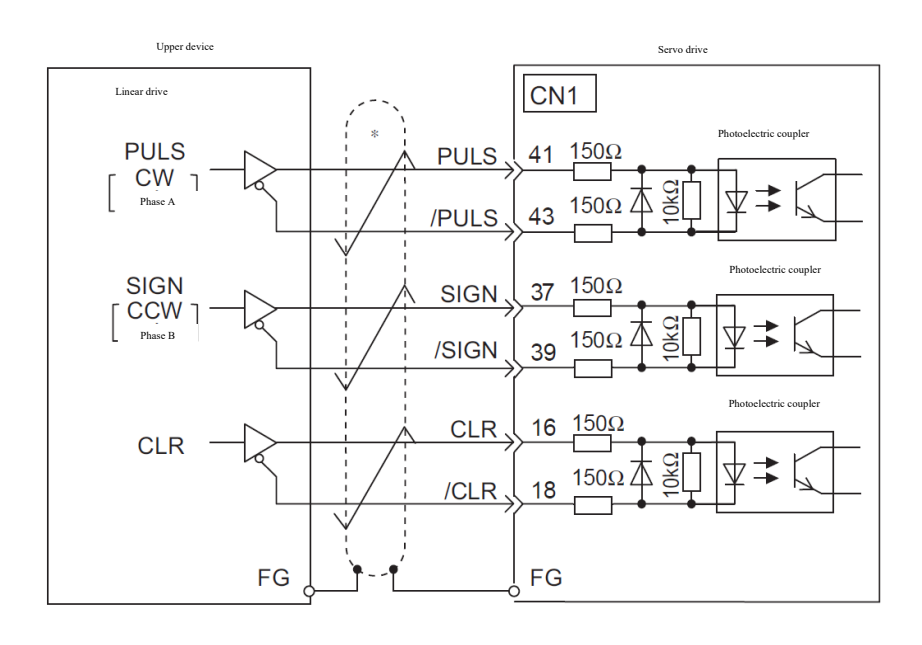

\* Indicates double stranded glued shielding wire

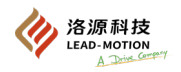

#### Example of connection for open collector output

The resistance value of the current-limiting resistor R needs to be reasonably selected, and the input current should be controlled between 7-15mA.

Input and output signals should be shielded with cables, and both ends of the shielded wire should be grounded.

The shielding layer on the servo drive side should be connected to the metal casing of the plug and connected to the frame ground wire (FG).

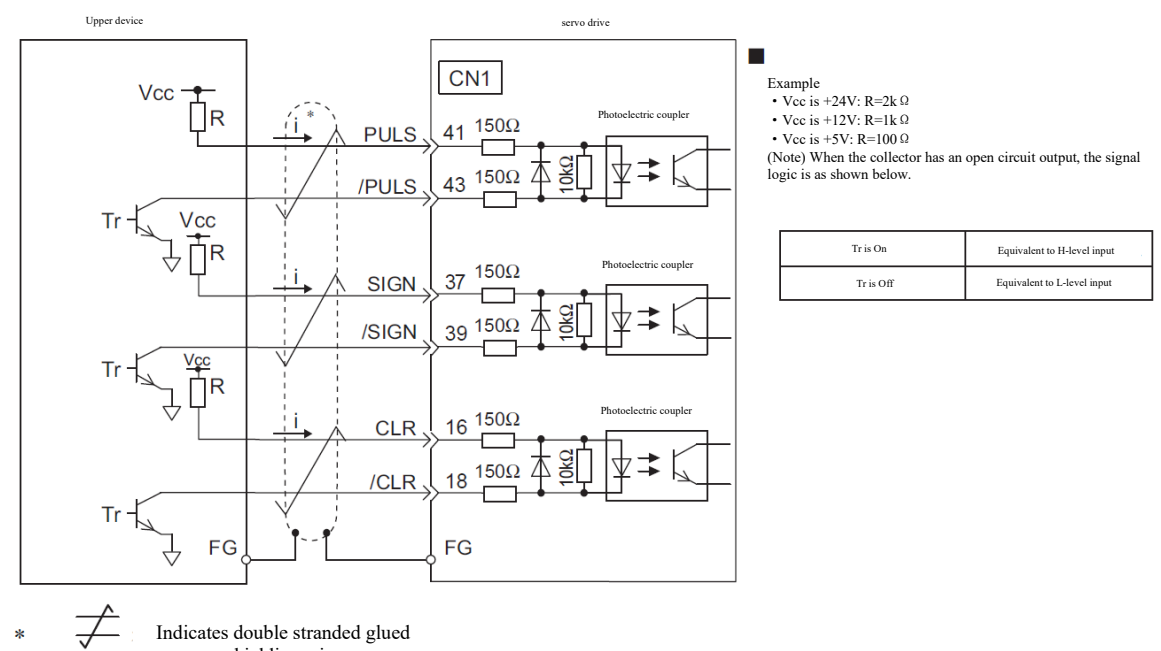

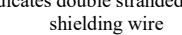

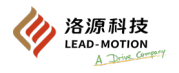

### (4) Electrical specifications for pulse references

#### Below is the shape of the pulse reference.

| pulse trains reference signal pattern                                                                                                    | Electrical spec                                                                 | rifications                                                                                                    | Remarks                                                                                                   |
|----------------------------------------------------------------------------------------------------|---------------------------------------------------------------------------------|----------------------------------------------------------------------------------------------------|----------------------------------------------------------------------------------------------------|
| Symbol + pulse trains reference<br>(SIGN+PULS signal)<br>Maximum reference frequency: 4Mpps<br>(Maximum frequency at the collector open circuit<br>output is 200kpps)         | SIGN 13 HI 12<br>PULS 14 Forward reference Reverse reference                    | t1, t2, t3, t7 $\leq$<br>0.025 $\mu$ s<br>t4, t5, t6 $\geq$ 0.5 $\mu$ s<br>$\tau \geq$ 0.125 $\mu$ s<br>T- $\tau \geq$ 0.125 $\mu$ s | The sign is a forward rotation<br>reference at level H and a<br>reverse rotation reference at<br>level L. |
| CW+CCW pulse trains<br>Maximum reference frequency: 4Mpps<br>(Maximum frequency at the collector open circuit<br>output is 200kpps)                                           | CCW<br>L2<br>Forward reference<br>Forward reference                             | t1, t2 $\leq$ 0.025 $\mu$ s<br>t3 $\geq$ 0.5 $\mu$ s<br>$\tau \geq$ 0.125 $\mu$ s<br>T- $\tau \geq$ 0.125 $\mu$ s                    |                                                                                                    |
| 90° phase differential two-phase pulse<br>(A phase +B phase)<br>Maximum reference frequency: 1Mpps*<br>(Maximum frequency at the collector open circuit<br>output is 200kpps) | Phase A<br>Phase B<br>Forward reference<br>B phase is 90 ° a head of A<br>phase | t1 ≤ 0.1μs<br>t2 ≤ 0.1μs<br>τ ≥ 0.5μs<br>T- τ ≥ 0.5μs                                                                                | Reference pulse pattern is set<br>through Pn200.0.                                                        |

\* The maximum reference frequency of each multiple (before doubling) is shown below.

X1 time: 1Mpps

X2 times: 1Mpps

X4 times: 1Mpps

#### (5) Time example of input and output signals

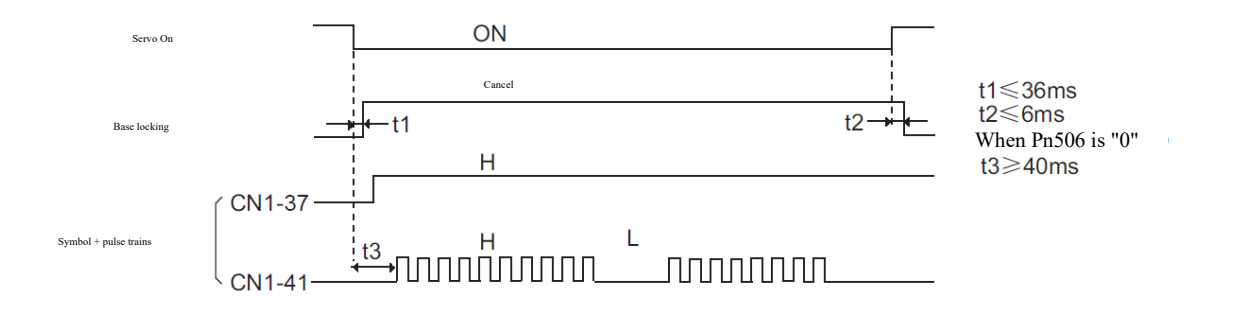

Additional note:

·t3 should be larger than 40ms. If less than 40ms, the pulse reference may not be received normally.

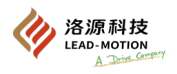

## 5.4.2 Position deviation clearing input (CLR) signal

The difference between the reference input pulse and the encoder feedback pulse is counted by the deviation counter. When the positional deviation clearance signal is triggered, the value of the differential counter is cleared.

With the CLR signal on, the value of the deviation counter is always 0, leading to no positional ring construction.

(1) Clear the wiring of the signal

| Туре   | Signal name | Pin number | Name                              |  |
|--------|-------------|------------|-----------------------------------|--|
| Turnet | CLR         | CN1-16     | Desidien desiedien elemine immed  |  |
| Input  | nput /CLR   | CN1-18     | Position deviation clearing input |  |

## (2) Setting of the positional deviation clearing input (CLR) signal form

Clear deviation counter by setting Pn200.1.

|                             |                                 | Pn200                              |                      |
|-----------------------------|---------------------------------|------------------------------------|----------------------|
| Parameter                   | Reference form                  | Clear time                         | Effective time       |
| n.□□0□<br>[Factory setting] | Clear deviation counter at ON.  | CLR ON Clear state                 | -                    |
| n.==2=                      | Clear deviation counter at OFF. | CLR<br>(CN1-16) OFF<br>Clear state | After power on again |

Additional note:

• If the position deviation clearing signal remains effective, it will result in the servo locking function being ineffective. After the servo locking function is ineffective, the speed loop may be affected by drift pulses, causing the motor to rotate at a slight speed.

#### About the pulse amplitude of the clear signal

When Pn200.1=0 or 2, in order to effectively clear the signal, the pulse width for clearing the signal should be above 250us.

#### (3) Clear action selection

By setting Pn200.2, select when to clear the position deviation.

|                             | Pn200                                                                                               |                      |
|-----------------------------|----------------------------------------------------------------------------------------------------|----------------------|
| Parameter                   | Description                                                                                         | Effective time       |
| n.□0□□<br>[Factory setting] | Clear deviation counter in case of base locking (servo OFF and issue alarm).                        |                      |
| n.=1==                      | Do not clear the position deviations. Clear deviation counter through the CLR signal when clearing. | After power on again |
| n.¤2¤¤                      | Clear deviation counter when an alarm occurs                                                        |                      |

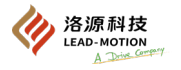

## 5.4.3 Reference pulse input magnification switching function

By switching the ON/OFF of the input signal (/PSEL) through the reference pulse input magnification, the input magnification of the position reference pulse can be switched to 1 and n times (n=1-100).

The switching of multiplication can be confirmed by the output signal (/PSELA) of the reference pulse input multiplication switch. When there is a position reference pulse input, it is not possible to switch the pulse rate, which can lead to unexpected situations.

#### (1) Setting of the reference pulse input magnification (Pn218)

| Pn218                        |         |                 |                       |  |  |
|------------------------------|---------|-----------------|-----------------------|--|--|
| reference pulse input magnif | ication | Position        |                       |  |  |
| Setting range Setting unit   |         | Factory setting | Effective time        |  |  |
| 1 ~ 100                      | 1 time  | 1               | With immediate effect |  |  |

#### (2) Reference pulse input rate switching time graph

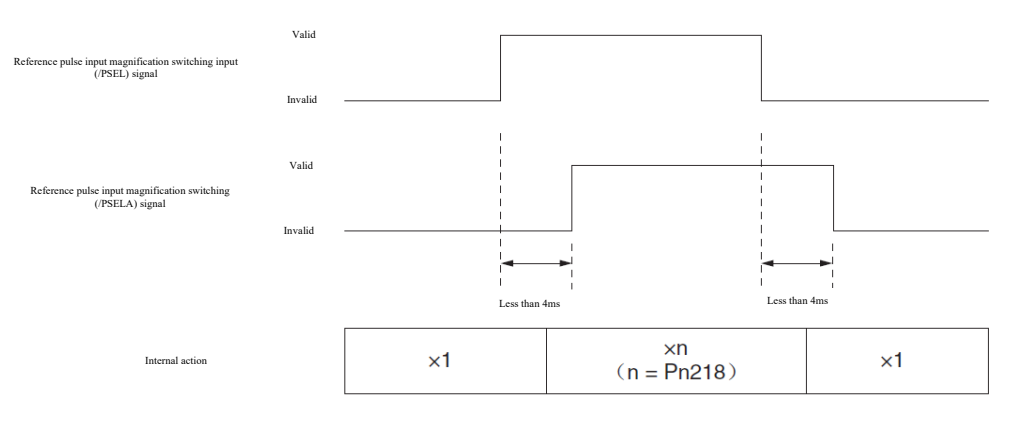

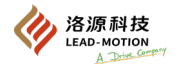

#### (3) Reference pulse input magnification switching input (/PSEL) signal

#### Use the /PSEL signal when using the reference pulse input magnification switching function

| Туре        | Signal name  | Pin number     | Output state                                      | Description                                                                    |
|-------------|--------------|----------------|---------------------------------------------------|--------------------------------------------------------------------------------|
| Input /PSEL | <b>T</b> 1 1 | ON(closed)     | The reference pulse input magnification is valid. |                                                                                |
|             | /PSEL        | To be assigned | OFF (open)                                        | The reference pulse input magnification is invalid. The multiplier is 1 times. |

/PSE/PSEL signal needs to be manually assigned to the terminals as follows: 1. Set Pn50A.0=1 so that the input signal can be freely assigned.

2. By setting Pn515.1, the /PSEL signal is freely assigned to the terminal.

#### (4) Reference pulse input magnification switching (/PSELA) signal

This signal indicates that the reference pulse input rate switching function is effective.

| Туре   | Signal name | Pin number     | Output state | Description                                         |
|--------|-------------|----------------|--------------|-----------------------------------------------------|
| Output | /PSELA      | To be assigned | ON(closed)   | The reference pulse input magnification is valid.   |
|        |             |                | OFF (open)   | The reference pulse input magnification is invalid. |

/PSELA signal needs to be manually assigned to the terminals as follows:

1. By setting Pn510.2, the /PSELA signal is freely assigned to the terminal.

#### (5) Restrictions

When running the JOG program or during autotuning (without upper reference), the input pulse switching function does not take effect when running the following functions.

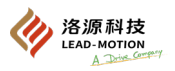

## 5.4.4 Setting of the electronic gear

The electronic gear is set by parameters Pn20E and Pn210.

The electronic gear is a function that sets the movement amount of the workpiece by inputting a reference of 1 pulse unit to the upper device.

The number of reference pulses of each reference can be simply calculated.

If the electronic gear is set by the upper device, the electronic gear ratio of the driver is typically set to 1:1.

When the reference pulse input magnification switching function is effective, the number of input reference pulses needs to be multiplied by the multiplier before being converted to the corresponding reference unit.

Take the workpiece moving 10mm to illustrate the difference between using / not using electronic gear:

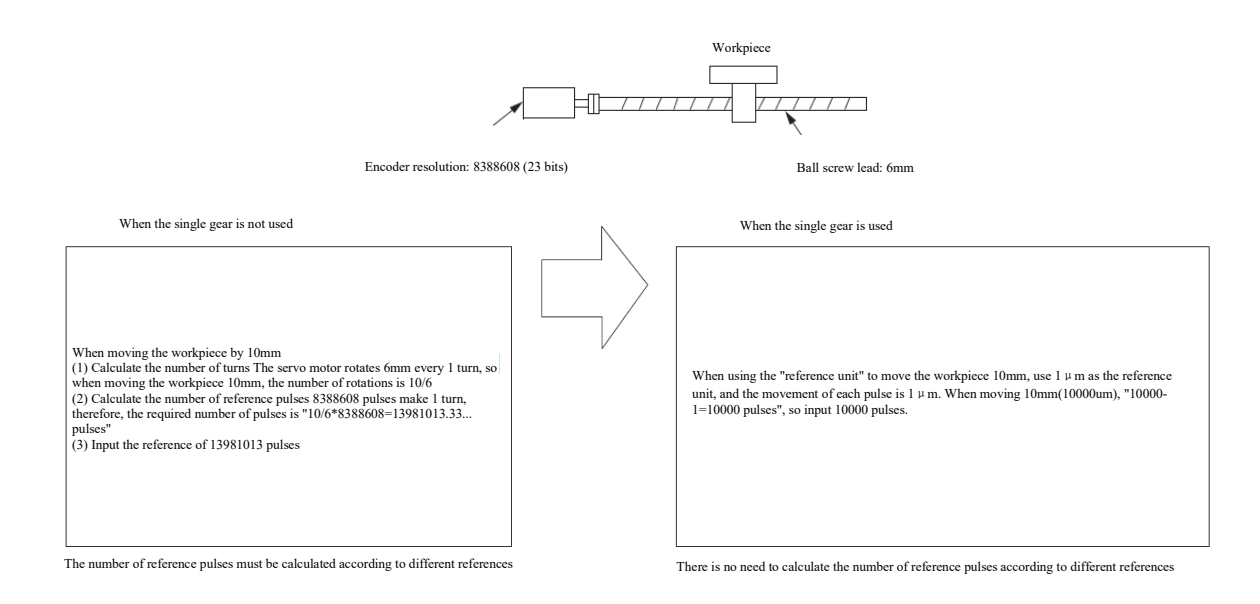

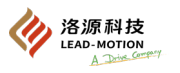

### (1) Setting of the electronic gear ratio

| Pn20E                                      |                                              |                 |                      |  |  |
|--------------------------------------------|----------------------------------------------|-----------------|----------------------|--|--|
| Electronic gear ratio (molecular) Position |                                              |                 |                      |  |  |
| Setting range                              | Setting unit                                 | Factory setting | Effective time       |  |  |
| 1 ~ 1073741824 1                           |                                              | 4               | After power on again |  |  |
|                                            | Р                                            | m210            |                      |  |  |
| Electronic gear ratio (denominator)        | Electronic gear ratio (denominator) Position |                 |                      |  |  |
| Setting range                              | Setting unit                                 | Factory setting | Effective time       |  |  |
| 1 ~ 1073741824                             | 1                                            | 1               | After power on again |  |  |

When the machine reduction ratio between the motor shaft and the load side is n/m (when the motor rotates m times, the load shaft rotates n times),

the electronic gear ratio is calculated by the following formula.

Electronic gear ratio 
$$\frac{B}{A} = \frac{Pn20E}{Pn210} = \frac{Encoder resolution}{Movement of the load shaft in 1 turn (reference unit)} \times \frac{m}{n}$$

#### Encoder resolution

The resolution of the encoder can be confirmed by the type of servo motor.

The naming rules for motor models are as follows:

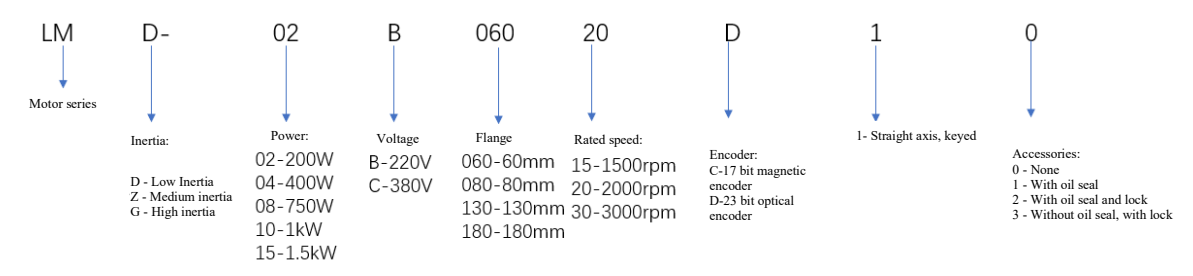

The setting range of the electronic gear ratio is as follows:

 $0.001 \le$  electronic gear ratio (B/A)  $\le 4000$ 

When the setting of the electronic gear ratio exceeds this range, the driver will have an A. 040 alarm.

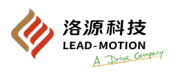

# (2) Example of setting of electronic gear ratio

|       |                                                          |                                                                                | Mechanical composition                                                        |                                                                                                    |
|-------|----------------------------------------------------------|--------------------------------------------------------------------------------|-------------------------------------------------------------------------------|----------------------------------------------------------------------------------------------------|
|       |                                                          | Ball screw                                                                     | Circular table                                                                | Belt + pulley                                                                                                    |
| Steps | Content                                                  | Reference unit: 0.001mm<br>Load shaft<br>I I I I I I I I I I I I I I I I I I I | Reference unit: 0.01*<br>Gear ratio<br>Load shaft<br>Encoder 23-bit           | Reference unit: 0.005mm<br>Load shaft<br>Gear ratio<br>1/50 Pulley diameter<br>\$\$00000000000000000000000000000000000 |
| 1     | Machinery specifications                                 | • Ball screw lead: 6mm<br>• Gear ratio: 1/1                                    | <ul> <li>Rotation angle of 1 turn: 360°</li> <li>Gear ratio: 1/100</li> </ul> | Pulley diameter: 100mm<br>(Girth of pulley: 314mm)     Gear ratio: 1/50                                                |
| 2     | Encoder resolution                                       | 8388608 (23 bits)                                                              | 8388608 (23 bits)                                                             | 8388608 (23 bits)                                                                                                    |
| 3     | Reference unit                                           | $0.001mm (1\mu m)$                                                             | 0.01°                                                                         | $0.005mm (5\mu m)$                                                                                                    |
| 4     | Movement of the load shaft in 1 turn<br>(reference unit) | 6mm/0.001mm = 6000                                                             | 360°/0.01° =36000                                                             | 314mm/0.005mm =<br>62800                                                                                               |
| 5     | Electronic gear ratio                                    | $\frac{B}{A} = \frac{8388608}{6000} \times \frac{1}{1}$                        | $\frac{B}{A} = \frac{8388608}{36000} \times \frac{100}{1}$                    | $\frac{B}{A} = \frac{8388608}{62800} \times \frac{50}{1}$                                                              |
| 6     | Parameter                                                | Pn20E: 8388608                                                                 | Pn20E: 83886080                                                               | Pn20E: 419430400                                                                                                    |
| ю     | Parameter                                                | Pn210: 6000                                                                    | Pn210: 3600                                                                   | Pn210: 62800                                                                                                    |

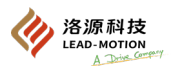

## 5.4.5 Setting of the smoothing function

The smoothing function is to filter the position reference to make the rotation of the motor smoother. The smoothing function has no effect on the number of input reference pulses received.

Smoothing function is recommended to apply in the following situations:

- 1. The position references entered do not speed up or down.
- 2. The reference pulse frequency is too low.

### Related parameters

Change the parameters if the motor is stopped without the reference pulse input.

|           | Pn216                                                |                            |                     |                                 |  |  |
|-----------|------------------------------------------------------|----------------------------|---------------------|---------------------------------|--|--|
|           | Position reference acceler                           | ation and deceleration tim | e parameter Positio | n                               |  |  |
|           | Setting range                                        | Setting unit               | Factory setting     | Effective time                  |  |  |
| 0 ~ 65535 |                                                      | 0.1ms                      | 0                   | After the change and motor stop |  |  |
|           |                                                      |                            | Pn217               |                                 |  |  |
|           | Average time of position reference movement Position |                            |                     |                                 |  |  |
|           | Setting range                                        | Setting unit               | Factory setting     | Effective time                  |  |  |
|           | 0 ~ 10000                                            | 0.1ms                      | 0                   | After the change and motor stop |  |  |

Additional note:

The parameters do not take effect when Pn216 and Pn217 values are 0.

•The change of Pn216 and Pn217 during the motor rotation is also not effective, but only when the motor stops.

The filtering effects of Pn216 and Pn217 are shown below the figure.

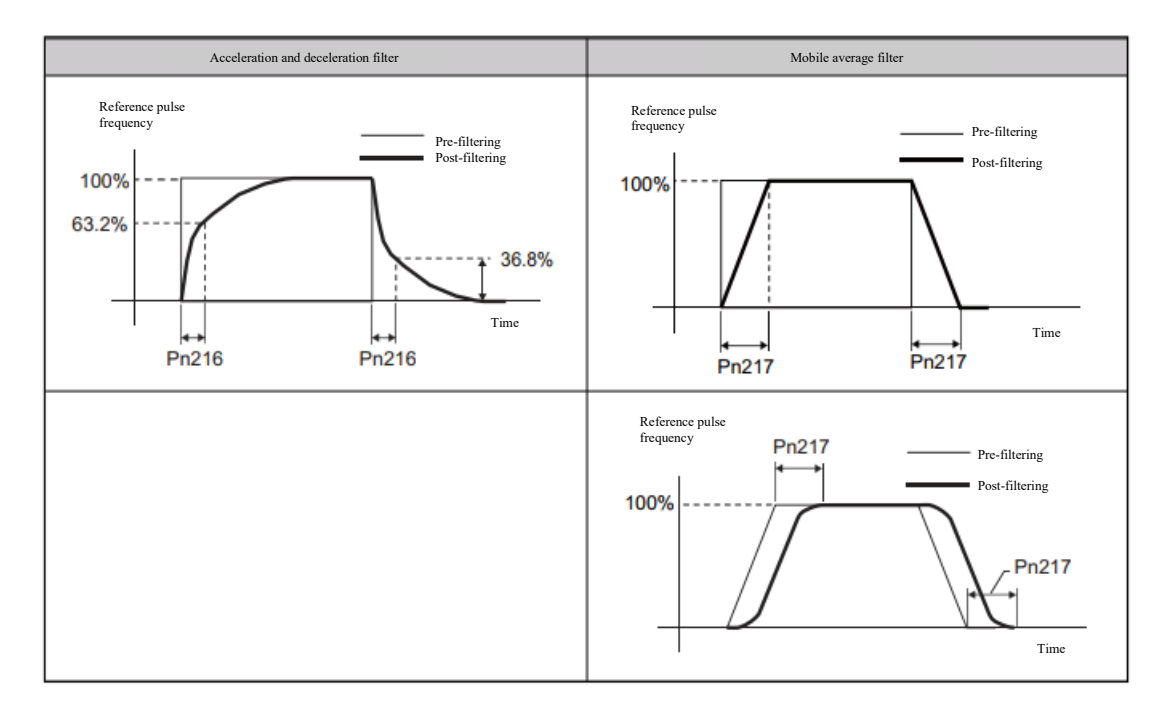

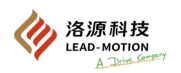

## 5.4.6 Positioning completed output (/COIN) signal

When the deviation between the given position and the actual position of the motor is less than the Pn522 set value during position control, the driver outputs a positioning completion signal.

The upper device can confirm whether the positioning is complete by using this signal.

The positioning completed signal has no effect on the positioning accuracy.

| Туре   | Signal name                         | Pin number | Output state              | Description           |
|--------|-------------------------------------|------------|---------------------------|-----------------------|
| Output | /COIN CN1-5, 4<br>[Factory setting] | CN1-5, 4   | ON(closed)                | Positioning completed |
|        |                                     | OFF (open) | Positioning not completed |                       |

## Positioning completed amplitude setting

| Pn522                                |                  |                 |                       |  |  |
|--------------------------------------|------------------|-----------------|-----------------------|--|--|
| Positioning completed width Position |                  |                 |                       |  |  |
| Setting range                        | Setting unit     | Factory setting | Effective time        |  |  |
| 0 ~ 1073741824                       | 1 reference unit | 7               | With immediate effect |  |  |

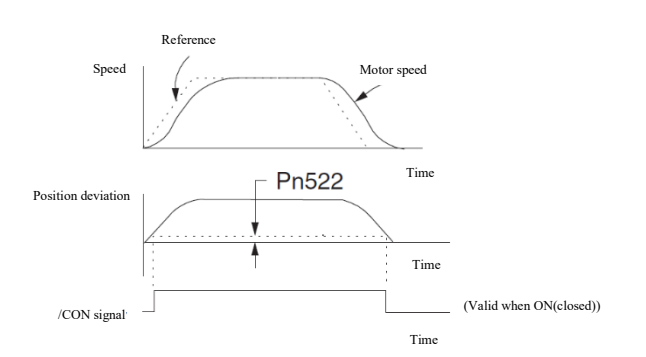

When the motor speed is low, the position deviation value will be small. If Pn522 is set too much, it will cause the positioning completed signal to be continuously outputted.

## Set the output time for the positioning completed output (/COIN) signal

By setting Pn207.3, the conditions for the output of positioning completed signal can be changed, as shown in the following figure:

|                             |                             | Pn207                                                                                                    |                      |  |
|-----------------------------|-----------------------------|----------------------------------------------------------------------------------------------------|----------------------|--|
| Parameter                   |                             | Description                                                                                                    |                      |  |
| n.0□□□<br>[Factory setting] |                             | When the absolute value of position deviation is lower than Pn522, the positioning completed signal is output.                                                                |                      |  |
| n.1000                      | /COIN signal<br>Output time | When the absolute value of the position deviation is lower than Pn522<br>and the position reference becomes 0 after filtering, the positioning<br>completed signal is output. | After power on again |  |
| n.2000                      |                             | When the absolute value of the position deviation is lower than Pn522<br>and the position reference input becomes 0, the positioning<br>completed signal is output.           |                      |  |

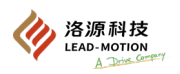

## 5.4.7 Positioning near output (/NEAR) signal

positioning near output signal is generally used together with the positioning completed output signal.

When positioning in position mode, the upper device first confirms the positioning near signal, and then confirms the positioning completion signal. This can allow the upper device to be adequately prepared for positioning completion and reduce the positioning completion time.

| Туре   | Signal<br>name | Pin number     | Output state | Description                                                       |
|--------|----------------|----------------|--------------|-------------------------------------------------------------------|
| Output | /NEAR          | To be assigned | ON(closed)   | Output when the positioning completion approach point is reached. |
|        |                |                | OFF (open)   | Positioning completion approach point has not been reached.       |

## Setting of positioning near output (/NEAR) amplitude

When the deviation between the given position and the actual position of the motor is less than the Pn524 set value, the driver outputs a positioning near signal.

Usually the value of Pn 524 is greater than that of Pn 522.

| Pn524             |                  |                 |                       |  |
|-------------------|------------------|-----------------|-----------------------|--|
| NEAR signal range |                  | Position        |                       |  |
| Setting range     | Setting unit     | Factory setting | Effective time        |  |
| 1 ~ 1073741824    | 1 reference unit | 1073741824      | With immediate effect |  |

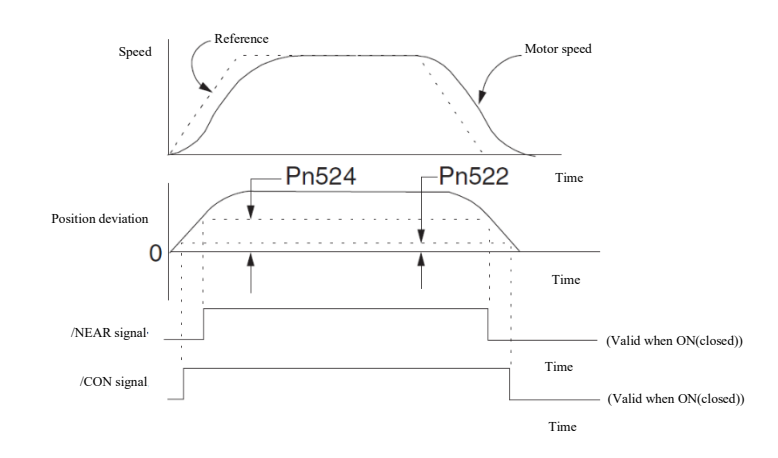

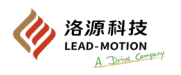

## 5.4.8 Reference pulse prohibition function

When the reference pulse suppression function is in effect during position control, the driver cannot receive the input of the reference pulse.

#### (1) When the input signal is assigned according to the factory settings (Pn50A = $n.\Box\Box\Box0$ )

When  $Pn000 = n.\Box\Box B\Box$ , /P-CON signal is the reference pulse prohibition signal (factory setting)

| Туре  | Signal name | Pin number                 | Setting    | Description                            |
|-------|-------------|----------------------------|------------|----------------------------------------|
| Input | /P-CON      | CN1-9<br>[Factory setting] | ON(closed) | Stop the counting of reference pulses. |
|       |             |                            | OFF (open) | Count the reference pulses.            |

|           | Pn000                                                                            |                   |                      |
|-----------|----------------------------------------------------------------------------------|-------------------|----------------------|
| Parameter | Control mode                                                                     | Input signal used | Effective time       |
| n.==B=    | Position control * position control with reference<br>pulse suppression function | /P-CON            | After power on again |

### (2) When the allocations of input signals should be changed ( $Pn50A = n.\Box\Box\Box1$ )

When Pn000.1 is set to 1/5/7/8, assign the /INHIBIT signal as reference pulse prohibition signal. Assign /INHIBIT signals to the terminal through Pn50D.1 setting.

| Туре        | Signal name | Pin number                      | Output state | Description                            |
|-------------|-------------|---------------------------------|--------------|----------------------------------------|
| T           |             | INHIBIT allocations is required | ON(closed)   | Stop the counting of reference pulses. |
| Input /INHI |             |                                 | OFF (open)   | Count the reference pulses.            |

### (3) Setting of the reference pulse suppression function

The reference pulse suppression function may be used when Pn000.1 is set to 1, 5, 7, 8 and B.

|           | Pn000                                                                         |                                                  |                      |
|-----------|-------------------------------------------------------------------------------|--------------------------------------------------|----------------------|
| Parameter | Control mode                                                                  | Input signal used                                | Effective time       |
| n.□□1□    | Position control                                                              | /INHIBIT                                         |                      |
| n.==5=    | internal set speed control $\iff$ position control                            | /INHIBIT<br>/SPD-A<br>/SPD-B<br>/SPD-D<br>/C-SEL |                      |
| n.==7=    | Position control $\iff$ speed control                                         | /INHIBIT<br>/C-SEL                               | After power on again |
| n.□□8□    | Position control                                                              | /INHIBIT<br>/C-SEL                               |                      |
| n.==B=    | Position control ⇔ position control with reference pulse suppression function | <sup>e</sup> /INHIBIT                            |                      |

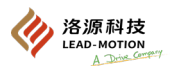

# 5.5 Torque control

The torque control (analog reference) is selected through changing Pn000.1.

|           | Pn000          |                      |
|-----------|----------------|----------------------|
| Parameter | Description    | Effective time       |
| n.==2=    | Torque control | After power on again |

## 5.5.1 Basic settings of torque control

#### (1) torque reference input signal (T-REF)

The motor torque is proportional to the voltage, with the maximum input voltage DC±12V.

| Туре  | Signal name | Pin number | Description                                        |
|-------|-------------|------------|----------------------------------------------------|
|       | T-REF       | CN1-40     | Torque reference input signal                      |
| Input | AGND        | CN1-38     | Signal grounding for torque reference input signal |

Examples of the torque reference input are given as follows:

When Pn400 is set to 30, it represents the rated torque of the motor corresponding to the 3.0V voltage (factory setting)

| Speed reference input | Rotation direction | Torque           |
|-----------------------|--------------------|------------------|
| +3V                   | Forward            | Rated torque     |
| +1V                   | Forward            | 1/3 rated torque |
| -1.5V                 | Reverse            | 1/2 rated torque |

For position control through the upper device, connect it to the torque reference output terminal of the upper device.

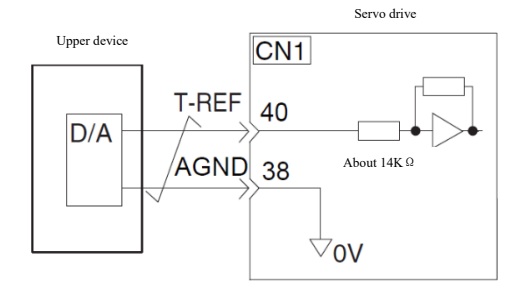

## (2) Setting of torque reference input gain (Pn400)

By setting Pn400, the corresponding relationship between the analog voltage of the torque reference (V-REF) and the rated torque of the motor can be changed.

|                             | Pn400 |                              |        |   |                       |
|-----------------------------|-------|------------------------------|--------|---|-----------------------|
| torque reference input gain | Speed | Position                     | Torque | 2 |                       |
| Setting range Setting unit  |       | Factory setting              |        |   | Effective time        |
| 10 ~ 100                    | 0.1V  | 30<br>(Rated torque at 3.0V) |        | v | Vith immediate effect |

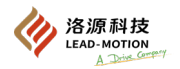

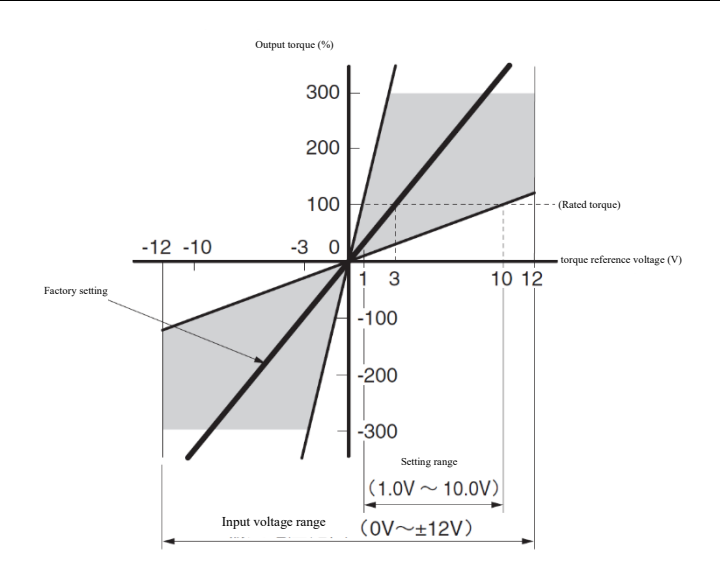

When the output torque exceeds the rated output torque for a long time, an overload alarm of A.710 (instantaneous maximum) or A.720 (continuous maximum) will occur.

## 5.5.2 Tuning of the torque reference offset

During torque control, the servo motor may rotate at microspeed even if the torque reference input signal is 0v. The reason for this is that the simulation reference sampled inside the servo drive has a minor deviation, which is called a bias. When the motor rotates slightly, the reference offset function is used to eliminate the bias. There are two ways of bias tuning, automatic (Fn009) and manual (Fn00B).

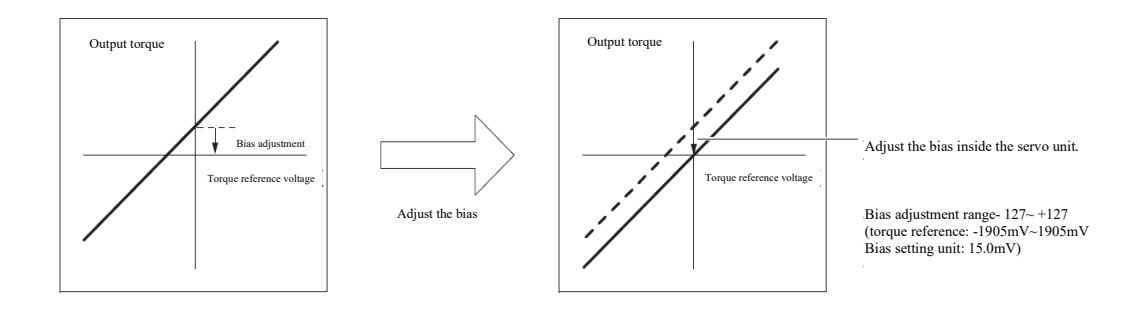

#### (1) Autotuning of torque reference offset

The autotuning of reference offset is to automatically measure the amount of bias and then automatically adjust the reference voltage.

The measured bias is saved in the servo drive.

Additional note:

- ·autotuning of reference offset is performed in the servo OFF state.
- After parameter initialization (Fn005) is performed, the bias tuning level will not be initialized.
- When the parameter writing forbid function (Fn010) is set to prohibit writing, Fn009 cannot be executed and the panel will display NO-OP.
- · When executing Fn009 in a non servo OFF state, Fn009 cannot be executed and the panel will display NO-OP.
- · When the upper device has already constructed a position loop, the autotuning of reference offset is invalid. Please manually adjust the reference offset (Fn00B).

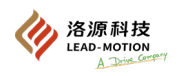

## Operating steps

The steps to perform the autotuning of the reference offset through the panel are as follows.

# (1) Manual tuning of torque reference offset

| Steps | Panel display   | Key | Operating reference                                                                                      |  |
|-------|-----------------|-----|----------------------------------------------------------------------------------------------------|--|
| 1     |                 |     | Turn the servo OFF and input 0V reference voltage from the upper device or external loop.                |  |
| 2     | FnDDD           |     | Press the MOD key to select utility function.                                                            |  |
| 3     | Fn009           |     | Press UP or DOWN key to display Fn009 on the panel.                                                      |  |
| 4     | <u>- 27 _ 0</u> |     | Press DATA/SHIFT key for about 1S to display "rEF_o".                                                    |  |
| 5     | <u>- 27 _ 0</u> |     | Press the MOD key, "donE" will flash for about 1 second, as the panel will display as shown in the left. |  |
| 6     | Fn009           |     | Press the DATA/SHIFT key again for about 1S to return a display of Fn009.                                |  |

## (2) Manual tuning of torque reference offset (Fn00B)

Manual tuning of reference offset is the tuning by directly inputting the reference offset value.

Manual tuning of reference offset applies to the following occasions:

• A bias quantity needs to be set.

• To confirm the bias set by autotuning.

#### Notes:

.

After parameter initialization (Fn005) is performed, the tuning level will not be initialized.

· When the parameter writing forbid function (Fn010) is set to prohibit writing, Fn00B cannot be executed and the panel will display NO-OP.

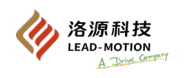

## Operating steps

The steps to perform the manual tuning of the reference offset through the panel are as follows.

| Steps | Panel display | Key | Operating reference                                                                    |
|-------|---------------|-----|----------------------------------------------------------------------------------------|
| 1     | FnDDD         |     | Press the MOD key to select utility function.                                          |
| 2     | Fn005         |     | Press UP or DOWN key to display Fn00b on the panel.                                    |
| 3     |               |     | Press (DATA/SHIFT) key about 1s and the panel is displayed on the left.                |
| 4     |               |     | Turn the servo ON, and the panel display is shown in the left.                         |
| 5     |               |     | Press the DATA/SHIFT key for about 1S to display the current amount of bias.           |
| 6     | (Example)     |     | Press UP or DOWN to adjust the bias.                                                   |
| 7     |               |     | Press the MOD key, "donE" will flash, and the panel will display as shown in the left. |
| 8     | F-005         |     | Press the DATA/SHIFT key again for about 1S to return a display of Fn00b.              |

## 5.5.3 Setting of the torque reference input filter

The torque reference filter is a first-order delay filter applied to the input of the torque reference (T-REF) to make the torque reference smoother. The torque reference input filter is set through Pn415 (T-REF filter time parameter).

When the set value of Pn415 is too large, it will reduce the responsiveness of torque references.

|                            |        | Pn415           |                       |
|----------------------------|--------|-----------------|-----------------------|
| T-REF filtering time const | ant    | Speed Posit     | tion Torque           |
| Setting range Setting unit |        | Factory setting | Effective time        |
| $0\sim 65535$              | 0.01ms | 0               | With immediate effect |

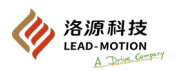

## 5.5.4 Speed-limiting function during torque control

During torque control, the motor outputs a constant torque and does not control the motor speed.

If speed limitation is not applied, when the output torque of the motor is greater than the load torque, the motor speed will increase significantly, which may have adverse effects on the load end.

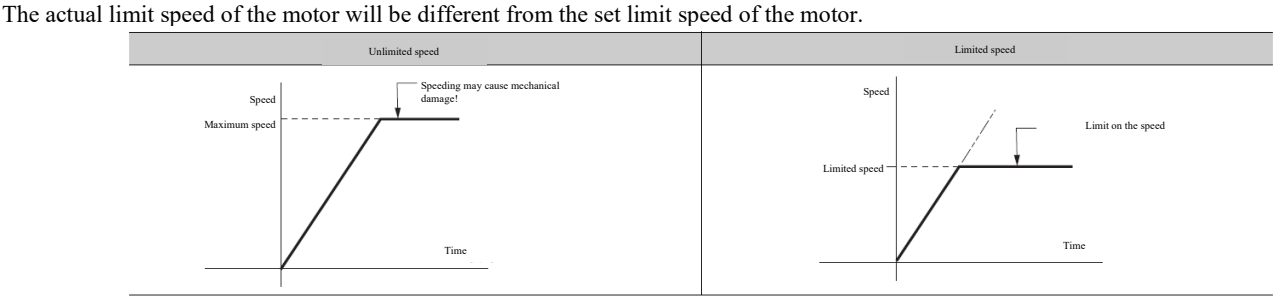

#### (1) Speed limit detection output (/VLT) signal

The speed limit detection signal is output after the motor speed is limited.

/VLT signal needs to be freely allocated, and by setting Pn50F.1, the/VLT signal can be allocated to the terminals.

|  | Туре        | Signal name    | Pin number | Output state                | Description |
|--|-------------|----------------|------------|-----------------------------|-------------|
|  | Output /VLT | To be assigned | ON(closed) | Motor speed is limited.     |             |
|  |             | 10 be assigned | OFF (open) | Motor speed is not limited. |             |

## (2) Selection of the speed limit value

By setting Pn002.1, you can select the speed limit mode.

| Pn002                       |                                                                                                    |                      |  |  |
|-----------------------------|----------------------------------------------------------------------------------------------------|----------------------|--|--|
| Parameter                   | Description                                                                                                    | Effective time       |  |  |
| n.□□0□<br>[Factory setting] | Pn407 setting value is used as the speed limit value.<br>(Internal speed limit function)                              |                      |  |  |
| n.==1=                      | Speed is limited by the input voltage of the V-REF and the set value of the Pn300.<br>(External speed limit function) | After power on again |  |  |

□ Internal speed limit function

At Pn002.1 = 0, limit the motor speed by Pn407.

By setting the Pn408.1, you can choose whether to limit the speed by checking the maximum motor speed or the overspeed alarm speed. When the limit speed setting value is equal to the maximum speed, select the overspeed alarm detection speed to limit the speed.

|                                | Pn408                                                                                                    |                      |
|--------------------------------|----------------------------------------------------------------------------------------------------|----------------------|
| Parameter                      | Description                                                                                                 | Effective time       |
| n.□□0□<br>[Factory<br>setting] | The speed limit value uses the smaller value between the maximum motor speed and the Pn407 set value.       | After power on again |
| n.==1=                         | The speed limit value uses the smaller value between the overspeed detection speed and the Pn407 set value. | Po                   |

| Pn407                                |              |                 |                       |  |
|--------------------------------------|--------------|-----------------|-----------------------|--|
| Speed-limiting during torque control |              |                 | Torque                |  |
| Setting range                        | Setting unit | Factory setting | Effective time        |  |
| 0 ~ 10000                            | 1min-1       | 10000           | With immediate effect |  |

When the set value of Pn407 exceeds the maximum speed of the motor, the speed will be limited to the maximum speed of the motor or the speed detected by the overspeed alarm.
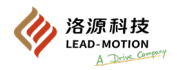

### External speed limit function

At Pn002.1= 1, speed is limited by the input voltage of the V-REF and the set value of the Pn300.

The smaller value between the speed limit value of V-REF input voltage and the setting value of Pn407 is effective.

The speed limit value of the V-REF input voltage is not affected by the voltage polarity.

| Туре  | Signal name | Pin number | Description                                     |  |
|-------|-------------|------------|-------------------------------------------------|--|
| Input | V-REF       | CN1-41     | External speed limit input                      |  |
|       | AGND        | CN1-42     | Signal grounding for external speed limit input |  |

At Pn300 = 6.00, and when the input voltage of V-REF is 6V, the speed limit value is the rated speed of the motor.

|                            |              | Pn300  |           |                       |
|----------------------------|--------------|--------|-----------|-----------------------|
| Speed reference input gain |              | Speed  | Position  | Torque                |
| Setting range              | Setting unit | Factor | y setting | Effective time        |
| 150 ~ 3000                 | 0.01V        | 6      | 500       | With immediate effect |

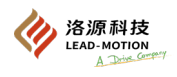

# 5.6 internal set speed control

Internal speed control is the function of setting three motor speeds through the driver parameters, and then inputting external IO signals to control the speed and rotation direction.

(1) Input signal related to the internal set speed control

• When the input signal is assigned in the factory setting state (Pn50A.0 = 0)

| Туре  | Signal name | Pin number | Description                                       |
|-------|-------------|------------|---------------------------------------------------|
|       | /SPD-D      | CN1-9      | Switch the rotation direction of the servo motor. |
| Input | /SPD-A      | CN1-30     | Select the internal set speed.                    |
|       | /SPD-B      | CN1-12     | Select the internal set speed.                    |

• Change the allocations of input signals (Pn50A.0 = 1)

Through the Pn50C settings, assign /SPD-A, /SPD-B and /SPD-D signals to each terminal.

| Туре  | Pin number Description |                                                   |  |
|-------|------------------------|---------------------------------------------------|--|
|       | To be assigned         | Switch the rotation direction of the servo motor. |  |
| Input | To be assigned         | Select the internal set speed.                    |  |
|       | To be assigned         | Select the internal set speed.                    |  |

## (2) Set the control mode into an internal set speed control

Set Pn000.1 to 3, and set the control mode to internal set speed control.

|           | Pn000                                                                            |                      |
|-----------|----------------------------------------------------------------------------------|----------------------|
| Parameter |                                                                                  | Effective time       |
| n.==3=    | The control mode selects the speed control using the internal set speed control. | After power on again |

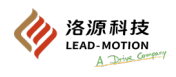

## (3) Setting of internal speed control

The internal speed is set using parameters Pn301, Pn302, and Pn303.

|                      |                            | Pn301           |                       |  |  |
|----------------------|----------------------------|-----------------|-----------------------|--|--|
| Internal set speed 1 |                            | Speed           |                       |  |  |
| Setting range        | Setting unit               | Factory setting | Effective time        |  |  |
| 0 ~ 10000            | 1min-1                     | 100             | With immediate effect |  |  |
|                      |                            | Pn302           |                       |  |  |
| Internal set speed 2 | Internal set speed 2 Speed |                 |                       |  |  |
| Setting range        | Setting unit               | Factory setting | Effective time        |  |  |
| 0 ~ 10000            | 1min-1                     | 200             | With immediate effect |  |  |
|                      |                            | Pn303           |                       |  |  |
| Internal set speed 3 |                            | Speed           |                       |  |  |
| Setting range        | Setting unit               | Factory setting | Effective time        |  |  |
| 0 ~ 10000            | 1min-1                     | 300             | With immediate effect |  |  |

## (4) Switch the internal set speed through the input signal

The internal set speed is selected by switching the /SPD-A and /SPD-B signal ON/OFF.

The direction of motor rotation is controlled by ON/OFF switching of the /SPD-D signal.

| Input signal |        | Motor rotation | Running speed |                                               |
|--------------|--------|----------------|---------------|-----------------------------------------------|
| /SPD-D       | /SPD-A | /SPD-B         | direction     | Running speed                                 |
|              | OFF    | OFF            |               | Stop by internal speed 0.                     |
| OFF          | OFF    | ON             | Eamward       | Run at the internal set speed 1 set by Pn301. |
| OFF          | ON     | ON             | Forward       | Run at the internal set speed 2 set by Pn302. |
|              | ON     | OFF            |               | Run at the internal set speed 3 set by Pn303. |
|              | OFF    | OFF            |               | Stop by internal speed 0.                     |
| ON           | OFF    | ON             | D             | Run at the internal set speed 1 set by Pn301. |
| ON           | ON     | ON             | Keverse       | Run at the internal set speed 2 set by Pn302. |
|              | ON     | OFF            |               | Run at the internal set speed 3 set by Pn303. |

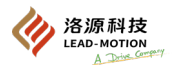

## (5) A running example of the internal set speed control

This example is used with a soft start function, which reduces the impact of speed switching.

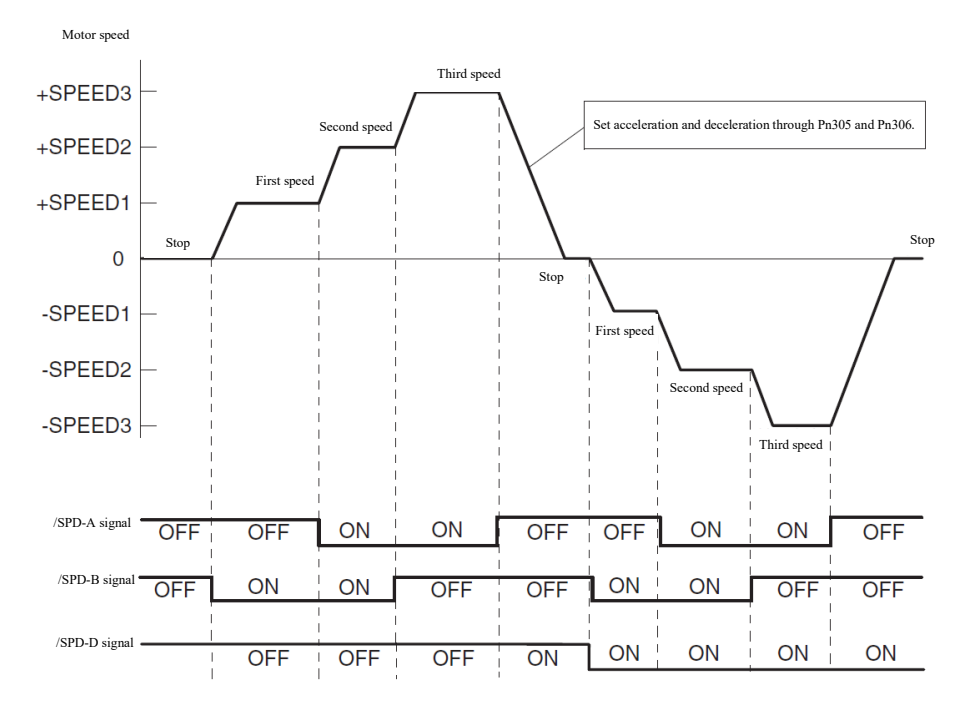

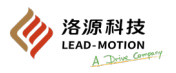

# 5.7 Selection of the control mode combination

Two different control methods can be combined and switched for use.

The combination of control modes can be selected by the setting of Pn000.1.

|           | Pn000                                                                                         |                |
|-----------|-----------------------------------------------------------------------------------------------|----------------|
| Parameter | Control mode combination                                                                      | Effective time |
| n.==4=    | Internal set speed control ⇔speed control                                                     |                |
| n.□□5□    | Internal set speed control⇔ position control                                                  |                |
| n.□□6□    | Internal set speed control ⇔torque control                                                    |                |
| n.==7=    | After power on again                                                                          |                |
| n.□□8□    | Position control ⇔ torque control                                                             |                |
| n.□□9□    | Torque control ⇔ speed control                                                                |                |
| n.□□A□    | Speed control $\Leftrightarrow$ speed control with zero clamping                              |                |
| n.□□B□    | Position control $\Leftrightarrow$ position control with reference pulse suppression function |                |

## 5.7.1 When Pn000.1 is set to 4/5/6

(1) When the input signal is assigned in the factory setting state (Pn50A.0 = 0)

Switch the control mode and internal set speed via the /SPD-A and /SPD-B signal

During the rotation of the motor, position control, speed control and torque control can also be switched to internal speed control.

|                   | Input signal       |                    |                                                          | Setting and action of Pn000.1 |                |  |
|-------------------|--------------------|--------------------|----------------------------------------------------------|-------------------------------|----------------|--|
| /SPD-D<br>(CN1-9) | /SPD-A<br>(CN1-30) | /SPD-B<br>(CN1-12) | n.0040                                                   | n.==5=                        | n.□□6□         |  |
|                   | OFF                | OFF                | Speed Control                                            | Position control              | Torque control |  |
| OFF               | OFF                | ON                 | Furn forward at the internal set speed 1 set by Pn301.   |                               |                |  |
| OFF               | ON                 | ON                 | Turn forward at the internal set speed 2 set by Pn302.   |                               |                |  |
|                   | ON                 | OFF                | Turn forward at the internal set speed 3 set by Pn303.   |                               |                |  |
|                   | OFF                | OFF                | Speed Control                                            | Position control              | Torque control |  |
| ON                | OFF                | ON                 | Turn reversely at the internal set speed 1 set by Pn301. |                               |                |  |
| ON                | ON                 | ON                 | Turn reversely at the internal set speed 2 set by Pn302. |                               |                |  |
|                   | ON                 | OFF                | Turn reversely at the internal set speed 3 set by Pn303. |                               |                |  |

When switching from internal set speed control to position control, the motor first slows down and stops at the deceleration time set by Pn306, and then switches to position control.

When switching from internal set speed control to position control, please enter a pulse reference after successfully switching to position control. At Pn000.1=5, the operating example for switching between internal set speed control and position control is shown below.

This example is used with a soft start function, which reduces the impact of speed switching.

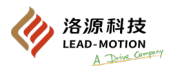

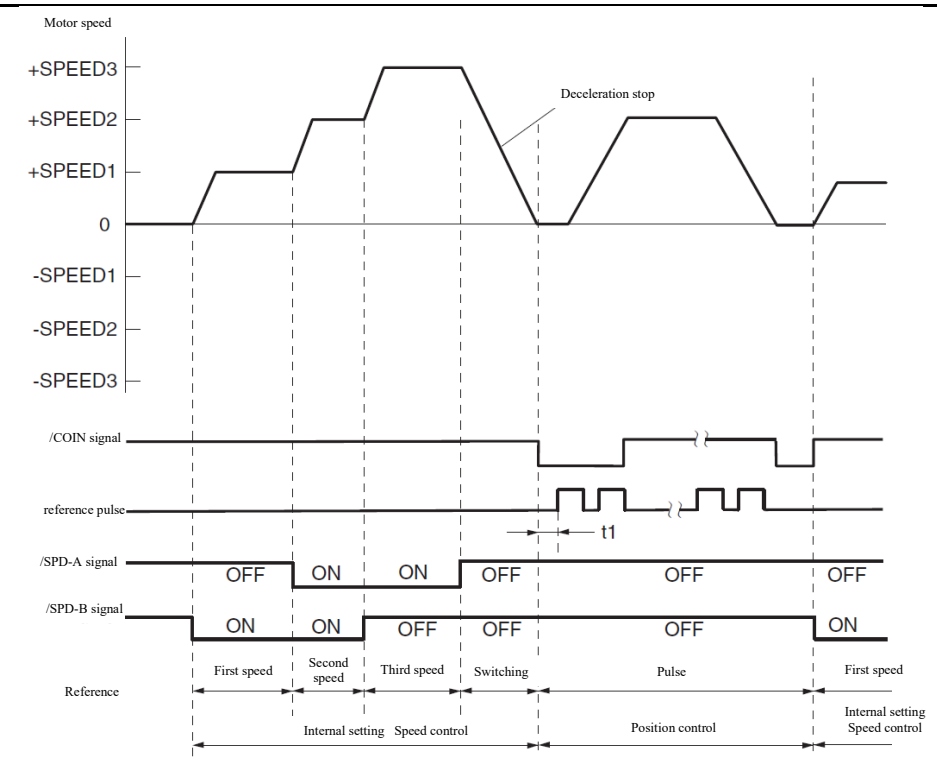

Additional note:

The t1 time should be greater than 2ms, and the t1 value is not affected by the soft start function.

·/The reading of SPD-A and/SPD-B signals will generate a maximum delay of 2ms.

## (2) Change the allocations of input signals (Pn50A.0 = 1)

Switch control mode by ON/OFF of /C-SEL signal.

The /C-SEL signal can be assigned to the terminal by setting the Pn50C.3.

| Type         | Signal         | Plug nin number  | ug pin number Setting         |                               | Setting and control methods of Pn000 |                |  |
|--------------|----------------|------------------|-------------------------------|-------------------------------|--------------------------------------|----------------|--|
| rype         | name           | r iug pin number | Setting                       | n.□□4□                        | n.□□5□                               | n.□□6□         |  |
| Input /C-SEL |                |                  | ON(closed)                    | Speed Control                 | Position control                     | Torque control |  |
|              | To be assigned | OFF (open)       | internal set speed<br>control | internal set speed<br>control | internal set speed<br>control        |                |  |

/The operation mode of internal set speed control is as follows when the /C-SEL signal is in the OFF state.

| Input signal |        |        | Running speed                                            |  |
|--------------|--------|--------|----------------------------------------------------------|--|
| /SPD-D       | /SPD-A | /SPD-B | Kunning speed                                            |  |
|              | OFF    | OFF    | Stop by internal speed 0.                                |  |
| OFF          | OFF    | ON     | Turn forward at the internal set speed 1 set by Pn301.   |  |
| OFF          | ON     | ON     | Turn forward at the internal set speed 2 set by Pn302.   |  |
|              | ON     | OFF    | Turn forward at the internal set speed 3 set by Pn303.   |  |
|              | OFF    | OFF    | Stop by internal speed 0.                                |  |
| ON           | OFF    | ON     | Turn reversely at the internal set speed 1 set by Pn301. |  |
| ON           | ON     | ON     | Turn reversely at the internal set speed 2 set by Pn302. |  |
|              | ON     | OFF    | Turn reversely at the internal set speed 3 set by Pn303. |  |

Through the Pn50C settings, assign /SPD-A, /SPD-B and /SPD-D signals to each terminal.

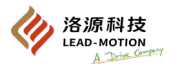

## 5.7.2 When Pn000.1 is set to 7/8/9

(1) When the input signal is assigned in the factory setting state (Pn50A.0 = 0)

| <b>T</b> | Signal | Connector pin | <b>C</b> - 44 | Setti             | ng and control methods of  | f Pn000.1      |
|----------|--------|---------------|---------------|-------------------|----------------------------|----------------|
| Гуре     | name   | number        | Setting       | $n.\Box\Box7\Box$ | $n.\square\square8\square$ | n.==9=         |
|          |        |               | ON(closed)    | Speed Control     | Torque control             | Speed Control  |
| Input    | /P-CON | CN1-9         | OFF (open)    | Position control  | Position control           | Torque control |

(2) Change the allocations of input signals (Pn50A.0 = 1)

The /C-SEL signal can be assigned to the terminal by setting the Pn50C.3.

| Town Signal  |      | Connector pin     | G #        | Setting and control methods of Pn000.1 |                  |                |
|--------------|------|-------------------|------------|----------------------------------------|------------------|----------------|
| Гуре         | name | number Setting n. |            | n.==7=                                 | n.□□8□           | n.□□9□         |
| Input /C-SEL |      | To be assigned    | ON(closed) | Speed Control                          | Torque control   | Speed Control  |
|              |      |                   | OFF (open) | Position control                       | Position control | Torque control |

# 5.7.3 When Pn000.1 is set to A or B

(1) When the input signal is assigned in the factory setting state (Pn50A.0 = 0)

|       |             | Connector pin<br>number |            | Setting and control methods of Pn000.1 |                                                                   |  |
|-------|-------------|-------------------------|------------|----------------------------------------|-------------------------------------------------------------------|--|
| Туре  | Signal name |                         | Setting    | n.□□A□                                 | n.□□B□                                                            |  |
| Input | ZCI AMP     |                         | ON(closed) | Speed control with zero clamping       | -                                                                 |  |
|       |             |                         | OFF (open) | Speed Control                          | -                                                                 |  |
|       | /INHIBIT    | CN1-9<br>NHIBIT         | ON(closed) | -                                      | Position control with the reference<br>pulse suppression function |  |
|       |             |                         | OFF (open) | -                                      | Position control                                                  |  |

(2) Change the allocations of input signals (Pn50A.0 = 1)

The /ZCLAMP signal can be assigned to the terminal by setting the Pn50D.0.

Assign /INHIBIT signals to the terminal through Pn50D.1 setting.

| Turna | Signal name | Connector pin<br>number | Sattina    | Setting and control methods of Pn000.1 |                                                                      |  |
|-------|-------------|-------------------------|------------|----------------------------------------|----------------------------------------------------------------------|--|
| 1 ype | Signai name |                         | Setting    | n.□□A□                                 | n.□□B□                                                               |  |
| Input | /ZCLAMP     | AMP To be assigned      | ON(closed) | Speed control with zero clamping       | -                                                                    |  |
|       |             |                         | OFF (open) | Speed Control                          | -                                                                    |  |
|       | /INHIBIT    |                         | ON(closed) | -                                      | Position control with the<br>reference pulse suppression<br>function |  |
|       |             |                         | OFF (open) | -                                      | Position control                                                     |  |

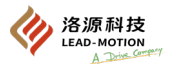

# 5.8 Selection of the torque limit

Torque limit is a function that limits the output torque of the servo motor.

When the set value exceeds the maximum torque of the motor, the actual torque is limited to the maximum torque of the motor.

There are four ways to limit torque:

| Control mode                                                      | Description                                                                              |
|-------------------------------------------------------------------|------------------------------------------------------------------------------------------|
| Internal torque limit                                             | Torque is always constrained by the parameters.                                          |
| External torque limit                                             | The torque is limited by the input signal from the upper device.                         |
| Torque limit based on analog<br>reference                         | Torque is arbitrarily limited by analog reference.                                       |
| Torque limit based on external torque<br>limit + analog reference | Simultaneously use external input signal torque limit and analog reference torque limit. |

# 5.8.1 Internal torque limit

The internal torque limit limits the maximum output torque through the torque limit values set by Pn402 and Pn403. Setting the values of Pn402 and Pn403 too small can result in insufficient torque during acceleration and deceleration. Set the unit as the percentage of the relative motor rated torque.

|                      |              | Pn402           |                       |  |
|----------------------|--------------|-----------------|-----------------------|--|
| Forward torque limit |              | Speed Position  | Torque                |  |
| Setting range        | Setting unit | Factory setting | Effective time        |  |
| 0 ~ 800              | 1% 800       |                 | With immediate effect |  |
|                      |              | Pn403           |                       |  |
| Reverse torque limit |              | Speed Position  | Torque                |  |
| Setting range        | Setting unit | Factory setting | Effective time        |  |
| 0 ~ 800              | 1%           | 800             | With immediate effect |  |

The internal torque limit effect is as follows:

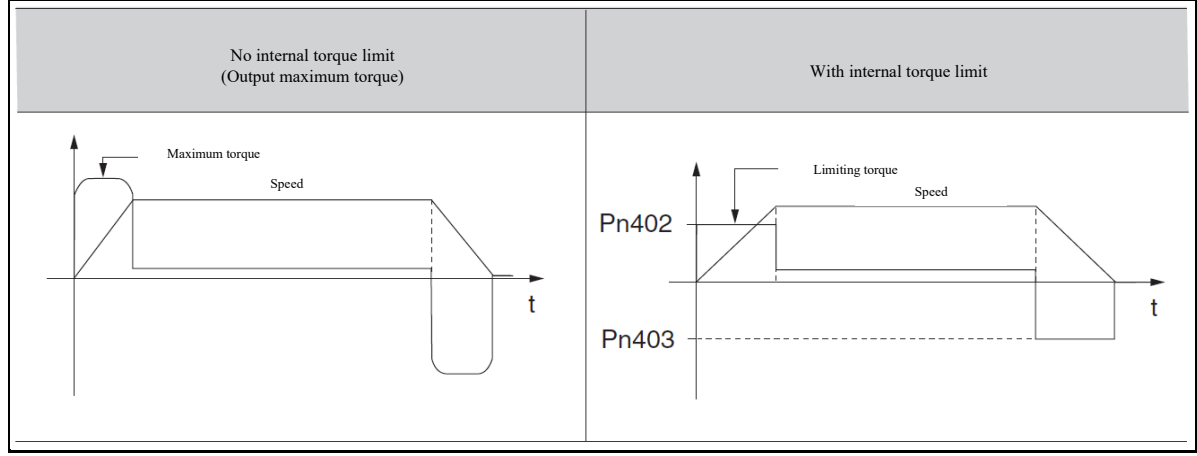

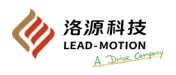

# 5.8.2 External torque limit

External torque limit is the limitation of torque through external input signals.

(1) A reference signal for external torque limit

External torque limit signals include forward external torque limit input signal (/P-CL) and reverse external torque limit input signal (/N-CL). The /P-CL signal can be assigned to the terminal by setting the Pn50B.2.

The /N-CL signal can be assigned to the terminal by setting the Pn50B.3.

| Туре        | Signal<br>name | Pin number              | Setting    | Description                                                                                                    |
|-------------|----------------|-------------------------|------------|----------------------------------------------------------------------------------------------------|
| Input /P-CL |                | CN1-30                  | ON(closed) | The forward external torque limit is ON.<br>Limiting value: The smaller value in the set values of<br>Pn402 and Pn404 |
| input       |                | [Factory setting]       | OFF (open) | The forward external torque limit is OFF.<br>Limiting value: Pn402                                                    |
| Input       | /N-CL          | /N-CL CN1-12 ON(closed) |            | The reverse external torque limit is ON.<br>Limiting value: The smaller value in the set values of<br>Pn403 and Pn405 |
|             |                | [Factory setting]       | OFF (open) | The reverse external torque limit is OFF.<br>Limiting value: Pn403                                                    |

## (2) Setting of torque limits

Set the unit as the percentage of the relative motor rated torque.

The values of Pn402, Pn403, Pn404, and Pn405 are set too small, resulting in insufficient torque during acceleration and deceleration.

|       | Forward torque limit                         |              | Speed           | Position              | Torque           |
|-------|----------------------------------------------|--------------|-----------------|-----------------------|------------------|
| Pn402 | Setting range Setting unit                   |              | Factory setting | Effective time        |                  |
|       | 0 ~ 800                                      | 1%           | 800             | With                  | immediate effect |
|       | Reverse torque limit                         |              | Speed           | Position              | Torque           |
| Pn403 | Setting range                                | Setting unit | Factory setting | Effective time        |                  |
|       | 0 ~ 800                                      | 1%           | 800             | With immediate effect |                  |
|       | External torque limit<br>on the forward side |              | Speed           | Position              | Torque           |
| Pn404 | Setting range                                | Setting unit | Factory setting | Effective time        |                  |
|       | 0 ~ 800                                      | 1%           | 100             | With                  | immediate effect |
| Pn405 | External torque limit<br>on the reverse side |              | Speed           | Position              | Torque           |
|       | Setting range                                | Setting unit | Factory setting | I                     | Effective time   |
|       | 0 ~ 800                                      | 1%           | 100             | With                  | immediate effect |

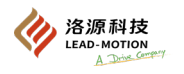

## (3) Output torque change at the external torque limit

The direction of motor rotation is taken as the direction when Pn000.0=0 (CCW is forward rotation).

The external torque limit effect is as follows:

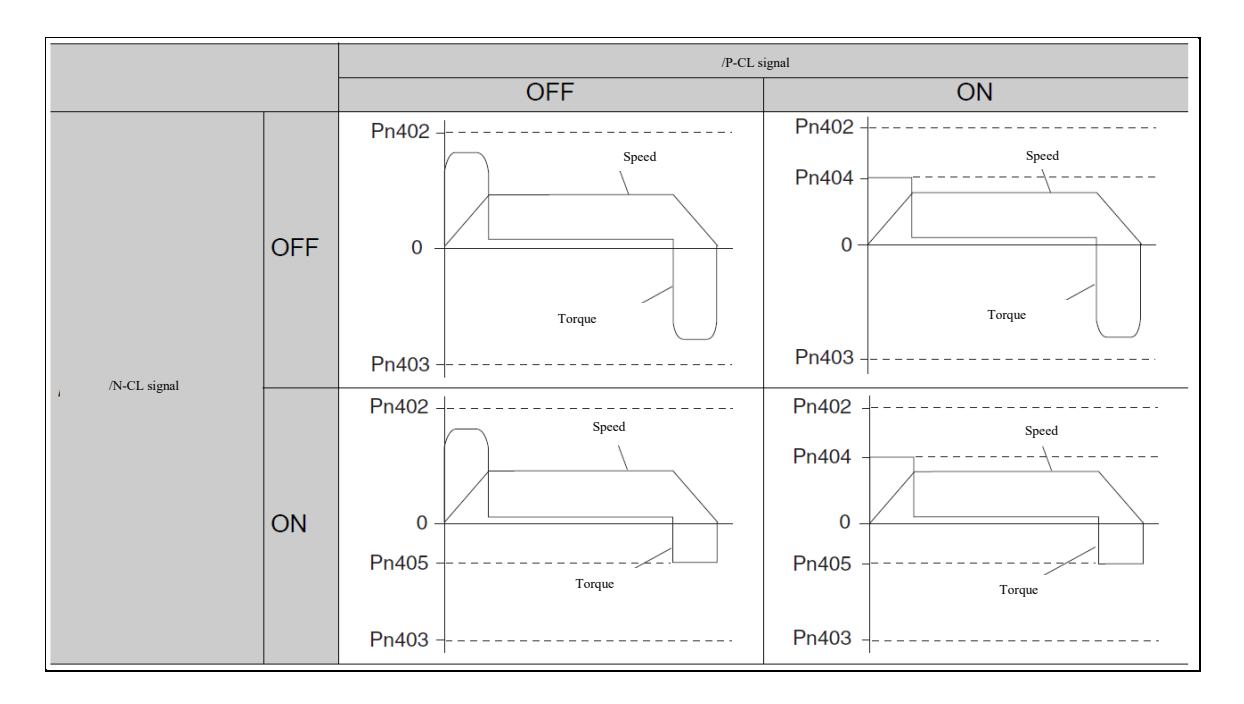

## 5.8.3 Torque limit based on analog reference

The torque limit based on analog reference is achieved by inputting analog voltage through T-REF (CN1-40, 38) and limiting the torque through voltage magnitude.

The torque limit based on analog reference is effective for speed control position control, but not for torque control.

The analog input voltage for torque limiting is non-polar, and the voltage acts on both forward and reverse directions.

The smaller torque limit value of the analog reference compared to the torque limit values of Pn402 and Pn403 is used as the limit value.

|           | Pn002                                                                 |                      |
|-----------|-----------------------------------------------------------------------|----------------------|
| Parameter | Description                                                           | Effective time       |
| n.0001    | Use the T-REF terminal as an external torque limiting input terminal. | After power on again |

The limit block diagram under speed control is as follows.

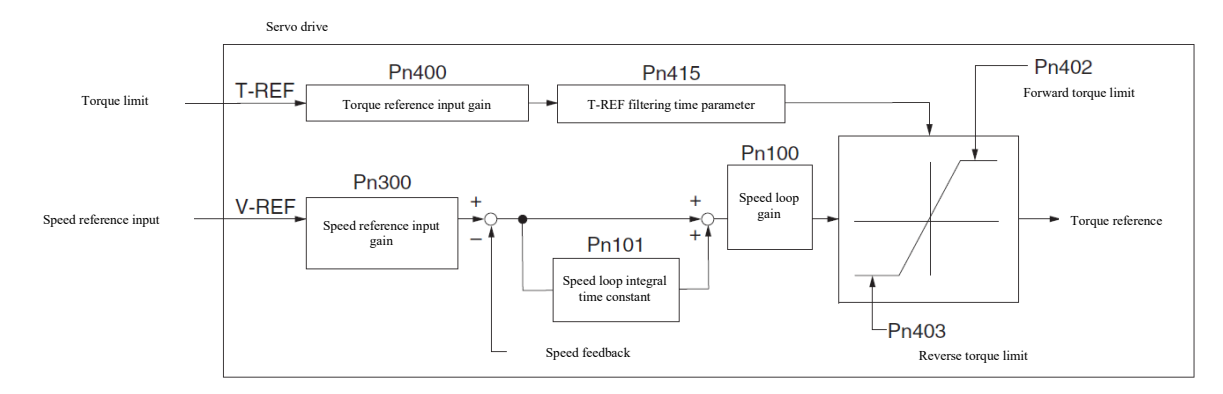

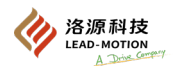

## (1) Torque reference input (T-REF) signal

| Туре  | Signal name | Pin number | Description                                        |  |
|-------|-------------|------------|----------------------------------------------------|--|
|       | T-REF       | CN1-40     | torque reference input signal                      |  |
| Input | AGND        | CN1-38     | Signal grounding for torque reference input signal |  |

## (2) Setting of external torque limits

At Pn002.0=1, T-REF (CN1-40, 38) is used as the input terminal for torque limit.

|           | Pn002                                                                 |                      |
|-----------|-----------------------------------------------------------------------|----------------------|
| Parameter | Description                                                           | Effective time       |
| n.□□□1    | Use the T-REF terminal as an external torque limiting input terminal. | After power on again |

#### (3) Setting of the analog voltage reference torque limit

The relevant parameters of analog voltage reference torque limit are divided into input gain of analog voltage reference, time parameter of reference filter, and internal torque limit value.

|       | Torque reference input gain |                 | Speed                        | Position              | Torque          |
|-------|-----------------------------|-----------------|------------------------------|-----------------------|-----------------|
| Pn400 | Setting range Setting unit  |                 | Factory setting              | Effective time        |                 |
|       | 10 ~ 100 0.1V               |                 | 30<br>(Rated torque at 3.0V) | With immediate effect |                 |
|       | Forward to                  | orque limit     | Speed                        | Position              | Torque          |
| Pn402 | Setting range Setting unit  |                 | Factory setting              | Effective time        |                 |
|       | 0 ~ 800                     | 1%              | 800                          | With i                | mmediate effect |
|       | Reverse torque limit        |                 | Speed                        | Position              | Torque          |
| Pn403 | Setting range Setting unit  |                 | Factory setting              | Effective time        |                 |
|       | 0 ~ 800 1%                  |                 | 800                          | With i                | mmediate effect |
| Pn415 | T-REF filtering             | g time constant | Speed                        | Position              | Torque          |
|       | Setting range               | Setting unit    | Factory setting              | Effective time        |                 |
|       | 0 ~ 65535                   | 0.01ms          | 0                            | With i                | mmediate effect |

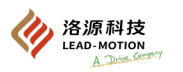

## 5.8.4 Torque limit based on external torque limit + analog reference

This torque limit mode uses both external input signals and analog voltage references.

The torque limit based on analog reference is effective for speed control position control, but not for torque control.

When the /P-CL or /N-CL signal is ON, the smaller torque limit value of the analog reference compared to the torque limit values of Pn404 and Pn405 is used as the limit value.

|           | Pn002                                                                                                    |                      |
|-----------|----------------------------------------------------------------------------------------------------|----------------------|
| Parameter | Description                                                                                              | Effective time       |
| n.===3    | When /P-CL and N-CL are effective, use the T-REF terminal as an external torque limiting input terminal. | After power on again |

The limit block diagram of the external torque limit + analog voltage reference is shown below.

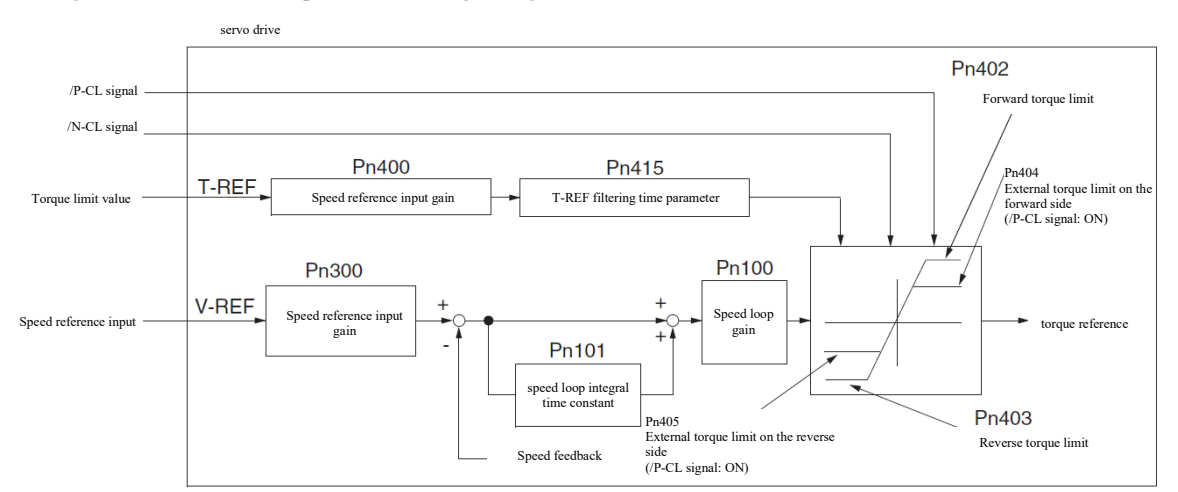

(1) Forward/reverse external torque limit input (/P-CL /N-CL) signal and torque reference input (T-REF) Signal torque reference input (T-REF) signal

| Туре  | Signal name | Pin number | Description                                        |
|-------|-------------|------------|----------------------------------------------------|
| Input | T-REF       | CN1-40     | Torque reference input signal                      |
|       | AGND        | CN1-38     | Signal grounding for torque reference input signal |

Forward/reverse the external torque limit input (/P-CL /N-CL) signal

| Туре  | Signal name | Pin number                  | Setting | Description                                                                                                    |
|-------|-------------|-----------------------------|---------|----------------------------------------------------------------------------------------------------|
| Input | /P-CL       | CN1-30<br>[Factory setting] | ON      | The forward external torque limit is ON.<br>Limiting value: The smaller value in the set values of analog<br>reference, Pn402 and Pn404 |
|       |             |                             | OFF     | The forward external torque limit is OFF.<br>Limiting value: Pn402                                                                      |
| Input | /N-CL       | CN1-12<br>[Factory setting] | ON      | The reverse external torque limit is ON.<br>Limiting value: The smaller value in the set values of analog<br>reference, Pn403 and Pn405 |
|       |             |                             | OFF     | The reverse external torque limit is OFF.<br>Limiting value: Pn403                                                                      |

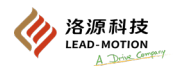

## (2) Torque limit setting based on external torque limit + analog voltage reference

When Pn002.0=3, both the torque limit of the external input signal and the torque limit of the analog voltage reference are used simultaneously.

| Pn002                                                                                                    |                      |
|----------------------------------------------------------------------------------------------------|----------------------|
| Parameter                                                                                                | Effective time       |
| When /P-CL and N-CL are effective, use the T-REF terminal as an external torque limiting input terminal. | After power on again |

## (3) Related parameters

The internal torque limit is always effective. To make the internal torque limit invalid, the corresponding parameters (Pn402, Pn403, Pn483, Pn484) can be set to the maximum value.

|       | torque referer             | nce input gain        | Speed                        | Position Torque       |
|-------|----------------------------|-----------------------|------------------------------|-----------------------|
| Pn400 | Setting range              | Setting unit          | Factory setting              | Effective time        |
|       | 10 ~ 100                   | 0.1V                  | 30<br>(Rated torque at 3.0V) | With immediate effect |
|       | Forward to                 | orque limit           | Speed                        | Position Torque       |
| Pn402 | Setting range              | Setting unit          | Factory setting              | Effective time        |
|       | 0 ~ 800                    | 1%                    | 800                          | With immediate effect |
|       | Reverse to                 | orque limit           | Speed                        | Position Torque       |
| Pn403 | Setting range              | Setting unit          | Factory setting              | Effective time        |
|       | 0 ~ 800                    | 1%                    | 800                          | With immediate effect |
|       | External torque limit      | t on the forward side | Speed                        | Position Torque       |
| Pn404 | Setting range Setting unit |                       | Factory setting              | Effective time        |
|       | 0 ~ 800                    | 1%                    | 100                          | With immediate effect |
|       | External torque limi       | t on the reverse side | Speed                        | Position Torque       |
| Pn405 | Setting range              | Setting unit          | Factory setting              | Effective time        |
|       | 0 ~ 800                    | 1%                    | 100                          | With immediate effect |
|       | T-REF filtering            | g time constant       | Speed                        | Position Torque       |
| Pn415 | Setting range              | Setting unit          | Factory setting              | Effective time        |
|       | 0 ~ 65535                  | 0.01ms                | 0                            | With immediate effect |

# 5.8.5 Torque limit detection output (/CLT) signal

This signal is output when the motor is in a torque limit state.

The /CLT signal can be assigned to the terminal by setting the Pn50F.0.

| Туре   | Signal name | Pin number     | Output state | Description                         |
|--------|-------------|----------------|--------------|-------------------------------------|
| Output | /CLT        | To be assigned | ON(closed)   | Motor output torque is limited.     |
|        |             | To be assigned | OFF (open)   | Motor output torque is not limited. |

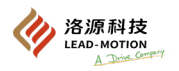

# 5.9 Absolute encoder

The absolute encoder will still remember the current position of the stop position even after the power is turned off.

In the absolute encoder system, the current position can be obtained through the upper controller, without the need to perform the origin return action when the system is powered on.

In order to save the position data of the absolute encoder, a battery needs to be installed.

Install the battery on the battery cell of the encoder cable with the cell or directly to the encoder cable.

If the battery is not installed on the driver side, install the battery in the upper device.

Do not install batteries on both sides of the upper unit and battery unit. (If the battery is installed on both the upper device and the encoder cable, a cycle loop will form between the batteries, causing product damage or burn.)

At Pn002.2 = 0, use the absolute encoder.

At Pn002.2 = 1, the absolute encoder is used as an incremental encoder, without the need of SEN signal or battery.

| Parameter                   | Description                                                            | Effective time |
|-----------------------------|------------------------------------------------------------------------|----------------|
| n.□0□□<br>[Factory setting] | absolute encoders are used normally                                    |                |
| n.=1==                      | n. $\Box$ 1 $\Box$ Use the absolute encoder as an incremental encoder. |                |

The multi-turn data output range of the absolute encoder is as follows:

| Resolution       | Output range of multi-turn data | Operation when exceeding the limit                                                                  |
|------------------|---------------------------------|----------------------------------------------------------------------------------------------------|
| 17-bit<br>23-bit | -32768 ~ +32767                 | When higher than the upper limit in the forward direction (+32767): Multitum data = $-32768$        |
|                  |                                 | When lover than the lower limit in the reverse direction (- $32/68$ ): Multitum data = +32767       |
|                  |                                 | When the maximum number of turns (Pn205) is changed, the forward and reverse movements will change. |
|                  |                                 |                                                                                                    |

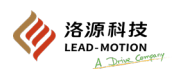

# 5.9.1 Connection of the absolute encoder

(1) When using an encoder cable with batteries

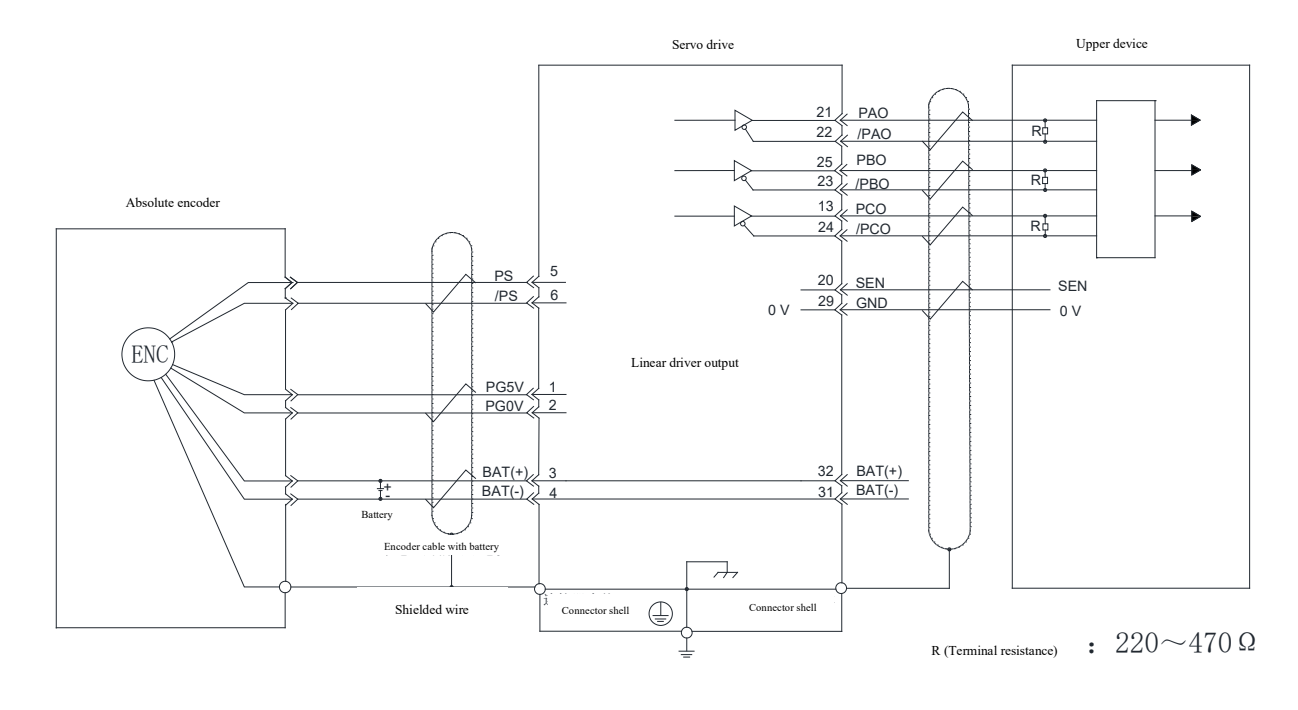

ŧ

Indicates a twisted shielded cable.

When installing the battery on the encoder cable, do not install the battery on the upper device.

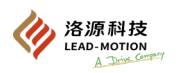

## (2) When the battery is mounted on the upper device

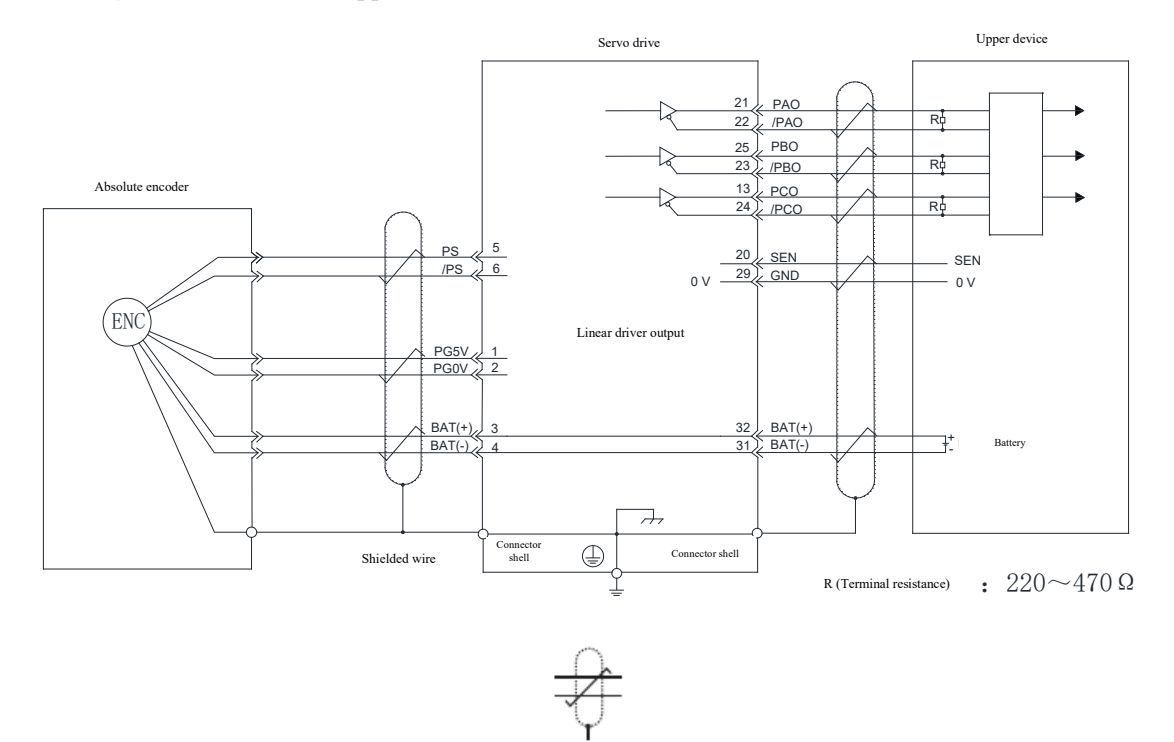

It indicates a twisted shielded cable. When installing the battery in the upper device, do not install the battery on the encoder cable again.

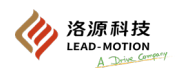

# 5.9.2 Replace the battery

When the battery voltage is below 2.7V, the driver will display encoder battery alarm (A.830) or absolute encoder battery exception warning (A.930).

When A.830 or A.930 alarm occurs, the battery needs to be replaced.

The Pn008.0 Settings can be used to select whether to display an alarm (A.830) or A warning (A.930) when the battery is under voltage.

|                             | Pn008                                                      |                      |
|-----------------------------|------------------------------------------------------------|----------------------|
| Parameter                   | Description                                                | Effective time       |
| n.□□□0<br>[Factory setting] | Display an alarm when the battery is undervoltage (A.830)  | After power on again |
| n.===1                      | Display a warning when the battery is undervoltage (A.930) |                      |

At Pn008.0 = 0: After the control power is turned on, an ALM signal of up to 5 seconds is output, and the battery voltage is monitored for 4 seconds. After 4 seconds, the battery voltage is no longer monitored, and even if the battery voltage drops below the specified value, no alarm is displayed.

At Pn008.0 = 1: After the control power is connected, output the ALM signal for 5S at most and monitor the battery voltage.

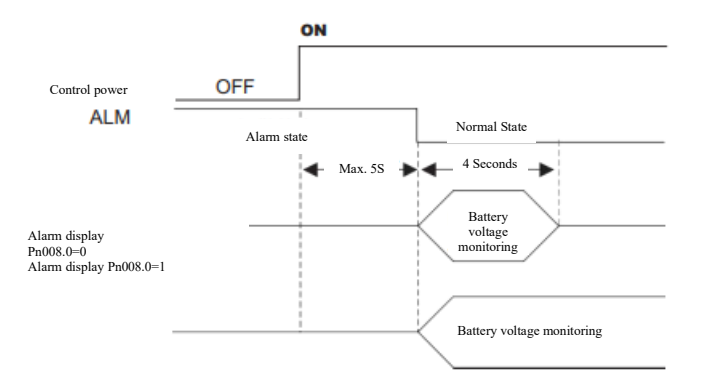

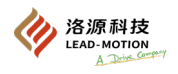

## 5.9.3 Setting of the absolute encoder (initialization)

Initialize the absolute encoder in the following situations:

- 1. The driver motor is used for the frist time.
- 2. An encoder backup alarm occurs (A.810).
- 3. An encoder and number check alarm occurs (A.820).
- 4. To clear the absolute encoder multi-turn data.

The considerations for performing the absolute encoder initialization are as follows:

- 1. The parameter writing forbid function (Fn010) cannot be set to "no writing".
- 2. Perform initialization in the server OFF state.
- 3. The encoder backup alarm (A.810) and encoder sum check alarm (A.820) cannot be restored by the alarm reset signal and must be removed by the operation of Fn008.
- 4. When the encoder internal monitoring alarm (A.8XX) occurs, do not disable the alarm by restarting the servo.
- 5. After initializing the encoder, the multi-turn data ranges from -2 turns to+2 turns. The reference position of the machine will change due to the initialization operation, and it is necessary to reset the reference position of the machine.
- 6. Running the machine without positioning the upper device may result in unexpected mechanical movements, leading to personal accidents or mechanical damage. Please run the machine carefully.

#### (1) Basic setup (initialization) steps

| Steps | Panel display               | Key                         | Operating reference                                                                                          |
|-------|-----------------------------|-----------------------------|----------------------------------------------------------------------------------------------------|
| 1     |                             |                             | Press the MOD key to select utility function.                                                                |
| 2     | F-008                       |                             | Press UP or DOWN key to display Fn008 on the panel.                                                          |
| 3     |                             |                             | Press the DATA/SHIFT key again for about 1S and the panel displays PGCL1.                                    |
| 4     |                             |                             | Hold down the UP key until the panel displays PGCL5.                                                         |
| 5     |                             |                             | Press MOD key to initialize the absolute encoder. After initialization, the panel flashes donE for about 1S. |
| 6     |                             |                             | After donE is displayed, the PGCL5 display is returned.                                                      |
| 7     | F-008                       |                             | Press the DATA/SHIFT key again for about 1S to return a display of Fn008.                                    |
| 8     | To make the setting effecti | ve, please restart the powe | er supply.                                                                                                   |

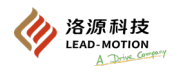

# 5.9.4 Setting the upper limit of multiturn

When controlling the position of the turntable such as the rotary table, the upper limit of multiturn can be set

For example, the turntable in the following figure is always rotating in one direction.

Because of the one-way rotation, the multiturn will eventually exceed the upper limit of multiturn of the absolute encoder.

In order to maintain an integer ratio between the multiturn of the motor and the turntable, the upper limit of multiturn can be set.

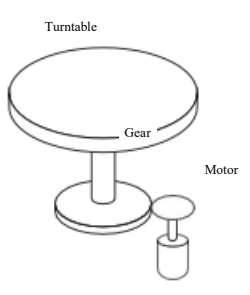

Assuming that the gear ratio between the turntable and the motor in the figure above is n:m, then the upper limit of multiturn is set to M-1, that is, Pn205 = M-1

|                          | Р            | n205            |                      |
|--------------------------|--------------|-----------------|----------------------|
| Upper limit of multiturn |              | Speed Position  | Torque               |
| Setting range            | Setting unit | Factory setting | Effective time       |
| 0 ~ 65535                | 1Rev         | 65535           | After power on again |

This setting is only valid when using absolute encoder.

After the value of Pn205 is changed, the changes in multiturn data are explained as follows:

1. If the number of rotations is 0 and the motor starts to reverse, the rotation amount data becomes the set value of Pn205.

2. If the rotation data is the set value of Pn205 and the motor starts to rotate forward, then the rotation data becomes 0.

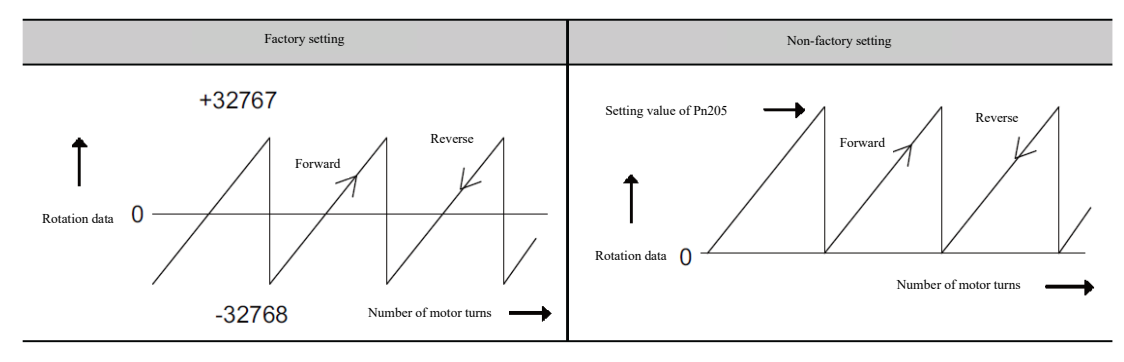

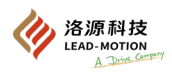

# 5.9.5 When there is an alarm (A.CC0) indicating that the upper limit of multiturn is inconsistent

After the value of Pn205 is modified, the upper limit of multiturn will not correspond to the actual upper limit of the encoder's rotations, resulting in an alarm for the driver's inconsistent upper limit of rotations.

| Display | Name                                         | Alarm code output |         |        | Description                                                                     |
|---------|----------------------------------------------|-------------------|---------|--------|---------------------------------------------------------------------------------|
| A.CC0   | The upper limit of multiturn is inconsistent | AL01              | AL02    | AL03   | The upper limit of multitum of the encoder and the serve drive is inconsistent. |
|         |                                              | ON (L)            | OFF (H) | ON (L) |                                                                                 |

The upper limit of multiturn inside the encoder can be set in line with the Pn205 by following steps.

| Steps | Panel display                    | Key          |                                                                                                    | Operating reference                                                                                                    |
|-------|----------------------------------|--------------|----------------------------------------------------------------------------------------------------|----------------------------------------------------------------------------------------------------|
| 1     | F-000                            | MOD 2        | $\bigcirc \bigcirc \bigcirc \bigcirc \bigcirc \bigcirc \bigcirc \bigcirc \bigcirc \bigcirc \bigcirc \bigcirc \bigcirc \bigcirc \bigcirc \bigcirc \bigcirc \bigcirc \bigcirc $ | Press the MOD key to select utility function.                                                                                                    |
| 2     | Fn[]   ]                         |              |                                                                                                    | Press UP or DOWN key to display Fn013 on the panel.                                                                                                    |
| 3     |                                  |              |                                                                                                    | Press the DATA/SHIFT key again for about 1S and the panel displays PGSEt.                                                                                                    |
| 4     |                                  | MOD          |                                                                                                    | Press MOD key.<br>The upper limit of the internal multiturn of the encoder is set to be<br>consistent with Pn205. After the operation is completed, donE flashes for<br>about 1 second. |
| 5     | PESEE                            |              |                                                                                                    | After donE is displayed, the PGSEt display is returned.                                                                                                    |
| 6     |                                  |              |                                                                                                    | Press the DATA/SHIFT key again for about 1S to return a display of Fn013.                                                                                                    |
| 7     | To make the setting effective, p | lease restai | rt the power supply                                                                                                    |                                                                                                    |

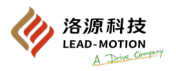

# 5.10 Other output signals

- 5.10.1 Warning output signal (/WARN)
- (1) Signal specification

The /WARN signal is assigned through the Pn50F.3 setting.

| Туре   | Signal name          | Pin number     | Output state | Description                            |
|--------|----------------------|----------------|--------------|----------------------------------------|
| Output | /WARN To be assigned | To be contract | ON(closed)   | Abnormal warning state (warning state) |
|        |                      | OFF (open)     | Normal State |                                        |

## 5.10.2 Rotation detection output signal (/TGON)

When the actual speed of the motor exceeds the Pn502 set value, output the rotation detection signal.

### (1) Signal specification

/TGON signal is assigned to other terminals by setting the Pn50E.2.

| Туре   | Signal name | Connector pin number               | Output state | Meaning                                                              |
|--------|-------------|------------------------------------|--------------|----------------------------------------------------------------------|
| Output | /TCON       | IGON CN1-3, 2<br>[Factory setting] | ON(closed)   | The servo motor is rotating at a speed above the Pn502 setting value |
|        | /IGON       |                                    | OFF (open)   | The servo motor is rotating at a speed below the Pn502 setting value |

#### (2) Related parameters

|                    |              | Pn502           |                       |
|--------------------|--------------|-----------------|-----------------------|
| Rotation detection |              | Speed Position  | Torque                |
| Setting range      | Setting unit | Factory setting | Effective time        |
| 1 ~ 10000          | 1min-1       | 20              | With immediate effect |

## 5.10.3 Servo-ready output signal (/S-RDY)

When the /S-ON signal is ON, the driver outputs the /S-RDY signal.

The output /S-RDY signal needs to meet the following conditions:

1. main circuit power supply ON

2. The driver has no alarm.

3. When using an absolute encoder, the SEN signal is ON After the SEN signal is turned on, the/S-RDY signal can only be output after outputting absolute value data to the upper device.

#### (1) Signal specification

/S-RDY signal is assigned to other terminals by setting the Pn50E.3.

| Туре   | Signal<br>name | Pin number                                                 | Setting    | Description                                          |
|--------|----------------|------------------------------------------------------------|------------|------------------------------------------------------|
| Output | /S-RDY         | /S-RDY CN1-7, 6 ON(closed)<br>[Factory setting] OFF (open) | ON(closed) | Able to receive the servo ON (/S-ON) signal status   |
|        |                |                                                            | OFF (open) | Unable to receive the servo ON (/S-ON) signal status |

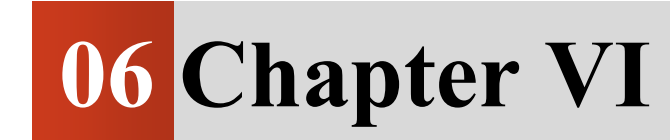

=

Tuning

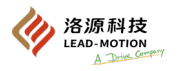

# 6.1 Adjust functions and processes

Tuning refers to tuning the servo gain of a servo drive, such as speed loop gain, position loop gain, filter, friction compensation, moment of inertia ratio, etc., through a combination of multiple parameters to optimize system responsiveness. The parameters will affect each other, so when setting, it is necessary to consider that the balance responsiveness between the set values of each parameter depends on the servo gain set in the servo drive.

The factory setting of the servo gain is stable. The user can further improve the responsiveness by tuning the servo gain according to the state of the machine using the following utility functions, all of which are related to the servo tuning. If advanced autotuning without reference is used, the related multiple parameters are automatically adjusted, so there is no need to adjust them separately.

In general, for machinery with high rigidity, increasing servo gain can improve responsiveness; However, for machinery with low rigidity, increasing servo gain may cause vibration, and therefore cannot improve responsiveness. At this time, the vibration can be suppressed by various vibration suppression functions of the servo drive.

## 6.1.1 Tuning function

| Ti. f                                               | c.                                                                                                    | Usable                            | Operating tool   |          |
|-----------------------------------------------------|----------------------------------------------------------------------------------------------------|-----------------------------------|------------------|----------|
| Tuning function                                     | Summary                                                                                                    | Control mode                      | Panel            | DriveKey |
| Self-tuning<br>(Fn200)                              | Autotuning function that stabilizes the motion without<br>servo tuning.<br>Regardless of the type of machine and load fluctuations,<br>stable response can be achieved. The factory setting is<br>invalid for this function.                                                                                                    | Speed Control<br>Position control | 0                | 0        |
| Advanced autotuning without<br>reference<br>(Fn201) | The servo drive runs automatically according to the<br>internal references, along with the following<br>autotunings.<br>• Moment of inertia ratio<br>• Gain (position loop gain, speed loop gain, etc.)<br>• Filter (torque reference filter, notch filter)<br>• Friction compensation<br>• anti-resonance control<br>• Vibration suppression | Speed Control<br>Position control | ×                | 0        |
| Advanced autotuning without<br>reference<br>(Fn202) | <ul> <li>The servo drive runs following the external input references, along with the following autotunings.</li> <li>Gain (position loop gain, speed loop gain, etc.)</li> <li>Filter (torque reference filter, notch filter)</li> <li>Friction compensation</li> <li>anti-resonance control</li> <li>Vibration suppression</li> </ul>       | Position control                  | ×                | 0        |
| one-parameter tuning<br>(Fn203)                     | The servo drive operates in accordance with externally<br>input position references or speed references while<br>making the following tunings.<br>• Gain (position loop gain, speed loop gain, etc.)<br>• Filter (torque reference filter, notch filter)<br>• Friction compensation<br>• anti-resonance control                               | Speed Control<br>Position control | Δ                | 0        |
| Anti-resonance control function<br>(Fn204)          | This function is used to suppress the continuous vibration.                                                                                                    | Speed Control<br>Position control | ×                | 0        |
| Vibration suppression function<br>(Fn205)           | This function is used to suppress residual vibration during positioning.                                                                                                    | Position control                  | ×                | 0        |
| Adjust application functions                        | Functions used in combination with autotuning and single-parameter tuning. Can improve the tuning results                                                                                                    | It varies by function             | $\bigtriangleup$ | 0        |
| Manual tuning                                       | Manually adjust the servo gain and adjust the response characteristics.                                                                                                    | Speed control, position control   | 0                | 0        |

o: Operability

 $\triangle$ : Operable, but limited in some functions

×: Inoperable

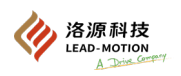

# 6.1.2 Tuning process

The following is the flow chart of the tuning. Please adjust the machine according to the state and operating conditions.

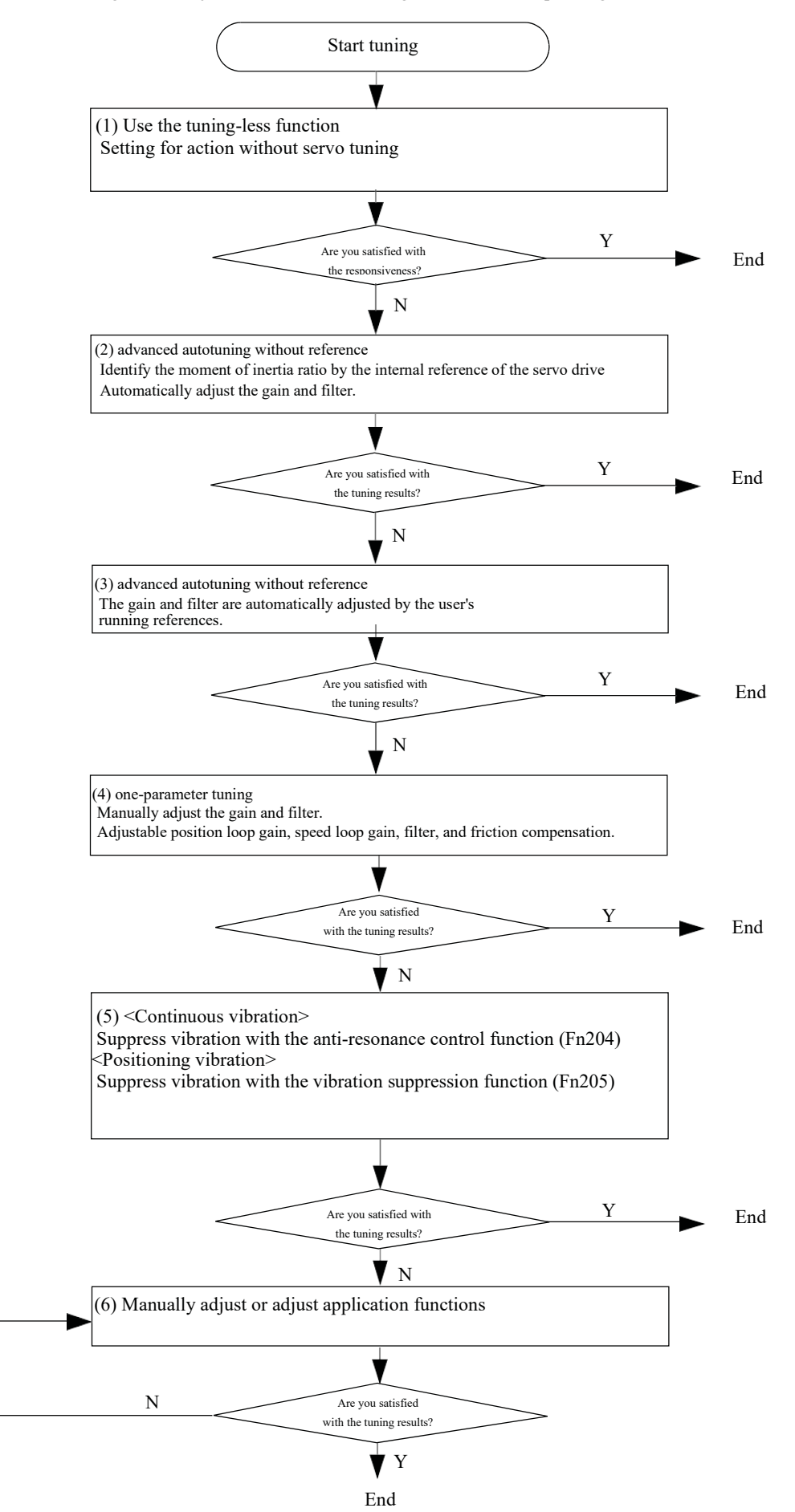

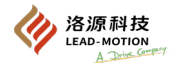

## 6.1.3 Safety precautions during tuning

When making tunings, be sure to comply with the following requirements:

- Do not touch the motor rotation axis when the servo is ON or the motor is rotating.
- When the servo motor is running, it can be in a state of emergency stop at any time.
- Verify that the test run is normal, and then adjust it.
- Set the stop device on the mechanical side to ensure safety.

When tuning, please correctly set the following servo drive protection function.

### (1) Overtravel setting

Please refer to "5.2.3 overtravel" to set the overtravel.

## (2) Torque limit setting

The torque limiting function is the function of calculating the maximum torque required for normal mechanical operation, and limiting the output torque to ensure that the actual torque does not exceed this value, in order to achieve the purpose of reducing the impact of mechanical interference or collision failure. If the torque is set below the value required for normal operation, overshooting or vibration may occur. Refer to the "5.8 Selection of the torque limit".

## (3) Set the alarm value of position deviation overflow

The alarm with position deviation overflow takes effect when using the servo drive for position control, and can play an effective protection function.

By setting the appropriate position deviation overflow alarm level, the anomaly can be detected when the motor action is inconsistent with the reference, so that the motor can stop running. Position deviation refers to the difference between the position reference value and the actual position.

Position deviation can be represented by position ring gain (Pn 102) and motor speed.

$$\frac{\text{Position deviation [reference unit]}}{60} \times \frac{\frac{\text{Encoder resolution}}{\text{Pn102 [0.1/s] /10}} \times \frac{\frac{\text{Pn210}}{\text{Pn20E}}}{\frac{\text{Pn210}}{\text{Pn20E}}}$$

(Pn520) Alarm value of position deviation overflow[Set unit: 1 reference unit]

 $\begin{array}{c} \text{Pn520} > \frac{\text{Maximum motor speed [min-1]}}{60} \times \frac{\text{Encoder resolution}}{\text{Pn102 [0.1/s]/10}} \times \frac{\text{Pn210}}{\text{Pn20E}} \times \underbrace{(1.2 \sim 2)}_{\text{Pn20E}} \end{array}$ 

The "x (1.2-2)" in the double underlined section is a redundancy factor to avoid frequent occurrence of position deviation overflow alarms (A.d00).

Under normal circumstances, as long as the above relationship is maintained for setting, there will be no position deviation overflow alarm during operation.

When the position deviation occurs because the motor action does not conform to the reference, the abnormal situation will be detected and the motor will stop running.

Example:

Maximum motor speed: 6000, encoder resolution: 8388608 (23-bit), when Pn102 = 400 and electronic gear ratio is 1

$$Pn520 = \frac{6000}{60} \times \frac{8388608}{400/10} \times \frac{1}{1} \times 2$$
$$= 20971520 \times 2$$

= 41943040 Factory setting of Pn520

When the acceleration and deceleration of the position reference exceed the response capability of the servo motor, the following will lag greatly, resulting in position deviation that cannot meet the above relationship. Please reduce the speed of the position reference to a value that the servo motor can respond to, or increase the position deviation overflow alarm level.

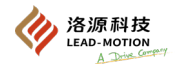

#### Related parameters

| Alarm value of position deviation or | verflow          | Position        |                       |
|--------------------------------------|------------------|-----------------|-----------------------|
| Setting range                        | Setting unit     | Factory setting | Effective time        |
| 1 ~ 1073741823                       | 1 reference unit | 41943040        | With immediate effect |

#### Related alarm

| Alarm number | Alarm name                        | Alarm content                                                                        |
|--------------|-----------------------------------|--------------------------------------------------------------------------------------|
| 4.d00        | position deviation overflow alarm | The position deviation exceeds the alarm value of position deviation overflow(Pn520) |

## (4) Vibration detection function setting

Initialize the detection value through vibration detection (Fn01B) and set an appropriate value for the vibration detection function. Refer to " 7.16 Initialize the vibration detection values (Fn01B)"

#### (5) Set the alarm value of position deviation overflow when the servo is ON

When the servo is set to ON in the state of accumulated position deviation, the motor will return to its initial position to make the position deviation "0", which may cause danger. To avoid such situations, set an alarm value of position deviation overflow when the servo is turned on, and limit the action.

The relevant parameters and alarms are shown below.

#### Related parameters

|                                     | Pn                           | 526             |                       |  |
|-------------------------------------|------------------------------|-----------------|-----------------------|--|
| Alarm value of position deviation o | verflow when the servo is on | Position        |                       |  |
| Setting range                       | Setting unit                 | Factory setting | Effective time        |  |
| 1 ~ 1073741823                      | 1 reference unit             | 41943040        | With immediate effect |  |

| Pn528                                                                      |              |                 |                       |  |  |
|----------------------------------------------------------------------------|--------------|-----------------|-----------------------|--|--|
| Warning value of position deviation overflow when the servo is ON Position |              |                 |                       |  |  |
| Setting range                                                              | Setting unit | Factory setting | Effective time        |  |  |
| 10 ~ 100                                                                   | 1%           | 100             | With immediate effect |  |  |

|                                     | Pn           | 529             |                       |  |
|-------------------------------------|--------------|-----------------|-----------------------|--|
| Speed limit value when the servo is | on           | Position        |                       |  |
| Setting range                       | Setting unit | Factory setting | Effective time        |  |
| 0 ~ 10000                           | 1min-1       | 10000           | With immediate effect |  |

#### Related alarms and warnings

| Alarm number | Alarm name                                                                        | Alarm content                                                                                                    |
|--------------|-----------------------------------------------------------------------------------|----------------------------------------------------------------------------------------------------|
| A.d01        | Warning value of position<br>deviation overflow when the<br>servo is on           | In servo OFF, when the position deviation is above the set value of Pn526, the alarm is displayed when the servo ON is attempted                                                                                                    |
| A.d02        | Alarm for position deviation<br>overflow caused by speed limit<br>during servo ON | If the servo is ON in the state of accumulated position deviation, the speed limit value will be<br>set when the servo is ON<br>Execute the speed limit at (Pn529). The alarm displayed when the position reference is entered<br>in this state and exceeds the setting alarm value of position deviation overflow(Pn520). |
| A.900        | Warning of position deviation overflow                                            | Warning displayed when position deviation exceeds the value set by ((Pn520 Pn51E)/100).                                                                                                    |

Refer to "Chapter 10 Failure Diagnosis" for handling alarm.

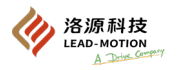

# 6.2 Self-tuning function

The self-tuning function is set to invalid at factory.

When the self-tuning function is set to "effective", if resonance or vibration occurs, please change the rigidity level (Pn170.2) and load value (Pn170.3) through the "6.2.2 Self-tuning value setting (Fn200) procedure".

Notes:

The motor may vibrate when exceeding the motor allowable load inertia. At this point, please set Mode=2 through Fn200 or reduce the tuning level

# 6.2.1 Summary

No matter what type of machinery, and no matter how the load fluctuates, the self-tuning function can achieve stable response. Automatically start tuning at servo ON

# (1) Select self-tuning valid/invalid

The valid / invalid self-tuning function can be selected by the following parameters.

|                             | Pn170                                                           |                      |
|-----------------------------|-----------------------------------------------------------------|----------------------|
| Parameter                   | Meaning                                                         | Effective time       |
| n.===0                      | The self-tuning function is invalid.                            |                      |
| n.□□□1<br>[Factory setting] | The self-tuning function is effective.                          | After newer on again |
| n.□□0□<br>[Factory setting] | Used as speed control                                           | After power on again |
| n.==1=                      | Used as speed control and the upper device as position control. |                      |

# (2) Use limit

The self-tuning function is effective in position control and speed control. Invalid at torque control.

In addition, the control function shown in the following table will be partially limited when the self-tuning function is effective.

| Function name                                       | Executable/unexecutable | Executable conditions and remarks                                                                                                    |
|-----------------------------------------------------|-------------------------|----------------------------------------------------------------------------------------------------|
| Vibration detection value initialization<br>(Fn01B) | 0                       | -                                                                                                    |
| advanced autotuning without reference<br>(Fn201)    | Δ                       | <ul> <li>Can be selected only if the moment of inertia is inferred</li> <li>The self-tuning function is invalid when Fn201 is executed. It is restored after the execution.</li> </ul> |
| advanced autotuning without reference<br>(Fn202)    | ×                       | -                                                                                                    |
| one-parameter tuning (Fn203)                        | ×                       | -                                                                                                    |
| anti-resonance control function (Fn204)             | ×                       | -                                                                                                    |
| Vibration suppression function (Fn205)              | ×                       | -                                                                                                    |
| EasyFFT (Fn206)                                     | 0                       | The self-tuning function is invalid when Fn206 is executed. It is restored after the execution.                                                                                        |
| Friction compensation                               | ×                       | -                                                                                                    |
| Gain switching                                      | ×                       | -                                                                                                    |

 $\circ$ : Executable  $\triangle$ : Conditional execution  $\times$ : Unexecutable

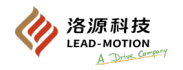

### (3) About setting up automatic notch filters

The factory setting is "autotuning" and usually does not require any changes.

When set to "autotuning", vibration will be automatically detected and a notch filter will be set when the self-tuning function is effective.

Only set the notch filter setting to "no autotuning" before executing this function without changing it.

|                                                                                                    | Pn460                                                                         |                       |
|----------------------------------------------------------------------------------------------------|-------------------------------------------------------------------------------|-----------------------|
| Parameter                                                                                                    | Meaning                                                                       | Effective time        |
| n.=0==                                                                                                    | Automatically adjust the second notch filter without using utility functions. |                       |
| <b>n.</b> 1 <b>D</b><br>[Factory setting] Automatically adjust the second notch filter using utility functions. |                                                                               | With immediate effect |

## (4) About self-tuning level

self-tuning levels are "rigidity level" and "load value". The tuning levels can be selected by setting utility function (Fn 200) or parameters (Pn 170).

#### ■ rigidity level

#### a) Changes in the utility functions

When changing the settings, please refer to "6.2.2 self-tuning level setting (Fn200) procedure".

| Operation panel display  | Content          |
|--------------------------|------------------|
| Level0                   | Rigidity level 0 |
| Level1                   | Rigidity level 1 |
| Level2                   | Rigidity level 2 |
| Level3                   | Rigidity level 3 |
| Level4 [factory setting] | Rigidity level 4 |

#### b) Changes in parameters

|                                     | Pn170                     |                       |
|-------------------------------------|---------------------------|-----------------------|
| Parameter                           | Content                   | Effective time        |
| n.=0==                              | Rigidity level 0 (Level0) |                       |
| n.=1==                              | Rigidity level 1 (Level1) |                       |
| n.□2□□                              | Rigidity level 2 (Level2) | With immediate offect |
| n.=3==                              | Rigidity level 3 (Level3) | with minediate effect |
| <b>n.□4</b> □□<br>[Factory setting] | Rigidity level 4 (Level4) |                       |

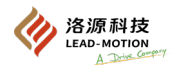

## Load value

#### a) Changes in the utility functions

When changing the settings, please refer to "6.2.2 self-tuning level setting (Fn200) procedure".

| Operation panel display | Content           |  |
|-------------------------|-------------------|--|
| Mode0                   | Low load value    |  |
| Mode1[factory setting]  | Medium load value |  |
| Mode2                   | High load value   |  |

#### b) Changes in parameters

|                                                                                                    | Pn170                   |                       |
|----------------------------------------------------------------------------------------------------|-------------------------|-----------------------|
| Parameter                                                                                                    | Content                 | Effective time        |
| n.0===                                                                                                    | Low load value (Mode0)  |                       |
| n.1     Image: Second second sec |                         | With immediate effect |
| n.2000                                                                                                    | High load value (Mode2) |                       |

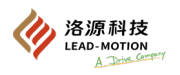

# 6.2.2 Self-tuning level setting (Fn200) procedure

To ensure operation safety, perform the self-tuning function with emergency stop available at any time.

self-tuning level setting procedure is shown as below.

The operation of self-tuning level setting can be performed through the panel operator and DriveKey.

## (1) Confirmation matters before execution

Please confirm the following settings before performing the self-tuning level setting. If the setting is not satisfied, "NO-OP" is displayed in the operation.

- Self-tuning selection is "valid" (Pn170.0 = 1)
- The parameter writing forbid function (Fn010) is not set to "no writing".

## (2) Steps to operate through the panel operator

| Steps | Panel display  | Key | Description                                                                                                    |
|-------|----------------|-----|----------------------------------------------------------------------------------------------------|
| 1     |                |     | Press the MOD key to select utility function.                                                                                                    |
| 2     | Fn200          |     | Press the UP or DOWN key to display "Fn200".                                                                                                    |
| 3     |                |     | Press DATA/SHIFT key for about 1s.<br>switch to the load setting screen of the self-tuning level.<br>(Note)<br>If an overshooting occurs in the response waveform,<br>Or when used above the load inertia (outside the product<br>guarantee object), press the UP key to change the load<br>value to "2".                                                                                                    |
| 4     |                |     | Press the MOD key to switch to the rigidity level setting screen of the self-tuning level.                                                                                                    |
| 5     | rigidity level |     | Press the UP or DOWN key to select a rigidity level.<br>Select a rigidity level in the range of "0 to 4". The larger<br>the number, the higher the gain, and the higher the<br>responsiveness. (Factory setting :4)<br>(Note) When the rigidity level is too large, the vibration<br>may occur.<br>In this case, lower the rigidity level.<br>When the high-frequency sound occurs, please press the<br>DATA/SHIFT key to automatically adjust the frequency of<br>the notch filter to the vibration frequency. |
| 6     |                |     | Press the MOD key,<br>the status display will change to "donE" and flash for about<br>1s,<br>Then "L0004" is displayed. The settings are saved in the<br>servo drive.                                                                                                    |
| 7     | F200           |     | Press the DATA/SHIFT key again for about 1S to return a display of Fn200.                                                                                                    |

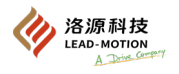

### (3) Alarm and handling methods

Resonance or significant vibration during position control may cause an autotuning alarm (A.521). Please proceed as follows

Reduce the setting of Mode or Level by Fn200 or parameter.

When large vibration occurs in position control

Increase the Mode or Level Settings using Fn200. You can also increase the set value of Pn170.3 or decrease the set value of Pn170.2 through parameter settings.

(4) Parameter that becomes invalid when the self-tuning function is valid

The parameters that become invalid when the self-tuning function is effective (Pn170=n.  $\Box \Box \Box 1$ ) are shown in the table below.

| Parameter that becomes invalid when the self-tuning function is valid |                                                                               | Performed functions and valid parameters |                   |          |                                             |
|-----------------------------------------------------------------------|-------------------------------------------------------------------------------|------------------------------------------|-------------------|----------|---------------------------------------------|
| Item                                                                  | Item Parameter Parameter number                                               |                                          | Torque<br>control | Easy FFT | Mechanical analysis<br>(Vertical axis mode) |
|                                                                       | Speed loop gain<br>Second speed loop gain                                     | Pn100 Pn104                              | 0                 | 0        | 0                                           |
| Gain class                                                            | Speed loop integral time constant<br>Second speed loop integral time constant | Pn101 Pn105                              |                   | 0        | 0                                           |
|                                                                       | Position loop gain<br>Second position loop gain                               | Pn102 Pn106                              |                   | 0        | 0                                           |
|                                                                       | Moment of inertia ratio                                                       | Pn103                                    | 0                 | 0        | 0                                           |
| Advanced control class                                                | Friction compensation function selection                                      | Pn408.3                                  |                   |          |                                             |
|                                                                       | anti-resonance control selection                                              | Pn160.0                                  |                   |          |                                             |
| Gain switching                                                        | Switch of gain switching function                                             | Pn139.0                                  |                   |          |                                             |

o: Parameter Settings are valid: Parameter Settings are invalid

\* If torque control, EasyFFT, and mechanical analysis (vertical axis mode) are performed, self tuning is invalid during the execution process. The gain-related parameters (for torque control, only Pn100, Pn103, Pn104) in the above parameters are switched to be effective during the execution of torque control, EasyFFT, and mechanical analysis (vertical axis mode).

## (5) Select the self-tuning type

|                             | Pn14F              |                      |
|-----------------------------|--------------------|----------------------|
| Parameter                   | Meaning            | Effective time       |
| n.==0=                      | Self-tuning Type 1 |                      |
| n.□□1□<br>[Factory setting] | Self-tuning Type 2 | After power on again |

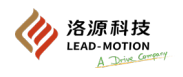

# 6.2.3 Related parameters

The following table shows the parameters related to the three items.

- Whether the parameter settings can be changed when this function is executed
  - "No": Parameters cannot be changed when this function is executed.
- "Yes": Parameters can be changed when this function is executed.
- Whether parameters are automatically set after this function is performed
- "Yes": After this function is performed, the parameter settings will be automatically set or adjusted.
- "No": After this function is performed, the parameter settings will not be automatically set or adjusted.

| Parameter | Parameter Name                                                           |    | Whether there are automatic settings |
|-----------|--------------------------------------------------------------------------|----|--------------------------------------|
| Pn170     | Self-adjusted switch                                                     | No | Yes                                  |
| Pn401     | Filter time constant for the first torque reference in the first section | No | Yes                                  |
| Pn40C     | Frequency of the second notch filter                                     | No | Yes                                  |
| Pn40D     | Q value of the second notch filter                                       | No | Yes                                  |

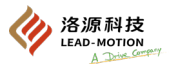

# 6.3 Advanced autotuning without reference (Fn201)

This section details the advanced autotuning without references.

#### **Important notes:**

•Advanced autotuning without reference starts with the current set speed loop gain (Pn100) as the benchmark for tuning. If vibration occurs at the beginning of the tuning, it will not be possible to make the correct tuning. At this point, reduce the speed loop gain (Pn100) until the vibration is gone, and then adjust it.

• When performing advanced autotuning without reference while the self-tuning function is active (Pn170.0=1: factory setting), please set "Inferred Moment of Inertia (Jcalc=ON)". At this point, the self-tuning function will be automatically set to invalid, and the gain will be set through advanced autotuning without reference.

If advanced autotuning without reference is performed without "Inferred Moment of Inertia (Jcalc=OFF)", "Error" will be displayed and advanced autotuning without reference cannot be performed.

• After performing advanced autotuning without reference, if the load status and transmission mechanism of the machine are changed, and the advanced autotuning without reference with "Inferring Load Moment of Inertia (Jcalc=ON)" is performed again, please change the following parameters and set all the settings after the last tuning to invalid.

If advanced autotuning without reference is performed without changing the parameters, mechanical vibration and mechanical damage.

**Pn00B.0** = 1 (displaying all parameters)

Pn140.0 = 0 (disabled model following control)

Pn160.0 = 0 (disabled anti-resonance control)

Pn408 = n.00 (disabled friction compensation, first or second trapped wave)

#### 6.3.1 Summary

Advanced autotuning without reference refers to the function of the servo drive automatically tuning according to mechanical characteristics When performing automatic operation (forward and reverse reciprocating motion) within a set range. advanced autotuning without reference can be performed without connecting the upper device. The action specifications for the automatic operation are as follows.

- · Maximum speed: 2/3 of motor rated speed
- Acceleration torque: The rated torque of the motor is about 100%. Depending on the setting of the moment of inertia ratio (Pn103),

mechanical friction, and external interference, the acceleration torque will fluctuate.

· Moving distance: Optionally set the factory setting is equivalent to 3 turns of the motor.

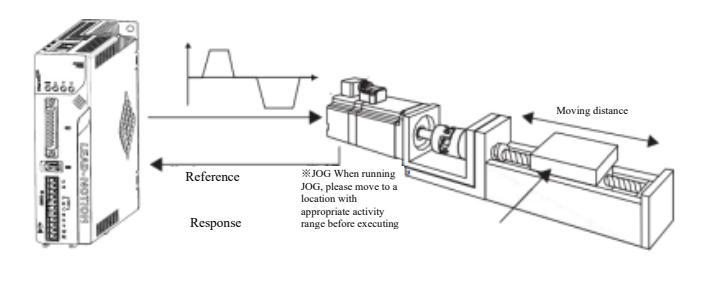

Motor rated speed 2/3
Rated torque of motor
: About 100%
Rated torque of motor
: About 100%

2/3

Advanced autotuning without reference will adjust the following items.

1. Moment of inertia ratio

servo drive

- 2. Gain tuning (speed loop gain position loop gain, etc.)
- 3. Filter tuning (torque reference filter, notch filter)
- 4. Friction compensation
- 5. anti-resonance control
- 6. Vibration suppression (limited to Mode = 2 or 3)

Notes: advanced autotuning without reference is made in automatic operation mode, so vibration or overshooting may occur during operation.

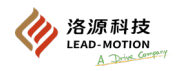

### (1) The following items shall be confirmed before execution.

If set improperly, the operation panel will display "NO-OP", indicating that the function cannot be executed.

The items required to be confirmed are as follows:

- · Main circuit power supply ON
- Servo OFF
- · Torque control
- · No alarm or warning occurred
- · No overtravel occurred
- The gain switching selection switch is manual gain switching (Pn139.0=0)
- · The first gain is selected
- $\cdot$  The parameter writing forbid function (Fn010) is not set to "no writing".

 $\cdot$  Set to "Inferred Moment of Inertia (Jcalc=ON)" when the self-tuning function is effective (Pn170.0=1: factory setting), or set the self-tuning function to invalid (Pn170.0=0)

#### < Supplement >

• When performing advanced autotuning without reference in speed control mode, it will automatically switch to position control to execute the tuning, and return to speed control after the tuning is completed.

• When executing in speed control mode, please set mode Pn000.1 to "1".

• During the process of performing advanced autotuning without reference, the reference pulse input multiplier switching function will be ineffective.

#### (2) Example of where the tuning cannot be performed

The advanced autotuning without reference cannot be performed in the following scenarios. Please adjust through advanced autotuning without reference (Fn202) or one-parameter tuning (Fn203).

- $\cdot$  When the mechanical system can only operate in one direction
- When the range of motion is less than 0.5 laps

#### (3) Example where the tuning cannot be made smoothly

In the following cases, the tuning cannot be made through advanced autotuning without reference. Please adjust through advanced autotuning without reference (Fn202) or one-parameter tuning (Fn203).

- · When proper range of motion is not available
- $\cdot$  When the moment of inertia changes within the set operating range
- $\cdot$   $\;$  When the dynamic friction of the machinery is large
- · When the rigidity of the machinery is low, and the vibration occurs in the positioning action
- · When using the position integration function
- · At the P (proportional) control
- · When using the mode switch
- · When the speed feedforward and the torque feedforward are input
- $\cdot$  When the positioning completed width (Pn522) is narrow

Advanced autotuning without reference refers to "Positioning completed width (Pn522)" for tuning.

When running with "position control (Pn000.1=1)", please set the "electronic gear (Pn20E/Pn210)" and " positioning completed width (Pn522)" as the value used at the actual running time.

When running with speed control (Pn000.1 = 0), adjust by Mode = 1.

When tuning the overshooting without changing the positioning completed width (Pn522), use the overshooting detection value (Pn561). Due to the factory setting of Pn561 being 100%, it is allowed to adjust up to the same overshooting as the positioning completed width. If it is changed to 0%, the tuning can be made without overshooting within the positioning completed width. But after changing this value, the positioning time may be extended.

| Pn561                                              |              |                 |                       |  |
|----------------------------------------------------|--------------|-----------------|-----------------------|--|
| overshooting detection value Speed Position Torque |              |                 | ue                    |  |
| Setting range                                      | Setting unit | Factory setting | Effective time        |  |
| 0 ~ 100                                            | 1%           | 100             | With immediate effect |  |

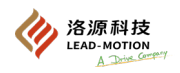

# 6.3.2 Related parameters

The following 3 items are shown in the following below. The parameters related to this function are used or referenced when executing this function.

Whether the parameter settings can be changed when this function is executed

"No": Parameters cannot be changed through DriveKey when performing this function.

"Yes": Parameters cannot be changed through DriveKey when performing this function.

- Whether parameters are automatically set after the function is performed
- "Yes": After this function is performed, the parameter settings will be automatically set or adjusted.
- "No": After this function is performed, the parameter settings will not be automatically set or adjusted.

| Parameter<br>number | Meaning                                                                  | Whether the settings can be changed | Whether to set automatically |
|---------------------|--------------------------------------------------------------------------|-------------------------------------|------------------------------|
| Pn100               | Speed loop gain                                                          | No                                  | Yes                          |
| Pn101               | Speed loop integral time constant                                        | No                                  | Yes                          |
| Pn102               | Position loop gain                                                       | No                                  | Yes                          |
| Pn103               | Moment of inertia ratio                                                  | No                                  | None                         |
| Pn121               | Friction compensation gain                                               | No                                  | Yes                          |
| Pn123               | Friction compensation coefficient                                        | No                                  | Yes                          |
| Pn124               | Friction compensation Frequency compensation                             | No                                  | None                         |
| Pn125               | Friction compensation gain compensation                                  | No                                  | Yes                          |
| Pn401               | Filter time constant for the first torque reference in the first section | No                                  | Yes                          |
| Pn408               | Torque-type function switch                                              | Yes                                 | Yes                          |
| Pn409               | Frequency for the first notch filter                                     | No                                  | Yes                          |
| Pn40A               | Q value of the first notch filter                                        | No                                  | Yes                          |
| Pn40C               | Frequency of the second notch filter                                     | No                                  | Yes                          |
| Pn40D               | Q value of the second notch filter                                       | No                                  | Yes                          |
| Pn140               | Model following control switch                                           | Yes                                 | Yes                          |
| Pn141               | model following control gain                                             | No                                  | Yes                          |
| Pn142               | Model following control gain correction                                  | No                                  | Yes                          |
| Pn143               | Model following control bias (forward direction)                         | No                                  | Yes                          |
| Pn144               | Model following control bias (reverse direction)                         | No                                  | Yes                          |
| Pn145               | Vibration suppression 1 frequency A                                      | No                                  | Yes                          |
| Pn146               | Vibration suppression 1 frequency B                                      | No                                  | Yes                          |
| Pn147               | Model following control speed feedforward compensation                   | No                                  | Yes                          |
| Pn160               | Vibration suppression control switch                                     | Yes                                 | Yes                          |
| Pn161               | anti-resonance frequency                                                 | No                                  | Yes                          |
| Pn163               | Vibration anti-resonance gain                                            | No                                  | Yes                          |
| Pn531               | Program JOG movement distance                                            | No                                  | None                         |
| Pn533               | Program JOG movement speed                                               | No                                  | None                         |
| Pn534               | Program JOG acceleration and deceleration time                           | No                                  | None                         |
| Pn535               | Programs JOG waiting time                                                | No                                  | None                         |
| Pn536               | Program JOG movement times                                               | No                                  | None                         |

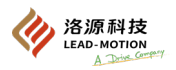

# 6.4 Advanced autotuning without reference (Fn202)

This section illustrates the method of tuning through advanced autotuning without reference.

#### Important notes:

Advanced autotuning without reference starts with the current speed loop gain (Pn100) as the benchmark for tuning. If vibration occurs at the beginning of the tuning, it will not be possible to make the correct tuning. At this point, reduce the speed loop gain (Pn100) until the vibration is gone, and then adjust it.

## 6.4.1 Summary

- The advanced autotuning without reference is a method to automatically and optimally adjust the running references (pulse trains references) from the upper device.
- The advanced autotuning without reference (Fn202) can also be used for additional tunings after the advanced autotuning without reference (Fn201).

If the correct moment of inertia ratio has been set in Pn103, the advanced autotuning without reference (Fn201) can be omitted and only the advanced autotuning without reference (Fn202) can be performed.

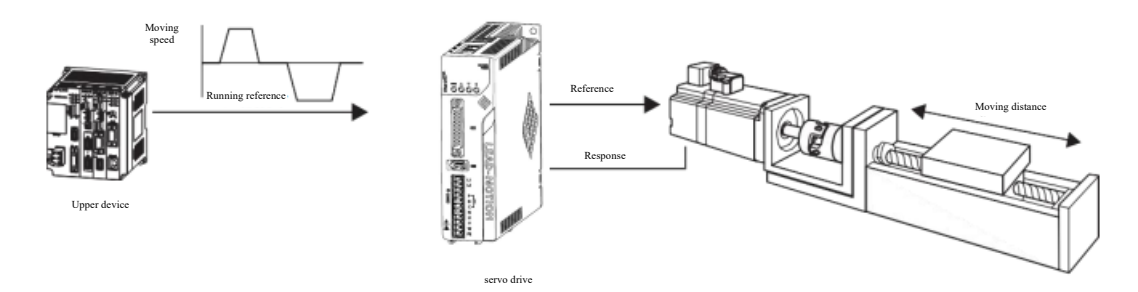

Advanced autotuning without reference adjusts the following items.

- $\cdot$  Gain tuning (speed loop gain position loop gain, etc.)
- · Filter tuning (torque reference filter, notch filter)
- · Friction compensation
- · anti-resonance control
- · Vibration suppression

#### Notes:

The advanced autotuning without reference performs an autotuning, so vibration or overshooting may occur during action.
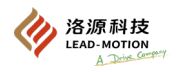

### (1) Confirmation matters before execution

Before performing advanced autotuning without reference, be sure to confirm the following settings. If set improperly, the operation panel will

display "NO-OP", indicating that the function cannot be executed.

- In the servo-ready state
- · Overtravel must not occur
- · In servo OFF state
- The motor power on (in servo on) must be position control
- The gain switching selection switch is manual gain switching (Pn139.0=0)
- The first gain must be selected
- No warning may occur
- The parameter writing forbid function (Fn010) cannot be set to "no writing".
- Self-tuning selection must be invalid (Pn170.0 = 0)

#### (2) Example where the tuning cannot be made smoothly

In the following cases, the correct tuning cannot be made through the advanced autotuning without reference. In this case, perform the oneparameter tuning (Fn203).

- When the movement indicated by the upper device reference is the set value of the positioning completed width (Pn522) or below
- When the movement speed indicated by the upper device reference is the set value of the rotation detection value (Pn502) or below
- When the stop time (the time when the positioning completion signal (/COIN) is in the OFF state) is 10ms or less
- When the rigidity of the machinery is low, and the vibration occurs in the positioning action
- When using the position integration function
- At the P (proportional) control
- When using the mode switch
- When the positioning completed width (Pn522) is narrow

#### **Important notes:**

advanced autotuning without reference refers to "Positioning completed width (Pn522)" for tuning. Please set the "Electronic Gear (Pn20E/Pn210)" and "Positioning Completed Amplitude (Pn522)" to the actual operating values.

When tuning the overshooting without changing the positioning completed width (Pn522), use the overshooting detection value (Pn561). Due to the factory setting of Pn561 being 100%, it is allowed to adjust up to the same overshooting as the positioning completed width. If it is changed to 0%, the tuning can be made without overshooting within the positioning completed width. But after changing this value, the positioning time may be extended.

| Pn561                        |              |                       |                       |
|------------------------------|--------------|-----------------------|-----------------------|
| Overshooting detection value |              | Speed Position Torque |                       |
| Setting range                | Setting unit | Factory setting       | Effective time        |
| 0 ~ 100                      | 1%           | 100                   | With immediate effect |

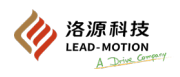

### 6.4.2 Related parameters

The following 3 items are shown in the following below. Whether the parameter settings can be changed when this function is executed "No": Parameters cannot be changed through DriveKey when performing this function.

"Yes": Parameters cannot be changed through DriveKey when performing this function.

- Whether to automatically set parameters after executing this function
- "Yes": After this function is performed, the parameter settings will be automatically set or adjusted.
- "No": After this function is performed, the parameter settings will not be automatically set or adjusted.

| Parameter | Name                                                                     | Whether the settings can be changed | Whether to set automatically |
|-----------|--------------------------------------------------------------------------|-------------------------------------|------------------------------|
| Pn100     | Speed loop gain                                                          | No                                  | Yes                          |
| Pn101     | Speed loop integral time constant                                        | No                                  | Yes                          |
| Pn102     | Position loop gain                                                       | No                                  | Yes                          |
| Pn103     | Moment of inertia ratio                                                  | No                                  | None                         |
| Pn121     | Friction compensation gain                                               | No                                  | Yes                          |
| Pn123     | Friction compensation coefficient                                        | No                                  | Yes                          |
| Pn124     | Friction compensation Frequency compensation                             | No                                  | None                         |
| Pn125     | Friction compensation gain compensation                                  | No                                  | Yes                          |
| Pn401     | Filter time constant for the first torque reference in the first section | No                                  | Yes                          |
| Pn408     | Torque-type function switch                                              | Yes                                 | Yes                          |
| Pn409     | Frequency for the first notch filter                                     | No                                  | Yes                          |
| Pn40A     | Q value of the first notch filter                                        | No                                  | Yes                          |
| Pn40C     | Pn40C Frequency of the second notch filter                               |                                     | Yes                          |
| Pn40D     | Pn40D Q value of the second notch filter                                 |                                     | Yes                          |
| Pn140     | Model following control switch                                           | Yes                                 | Yes                          |
| Pn141     | model following control gain                                             | No                                  | Yes                          |
| Pn142     | Model following control gain correction                                  | No                                  | Yes                          |
| Pn143     | Model following control bias (forward direction)                         | No                                  | Yes                          |
| Pn144     | Model following control bias (reverse direction)                         | No                                  | Yes                          |
| Pn145     | Vibration suppression 1 frequency A                                      | No                                  | Yes                          |
| Pn146     | Vibration suppression 1 frequency B                                      | No                                  | Yes                          |
| Pn147     | Model following control speed feedforward<br>compensation                | No                                  | Yes                          |
| Pn160     | Vibration suppression control switch                                     | Yes                                 | Yes                          |
| Pn161     | anti-resonance frequency                                                 | No                                  | Yes                          |
| Pn163     | Vibration anti-resonance gain                                            | No                                  | Yes                          |

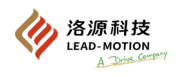

# 6.5 One-parameter tuning (Fn203)

### 6.5.1 Summary

One-parameter tuning is a method of manually tuning the speed reference or position reference input from the upper device while running. When fine-tuning is required on top of autotuning, use one-parameter tuning.

By tuning one or two values through a single parameter, the set value of the relevant servo gain can be automatically adjusted.

Single-parameter tuning adjusts the following items.

- · Speed loop gain, position loop gain, etc.
- · torque reference filter, notch filter
- · Friction compensation, anti-resonance control

#### Additional note:

After tuning the single parameter, if you want to further fine tune the gain of each servo, please refer to "6.8 Tuning Application Function" and "6.9 Manual Tuning" to perform manual tuning.

Notes: · Vibration or overshooting may occur during tuning.

#### (1) Matters to be confirmed before execution

If set improperly, the operation panel will display "NO-OP", indicating that the function cannot be executed.

Before performing one-parameter tuning, be sure to confirm the following settings.

- $\cdot$  The parameter writing forbid function (Fn010) cannot be set to "no writing".
- Self-tuning selection must be invalid (Pn170.0 = 0)
- $\cdot$  When performing tunings through speed control, the tuning mode is set to 0 or 1

#### (2) Model following control type selection

Model following control switch parameters (Pn14F) Model following control type 2 can suppress overshooting of position deviation compared with type 1

|                             | Pn14F                          |                      |
|-----------------------------|--------------------------------|----------------------|
| Parameter                   | Function                       | Effective time       |
| n.===0                      | Model following control Type 1 |                      |
| n.□□□1<br>[Factory setting] | Model following control Type 2 | After power on again |

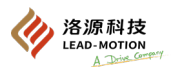

### 6.5.2 Operation steps for the single-parameter tuning

According to the selected tuning mode, there are two following single-parameter adjustment methods.

# ① When Tuning Mode = 0 (Set the stability-priority servo gain) or 1 (Set a high-response-priority servo gain), the model following control is "invalid" and perform tuning beyond positioning purpose.

Operate one Tuning level to change multiple servo gains in a stable controlled state. It has the function of automatically setting "notch filter and anti-resonance" after detecting vibration. In addition, the customized vibration function can be manually set in the adjustment.

# ② When Tuning Mode = 2(Set the servo gain suitable for positioning purposes) or 3 (Set the servo gain without overshooting), the model following control is "valid" and make positioning specific tuning.

Operate two tuning levels (feedforward value FF and feedback value FB) to shorten the positioning time and change multiple servo gains. The "model following control" is used to shorten the positioning time. It has the function of automatically setting "notch filter, anti-resonance and friction compensation" after detecting vibration. In addition, the anti-resonance function and vibration suppression function can be customized manually during the tuning.

The operation of single parameter adjustment can be performed through either the panel operator or DriveKey. But the panel operator can only operate when the tuning mode is set to "Tuning Mode=0" or "Tuning Mode=1".

Please set the moment of inertia ratio (Pn103) correctly using advanced autotuning without reference (Fn201) and other methods before proceeding with the operation.

The following describes the steps to using the panel operator.

#### (1) Steps for using the Panel operator

| Steps | Panel display | Key                                                                                                    | Description                                                                                                    |
|-------|---------------|----------------------------------------------------------------------------------------------------|----------------------------------------------------------------------------------------------------|
| 1     | Fn000         |                                                                                                    | Press the MOD key to select utility function.                                                                                                    |
| 2     | Fn203         | $\mathbf{A} = \mathbf{A} = \mathbf{A}$                                                                                                    | Press the UP or DOWN key to display "Fn203".                                                                                                    |
| 3     |               |                                                                                                    | Press the DATA/SHIFT key for about 1S, and the display content<br>is shown in the left figure.                                                                                                    |
| 4     |               | $ \overset{\triangleleft}{\textcircled{\baselineskip}} \overset{\vee}{\textcircled{\baselineskip}} \overset{\vee}{\baselineski$ | Press UP or DOWN to set the tuning mode.<br>TUNING MODE (weak tuning setting)<br>0: Focus on the adjustment of stability.<br>1: Focus on responsive adjustment.<br>(Note)<br>TYPE (rigid type) is fixed to "2".                                                            |
| 5     |               |                                                                                                    | In the non-servo ON(power ON) state, input the servo ON(/S-ON) signal from the upper device.<br>In the servo-on (power-on) state, proceed to step 6.                                                                                                    |
| 6     | 60055         |                                                                                                    | Press DATA/SHIFT key (less than 1s) to display the single-<br>parameter gain data as shown on the left.                                                                                                    |
| 7     |               | $\blacksquare \bigcirc \bigcirc \bigcirc \bigcirc \bigcirc \bigcirc \bigcirc \bigcirc \bigcirc \bigcirc \bigcirc \bigcirc \bigcirc \bigcirc \bigcirc \bigcirc \bigcirc \bigcirc \bigcirc$                                                                                                    | The actual servo gain (Pn100, Pn101, Pn102, Pn401) also<br>changes when the value of the single parameter gain is changed<br>by the UP or DOWN key.<br>This function is determined by the customer's response<br>effect, and the tuning ends when the effect is satisfied. |
| 8     | 10055         | $\blacksquare \bigcirc \bigcirc \bigcirc \bigcirc \bigcirc \bigcirc \bigcirc \bigcirc \bigcirc \bigcirc \bigcirc \bigcirc \bigcirc \bigcirc \bigcirc \bigcirc \bigcirc \bigcirc \bigcirc$                                                                                                    | Press MOD key to save the four calculated gains into the<br>parameter. After normal tuning, "donE" flashes and returns to<br>the display in the left figure.<br>(Note)<br>To end without saving the calculated gain, go to Step 9.                                         |
| 9     | Fn203         |                                                                                                    | Press the DATA/SHIFT key for about 1S to return the display of Fn203                                                                                                    |

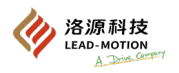

#### (2) Supplementary description of one-parameter tuning

#### ■ Automatic notch filtering

Usually set to "autotuning" (Factory Settings are "autotuning")

When set to "autotuning", vibration will be automatically detected through one-parameter tuning and the relevant parameters of the notch filter will be automatically tuned.

Only set the notch filter setting to "no autotuning" before executing this function without changing it.

|                             | Pn460                                                                         |                       |
|-----------------------------|-------------------------------------------------------------------------------|-----------------------|
| Parameter                   | Function                                                                      | Effective time        |
| n.===0                      | Automatically adjust the first notch filter without using utility functions.  |                       |
| n.□□□1<br>[Factory setting] | Automatically adjust the first notch filter using utility functions.          | With immediate for t  |
| n.=0==                      | Automatically adjust the second notch filter without using utility functions. | with immediate effect |
| n.□1□□<br>[Factory setting] | Automatically adjust the second notch filter using utility functions.         |                       |

#### Anti-resonance control

Anti-resonance control mainly acts on low-frequency vibration, and the notch filter is not applicable.

Usually set to "autotuning" (Set to "autotuning" at factory)

When set to "autotuning", vibration is automatically detected in one-parameter tuning, and customized anti-resonance control parameters are automatically adjusted and set.

|                             | Pn160                                                                               |                       |
|-----------------------------|-------------------------------------------------------------------------------------|-----------------------|
| Parameter                   | Function                                                                            | Effective time        |
| n.□□0□                      | autotuning of anti-resonance control without using the utility function             |                       |
| n.□□1□<br>[Factory setting] | The anti-resonance control is automatically adjusted through the utility functions. | With immediate effect |

#### Friction compensation

Friction compensation function is the compensation function for the following state changes.

- · Change in viscous resistance of the sliding part of the machine
- · Friction resistance change caused by mechanical assembly deviation
- · Changes in friction resistance caused by aging

The application conditions of friction compensation under different tuning modes are also different.

When "Tuning Mode = 0" or "Tuning Mode = 1", follow the setting of "friction compensation function selection (Pn408.3)".

"Tuning Mode = 2" or "Tuning Mode = 3" is irrelevant to the setting of "Friction compensation function selection" (Pn408.3) and is adjusted through "friction compensation function is effective".

|                                             | Tuned Mode                  |                                                                |                                                                |                                  |                                  |
|---------------------------------------------|-----------------------------|----------------------------------------------------------------|----------------------------------------------------------------|----------------------------------|----------------------------------|
| Friction compensation<br>function selection |                             | "Tuning mode=0"                                                | "Tuning mode=1"                                                | "Tuning mode=2"                  | "Tuning mode=3"                  |
| D:: 409                                     | N.0□□□<br>[Factory setting] | Ineffective time<br>adjustment for<br>friction<br>compensation | Ineffective time<br>adjustment for<br>friction<br>compensation | Effective time<br>adjustment for | Effective time<br>adjustment for |
| Pn408                                       | N.1                         | Effective time<br>adjustment for<br>friction<br>compensation   | Effective time<br>adjustment for<br>friction<br>compensation   | friction<br>compensation         | friction<br>compensation         |

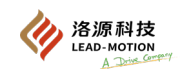

#### □ Feedforward

In the factory-setting mode (Pn140.3 = 0)

When executing the adjustment mode through "Tuning Mode=2" or "Tuning Mode=3", the "feedforward (Pn109)", "speed feedforward (V-REF) input", and "torque feedforward (T-REF) input" will become invalid.

To use both the "Speed Feedforward (V-REF) input", "Torque Feedforward (T-REF) input", and Model following control from the upper device, please set Pn140.3 to 1.

|                             | Pn140                                                                  |                       |
|-----------------------------|------------------------------------------------------------------------|-----------------------|
| Parameter                   | Function                                                               | Effective time        |
| n.0□□□<br>[Factory setting] | Not using both model following control and speed / torque feedforward. | With immediate effect |
| n.1                         | Using both model following control and speed / torque feedforward.     |                       |

#### **Important notes:**

When using the model following control, the model following control will set the best feedforward inside the servo

Therefore, it is usually not necessary to use both "velocity feedforward (V-REF) input" and "torque feedforward (T-REF) input" from the upper device simultaneously.

But model following control and "velocity feedforward (V-REF) input" and "torque feedforward (T-REF) input" can be used simultaneously as needed.

At this point, if the input feedforward is inappropriate, it may cause overshooting.

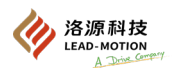

### 6.5.3 Example of one-parameter tuning

The following is an example of adjusting when tuning mode is selected as "Tuning Mode=2" or "Tuning Mode=3". This tuning mode is used to shorten the positioning time.

| Steps | Oscilloscope diagram            | Description                                                                                                    |
|-------|---------------------------------|----------------------------------------------------------------------------------------------------|
| 1     | Positioning completed<br>signal | Measure the positioning time after correctly setting the moment<br>of inertia ratio (Pn103). If the requirements are met, the tuning<br>ends.<br>The adjustment results are saved in the servo drive.                                                                                                    |
| 2     |                                 | When the feedforward value (FF LEVEL) is increased, the<br>positioning time will be shortened.<br>If the requirements are met after the tuning, the tuning ends. The<br>adjustment results are saved in the servo drive.<br>When the overshooting occurs before the specification is met,<br>proceed to step 3.                                                                                                    |
| 3     |                                 | After increasing the feedback value (FB LEVEL), the<br>overshooting will decrease.<br>If the overshooting is eliminated after the above adjustment, then<br>proceed to step 4.                                                                                                    |
| 4     |                                 | This is the state where overshooting occurs when FF LEVEL is<br>further increased after step 3. In this state, overshooting occurs,<br>but the positioning time is shortened. If the requirements are met,<br>the tuning ends. The adjustment results are saved in the servo<br>drive.<br>Repeat steps 3 and 4 when the overshooting occurs before<br>meeting the requirements.<br>If the vibration occurs before overshooting elimination, suppress<br>the vibration through the notch filter and anti-resonance control. |
| 5     |                                 | The adjustment results are saved in the servo drive.                                                                                                    |

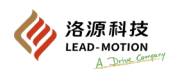

### 6.5.4 Related parameters

- Whether the parameter settings can be changed when this function is executed
- "No": Parameters cannot be changed through DriveKey when performing this function.
- "Yes": Parameters cannot be changed through DriveKey when performing this function.
- · Whether parameters are automatically set after the function is performed
- "Yes": After this function is performed, the parameter settings will be automatically set or adjusted.
- "No": After this function is performed, the parameter settings will not be automatically set or adjusted.

| Parameter | Name                                                                     | Whether the settings can be changed | Whether to set automatically |
|-----------|--------------------------------------------------------------------------|-------------------------------------|------------------------------|
| Pn100     | Speed loop gain                                                          | No                                  | Yes                          |
| Pn101     | Speed loop integral time constant                                        | No                                  | Yes                          |
| Pn102     | Position loop gain                                                       | No                                  | Yes                          |
| Pn103     | Moment of inertia ratio                                                  | No                                  | None                         |
| Pn121     | Friction compensation gain                                               | No                                  | Yes                          |
| Pn123     | Friction compensation coefficient                                        | No                                  | Yes                          |
| Pn124     | Friction compensation Frequency compensation                             | No                                  | None                         |
| Pn125     | Friction compensation gain compensation                                  | No                                  | Yes                          |
| Pn401     | Filter time constant for the first torque reference in the first section | No                                  | Yes                          |
| Pn408     | Torque-type function switch                                              | Yes                                 | Yes                          |
| Pn409     | Frequency for the first notch filter                                     | No                                  | Yes                          |
| Pn40A     | Q value of the first notch filter                                        | No                                  | Yes                          |
| Pn40C     | Frequency of the second notch filter                                     | No                                  | Yes                          |
| Pn40D     | Q value of the second notch filter                                       | No                                  | Yes                          |
| Pn140     | Model following control switch                                           | Yes                                 | Yes                          |
| Pn141     | model following control gain                                             | No                                  | Yes                          |
| Pn142     | Model following control gain correction                                  | No                                  | Yes                          |
| Pn143     | Model following control bias (forward direction)                         | No                                  | Yes                          |
| Pn144     | Model following control bias (reverse direction)                         | No                                  | Yes                          |
| Pn145     | Vibration suppression 1 frequency A                                      | No                                  | None                         |
| Pn146     | Vibration suppression 1 frequency B                                      | No                                  | None                         |
| Pn147     | Model following control speed feedforward compensation                   | No                                  | Yes                          |
| Pn160     | Vibration suppression control switch                                     | Yes                                 | Yes                          |
| Pn161     | anti-resonance frequency                                                 | No                                  | Yes                          |
| Pn163     | Vibration anti-resonance gain                                            | No                                  | Yes                          |

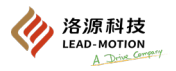

## 6.6 Anti-resonance control (Fn204)

### 6.6.1 Summary

After adjustment by one-parameter tuning, the effect of anti-resonance control function on vibration suppression will be further improved.

The anti-resonance control function can effectively suppress the continuous vibration occurring around  $100 \text{ hZ} \sim 1000 \text{ hZ}$  when increasing the control gain.

After automatic detection or manually setting of the vibration frequency, the vibration can be eliminated by adjusting the anti-resonance gain Please enter the action reference to perform this function in the state of vibration.

This function is automatically set through the advanced autotuning without reference (Fn201) or the advanced autotuning without reference (Fn202).

Please only set it when further minor adjustments are needed or when readjustment is required due to vibration detection failure.

After performing this function, to improve the response characteristics, perform one-parameter tuning (Fn203), etc.

After improving the control gain through one-parameter tuning, it is possible to vibrate again. In this case, perform the function again to fine-tune.

The anti-resonance control function cannot be operated through the panel operator. anti-resonance control function is the only possible through DriveKey operation.

#### Notes:

 $\cdot$  After performing this function, the relevant parameters are then automatically set. Therefore, the system response may change greatly before and after performing this function.

·Before performing the anti-resonance control function, please correctly set the moment of inertia ratio (Pn 103) through the advanced autotuning without reference.

Otherwise, normal control may not be possible, resulting in vibration.

#### **Important notes:**

•Using this function, the vibration frequency can be detected from 100Hz to 1000Hz. If "F--" is displayed, vibration outside the detected range is indicated. When the vibration frequency is not within this range, please set the tuning mode for one-parameter tuning to "2", automatically set the notch filter, or use the vibration suppression function (Fn205).

Increasing the anti-resonance gain (Pn163) can improve the vibration suppression effect, but excessive anti-resonance gain can actually increase the vibration.

While confirming the anti-resonance effect, gradually increase the set value of the anti-resonance gain by 10% in the range of 0% to 200%. If the anti-resonance gain reaches 200% and still can not obtain the vibration suppression effect, please stop the setting and reduce the control gain by one-parameter tuning.

### (1) Confirmation matters before execution

If set improperly, the operation panel will display "NO-OP", indicating that the function cannot be executed. Before performing the antiresonance control function, be sure to confirm the following settings.

- Self-tuning selection must be invalid (Pn170.0 = 0)
- Not for torque control
- The parameter writing forbid function (Fn010) cannot be set to "no writing".

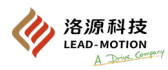

### 6.6.2 Related parameters

- · Whether the parameter settings can be changed when this function is executed
- "No": Parameters cannot be changed through DriveKey when performing this function.
- "Yes": Parameters cannot be changed through DriveKey when performing this function.
- · Whether parameters are automatically set after the function is performed
- "Yes": After this function is performed, the parameter settings will be automatically set or adjusted.
- "No": After this function is performed, the parameter settings will not be automatically set or adjusted.

| Parameter | Name                                                  | Whether the settings can be changed | Whether to set automatically |
|-----------|-------------------------------------------------------|-------------------------------------|------------------------------|
| Pn160     | Vibration suppression control switch                  | Yes                                 | Yes                          |
| Pn161     | anti-resonance frequency                              | No                                  | Yes                          |
| Pn162     | anti-resonance gain compensation                      | Yes                                 | None                         |
| Pn163     | Vibration anti-resonance gain                         | No                                  | Yes                          |
| Pn164     | anti-resonance filtering time constant 1 compensation | Yes                                 | None                         |
| Pn165     | anti-resonance filtering time constant 2 compensation | Yes                                 | None                         |

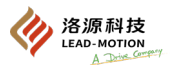

# 6.7 Vibration suppression (Fn205)

### 6.7.1 Summary

The vibration suppression function is mainly used to suppress the low-frequency vibration (shaking) of about  $1Hz \sim 100Hz$  caused by the vibration of the machine during positioning.

It is effective against vibration frequencies that cannot be suppressed by notch filters or anti-resonance functions. Automatically set this function through advanced autotuning without reference (Fn201)

or advanced autotuning without reference (Fn202).

Please only set it when further minor adjustments are needed or when readjustment is required due to vibration detection failure. When using this function, please enter an action reference to perform this function when the vibration occurs. After performing this function, to improve the response characteristics, perform one-parameter tuning (Fn203).

#### Notes:

• After performing this function, the relevant parameters are then automatically set. Therefore, the system response may change greatly before and after performing this function.

•Before performing the function, please correctly set the moment of inertia ratio (Pn103) through the advanced autotuning without reference. Otherwise, normal control may not be possible, resulting in vibration.

Important notes:

·Using this function, the vibration frequency range can be detected from 1 to 100Hz. If "F--" is displayed, vibration outside the detected range is indicated.

· If there is no vibration caused by positional deviation, or if the vibration frequency is outside the detection frequency range, the vibration cannot be detected.

 $\cdot$  When the vibration cannot be eliminated using the automatically detected vibration frequency, there may be an error between the actual vibration frequency and the detected frequency. Please make slight adjustments to the vibration frequency

### (1) Confirmation matters before execution

If set improperly, the operation panel will display "NO-OP", indicating that the function cannot be executed.

Before performing the vibration suppression function, be sure to confirm the following settings.

- Position control
- Self-tuning selection must be invalid (Pn170.0 = 0)
- The parameter writing forbid function (Fn010) is not set to "no writing".

### (2) Items that affect the performance

When the vibration occurs continuously during the stop, the full vibration suppression effect cannot be obtained by the vibration suppression function.

Adjust through the anti-resonance control function (Fn204) or the one-parameter tuning (Fn203).

### (3) Detection of the vibration frequency

The vibration frequency may not be detected if there is no vibration in the position deviation or if the vibration is small.

By changing the ratio of positioning completed width (Pn522), i.e. the setting of residual vibration detection width (Pn560), the detection sensitivity can be adjusted. Therefore, please adjust the residual vibration detection width (Pn560) and perform vibration frequency detection again.

Please change the setting value by roughly standard using 10%. The smaller the set value, the higher the detection sensitivity. However, the too small set value may not be able to detect the vibration correctly.

Additional note:

The automatic detection of vibration frequency may result in some differences in the detected frequency during each positioning action. Please perform several positioning actions, and confirm the vibration suppression effect while adjusting.

| Pn560                                  |              |                 |                       |
|----------------------------------------|--------------|-----------------|-----------------------|
| Residual vibration detection amplitude |              | Position        |                       |
| Setting range                          | Setting unit | Factory setting | Effective time        |
| 1 ~ 3000                               | 0.1%         | 400             | With immediate effect |

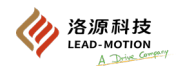

### 6.7.2 Related parameters

- Whether the parameter settings can be changed when this function is executed
  - "No": Parameters cannot be changed through DriveKey when performing this function.
  - "Yes": Parameters cannot be changed through DriveKey when performing this function.
- Whether parameters are automatically set after the function is performed
  - "Yes": After this function is performed, the parameter settings will be automatically set or adjusted.
  - "No": After this function is performed, the parameter settings will not be automatically set or adjusted.

| Parameter | Name                                                      | Whether the settings can be changed | Whether to set automatically |
|-----------|-----------------------------------------------------------|-------------------------------------|------------------------------|
| Pn140     | Model following control switch                            | Yes                                 | Yes                          |
| Pn141     | model following control gain                              | No                                  | Yes                          |
| Pn142     | Model following control gain correction                   | No                                  | None                         |
| Pn143     | Model following control bias (forward direction)          | No                                  | None                         |
| Pn144     | Model following control bias (reverse direction)          | No                                  | None                         |
| Pn145     | Vibration suppression 1 frequency A                       | No                                  | Yes                          |
| Pn146     | Vibration suppression 1 frequency B                       | No                                  | Yes                          |
| Pn147     | Model following control speed<br>feedforward compensation | No                                  | None                         |
| Pn14A     | Frequency of vibration suppression 2                      | No                                  | None                         |
| Pn14B     | Compensation of vibration suppression 2                   | No                                  | None                         |

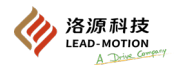

# 6.8 Adjustment application

The following is an explanation of the functions that need to be further adjusted separately after advanced autotuning without reference, advanced autotuning without reference input type and one-parameter tuning.

| Function name                             | Available control methods                       |
|-------------------------------------------|-------------------------------------------------|
| Gain switching                            | Position control, speed control, torque control |
| Friction compensation function            | Position control, speed control                 |
| Current control mode selection            | Position control, speed control, torque control |
| Current gain value setting function       | Position control, speed control                 |
| Speed detection method selection function | Position control, speed control, torque control |

### 6.8.1 Switching gain

The gain switching function includes both manual gain switching using external input signals and automatic gain switching. By using the gain switching function, we can improve the gain and shorten the positioning time; It stops to reduce the gain and suppress the vibration.

|                             | Pn139                    |                       |
|-----------------------------|--------------------------|-----------------------|
| Parameter                   | Function                 | Effective time        |
| n.□□□0<br>[Factory setting] | Manual gain switching    |                       |
| n.===1                      | Reserve (do not set up)  | With immediate effect |
| n.□□□2                      | Automatic gain switching |                       |

### (1) Combination of the switching gains

| Switching<br>Gain | Speed loop gain                   | Speed loop<br>integral time<br>constant                   | Position loop<br>gain                      | torque<br>reference filter                                                          | model<br>following<br>control gain                   | model following<br>control gain<br>compensation                      | Friction<br>compensation<br>gain                   |
|-------------------|-----------------------------------|-----------------------------------------------------------|--------------------------------------------|-------------------------------------------------------------------------------------|------------------------------------------------------|----------------------------------------------------------------------|----------------------------------------------------|
| First gain        | Speed loop gain<br>(Pn100)        | Speed loop<br>integral time<br>constant<br>(Pn101)        | Position loop<br>gain<br>(Pn102)           | Section 1<br>The first torque<br>reference<br>filtering time<br>constant<br>(Pn401) | model<br>following<br>control gain<br>(Pn141)        | model following<br>control gain<br>compensation<br>(Pn142)           | Friction<br>compensation<br>gain<br>(Pn121)        |
| Second gain       | Second speed loop<br>gain (Pn104) | Second speed<br>loop integral<br>time constant<br>(Pn105) | Second<br>position loop<br>gain<br>(Pn106) | Section 1<br>Second moment<br>reference<br>filtering time<br>constant<br>(Pn412)    | Second model<br>following<br>control gain<br>(Pn148) | Second model<br>following control<br>gain<br>compensation<br>(Pn149) | Second friction<br>compensation<br>gain<br>(Pn122) |

#### Additional note:

The gain switching between model following control gain and Model following control gain correctionis only suitable for "manual gain switching".

Of these parameters, the gain is switched only when the following conditions are simultaneously met and the gain switching signal is input. If the condition is not met, these parameters will not be switched even if other parameters in the table above are switched.

- · No reference
- Motor stop

#### (2) manual gain switching

"manual gain switching" switches the first and second gains through an external input signal (/G-SEL).

| Туре  | Signal name | Connector pin<br>number | Setting | Description                |
|-------|-------------|-------------------------|---------|----------------------------|
|       |             |                         | OFF     | Switch to the first gain.  |
| Input | /G-SEL      | To be assigned          | ON      | Switch to the second gain. |

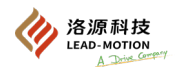

### (3) Automatic switching gain

The automatic switch gain is valid only when under position control. The switching conditions are set as follows.

|           |                         | Pn139                     |                        |                           |
|-----------|-------------------------|---------------------------|------------------------|---------------------------|
| Parameter | Switching condition     | Switching gain            | Switching waiting time | Switching time            |
|           | Condition A is true     | First gain<br>Second gain | Waiting time 1 Pn135   | Switching time 1<br>Pn131 |
| n 2       | Condition A is not true | Second gain<br>First gain | Waiting time 2 Pn136   | Switching time 2<br>Pn132 |

Please select "switching condition A" for automatic switching gain from the settings below.

|                             | Pn139                                                                 |                                         |                       |
|-----------------------------|-----------------------------------------------------------------------|-----------------------------------------|-----------------------|
| Parameter                   | Position control switching condition A                                | Outside position control (no switching) | Effective time        |
| n.□□0□<br>[Factory setting] | Positioning completed signal<br>(/COIN)ON                             | Fixed at first gain                     |                       |
| n.==1=                      | Positioning completed signal<br>(/COIN)OFF                            | Fixed at second gain                    |                       |
| n.□□2□                      | positioning near signal<br>(/NEAR)ON                                  | Fixed at first gain                     | With immediate effect |
| n.□□3□                      | positioning near signal<br>(/NEAR)OFF                                 | Fixed at second gain                    |                       |
| n.□□4□                      | Position reference filter output = 0 and<br>reference pulse input OFF | Fixed at first gain                     |                       |
| n.==5=                      | Position reference pulse input ON                                     | Fixed at second gain                    | ]                     |

#### Automatic switching mode (Pn139.0=2)

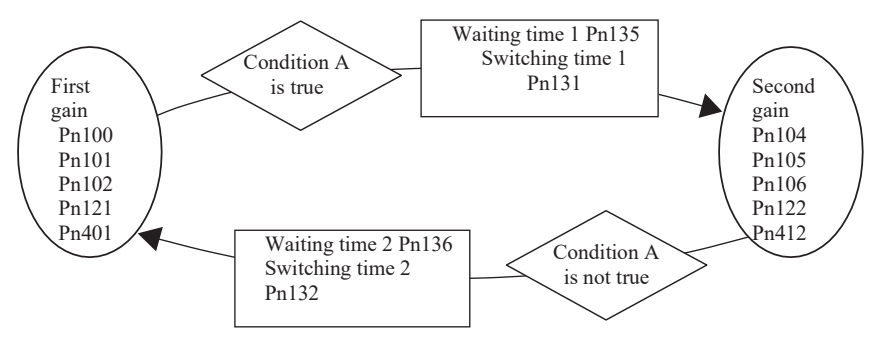

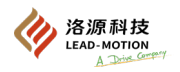

### • The relationship between the waiting time and the switching time when switching gain

Example: In the automatic switching gain mode with the positioning completion signal (/COIN) ON as the condition, it is assumed to switch from the position loop gain Pn102 to the second position loop gain Pn106.

The/COIN signal of the switching condition is ON, and after waiting for the waiting time Pn135 from the time when the switching condition has been established, the gain is linearly changed from Pn102 to Pn106 during the switching time Pn131.

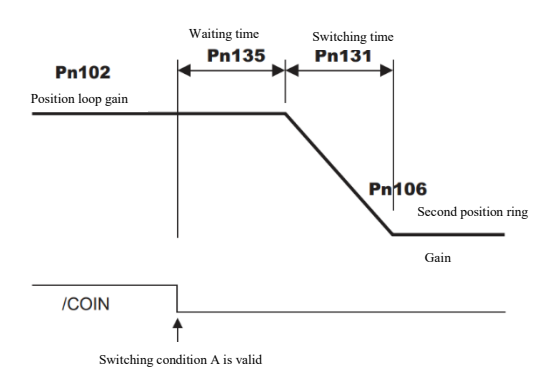

#### Additional note:

Gain switching can be performed in either PI or I-P control modes (Pn10B=n.  $\square \square \square \square \square \square \square \square \square \square \square$ ).

#### (3) Related parameters

|       | Speed lo                                   | op gain                                | Speed           | Position              |
|-------|--------------------------------------------|----------------------------------------|-----------------|-----------------------|
| Pn100 | Setting range                              | Setting unit                           | Factory setting | Effective time        |
|       | $10\sim 20000$                             | 0.1Hz                                  | 400             | With immediate effect |
|       | Speed loop integr                          | al time constant                       | Speed           | Position              |
| Pn101 | Setting range                              | Setting unit                           | Factory setting | Effective time        |
|       | $15\sim51200$                              | 0.01ms                                 | 2000            | With immediate effect |
|       | Position l                                 | oop gain                               |                 | Position              |
| Pn102 | Setting range                              | Setting unit                           | Factory setting | Effective time        |
|       | $10\sim 20000$                             | 0.1/s                                  | 400             | With immediate effect |
|       | Filter time constant for tl<br>in the firs | he first torque reference<br>t section | Speed           | Position Torque       |
| Pn401 | Setting range                              | Setting unit                           | Factory setting | Effective time        |
|       | $0\sim 65535$                              | 0.01ms                                 | 100             | With immediate effect |
|       | model followin                             | g control gain                         |                 | Position              |
| Pn141 | Setting range                              | Setting unit                           | Factory setting | Effective time        |
|       | $10\sim 20000$                             | 0.1/s                                  | 500             | With immediate effect |
|       | model following contr                      | ol gain compensation                   |                 | Position              |
| Pn142 | Setting range                              | Setting unit                           | Factory setting | Effective time        |
|       | $500 \sim 2000$                            | 0.1%                                   | 1000            | With immediate effect |
|       | Friction comp                              | ensation gain                          | Speed           | Position              |
| Pn121 | Setting range                              | Setting unit                           | Factory setting | Effective time        |
|       | $10 \sim 1000$                             | 1%                                     | 100             | With immediate effect |
|       | Second spee                                | d loop gain                            | Speed           | Position              |
| Pn104 | Setting range                              | Setting unit                           | Factory setting | Effective time        |
|       | $10\sim 20000$                             | 0.1Hz                                  | 400             | With immediate effect |
|       | Second speed loop in                       | tegral time constant                   | Speed           | Position              |
| Pn105 | Setting range                              | Setting unit                           | Factory setting | Effective time        |
|       | $15\sim51200$                              | 0.01ms                                 | 2000            | With immediate effect |

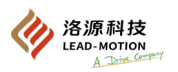

|       | Second position loop gain                 |                                        |                       | Position              |  |
|-------|-------------------------------------------|----------------------------------------|-----------------------|-----------------------|--|
| Pn106 | Setting range                             | Setting unit                           | Factory setting       | Effective time        |  |
|       | $10 \sim 20000$                           | 0.1/s                                  | 400                   | With immediate effect |  |
|       | Filter time constant t<br>reference in th | for the second torque ne first section | Speed Position Torque |                       |  |
| Pn412 | Setting range                             | Setting unit                           | Factory setting       | Effective time        |  |
|       | $0 \sim 65535$                            | 0.01ms                                 | 100                   | With immediate effect |  |
|       | Second model foll                         | owing control gain                     | Position              |                       |  |
| Pn148 | Setting range                             | Setting unit                           | Factory setting       | Effective time        |  |
|       | $10 \sim 20000$                           | 0.1/s                                  | 500                   | With immediate effect |  |
|       | Second model foll<br>compe                | owing control gain<br>nsation          | Position              |                       |  |
| Pn149 | Setting range                             | Setting unit                           | Factory setting       | Effective time        |  |
|       | $500 \sim 2000$                           | 0.1%                                   | 1000                  | With immediate effect |  |
|       | Second friction                           | n compensation                         | Speed                 | Position              |  |
| Pn122 | Setting range                             | Setting unit                           | Factory setting       | Effective time        |  |
|       | $10 \sim 1000$                            | 1%                                     | 100                   | With immediate effect |  |

### (4) Related parameters of automatic gain switching

|       | Gain switching time 1            |              |                 | Position              |
|-------|----------------------------------|--------------|-----------------|-----------------------|
| Pn131 | Setting range                    | Setting unit | Factory setting | Effective time        |
|       | $0 \sim 65535$                   | 1ms          | 0               | With immediate effect |
|       | Gain switching time 2            |              |                 | Position              |
| Pn132 | Setting range                    | Setting unit | Factory setting | Effective time        |
|       | $0 \sim 65535$                   | 1ms          | 0               | With immediate effect |
|       | Gain switching waiting<br>time 1 |              |                 | Position              |
| Pn135 | Setting range                    | Setting unit | Factory setting | Effective time        |
|       | $0 \sim 65535$                   | 1ms          | 0               | With immediate effect |
|       | Gain switching waiting time 2    |              |                 | Position              |
| Pn136 | Setting range                    | Setting unit | Factory setting | Effective time        |
|       | $0 \sim 65535$                   | 1ms          | 0               | With immediate effect |

### (5) Correlation monitoring

|               | Un014                                   |
|---------------|-----------------------------------------|
| Display value | Content                                 |
| 1             | Displays when the first gain is active  |
| 2             | Displays when the second gain is active |

Note: "1" is displayed when the self-tuning function is valid.

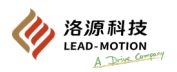

### 6.8.2 Manual tuning of friction compensation

Friction compensation function is the function of compensating for viscosity friction change and fixed load change.

Friction compensation function may be performed through the advanced autotuning without reference (Fn201), advanced autotuning without reference (Fn202), one-parameter tuning (Fn203) autotuning friction compensation function.

To manually adjust the parameters, perform the following steps.

### (1) Parameters to be set

To use the friction compensation function, set the following parameters.

|                             | Pn408                                           |                       |
|-----------------------------|-------------------------------------------------|-----------------------|
| Parameter                   | Function                                        | Effective time        |
| n.0□□□<br>[Factory setting] | The friction compensation function is not used. | With immediate effect |
| n.1000                      | Use the friction compensation function.         |                       |

|        | Friction compensation gain                         |              | Speed           | Position              |
|--------|----------------------------------------------------|--------------|-----------------|-----------------------|
| Pn121  | Setting range                                      | Setting unit | Factory setting | Effective time        |
|        | $10 \sim 1000$                                     | 1%           | 100             | With immediate effect |
|        | Friction compensation coefficient                  |              |                 |                       |
| Pn123  | Setting range                                      | Setting unit | Factory setting | Effective time        |
|        | $0 \sim 100$                                       | 1%           | 0               | With immediate effect |
| Dn124  | Friction compensation<br>Frequency<br>compensation |              | Speed           | Position              |
| 111124 | Setting range                                      | Setting unit | Factory setting | Effective time        |
|        | -10000~10000                                       | 0.1Hz        | 0               | With immediate effect |
|        | Friction compensation gain compensation            |              | Speed           | Position              |
| Pn125  | Setting range                                      | Setting unit | Factory setting | Effective time        |
|        | $1 \sim 1000$                                      | 1%           | 100             | With immediate effect |

### (2) Operation procedure of friction compensation function

The following describes the procedure for friction compensation function.

Notes:

When using the friction compensation function, set the moment of inertia ratio as correctly as possible (Pn103). If the moment of inertia ratio is set correctly, it may cause vibration.

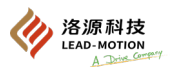

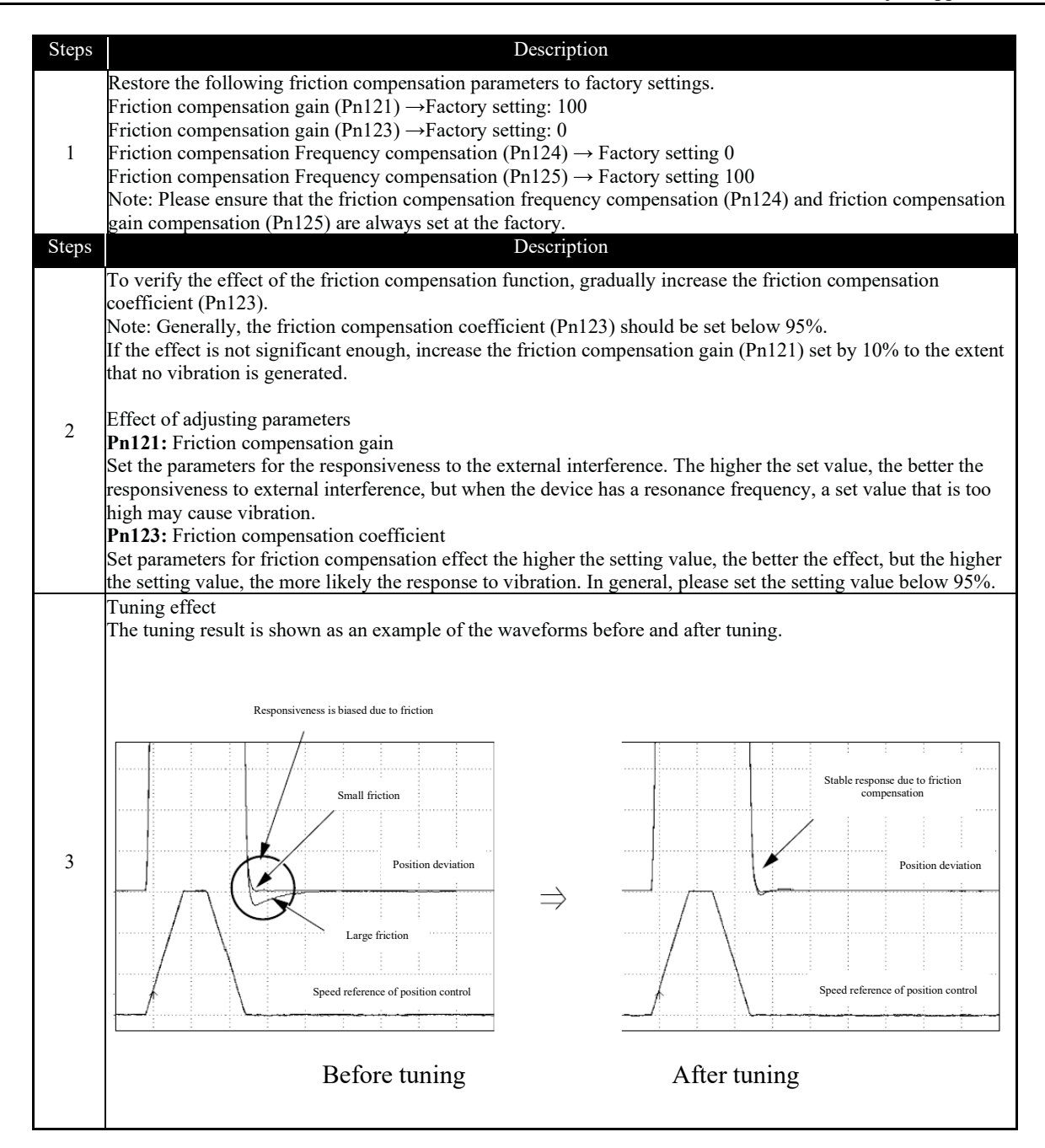

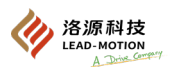

### 6.8.3 Current control mode selection function

The current control mode selection function reduces the high-frequency noise when the motor stops. This function is valid in factory setting mode and is set to work in many occasions. When using this function, please set  $Pn009 = n.\Box\Box \Box\Box$ .

| Input voltage               | Servo drive model that can use this function M1- |                                                |                      |  |
|-----------------------------|--------------------------------------------------|------------------------------------------------|----------------------|--|
| 220V                        |                                                  | 15B, 20B, 30B                                  |                      |  |
| 380V                        | 20C, 30C, 45C, 55C, 75C                          |                                                |                      |  |
|                             |                                                  |                                                |                      |  |
|                             |                                                  | Pn009                                          |                      |  |
| Paramete                    | r                                                | Meaning                                        | Effective time       |  |
| n.==0=                      |                                                  | Select the current control mode 1.             |                      |  |
| n.□□1□<br>[Factory setting] |                                                  | Select the current control mode 2 (Low Noise). | After power on again |  |

### 6.8.4 Current gain value setting function

The current gain value setting function adjusts the internal current control parameters of the servo drive based on the speed loop gain (Pn100) to reduce noise.

By reducing the current gain value (Pn13D) to the factory set value (2000%, ineffective function), the noise level can be reduced. At the same time, the response characteristics of the servo drive will become worse. Therefore, adjust to the extent that you can ensure response characteristics. In addition, this function is invalid at the torque control (Pn000 =  $n.\Box\Box\Box$ ).

|                    | Pn13D        |                 |                       |
|--------------------|--------------|-----------------|-----------------------|
| Current gain value | Speed        | ition           |                       |
| Setting range      | Setting unit | Factory setting | Effective time        |
| 100 ~ 2000         | 1%           | 2000            | With immediate effect |

Important notes:

With this change, the response characteristics of the speed loop will also change, thus requiring a new servo tuning.

### 6.8.5 Speed detection method selection function

The speed detection method selection function smooths the speed of the running motor. Please set Pn009.2 to 1 and select speed detection 2 to make the running motor speed smoother.

|                             | Pn009                         |                      |
|-----------------------------|-------------------------------|----------------------|
| Parameter                   | Meaning                       | Effective time       |
| n.□0□□<br>[Factory setting] | Select the speed detection 1. | After power on again |
| n.=1==                      | Select the speed detection 2. |                      |

Important notes:

After the speed detection method is changed, the response characteristics of the speed ring will also change, thus requiring a new servo tuning.

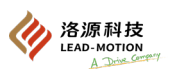

# 6.9 Manual tuning

### 6.9.1 Tuning servo gain

Description of the servo gain

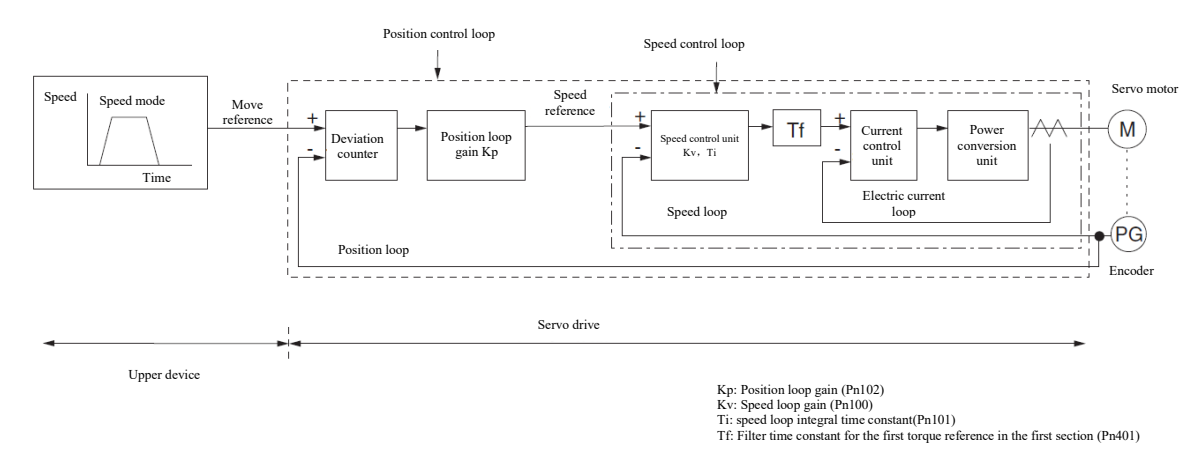

To manually adjust the servo gain, please adjust the servo gain one by one, on the basis of understanding the composition and characteristics of the servo drive.

In most cases, if one parameter shows large changes, the other parameters must be adjusted again.

The servo drive is composed of three control loops (position, speed and current). The more inner the loop, the more it needs to improve its responsiveness. Failure to follow this principle results in poor responsiveness or vibration.

Because the current ring algorithm of this driver ensures sufficient responsiveness, the user does not need to adjust the current ring parameters.

#### Summary

The response characteristics of the servo drive can be improved by manually adjusting the servo gain. For example, position control can shorten the positioning time. Use manual adjustments in the following situations.

When it cannot be performed smoothly through the advanced autotuning without reference and advanced autotuning without reference

When the servo gain needs to be further improved compared to the result of advanced autotuning without reference and advanced autotuning without reference

When users have to decide the servo gain and moment of inertia ratio themselves

Start from the factory setting state of servo gain parameters or the gain setting state at the end of advanced autotuning without reference and advanced autotuning without reference

#### Notes:

Vibration sometimes occurs when adjusting the servo gain. It is recommended to set the vibration detection vibration alarm as valid ( $Pn310 = n.\Box\Box \Box 2$ )

#### Example of tuning steps (for position control and speed control)

| Steps | Content                                                                                                    |
|-------|----------------------------------------------------------------------------------------------------|
| 1     | Adjust the filter time constant for the first torque reference in the first section (Pn401) and set it as no vibration.                                             |
| 2     | Increase the speed loop gain as much as possible in a range where the machinery does not vibrate (Pn100) Also reduce the speed loop integral time constant (Pn101). |
| 3     | Repeat steps 1 and 2 to restore 10% to 20% of the changed values                                                                                                    |
| 4     | During position control, the position loop gain is increased in the range where the machinery does not vibrate (Pn102).                                             |

Additional note:

In the servo gain adjustment, if one parameter is changed, the other parameters also need to be readjusted. Do not make large changes to only one parameter.

Please use about 5% as a rough standard to slightly adjust each servo gain. Generally, follow the following steps for changing the servo parameters.

• When improving the response

(1) Reduce the torque reference filter time parameter

(2) Increase the speed loop gain

(3) Reduce the speed loop integral time constant

(4) Increase the position loop gain

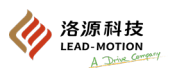

#### • Reduce the response and prevent vibration and overshooting

(1) Reduce the position loop gain

(2) Increase the speed loop integral time constant

(3) Reduce the speed loop gain

(4) Increase the torque filter time parameter

#### Servo gain to be adjusted

The response characteristics of the servo drive can be adjusted by setting the following servo gains.

#### ◆ Pn100: Speed loop gain

Parameters that determine the speed loop responsiveness. Due to the low responsiveness of the speed loop, it becomes a delay factor of the outer position loop, so overshooting occurs or the speed reference vibrates. Therefore, within the range of no vibration of the mechanical system, the larger the set value of the speed loop gain, the greater the stability of the servo system and the better the responsiveness.

#### ◆ Pn101: speed loop integral time constant

To make the driver responsive to tiny inputs, the speed loop contains an integral link. Since this integral link is a delay link for the servo system, when the integral time parameter is set too large, overshooting or extended positioning time will occur, making the responsiveness worse.

#### ◆ Pn102: Position loop gain

The responsiveness of the servo drive position loop is determined by the position loop gain. The higher the setting of the position loop gain, the higher the responsiveness and the shorter the positioning time. In general, the position loop gain cannot be increased to a range beyond the intrinsic vibration frequencies of the mechanical system. Therefore, to set the position loop gain to a larger value, it is necessary to improve the machine rigidity and increase the inherent vibration frequency of the machine.

#### ♦ Pn401: Filter time constant for the first torque reference in the first section

In the torque reference filter, there is a serial delay filter and a notch filter, each acting independently. The notch filter uses Pn408 to switch valid / invalid.

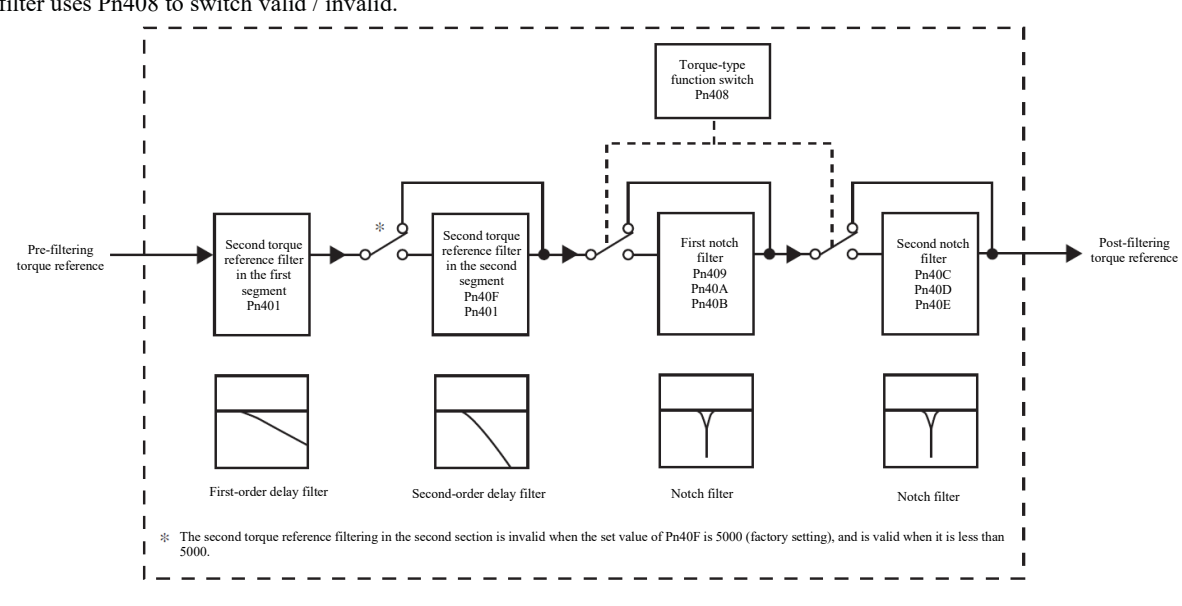

### (1) Torque reference filter

When the machine may vibrate due to the servo drive, the vibration may be eliminated if the following torque reference filtering time parameters are adjusted. The smaller the value, the more responsive the control, but subject to machine conditions.

|       | Filter time constant for the first torque reference in the first section |              |                 |                       |  |
|-------|--------------------------------------------------------------------------|--------------|-----------------|-----------------------|--|
| Pn401 | Setting range                                                            | Setting unit | Factory setting | Effective time        |  |
|       | 0 ~ 65535                                                                | 0.01ms       | 100             | With immediate effect |  |
|       | Second torque reference filter frequency in the second section           |              |                 |                       |  |
| Pn40F | Setting range                                                            | Setting unit | Factory setting | Effective time        |  |
|       | 100 ~ 5000                                                               | 1Hz          | 5000*           | With immediate effect |  |
|       | Q value of second torque reference filter in the second section          |              |                 |                       |  |
| Pn410 | Setting range                                                            | Setting unit | Factory setting | Effective time        |  |
|       | 50 ~ 100                                                                 | 0.01         | 50              | With immediate effect |  |

\*When set to 5000, the filter becomes invalid

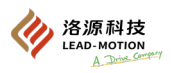

### (2) Notch filter

Notch filter is a filter used to remove the specific vibration frequency components caused by the resonance of the ball screw shaft.

The gain curve is shown in the figure below, with a specific frequency (hereinafter called the notch frequency) in a notch shape. Through this characteristic, the frequency component near the notch frequency can be eliminated or reduced.

The notch filter is set by three parameters: notch filter frequency, notch filter q-value and notch filter depth. The Q value of notch filter and the depth of notch filter are described below.

#### • Q value of notch filter

The Q value of the notch filter refers to the set value that determines the width of the filter frequency relative to the notch filter frequency. The width of the depression varies depending on the Q value of notch filter. The larger the value of the notch filter Q value, the stronger the depression, and the narrower the width of the filter frequency.

The frequency characteristics of the notch filter change due to the Q value of the notch filter, as shown below.

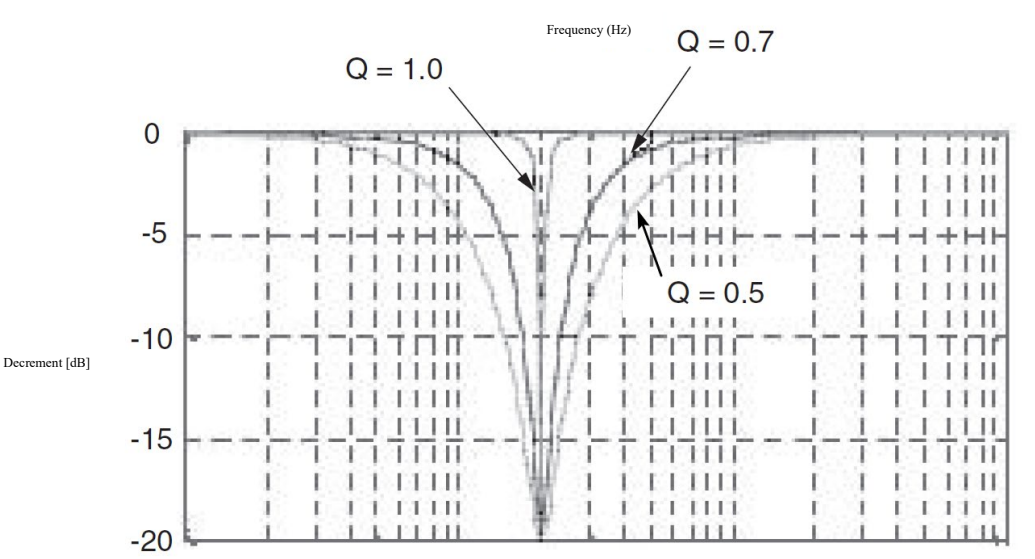

#### • Notch filter depth

The notch filter depth refers to the set value of the filter frequency depth relative to the notch filter frequency. The depth of the depression varies with the notch filter depth. The smaller the depth value of the notch filter is, the deeper the depression is, and the higher the vibration suppression effect is. But being too small will actually increase the vibration.

When the depth of notch filter is set to d = 1.0, the notch filter becomes invalid. The frequency characteristics of the notch filter change due to the notch filter depth, as show

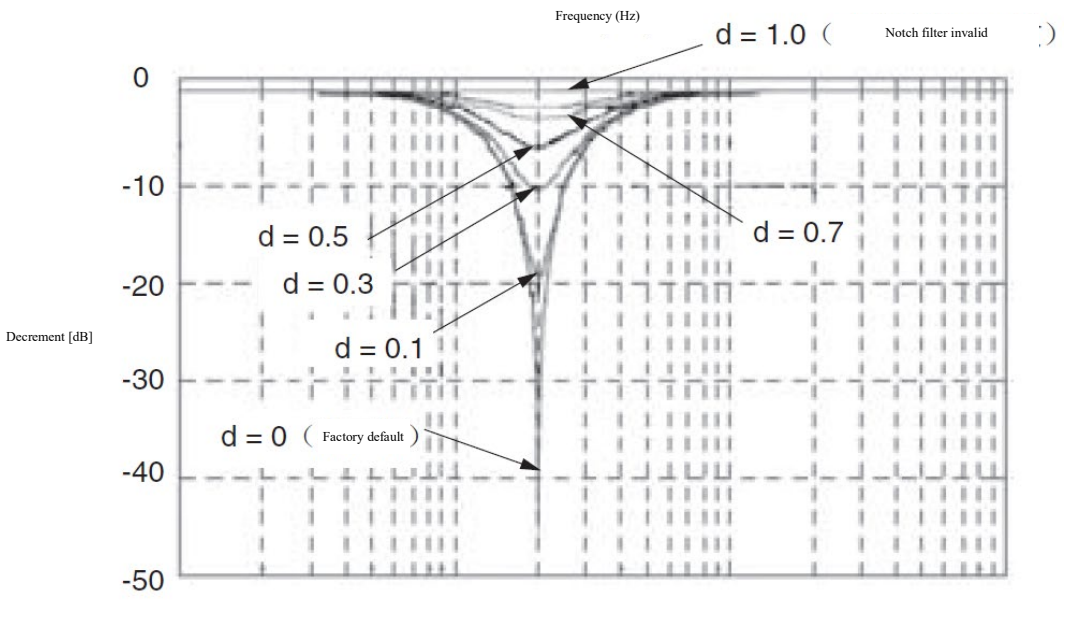

#### **Important notes:**

 $\cdot$ Do not set the notch filter frequency (Pn409 or Pn 40 C) to the response frequency close to the speed loop. The frequency should be set at least 4 times the speed loop gain (Pn100) (but Pn103 should be set correctly). If the setting is incorrect, mechanical damage may occur due to vibration.

· Be sure to change the notch filter frequency when the motor stops (Pn409 or Pn40C). If changes are made during motor operation, vibration may occur.

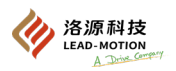

#### Approximate standard for manual tuning of servo gain

When manually adjusting parameters, please fully understand the contents of the user manual and use the following formula as the general standard. Even if the state is stable in the servo motor stop, it may become unstable if the operation reference is entered Therefore, when adjusting the servo gain, you must input the operation reference to make the servo motor run while making the adjustment.

Stable tuning level: A well-balanced set value between parameters.

When the load rotational inertia is large and the mechanical system contains vibration factors, if the set value is not increased to some extent, the machine vibration will occur.

Critical tuning level: A set value that influences the interaction between parameters.

Depending on the machine conditions, overshooting and vibration may occur, leading to movement instability.

When the critical tuning level is exceeded, the action will be more unstable, and there is a danger of abnormal vibration of the motor shaft and large reciprocating movement.

Therefore, do not exceed the critical tuning level when setting.

When using torque reference filters, secondary torque reference filters, and notch filters simultaneously, the interference between each filter and the speed loop gain will overlap, so greater margin must be left when adjusting.

#### **Important notes:**

·For the approximate standard of the following tuning level, Pn103(moment of inertia ratio) must be set correctly according to the actual machine.

 $\Phi Pn10B = n.\Box\Box 0\Box (PI control)$ 

• Speed loop gain (Pn100 [Hz]) and position loop gain (Pn102 [/s])

Stable tuning level  $Pn102 \le 2 \times Pn100/4$ 

Critical tuning level  $Pn102 < 2 \times Pn100$ 

• Speed loop gain (Pn100 [Hz]) and speed loop integral time constant(Pn101 [ms])

Stable tuning level $Pn101 \ge 4000/(2 \times Pn100)$ Critical tuning level $Pn101 > 1000/(2 \times Pn100)$ 

• Speed loop gain and (Pn100 [Hz]) Filter time constant for the first torque reference in the first section (Pn401 [ms])

Stable tuning level  $Pn401 \le 1000/(2 \times Pn100 \times 4)$ 

Critical tuning level  $Pn401 < 1000/(2 \times Pn100)$ 

• speed loop gain (Pn100 [Hz]) and Second torque reference filter frequency in the second section (Pn40F [Hz])

Critical tuning level  $Pn40F > 4 \times Pn100$ 

(Note) Please use the Q value of the second torque reference filter in the second section (Pn410) = 0.70.

• Speed loop gain (Pn100 [Hz]) and frequency for the first notch filter (Pn409 [Hz])

Critical tuning level Pn409 [Hz] > 4×Pn100 [Hz]

• Upon I-P control during  $Pn10B = n.\Box\Box1\Box$  (I-P control),

the relationship between the speed loop integral time constantand the speed loop gain and position loop gain is different from that of PI control, while the relationship between other servo gains is the same as that of PI control.

• Speed loop gain (Pn100 [Hz]) and speed loop integral time constant(Pn101 [ms])

Stable tuning level  $Pn100 [Hz] \ge 320/Pn101 [ms]$ 

• Position loop gain (Pn102 [Hz]) and speed loop integral time constant(Pn101 [ms])

Stable tuning level  $Pn102 [/s] \le 320/Pn101 [ms]$ 

Additional note: About the selection of the speed loop control method (PI control /I-P control)

Usually, I-P control is effective for high-speed positioning and high-speed, high-precision machining applications. Through I-P control, you can use a lower position loop gain than PI control to shorten positioning time and reduce the reduction of arc radius. However, if you convert from mode switching (such as input signal/P-CON) to proportional control (P control) to achieve the desired application, then PI control is usually used.

• Representation of the decimal points about the parameter

For M1 series servo drive, the parameters are indicated with decimal points in the panel operator and manual.

For example, Pn100 (speed loop gain) is represented as Pn100=40.0, indicating a set value of 40.0 [Hz]. The general criteria for the following tuning level also include

decimal point. Example: Speed loop gain (Pn100 [Hz]), speed loop integral time constant(Pn101 [ms]), Stable tuning level Pn101  $\geq$  4000/(2×Pn100), and when Pn100 = 40.0 [Hz], Pn101 = 4000/(2×40.0)  $\approx$  15.92 [ms].

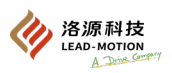

### Model following control

Using model following control can improve responsiveness and shorten positioning time. Model following controls can be used for only position control.

Typically, the parameters used in this function are automatically set at the same time as the servo gain, either by autotuning or one-parameter tuning.

In the following cases, please manually tune:

- When you are not satisfied with the tuning result of autotuning or one-parameter tuning
- When further responsiveness is needed compared to the tuning results of autotuning or one-parameter tuning
- When the user has to decide the servo gain or model following control parameters

The block diagram of model following control is shown below:

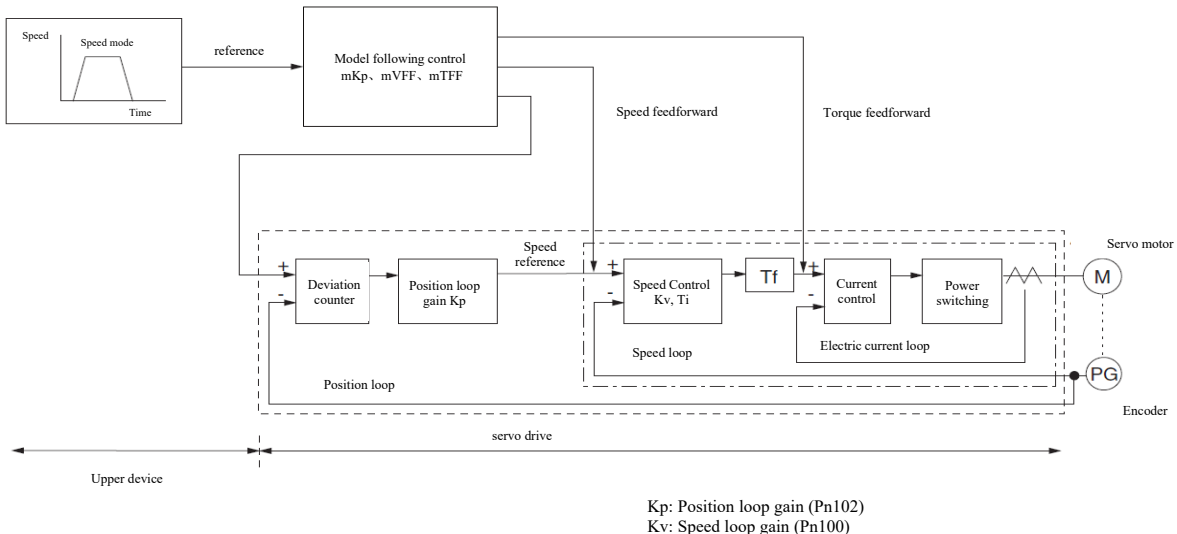

KP: Fostion loop gain (Ph102)
Kv: Speed loop gain (Ph102)
Ti: speed loop gain (Ph100)
Ti: torque reference filter time parameter (Ph401)
mKp: model following control gain (Ph141)
mTFF: Model following control bias (forward direction) (Ph143)
Model following control speed feedforward compensation (Ph147)

• Example of manual adjustment steps

An example of the tuning steps when using the model following control is shown using the

(1) Considering the simultaneous use of the friction compensation function, the parameters of the friction compensation function must be set. (2) Adjust the servo gain.

Set the inertia ratio correctly, refer to the general manual adjustment standard of servo gain, and set the position loop gain within the range of stable tuning level (Pn 102).

(3) Improve the following control gain in a range where no overshooting and vibration occurs (Pn141).

(4) When overshooting occurs, or when the response to forward and reverse is different, fine tuning is performed through model following control bias (forward direction) (Pn143),

model following control bias (reverse direction) (Pn144), and model following control speed feedforward compensation (Pn147).

♦ Related parameters

• **Pn140:** Model following control switch

• Pn141: model following control gain

• Pn143: Model following control bias (forward direction)

• Pn144: Model following control bias (reverse direction)

• Pn147: Model following control speed feedforward compensation

• When the model following control switch uses the vibration suppression function ( $Pn140 = n.\Box\Box\Box$ ), be sure to set it as  $Pn140 = n.\Box\Box\Box$ .

| Pn140                       |                                                                  |                       |  |  |  |
|-----------------------------|------------------------------------------------------------------|-----------------------|--|--|--|
| Parameter                   | Meaning                                                          | Effective time        |  |  |  |
| n.□□□0<br>[Factory setting] | Model following control is not used.                             |                       |  |  |  |
| n.===1                      | Model following control is used.                                 |                       |  |  |  |
| n.□□0□<br>[Factory setting] | No vibration suppression                                         | With immediate effect |  |  |  |
| n.==1=                      | Use vibration suppression function for the specific frequency    |                       |  |  |  |
| n.□□2□                      | Use vibration suppression function for two different frequencies |                       |  |  |  |

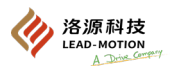

### Model following control gain

The model following control gain determines the responsiveness of the servo system. If the model following control gain is improved, the responsiveness is enhanced and the positioning time is shortened.

| Pn141                        |              |                 |                       |
|------------------------------|--------------|-----------------|-----------------------|
| Model following control gain | Position     |                 |                       |
| Setting range                | Setting unit | Factory setting | Effective time        |
| $10 \sim 20000$              | 0.1/s        | 500             | With immediate effect |

#### The responsiveness of the servo system depends on this parameter, but not on Pn 102 ( position loop gain).

For the machine whose model following control gain cannot be set too large, the position deviation depends on the model following control gain. For the less rigid machinery whose model following control gain cannot be set too large, position deviation overflow alarm may occur during high-speed operation. At this time, if the value of the Pn520 parameter is set too large, the detection of the alarm will become difficult. Pn520 shall be set up as follows:

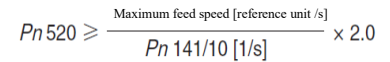

|                                            | Pn52             | 0               |                       |
|--------------------------------------------|------------------|-----------------|-----------------------|
| Alarm value of position deviation overflow | Position         |                 |                       |
| Setting range                              | Setting unit     | Factory setting | Effective time        |
| 1 ~ 1073741823                             | 1 reference unit | 41943040        | With immediate effect |

• Model following control bias (forward direction), model following control bias (reverse direction) For different forward and reverse responses, please fine-tune with the following parameters. If the set point is reduced, although the responsiveness is slower, it is not easy to produce overshooting.

| Pn143                                                                 |                                                                                   |       |                       |  |  |  |
|-----------------------------------------------------------------------|-----------------------------------------------------------------------------------|-------|-----------------------|--|--|--|
| Model following control bias (forward dire                            | Model following control bias (forward direction) Position                         |       |                       |  |  |  |
| Setting range                                                         | Setting range Setting unit Factory setting Effective time                         |       |                       |  |  |  |
| 1 ~ 10000                                                             | 0.1%                                                                              | 1000  | With immediate effect |  |  |  |
|                                                                       |                                                                                   | Pn144 |                       |  |  |  |
| Model following control bias (forward and reverse direction) Position |                                                                                   |       |                       |  |  |  |
| Setting range                                                         | Setting range         Setting unit         Factory setting         Effective time |       |                       |  |  |  |
| 1 ~ 10000                                                             | 0.1%                                                                              | 1000  | With immediate effect |  |  |  |

• Model following control speed feedforward compensation

Even if the model following control gain, model following control bias (forward direction), and model following control bias (reverse direction) are adjusted, overshooting still occurs. Improvement can be achieved by adjusting the following parameters. If the set point is reduced, although the responsiveness is slower, it is not easy to produce overshooting.

| Pn147                                                                             |                                                                 |      |                       |  |
|-----------------------------------------------------------------------------------|-----------------------------------------------------------------|------|-----------------------|--|
| Model following control speed feedforward                                         | Model following control speed feedforward compensation Position |      |                       |  |
| Setting range         Setting unit         Factory setting         Effective time |                                                                 |      |                       |  |
| 1 ~ 10000                                                                         | 0.1%                                                            | 1000 | With immediate effect |  |

· Model following control type selection tracking

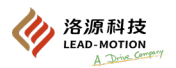

|                         | Pn14F                                  |                      |
|-------------------------|----------------------------------------|----------------------|
| Parameter               | Meaning                                | Effective time       |
| n.===0                  | Select Model following control Type 1. | A Q                  |
| n.===1[factory setting] | Select Model following control Type 2. | After power on again |

### 6.9.2 General function for tuning

General function for tuning is a function used in combination with the manual tuning. With this function, you can improve the tuning result.

### Feedforward

Feedforward is the function of performing feedforward compensation to shorten the positioning time during position control.

| Pn109                            |                      |                 |                       |  |
|----------------------------------|----------------------|-----------------|-----------------------|--|
| Feedforward                      | Feedforward Position |                 |                       |  |
| Setting range                    | Setting unit         | Factory setting | Effective time        |  |
| $0 \sim 100$                     | 1%                   | 0               | With immediate effect |  |
|                                  | Pn10A                |                 |                       |  |
| Feedforward filter time constant |                      | Position        |                       |  |
| Setting range                    | Setting unit         | Factory setting | Effective time        |  |
| $0 \sim 6400$                    | 0.01ms               | 0               | With immediate effect |  |

(Note) If the feedforward set value is too large, it may cause mechanical vibration. Please drop the settings to below 80%.

### **Torque feedforward**

Torque feedforward can be used to reduce positioning time. The position reference on the upper device side is differentiated to generate a reference, which is sent together with the speed reference to the servo drive.

#### (1) Example of connection to the upper device

The speed reference from the upper device is connected to V-REF (CN1-44, 42), and the torque feedforward reference is connected to T-REF (CN1-40, 38).

When the servo drive performs the speed control:

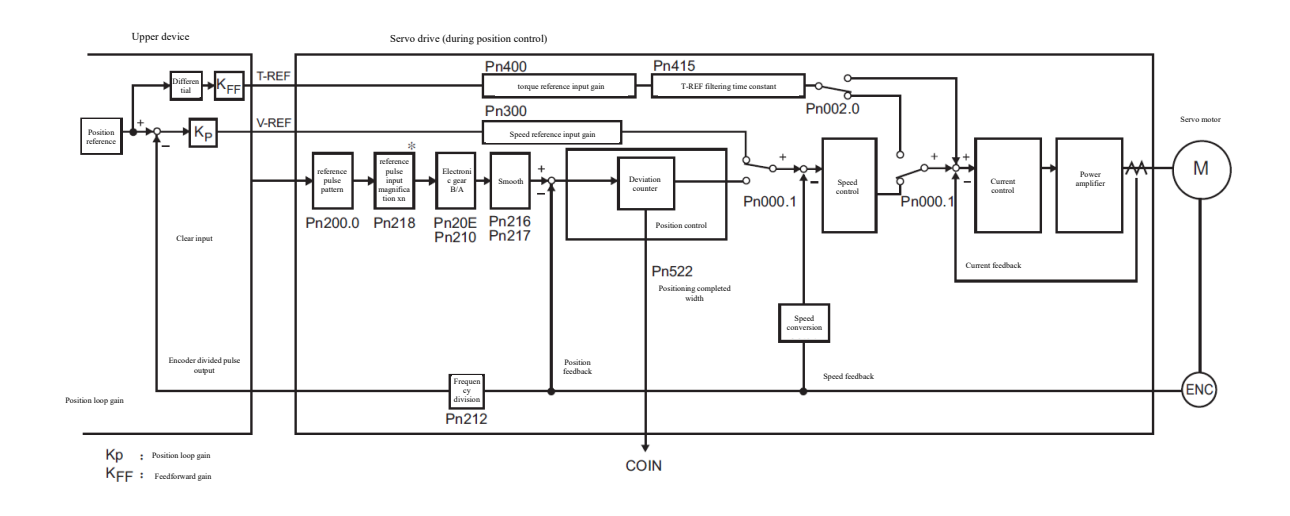

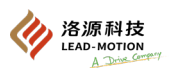

### When the servo drive performs the position control:

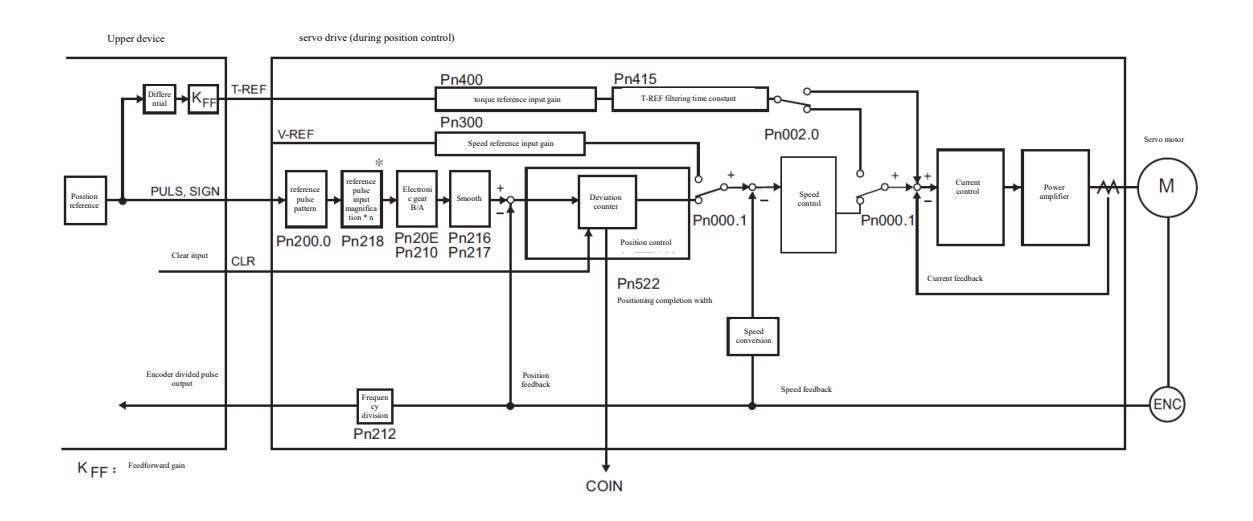

### (2) Related parameters

The torque feedforward is set through Pn002, torque reference input gain (Pn400), and T-REF filtering time constant (Pn415). At the factory, Pn400 is set to "Pn400=30", so when the torque feedforward value is set to " $\pm$  3V", it is " $\pm$  100% torque (rated torque)".

| Pn002                       |                                          |                      |  |
|-----------------------------|------------------------------------------|----------------------|--|
| Parameter                   | Meaning                                  | Effective time       |  |
| n.□□□0<br>[Factory setting] | T-REF no allocations                     | After power on again |  |
| n.□□□2                      | Use T-REF as a torque feedforward input. |                      |  |

|                             | Pn400        |                 |                       |
|-----------------------------|--------------|-----------------|-----------------------|
| Torque reference input gain | Speed        | Position        | Forque                |
| Setting range               | Setting unit | Factory setting | Effective time        |
| 10 ~ 100                    | 0.1V         | 30              | With immediate effect |

Notes:

1. When the torque feedforward reference is too large, the overshooting will occur. Please observe the response while setting appropriately. 2. Cannot be used simultaneously with "torque limit using analog voltage reference".

| T-REF filtering time constant | Speed        | Position        | Torque                |
|-------------------------------|--------------|-----------------|-----------------------|
| Setting range                 | Setting unit | Factory setting | Effective time        |
| 0 ~ 65535                     | 0.01ms       | 0               | With immediate effect |

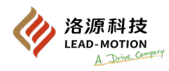

### Speed feedforward

Speed feedforward is a function that shorten the positioning time, which is effective when the servo drive performs position control. The reference generated by differentiating the position reference on the upper device side is sent together with the position reference to the servo drive.

#### (1) Example of connection to the upper device

The position reference from the upper device is connected to PULS and SIGN (CN1-41, 43, 37, 39), while the speed reference is connected to V-REF (CN1-44, 42).

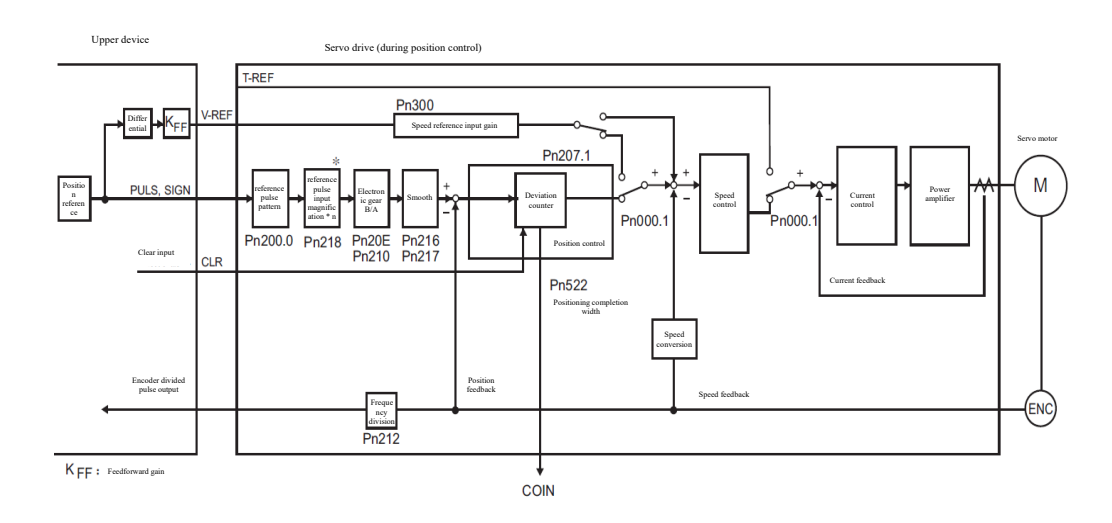

#### (2) Related parameters

The speed feedforward is set through Pn207.1 and the speed reference input gain (Pn300). At the factory, Pn300 is set to Pn300 = 600, so when the speed feedforward value is set to 6V, it is the rated speed

|                             | Pn207                                   |                      |
|-----------------------------|-----------------------------------------|----------------------|
| Parameter                   | Meaning                                 | Effective time       |
| n.□□0□<br>[Factory setting] | V-REF no allocations                    | After power on again |
| n.==1=                      | Use V-REF as a speed feedforward input. | -                    |

|                            | Р            | n300                  |                       |
|----------------------------|--------------|-----------------------|-----------------------|
| Input gain speed reference |              | Speed Position Torque | e                     |
| Setting range              | Setting unit | Factory setting       | Effective time        |
| 150 ~ 3000                 | 0.01V        | 600                   | With immediate effect |

Notes:

When the feedforward reference is too large, the overshooting occurs. Please observe the response while setting appropriately.

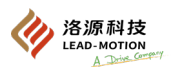

### At the P (proportional) control

Select the P-controlled action from the upper device by using the input signal ( /P-CON).

If the "0" reference continues in the speed control mode, the speed control section will become PI control, and the motor may act due to the integration effect. To prevent this from happening, switch the PI control to the P control.

However, when set to the speed control with zero clamping, this function is usually not required because of the position loop. When /P-CON signal is turned on, it becomes P control. The P control action is set through Pn000.1 and input signal (/P-CON).

#### (1) /P-CON input signal

Use /P-CON for the switching signal of PI control /P control.

| Туре   | Signal name | Connector pin number | Setting       | Meaning                                              |
|--------|-------------|----------------------|---------------|------------------------------------------------------|
| Turnut |             | CN1-9                | OFF (H level) | Change to PI control (proportional/integral control) |
| Input  | /P-CON      | [Factory setting]    | ON (L-level)  | Change to P control (proportional control)           |

### (2) Control mode

#### (2) Control mode and P control input signal

When the control mode is speed control or position control, it can be switched to P control.

|                             | Pn000                                                                                         |                                                                                                    |
|-----------------------------|-----------------------------------------------------------------------------------------------|----------------------------------------------------------------------------------------------------|
| Parameter                   | Control mode selection                                                                        | Switch to P control                                                                                |
| n.□□0□<br>[Factory setting] | Speed Control                                                                                 | It can be switched by factory settings<br>(CN1-9 = /P- CON)<br>Assign /P-CON to other terminals as |
| n.0010                      | Position control                                                                              | required.                                                                                          |
| n.□□2□                      | Torque control                                                                                | It cannot be switched                                                                              |
| n.==3=                      | internal set speed control                                                                    |                                                                                                    |
| n.□□4□                      | internal set speed control $\Leftrightarrow$ speed control                                    |                                                                                                    |
| n.==5=                      | internal set speed control $\Leftrightarrow$ position control                                 |                                                                                                    |
| n.==6=                      | internal set speed control $\Leftrightarrow$ torque control                                   | Please assign /P-CON to any terminal in                                                            |
| n.==7=                      | Position control $\Leftrightarrow$ speed control                                              | CN1-8, 9, 10,<br>12, 30, 33 and 34.                                                                |
| n.□□8□                      | Position control $\Leftrightarrow$ torque control                                             |                                                                                                    |
| n.□□9□                      | Torque control $\Leftrightarrow$ speed control                                                |                                                                                                    |
| n.==A=                      | Speed control $\Leftrightarrow$ speed control with zero clamping                              |                                                                                                    |
| n.==B=                      | Position control $\Leftrightarrow$ position control with reference pulse suppression function |                                                                                                    |

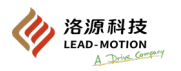

### Setting of the mode switch (P control / PI control switch)

Mode switch is the function of automatic P control and PI control switch. The switching condition is set by Pn10B.0, and the switching condition value is set by Pn10C, Pn10D, Pn10E, and Pn10F.

After setting the switching conditions with the parameters, the overshooting during acceleration and deceleration can be suppressed and the setting time can be shortened.

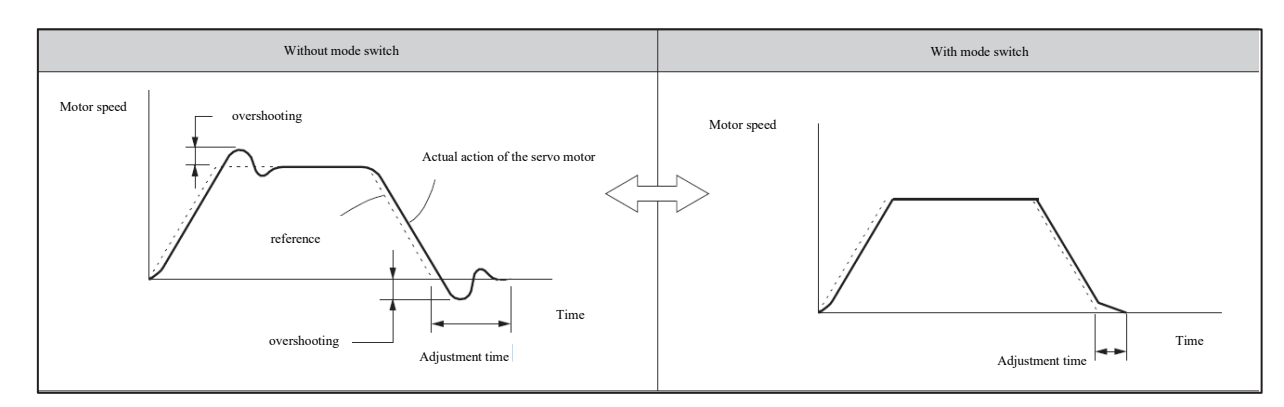

#### (1) Related parameters

Select the switching condition of the mode switch by Pn10B.0.

|                             | Pn10B                                     |                                        |                |
|-----------------------------|-------------------------------------------|----------------------------------------|----------------|
| Parameter                   | Select the mode switch                    | Parameters that set conditional values | Effective time |
| n.□□□0<br>[Factory setting] | Conditional on internal torque references | Pn10C                                  |                |
| n.===1                      | Conditional on the speed reference.       | Pn10D                                  | With immediate |
| n.□□□2                      | Conditional on the acceleration.          | Pn10E                                  | effect         |
| n.===3                      | Conditional on the position deviation     | Pn10F                                  |                |
| n.===4                      | The mode switch is not selected           | -                                      |                |

### Set parameters for switching condition values

|       | Mode switch (  | torque reference)  | Speed           | Position              |
|-------|----------------|--------------------|-----------------|-----------------------|
| Pn10C | Setting range  | Setting unit       | Factory setting | Effective time        |
|       | 0 ~ 800        | 1%                 | 200             | With immediate effect |
|       | Mode switch (  | speed reference)   | Speed           | Position              |
| Pn10D | Setting range  | Setting unit       | Factory setting | Effective time        |
|       | 0 ~ 10000      | 1min-1             | 0               | With immediate effect |
|       | Mode Switch    | n (acceleration)   | Speed           | Position              |
| Pn10E | Setting range  | Setting unit       | Factory setting | Effective time        |
|       | 0 ~ 30000      | 1min-1/s           | 0               | With immediate effect |
|       | Mode switch (p | osition deviation) |                 | Position              |
| Pn10F | Setting range  | Setting unit       | Factory setting | Effective time        |
|       | 0 ~ 10000      | 1 reference unit   | 0               | With immediate effect |

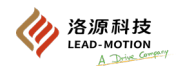

(2) When the internal torque reference is used as the switching condition of the mode switch [factory setting] When the torque reference exceeds the torque set in Pn10C, the speed loop will switch to P control. The factory torque reference value is set to 200% at the factory.

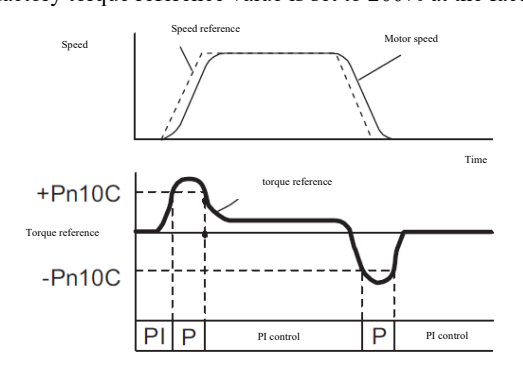

(3) When the speed reference is used as a switching condition for the mode switch When the speed reference exceeds the torque set in Pn10D, the speed loop will switch to P control.

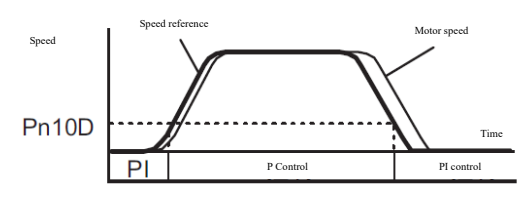

(4) When acceleration is used as the switching condition of mode switch When the speed reference exceeds the torque set in Pn10E, the speed loop will switch to P control.

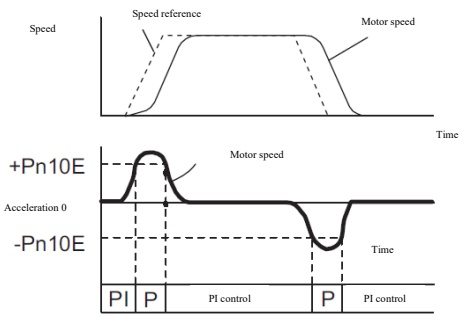

(5) When the position deviation is used as the switching condition of the mode switch.

When the position deviation exceeds the torque set in Pn10F, the speed loop will switch to P control. This setting is only valid for position control.

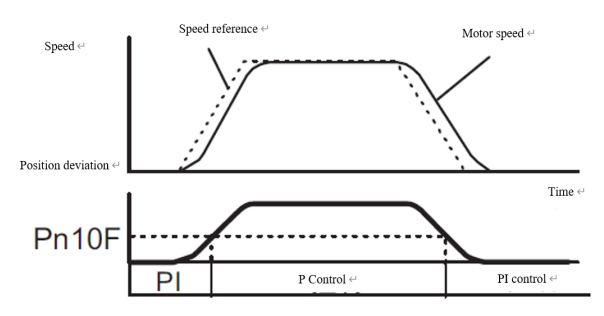

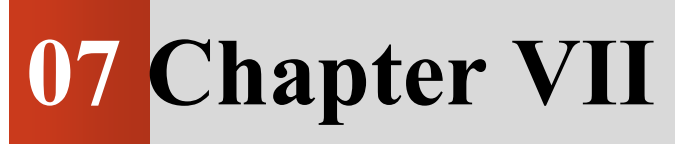

# Utility function (Fnxxx)

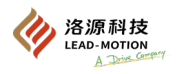

# 7.1 List of utility functions

Utility function refers to the functions related to the operation and tuning of the servo motor. Utility functions are displayed on the panel beginning with Fn Below is a list of utility functions.

| Fn number | Function description                                                                                 |
|-----------|----------------------------------------------------------------------------------------------------|
| Fn000     | Display alarm record                                                                                 |
| Fn002     | JOG Run                                                                                              |
| Fn003     | Origin search                                                                                        |
| Fn004     | Program JOG run                                                                                      |
| Fn005     | Initialization of parameter settings                                                                 |
| Fn006     | Delete alarm record                                                                                  |
| Fn008     | Initialization of absolute encoder, encoder alarm reset                                              |
| Fn009     | Autotuning of analog speed/analog torque reference offset                                            |
| Fn00A     | Manual adjustment of speed reference offset                                                          |
| Fn00B     | Manual tuning of torque reference offset                                                             |
| Fn00C     | Adjust the bias of analog volume monitoring output                                                   |
| Fn00D     | Adjust the gain of analog volume monitoring output                                                   |
| Fn00E     | Bias tuning of the motor current detection signal - automatic                                        |
| Fn00F     | Bias tuning of the motor current detection signal - manual                                           |
| Fn010     | Parameter write disabled                                                                             |
| Fn012     | Display MCU and FPGA software versions, driver power levels                                          |
| Fn013     | Set the upper limit of multiturn in case of "inconsistent alarm of upper limit of multiturn (A.CC0)" |
| Fn015     | Inertia ratio identification                                                                         |
| Fn01B     | Initialization of the detection value for the vibration detection                                    |
| Fn030     | Software reset                                                                                       |
| Fn200     | Set a self-tuning level                                                                              |
| Fn201     | Advanced autotuning without reference                                                                |
| Fn202     | Advanced autotuning without reference                                                                |
| Fn203     | One-parameter tuning                                                                                 |
| Fn204     | Anti-resonance control function                                                                      |
| Fn205     | Vibration suppression function                                                                       |
| Fn206     | EasyFFT                                                                                              |
| Fn207     | Online vibration monitoring                                                                          |

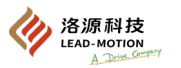

# 7.2 Display alarm record (Fn000)

The servo drive alarm recording function can record 10 alarms that have occurred recently

Alarm numbers and time stamps can be viewed through alarm records.

When the same alarm occurs continuously, if the interval between alarms is less than 1 hour, it will not be saved, and if it exceeds 1 hour, all alarms will be saved.

The timestamp refers to the duration measured in 100ms units after the control power supply and main circuit power supply are connected, and displays the total running time when an alarm occurs.

The alarm record cannot be cleared by resetting the alarm or cutting off the main circuit power supply of the servo drive.

The alarm record can be cleared by Fn006 (Clear Alarm Record).

#### (1) Operating steps

| Steps | Panel display | Key | Description                                                                                                    |
|-------|---------------|-----|----------------------------------------------------------------------------------------------------|
| 1     | Fn000         |     | Press the MOD key to select utility function.<br>Press the UP or DOWN key until the panel displays Fn000.                                                                              |
| 2     | 0.810         |     | Press the DATA/SHIFT key again for about 1S and the panel displays the latest alarm.                                                                                                   |
| 3     | <u> </u> [90] |     | Pressing the DOWN key once will display an old alarm back.<br>Press the UP key once to display a new alarm.<br>The larger the number on the left, the older the alarm is<br>displayed. |
| 4     | _3456)        |     | Press the DATA/SHIFT key and the panel displays the last 4 digits of the timestamp.                                                                                                    |
| 5     | -7890)        |     | Press the DATA/SHIFT key and the panel displays the middle 4 digits of the timestamp.                                                                                                  |
| 6     |               |     | Press the DATA/SHIFT key and the panel displays the first 2 digits of the timestamp.                                                                                                   |
| 7     | 1 [90]        |     | Press the DATA/SHIFT key to return the display of the alarm number.                                                                                                    |
| 8     | FnDDD         |     | Press the DATA/SHIFT key again for about 1S to return a display of Fn000.                                                                                                    |

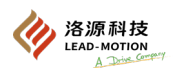

# 7.3 JOG run (Fn002)

JOG operation is to execute speed control function through panel buttons. The servo motor action can be confirmed by JOG running.

The overtravel prevention function is invalid during JOG running. Please perform JOG running within the operating range of the machine.

### (1) Confirmation matters before JOG execution

Before JOG run, confirm the following:

- The parameter writing forbid function (Fn010) is not set to "no writing".
- · Main circuit power supply ON
- · No alarm
- The servo is OFF

JOG speed is set through the parameter Pn304.

|               | Pr           | 1304                  |                       |
|---------------|--------------|-----------------------|-----------------------|
| JOG speed     |              | Speed Position Torque |                       |
| Setting range | Setting unit | Factory setting       | Effective time        |
| 0 ~ 10000     | 1 min-1 🗆    | 500                   | With immediate effect |

### (2) Operating steps

| Steps | Panel display                                                                  | Key | Description                                                                                                    |  |
|-------|--------------------------------------------------------------------------------|-----|----------------------------------------------------------------------------------------------------|--|
| 1     | F-000                                                                          |     | Press the MOD key to select utility function.                                                                                                    |  |
| 2     | F-002                                                                          |     | Press UP or DOWN key to display Fn002 on the panel.                                                                                                    |  |
| 3     |                                                                                |     | Press (DATA/SHIFT) key about 1s and the panel is displayed on the left.                                                                                     |  |
| 4     |                                                                                |     | Press MOD to enter the servo ON state.                                                                                                    |  |
| 5     |                                                                                |     | Press the UP key, and the motor turns forward.<br>Press the DOWN key, and the motor reverses.<br>The motor rotates at the speed set by Pn304.               |  |
| 6     |                                                                                |     | Press MOD to enter the servo OFF state.<br>Press the DATA/SHIFT key for about 1 second to turn the<br>servo OFF.<br>Press MOD to enter the servo OFF state. |  |
| 7     | (F2)                                                                           |     | Press the DATA/SHIFT key for about 1S to return the display of Fn002                                                                                        |  |
| 8     | After the JOG run is completed, reconnect the power supply to the servo drive. |     |                                                                                                    |  |

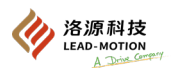

# 7.4 Origin search (Fn003)

Origin search is a function that determines the origin within 1 turn and stops at that position.

This function is used when the motor shaft and mechanical position are required.

The origin search is performed in the unbound coupling state.

"No forward drive" (P-OT) and "no reverse drive" (N-OT) are invalid when the origin search is executed.

The motor speed for the origin search execution is 60min-1.

### (1) Confirmation matters before execution

Before origin search run, confirm the following:

- The parameter writing forbid function (Fn010) is not set to "no writing".
- · No alarm
- The servo is OFF

### (2) Operating steps

| Steps | Panel display                                                               | Key                                            | Description                                                                                                    |
|-------|-----------------------------------------------------------------------------|------------------------------------------------|----------------------------------------------------------------------------------------------------|
| 1     | Francia                                                                     |                                                | Press the MOD key to select utility function.                                                                                                    |
| 2     | F-002                                                                       | $\overset{\diamond}{\textcircled{\baselines}}$ | Press UP or DOWN key to display Fn003 on the panel.                                                                                                    |
| 3     |                                                                             |                                                | Press (DATA/SHIFT) key about 1s and the panel is displayed on the left.                                                                                             |
| 4     |                                                                             |                                                | Press MOD key and servo ON, and the panel is displayed on the left.                                                                                                 |
| 5     |                                                                             |                                                | Press the UP key and the motor will turn forward.<br>Press the DOWN key to reverse the motor.<br>The motor rotation direction can be changed by setting<br>Pn000.0. |
| 6     |                                                                             |                                                | The servo motor will turn into a blinking display after the origin search is completed.<br>The servo motor will enter the servo lock state at the origin            |
|       | (Flashing display)                                                          |                                                | pulse position.                                                                                                    |
| 7     | F-002)                                                                      |                                                | Press the DATA/SHIFT key again for about 1S to return a display of Fn003.                                                                                           |
| 8     | When the origin search is complete, reconnect the power to the servo drive. |                                                |                                                                                                    |
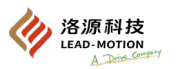

## 7.5 Program JOG run (Fn004)

The program JOG run is the function of continuous operation in a preset operation mode.

The program JOG can set the movement distance, movement speed, acceleration and deceleration time, waiting time, movement number.

The program JOG is the same as JOG (Fn002), without the need to connect the upper device, and can confirm the action of the servo motor and perform simple positioning action.

#### (1) Confirmation matters before execution

Before program JOG run, confirm the following:

- The parameter writing forbid function (Fn010) is not set to "no writing".
- · No alarm
- The servo is OFF
- Within the safe operating range and safe operating speed of the machine, set the moving distance and moving speed.
- No overtravel occurred

#### (2) Supplementary item

- No external input pulse references are received during program JOG run.
- · The overtravel prevention function takes effect
- $\cdot$  ~ When using the absolute encoder, SEN signal is always valid, so no input is required.
- The reference pulse input magnification switching function is invalid.

#### (3) Program JOG running mode

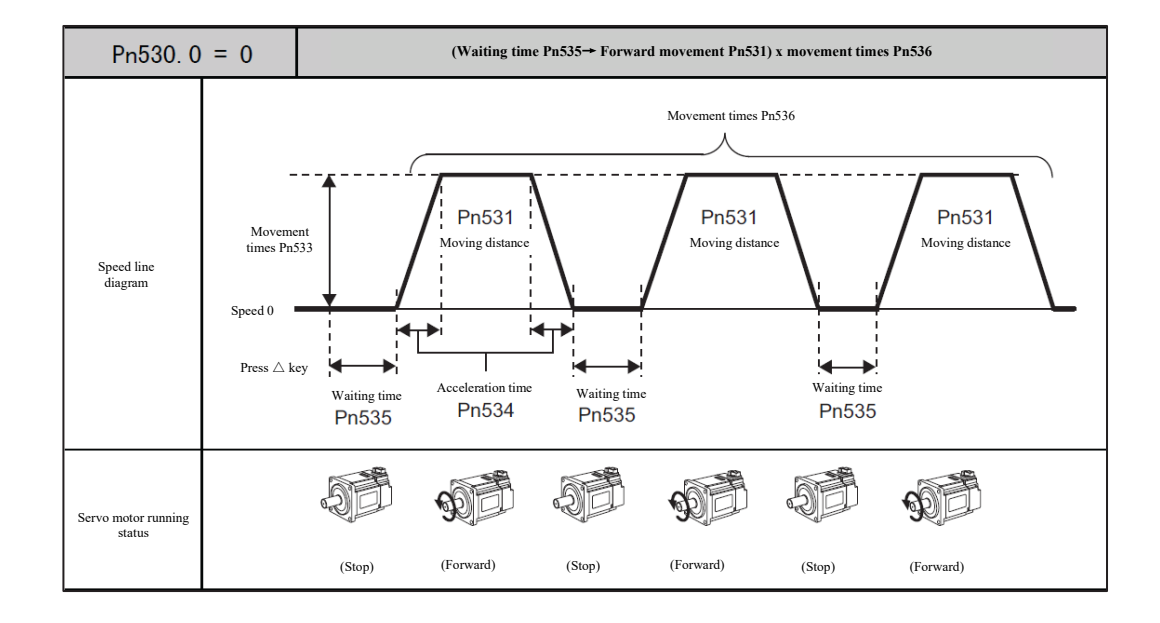

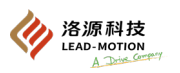

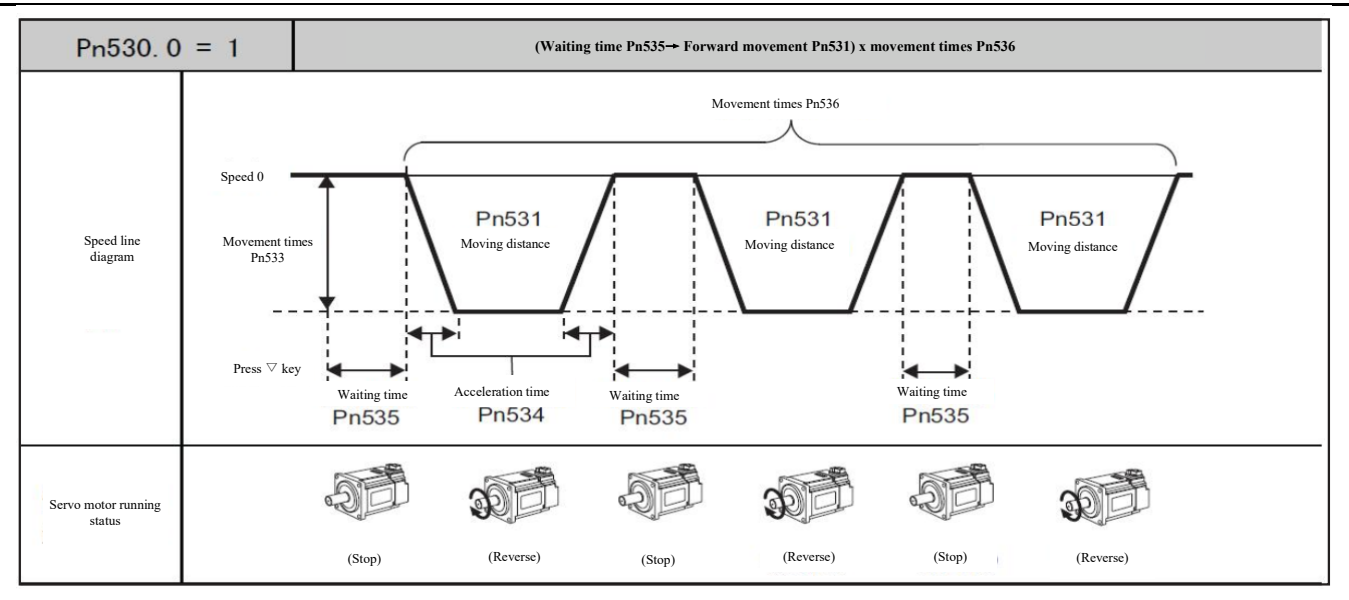

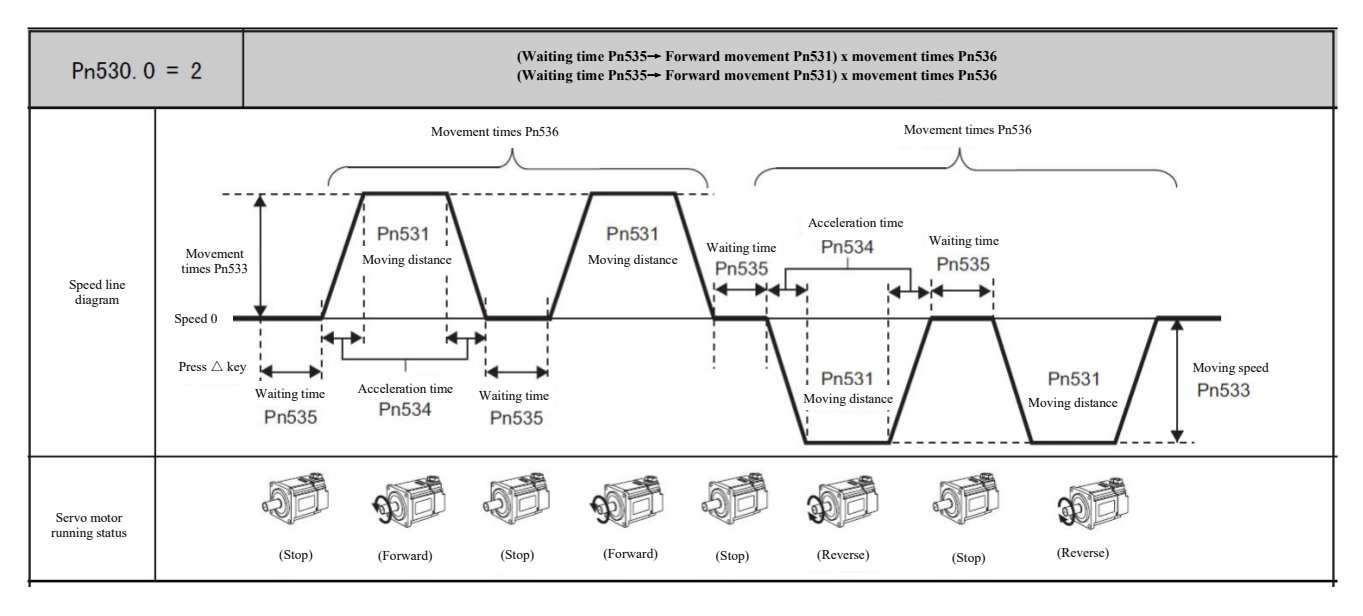

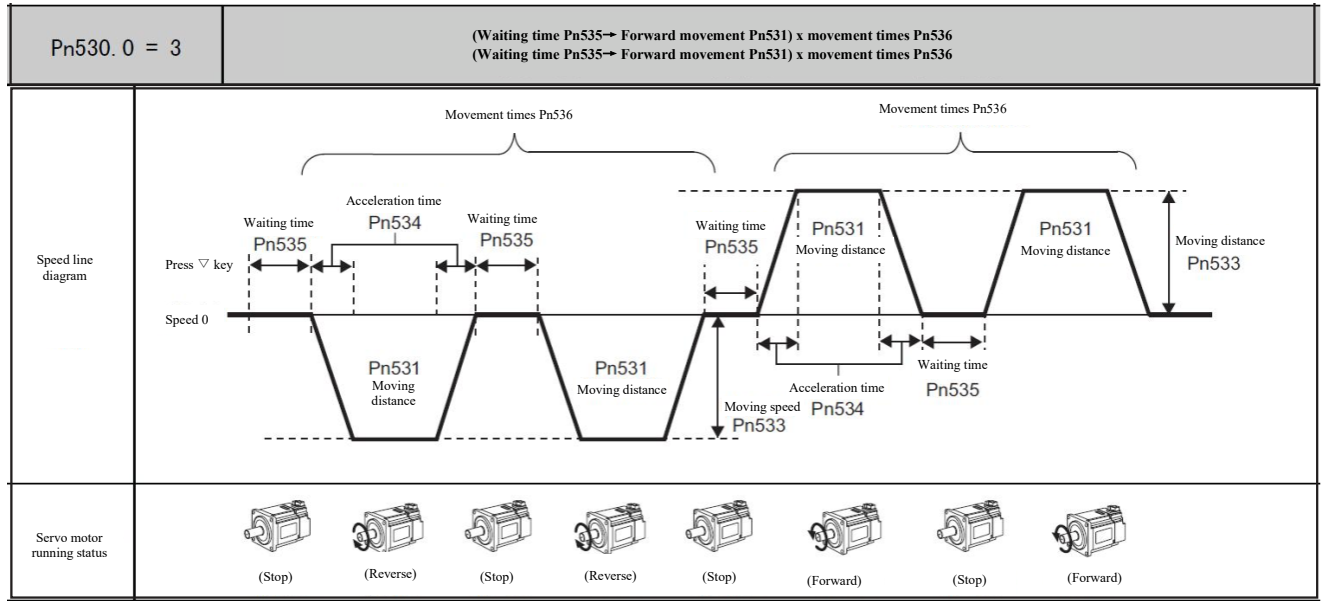

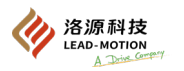

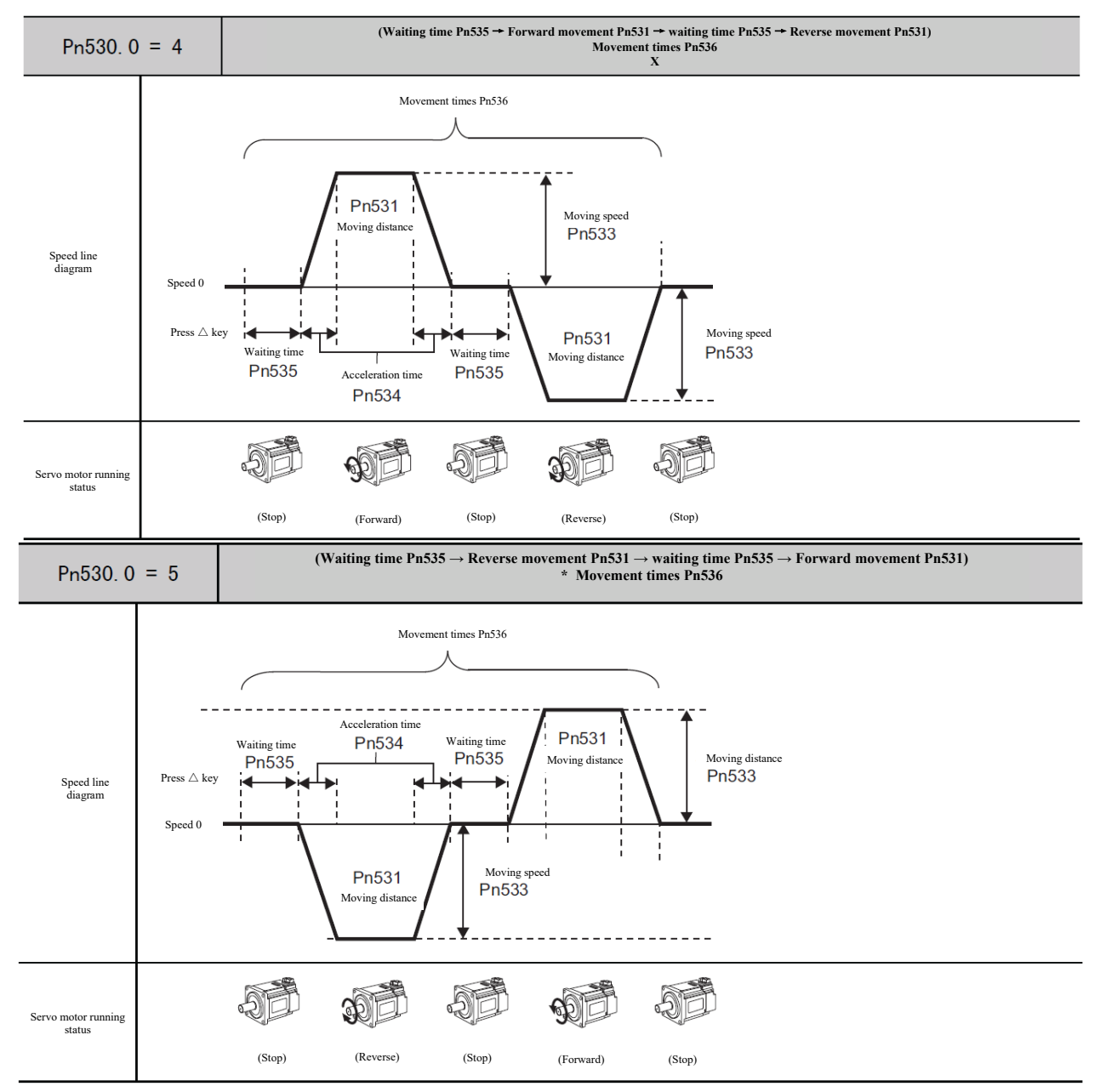

#### Additional note:

·When Pn530.0 = 0/1/4/5, Pn536 is set to 0, which can run for unlimited times.

•When Pn530.0 = 2, it cannot run for unlimited times.

#### (4) Related parameters

|       | Program JOG run switch |                  | Speed Position  | Torque                |
|-------|------------------------|------------------|-----------------|-----------------------|
| Pn530 | Setting range          | Setting unit     | Factory setting | Effective time        |
|       | 0000 ~ 0005            |                  | 0000            | With immediate effect |
|       | Program JOG movement d | istance          | Speed Position  | Torque                |
| Pn531 | Setting range          | Setting unit     | Factory setting | Effective time        |
|       | 1 ~ 1073741824         | 1 reference unit | 32768           | With immediate effect |
|       | Program JOG movement s | peed             | Speed Position  | Torque                |
| Pn533 | Setting range          | Setting unit     | Factory setting | Effective time        |
|       | 1 ~ 10000              | 1min-1 🗆         | 500             | With immediate effect |

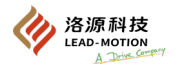

|       | Program JOG acceleration and deceleration time |              | Speed Po                       | osition Torque        |
|-------|------------------------------------------------|--------------|--------------------------------|-----------------------|
| Pn534 | Setting range                                  | Setting unit | Factory setting Effective time |                       |
|       | 2 ~ 10000                                      | 1ms          | 100                            | With immediate effect |
|       | Programs JOG waiting time                      |              | Speed Position Torque          |                       |
| Pn535 | Setting range                                  | Setting unit | Factory setting                | Effective time        |
|       | 0 ~ 10000                                      | 1ms          | 100                            | With immediate effect |
|       | Program JOG movement times                     |              | Speed Po                       | osition Torque        |
| Pn536 | Setting range                                  | Setting unit | Factory setting                | Effective time        |
|       | 0 ~ 1000                                       | 1 time       | 1                              | With immediate effect |

| Steps | Panel display                | Key                          | Description                                                                                                    |
|-------|------------------------------|------------------------------|----------------------------------------------------------------------------------------------------|
| 1     |                              |                              | Press the MOD key to select utility function.                                                                                                    |
| 2     |                              |                              | Press UP or DOWN to switch to Fn004                                                                                                    |
| 3     |                              |                              | Press (DATA/SHIFT) key about 1s and the panel is displayed on the left.                                                                                                    |
| 4     |                              |                              | Press MOD key and servo ON, and the panel is displayed on the left.                                                                                                    |
| 5     | <u>.P.J.D.</u>               |                              | Press the UP key or DOWN key that conforms to the initial<br>action direction of the running mode, and the action starts after<br>the set waiting time.<br>Press MOD key during operation, and the servo enters OFF<br>state, and the motor stops running.<br>During operation, press the DATA/SHIFT key for about 1<br>second to return to step 2. |
| 6     |                              |                              | The program JOG ends, and the display returns to the left image<br>after flashing "End".<br>Press MOD during operation, and the servo enters OFF state and<br>returns to Step 3.<br>During operation, press the DATA/SHIFT key for about 1<br>second to return to step 2.                                                                           |
| 7     | After finishing the program, | reconnect the power to the s | ervo drive.                                                                                                    |

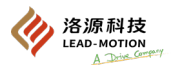

# 7.6 Initialization of parameter settings (Fn005)

This function can restore parameters to factory settings.

Parameter setting initialization must be performed when the server is OFF and cannot be performed when the server is ON.

After initialization, reconnect the power to the servo drive.

(1) Confirmation matters before execution

Before initializing parameters, confirm the following items:

- The parameter writing forbid function (Fn010) is not set to "no writing".
- The servo is OFF
- (2) Operating steps

| Steps | Panel display                                                                            | Key | Description                                                                                                    |  |
|-------|------------------------------------------------------------------------------------------|-----|----------------------------------------------------------------------------------------------------|--|
| 1     |                                                                                          |     | Press the MOD key to select utility function.                                                                                              |  |
| 2     | F-005                                                                                    |     | Press UP or DOWN key to display Fn005 on the panel.                                                                                        |  |
| 3     |                                                                                          |     | Press (DATA/SHIFT) key about 1s and the panel is displayed on the left.                                                                    |  |
| 4     |                                                                                          |     | Press MOD key to initialize parameters.<br>After the initialization is finished, "donE" flashes and returns<br>to the display on the left. |  |
| 5     | After the initialization of the parameter settings ends, power on the servo drive again. |     |                                                                                                    |  |

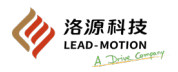

## 7.7 Delete alarm record (Fn006)

This function can clear the alarm record of the driver.

The alarm record can only be deleted by executing Fn006. The alarm record cannot be deleted even if the alarm is reset or the power supply of the driver is cut off.

#### (1) Confirmation matters before execution

Before clearing the alarm record, confirm the following:

The parameter writing forbid function (Fn010) is not set to "no writing".

| Steps | Panel display | Key | Description                                                                                                    |
|-------|---------------|-----|----------------------------------------------------------------------------------------------------|
| 1     |               |     | Press the MOD key to select utility function.                                                                                     |
| 2     | F             |     | Press UP or DOWN key to display Fn006 on the panel.                                                                               |
| 3     |               |     | Press (DATA/SHIFT) key about 1s and the panel is displayed on the left.                                                           |
| 4     |               |     | Press MOD key to clear alarm record.<br>After the clearing is finished, "donE" flashes and returns to the<br>display on the left. |
| 5     | F-006         |     | Press the DATA/SHIFT key again for about 1S to return a display of Fn006.                                                         |

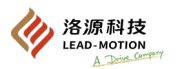

## 7.8 Bias tuning of the motor current detection signal - automatic (Fn00E)

This function is used to further reduce torque pulsation and higher precision adjustment, generally without adjustment.

This function can be performed when the torque pulse generated is significantly larger compared with other servo drives of the same model. This function must be performed in the state of the servo OFF.

The offset is not a parameter and will not be initialized even after parameter initialization (Fn005) is performed.

#### (1) Confirmation matters before execution

Before performing autotuning of the offset of the motor current detection signal, the following items need to be confirmed:

- $\cdot$  The parameter writing forbid function (Fn010) is not set to "no writing".
- The servo is in the ready state.
- · The servo is OFF

| Steps | Panel display | Key | Description                                                                                                    |
|-------|---------------|-----|----------------------------------------------------------------------------------------------------|
| 1     | Falle         |     | Press the MOD key to select utility function.                                                                                              |
| 2     | FADDE         |     | Press UP or DOWN key to display Fn00E on the panel.                                                                                        |
| 3     |               |     | Press (DATA/SHIFT) key about 1s and the panel is displayed on the left.                                                                    |
| 4     |               |     | Press MOD key to adjust the bias automatically.<br>After the tuning is finished, "donE" flashes and returns to the<br>display on the left. |
| 5     |               |     | Press the DATA/SHIFT key again for about 1S to return a display of Fn00E.                                                                  |

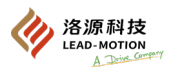

## 7.9 Bias tuning of the motor current detection signal - manual (Fn00F)

After performing the automatic bias tuning of the motor current detection signal (Fn00E), if the torque ripple is still large, this function can be executed.

If this function is incorrectly performed during manual tuning, the feature may deteriorate.

The offset is not a parameter and will not be initialized even after parameter initialization (Fn005) is performed.

For manual tuning, follow the following precautions:

 $\cdot$  The rotating speed of servo motor is 100min-1.

Observe the torque reference under the simulated quantity monitoring state and adjust the pulse to the minimum.

- (1) Confirmation matters before execution
- The parameter writing forbid function (Fn010) is not set to "no writing".

| Steps | Panel display | Key | Description                                                                                                    |
|-------|---------------|-----|----------------------------------------------------------------------------------------------------|
| 1     | Fn[]=[]       |     | Press the MOD key to select utility function.                                                                                                    |
| 2     | FROF          |     | Press UP or DOWN key to display Fn00F on the panel.                                                                                                    |
| 3     |               |     | Adjust the U-phase bias.<br>Press (DATA/SHIFT) key about 1s and the panel is displayed on the<br>left.                                                                 |
| 4     |               |     | Press the DATA/SHIFT key to display the U-phase bias.                                                                                                    |
| 5     | -0010         |     | Press the UP or DOWN key to change the bias.<br>The torque reference must be carefully adjusted while observing the<br>monitoring signal.<br>Tuning range: -512 ~ +511 |
| 6     |               |     | Press the DATA/SHIFT key to return to the display on the left.                                                                                                    |
| 7     |               |     | Adjust the V-phase bias.<br>Press the MOD key for about 1S, and the panel is displayed on the<br>left.                                                                 |
| 8     |               |     | Press the DATA/SHIFT key to display the V-phase bias.                                                                                                    |
| 9     |               |     | Press the UP or DOWN key to change the bias.<br>The torque reference must be carefully adjusted while observing the<br>monitoring signal.<br>Tuning range: -512 ~ +511 |
| 10    | F-00F         |     | Press the DATA/SHIFT key for about 1S to display Cu2-o and then return the Fn00F display.                                                                              |

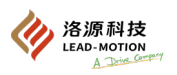

## 7.10 Parameter write disabled (Fn010)

This function is to prohibit the use of the panel to change parameters, but it is possible to use DriveKey to change parameters.

When this function is enabled, parameter changes and utility functions will be subject to the following restrictions:

Parameters: Cannot be changed. When changing, the panel flashes NO-OP.

Utility function: The following table lists the non-executable utility functions, When unexecutable utility functions are performed, NO-OP is displayed.

| Fn number | Function                                                                                             | Set as "no writing" |
|-----------|----------------------------------------------------------------------------------------------------|---------------------|
| Fn000     | Display alarm record                                                                                 | Executable          |
| Fn002     | JOG Run                                                                                              | Unexecutable        |
| Fn003     | Origin search                                                                                        | Unexecutable        |
| Fn004     | Program JOG run                                                                                      | Unexecutable        |
| Fn005     | Initialization of parameter settings                                                                 | Unexecutable        |
| Fn006     | Delete alarm record                                                                                  | Unexecutable        |
| Fn008     | Initialization of absolute encoder, encoder alarm reset                                              | Unexecutable        |
| Fn009     | autotuning of analog speed/analog torque reference offset                                            | Unexecutable        |
| Fn00A     | Manual adjustment of speed reference offset                                                          | Unexecutable        |
| Fn00B     | Manual tuning of torque reference offset                                                             | Unexecutable        |
| Fn00C     | Adjust the bias of analog volume monitoring output                                                   | Unexecutable        |
| Fn00D     | Adjust the gain of analog volume monitoring output                                                   | Unexecutable        |
| Fn00E     | Bias tuning of the motor current detection signal - automatic                                        | Unexecutable        |
| Fn00F     | Bias tuning of the motor current detection signal - manual                                           | Unexecutable        |
| Fn010     | Parameter write disabled                                                                             | -                   |
| Fn012     | Display software version                                                                             | Executable          |
| Fn013     | Set the upper limit of multiturn in case of "inconsistent alarm of upper limit of multiturn (A.CC0)" | Unexecutable        |
| Fn01B     | Initialization of the detection value for the vibration detection                                    | Unexecutable        |
| Fn030     | Software reset                                                                                       | Executable          |
| Fn200     | Set a self-tuning level                                                                              | Unexecutable        |
| Fn201     | advanced autotuning without reference                                                                | Unexecutable        |
| Fn202     | advanced autotuning without reference                                                                | Unexecutable        |
| Fn203     | one-parameter tuning                                                                                 | Unexecutable        |
| Fn204     | anti-resonance control function                                                                      | Unexecutable        |
| Fn205     | Vibration suppression function                                                                       | Unexecutable        |
| Fn206     | EasyFFT                                                                                              | Unexecutable        |
| Fn207     | Online vibration monitoring                                                                          | Unexecutable        |

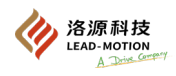

### (1) Operating steps

The settings for whether to allow writing parameters are as follows:

P.0000: Writing allowed

P.0001: Writing prohibited

| Steps | Panel display               | Key                                                                                                    | Description                                                                                                    |
|-------|-----------------------------|----------------------------------------------------------------------------------------------------|----------------------------------------------------------------------------------------------------|
| 1     | Fn000                       |                                                                                                    | Press the MOD key to select utility function.                                                                                          |
| 2     |                             |                                                                                                    | Press UP or DOWN key to display Fn010 on the panel.                                                                                    |
| 3     | P.0000                      |                                                                                                    | Press (DATA/SHIFT) key about 1s and the panel is displayed on the left.                                                                |
| 4     |                             | $\bigcirc \bigtriangledown \bigcirc \bigcirc \bigcirc \bigcirc \bigcirc \bigcirc \bigcirc \bigcirc \bigcirc \bigcirc \bigcirc \bigcirc \bigcirc \bigcirc \bigcirc \bigcirc \bigcirc \bigcirc$ | Press the UP or DOWN key to set it to P.0000 or P.0001                                                                                 |
| 5     |                             |                                                                                                    | Press the MOD key to confirm the settings.<br>After the setting is finished, "donE" flashes and returns to<br>the display on the left. |
|       |                             |                                                                                                    | If it is set to a value other than P.0000 and P.0001, the panel displays Error.                                                        |
| 6     | After the setting of "param | eter writing forbid" ends                                                                                                    | , turn on the power of the servo drive again.                                                                                          |

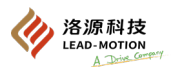

## 7.11 Display software version (Fn012)

This function is the software version that displays the servo drive.

(1) Operating steps

| Steps | Panel display | Key | Description                                                                              |
|-------|---------------|-----|------------------------------------------------------------------------------------------|
| 1     | Fn000         |     | Press the MOD key to select utility function.                                            |
| 2     | Fn0 12        |     | Press UP or DOWN key to display Fn012 on the panel.                                      |
| 3     | 8-101         |     | Press the DATA/SHIFT key for about 1S to display the MCU software version of the driver. |
| 4     | F-20 I        |     | Press MOD to display the FPGA software version of the servo drive.                       |
| 5     | Fn0 12        |     | Press the DATA/SHIFT key for about 1S to return the display of Fn012                     |

# 7.12 Inertia ratio identification (Fn015)

(1) Operating steps

The following describes the procedures.

| Steps | Panel display | Key | Description                                                                                                    |
|-------|---------------|-----|----------------------------------------------------------------------------------------------------|
| 1     | Fn000         |     | Press the MOD key to select utility function.                                                                                                    |
| 2     | Fn0 15        |     | Press UP or DOWN key to display Fn015 on the panel.                                                                                                    |
| 3     | T.J.R.C.      |     | Press (DATA/SHIFT) key about 1s and the panel displays JRT.                                                                                                    |
| 4     | T.J.J.R.C.    |     | Press the MOD key, and the panel is displayed on the left.                                                                                                    |
| 5     |               |     | Press the UP or DOWN key to rotate the motor 2 turns<br>forward or reversely, and start inertia identification.<br>The inertia ratio of the load to the motor is displayed when<br>the motor stops (unit: 1%). |
| 6     |               |     | Press the DATA/SHIFT key for about 1S to return the display of Fn015                                                                                                    |

Additional note:

1. Before inertia identification, please ensure that the motor displacement travel in the positive/reverse direction has at least 2 turns.

2. The inertia ratio identification result will not automatically update the parameter Pn103, and the user needs to manually set Pn103 based on the identification result.

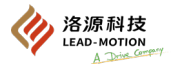

## 7.13 Initialization of the vibration detection value (Fn01B)

In the running state, after the machine vibrates, the vibration detection function automatically sets the vibration detection value (Pn312) in order to more accurately detect vibration alarms (A.520) or vibration warnings (A.911).

Part of the vibration component of the motor speed can be detected by vibration detection function.

When the vibration exceeds the detection value, the alarm or warning will be displayed through the setting of the vibration detection switch (Pn 310).

The calculation formula of the detected value is as follows:

Detection value = vibration detected value (Pn312[min-1]) Vibration detection sensitivity (Pn311[%])/1

|                          | Pn310                                                   |                          |
|--------------------------|---------------------------------------------------------|--------------------------|
| Parameter                | Description                                             | Effective time           |
| N.□□□0 [factory setting] | No vibration detected                                   |                          |
| n.===1                   | A warning is issued when vibration is detected (A.911). | With immediate<br>effect |
| n.□□□2                   | Alarm is issued when vibration is detected (A.520).     |                          |

The vibration detection value (Pn312) is the factory default setting. This function can be set when there is no effective vibration alarm (A520) or vibration warning (A.911) detected. Because of the different mechanical state, the detection sensitivity of vibration alarm and vibration warning will be different, and the vibration detection sensitivity (Pn311) can be fine-tuned at this time.

Important notes:

·It may be difficult to detect vibration when the servo gain is not set properly. The moment of inertia ratio needs to be set properly (Pn103).

In case of improper setting, vibration alarm or vibration warning may be misdetected or may not be detected. To set this function, you must control the operation with the actual references.

Please execute after entering the running state where the vibration detection value is to be set.

Please set the motor speed to be at least 10% of the maximum speed, otherwise an Error will be displayed.

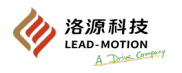

### (1) Confirmation matters before execution

Before initializing the detected value of the vibration detection, confirm the following:

The parameter writing forbid function (Fn010) is not set to "no writing".

### (2) Operating steps

| Steps | Panel display | Key | Description                                                                                                    |
|-------|---------------|-----|----------------------------------------------------------------------------------------------------|
| 1     | Fn000         |     |                                                                                                    |
| 2     |               |     |                                                                                                    |
| 3     |               |     | Press the mod key to end the inspection and update and make<br>the setting take effect.<br>Display donE after the setting is completed normally, and the<br>display Error cannot be completed normally. |
| 4     |               |     |                                                                                                    |
| 5     |               |     |                                                                                                    |
| 6     |               |     | Press the DATA/SHIFT key for about 1S to return the display of Fn01b                                                                                                    |

### (3) Related parameters

| Parameter | Description                     | Whether the settings can be changed | Whether there are automatic settings |
|-----------|---------------------------------|-------------------------------------|--------------------------------------|
| Pn311     | Vibration detection sensitivity | Yes                                 | None                                 |
| Pn312     | Vibration detection value       | No                                  | Yes                                  |

A description of whether the set value can be changed:

No: Parameters cannot be changed through DriveKey when performing this function.

Yes: Parameters cannot be changed through DriveKey when performing this function.

Description of automatic setting:

Yes: After this function is performed, the parameter settings will be automatically set or adjusted.

No: After this function is performed, the parameter settings will not be automatically set or adjusted.

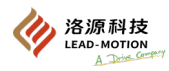

# 7.14 Software reset (Fn030)

The function o reset the servo drive internally via software.

For parameters or alarm resets that take effect after power outage and restart, software reset can be used to take effect and reset.

The software reset function must operate in the servo OFF state or in the motor stop state.

The reset effect of software reset is the same as that of power outage restart. The output signal of the driver changes due to the software reset.

#### (1) Confirmation matters before execution

Before performing a software reset, confirm the following:

The servo is OFF

| Steps | Panel display | Key                                                                                                    | Description                                                                                        |
|-------|---------------|----------------------------------------------------------------------------------------------------|----------------------------------------------------------------------------------------------------|
| 1     | F             |                                                                                                    | Press the MOD key to select utility function.                                                      |
| 2     | F-030         |                                                                                                    | Press UP or DOWN key to display Fn030 on the panel.                                                |
| 3     | 5-521         | $\textcircled{\begin{tabular}{ c c c } \hline \hline \\ \hline \hline \\ \hline \\ \hline \\ \hline \\ \hline \\ \hline \\ \hline \\ \hline $ | Press (DATA/SHIFT) key about 1s and the panel is displayed on the left.                            |
| 4     | 5-5-5         |                                                                                                    | Press the UP key until the panel displays as shown in the left image.                              |
|       |               |                                                                                                    | If the wrong key operation occurs in the middle of the process, the no oP will flash for about 1S. |
| 5     |               |                                                                                                    | Press MOD key, and the panel displays the status display screen after power on                     |

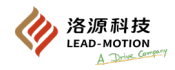

## 7.15 EasyFFT (Fn206)

This function is to make the machine produce vibration, detect the resonance frequency according to the vibration generated by the machine, and then set the corresponding notch filter through the detected resonance frequency, so as to remove the high frequency vibration and abnormal sound.

When EasyFFT is executed, the periodic waveform references from the servo unit are transmitted to the servo motor.

The motor automatically rotates several times in the 1/4 turn to vibrate the machine. This function is performed in the servo OFF state when the vibration is accompanied by a large abnormal sound.

Important notes:

Do not touch the motor or machine during EasyFFT to prevent danger.

Please use EasyFFT function at a lower gain. If EasyFFT function is implemented at a higher gain, the machine may vibrate.

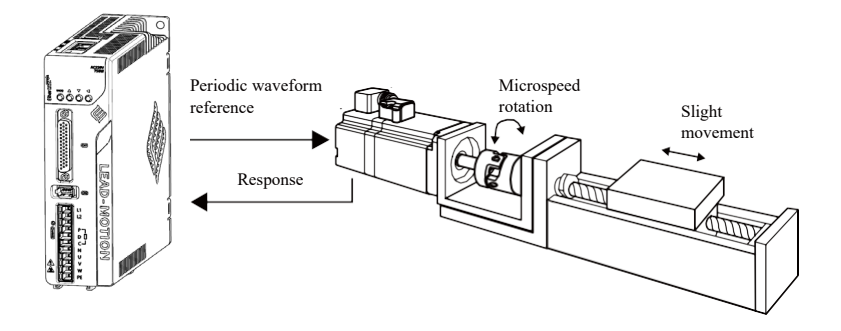

servo drive

When using the M1 series servo drive for adjustment (tuning), it is recommended to use the advanced autotuning without reference (no upper input reference) function for adjustment.

Although the servo drive has this function, it is generally not needed.

### (1) Confirmation matters before execution

Before executing EasyFFT, you need to confirm the following:

- The parameter writing forbid function (Fn010) is not set to "no writing".
- · Main circuit power supply ON
- · No alarm
- · The servo is OFF
- · No overtravel occurred
- · No references were entered from outside.
- .

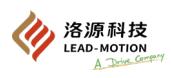

| (2) 0 | (2) Operating steps            |                       |                                                                                                    |  |
|-------|--------------------------------|-----------------------|----------------------------------------------------------------------------------------------------|--|
| Steps | Panel display                  | Key                   | Description                                                                                                    |  |
| 1     | F-000                          |                       | Press the MOD key to select utility function.                                                                                                    |  |
| 2     | F-200                          |                       | Press UP or DOWN key to display Fn206 on the panel.                                                                                                    |  |
| 3     | (Set reference<br>amplitude)   |                       | Press (DATA/SHIFT) key about 1s and the panel is<br>displayed on the left.<br>Enter the reference amplitude setting mode.                                                                                                    |  |
| 4     | ; ,-, ;5                       |                       | Press the UP or DOWN key to set the reference amplitude<br>and amplitude setting range: 1- 800<br>When setting EasyFFT for the first time, start with the initial<br>setting.<br>By increasing the amplitude of the reference, the detection<br>accuracy will be improved, and the vibration and noise<br>generated by the machinery will correspondingly increase.<br>Please gradually increase the amplitude value, and modify it<br>while observing.<br>The parameter Pn456 is used to save the reference amplitude<br>value.                                      |  |
| 5     | (Running ready state)          |                       | Press the DATA/SHIFT key for about 1 second to enter the ready state.                                                                                                    |  |
| 6     |                                |                       | Press MOD to enter the servo ON state.<br>To turn the servo OFF, press the MODE/SET key. Return to<br>step 5.                                                                                                    |  |
| 7     | (Flashing display)             |                       | In the servo ON state, press the UP or Down key, and the<br>motor will rotate forward and backward with a maximum<br>amplitude of 1/4 turn. The running time is about 2 seconds,<br>and the panel will flash during operation.<br>To abort the action, please press the MODE/SET key to<br>return to step 5.                                                                                                    |  |
| 8     | (Example of detection results) |                       | After successful detection, the E_FFt stops flashing and<br>displays the detected resonance frequency.<br>If the detection fails, it will display F<br>To confirm the resonance frequency without setting the<br>detection result, press the DATA/SHIFT key for about 1<br>second to return to step 2.<br>If the detection is successful, but the running time exceeds 2<br>seconds, it may be due to insufficient detection accuracy.<br>You can slightly increase the amplitude of the reference and<br>execute it again, which may improve the detection accuracy. |  |
| 9     |                                |                       | Press the MOD key to automatically set the detected<br>resonance frequency to the optimal notch filter frequency.<br>After setting the notch filter, donE flashes and returns to the<br>display in the left figure.<br>The frequency of the first notch filter has been set and<br>automatically set to the frequency of the second notch filter<br>(Pn40C).<br>Press the MODE/SET key again to return to Step 5.                                                                                                    |  |
| 10    | 6,7,205                        |                       | Press the DATA/SHIFT key again for about 1S to return a display of Fn206.                                                                                                    |  |
| 11    |                                | After executing Easyl | FFT, power on the servo drive again.                                                                                                    |  |

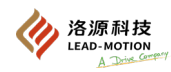

### (3) Related parameters

| Parameter | Name                                 | Whether the settings can be changed | Whether there are automatic settings |
|-----------|--------------------------------------|-------------------------------------|--------------------------------------|
| Pn408     | Torque-type function switch          | Yes                                 | Yes                                  |
| Pn409     | Frequency for the first notch filter | No                                  | Yes                                  |
| Pn40A     | Q value of the first notch filter    | No                                  | None                                 |
| Pn40C     | Frequency of the second notch filter | No                                  | Yes                                  |
| Pn40D     | Q value of the second notch filter   | No                                  | None                                 |
| Pn456     | Scan the torque reference amplitude  | No                                  | None                                 |

A description of whether the set value can be changed:

No: Parameters cannot be changed through DriveKey when performing this function.

Yes: Parameters cannot be changed through DriveKey when performing this function.

Description of automatic setting:

Yes: After this function is performed, the parameter settings will be automatically set or adjusted.

No: After this function is performed, the parameter settings will not be automatically set or adjusted.

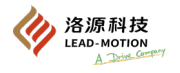

# 7.16 Online vibration monitoring (Fn207)

During the operation of the machine, the servo is in the ON state. When vibration occurs, this function is executed, and the current vibration frequency is set to the notch filter or torque reference filter, which can eliminate vibration.

The vibration frequency generated during mechanical resonance will show the vibration frequency with large peak on the drive panel. For this frequency, select the effective torque reference filter or notch filter frequency automatically, and automatically set the relevant parameters.

When using the xx series servo drive for adjustment (tuning), it is recommended to use the advanced autotuning without reference (no upper input reference) function for adjustment. Although the servo drive has this function, it is generally not normally required.

It is mainly used to adjust the servo gain when the vibration produces a loud sound (noise)

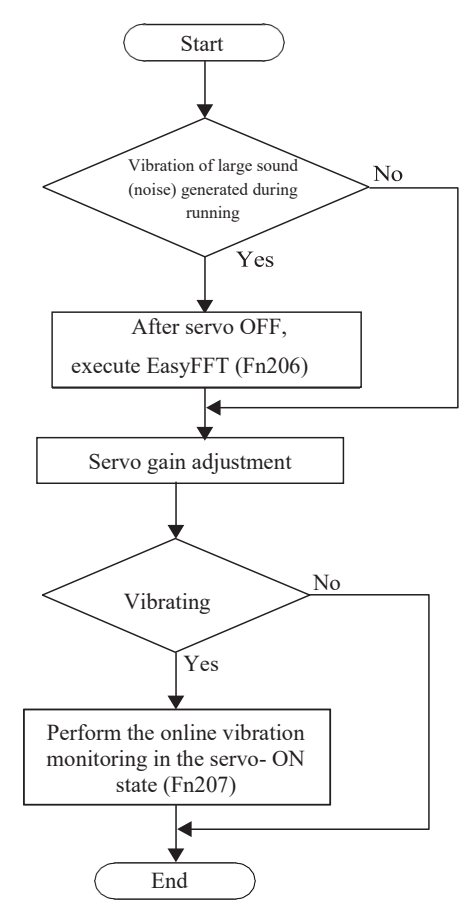

### (1) Confirmation matters before execution

Before performing the online vibration monitoring, the following needs to be confirmed:

- The parameter writing forbid function (Fn010) is not set to "no writing".
- The servo is ON.
- No overtravel occurred
- The correct moment of inertia ratio is set (Pn103).

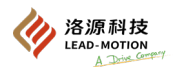

### (2) Operating steps

| Steps | Panel display         | Key                                                                                                    | Description                                                                                                    |
|-------|-----------------------|----------------------------------------------------------------------------------------------------|----------------------------------------------------------------------------------------------------|
| 1     |                       |                                                                                                    | Press the MOD key to select utility function.                                                                           |
| 2     |                       |                                                                                                    | Press UP or DOWN key to display Fn207 on the panel.                                                                     |
| 3     |                       |                                                                                                    | Press the DATA/SHIFT key for about 1 second and the panel displays F.                                                   |
| 4     | (Flash)               |                                                                                                    | Press the MOD key, then the F display flashes, and the automatic detection starts.                                      |
|       |                       |                                                                                                    | F display stops flashing and ends the detection.<br>If detected as normal, the detection result is displayed and the    |
|       |                       |                                                                                                    | vibration frequency displayed is the frequency at the maximum peak.                                                     |
|       |                       |                                                                                                    | To confirm the vibration frequency without setting the detection result, press the DATA/SHIFT key for about 1           |
| 5     | (Example of detection |                                                                                                    | second to return to step 2.<br>If the frequency detection fails, it will display E                                      |
|       | results)              |                                                                                                    | no_oP is displayed when the detection process does not end properly.                                                    |
| 6     |                       | Mod A V A                                                                                                    | Press MOD key to automatically set the detected resonance frequency to the optimal notch filter frequency or the torque |
|       |                       | $\bigcirc \bigcirc \bigcirc \bigcirc \bigcirc \bigcirc$                                                                                                    | reference filtering time constant. It flashes donE during the normal setting.                                           |
| 7     |                       |                                                                                                    | Press the DATA/SHIFT key for about 1S to return the                                                                     |
|       |                       | $\bigcirc \bigcirc \bigcirc \bigcirc \bigcirc \bigcirc \bigcirc \bigcirc \bigcirc \bigcirc \bigcirc \bigcirc \bigcirc \bigcirc \bigcirc \bigcirc \bigcirc \bigcirc \bigcirc $ | display of Fn207                                                                                                    |

### (3) Related parameters

| Parameter | Name                                                                     | Whether the settings can be changed | Whether there are automatic settings |
|-----------|--------------------------------------------------------------------------|-------------------------------------|--------------------------------------|
| Pn401     | Filter time constant for the first torque reference in the first section | No                                  | Yes                                  |
| Pn408     | Torque-type function switch                                              | Yes                                 | Yes                                  |
| Pn409     | Frequency for the first notch filter                                     | No                                  | Yes                                  |
| Pn40A     | Q value of the first notch filter                                        | No                                  | None                                 |
| Pn40C     | Frequency of the second notch filter                                     | No                                  | None                                 |
| Pn40D     | Q value of the second notch filter                                       | No                                  | None                                 |

A description of whether the set value can be changed:

No: Parameters cannot be changed through DriveKey when performing this function.

Yes: When performing this function, you can change the parameters through DriveKey and other references on whether the parameters are automatically set:

Yes: After this function is performed, the parameter settings will be automatically set or adjusted.

No: After this function is performed, the parameter settings will not be automatically set or adjusted.

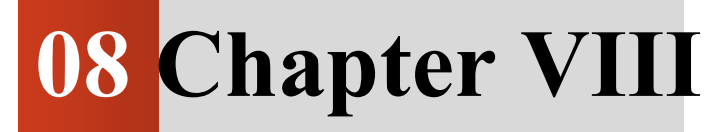

Monitoring Function (Unxxx)

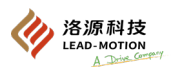

# 8.1 List of monitoring functions

Monitoring function is the monitoring of the internal information of the servo unit, including the set reference value, the input and output signal, and the internal state of the servo drive.

| Un number | Display content                                                                                                    | Unit                     |
|-----------|----------------------------------------------------------------------------------------------------|--------------------------|
| Un000     | Motor speed                                                                                                    | min-1                    |
| Un001     | Speed reference                                                                                                    | min-1                    |
| Un002     | Internal torque reference (value relative to rated torque)                                                                                                    | %                        |
| Un003     | Rotation angle 1<br>(Number of encoder pulses starting from the origin of phase C: displayed in decimal format)                                                              | Encoder pulse            |
| Un004     | Rotation angle 2<br>(Angle from the origin of the magnetic pole (electrical angle))                                                                                          | deg                      |
| Un005     | Input signal monitoring                                                                                                    | -                        |
| Un006     | Output signal monitoring                                                                                                    | -                        |
| Un007     | Input reference pulse speed (valid only for position control)                                                                                                    | min-1                    |
| Un008     | Position deviation amount (valid only for position control)                                                                                                    | reference unit           |
| Un009     | Cumulative load rate<br>(Value of rated torque at 100%: display effective torque for a 10s period)                                                                           | %                        |
| Un00A     | Regenerative load rate<br>(Value at 100% of treatable renewable electrical energy: display regenerative power<br>consumption for a 10s period)                               | %                        |
| Un00B     | DB Resistance power consumption<br>(The value of 100% processable electrical energy when the dynamic brake is applied:<br>display the DB power consumption for a 10s period) | %                        |
| Un00C     | Input reference pulse counter                                                                                                    | reference unit           |
| Un00D     | Feedback pulse counter                                                                                                    | Encoder pulse            |
| Un012     | Total driver run time                                                                                                    | 100ms                    |
| Un013     | Feedback pulse counter                                                                                                    | reference unit           |
| Un020     | Rated motor speed (motor parameters)                                                                                                    | min-1                    |
| Un021     | Maximum motor speed (motor parameters)                                                                                                    | min-1                    |
| Un10A     | Driver radiator temperature                                                                                                    | °C                       |
| Un10F     | Internal temperature of absolute encoder                                                                                                    | °C                       |
| Un140     | main circuit bus voltage                                                                                                    | V                        |
| Un14A     | Input reference pulse frequency                                                                                                    | PPS (pulse count/second) |

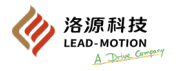

# 8.2 Example of the monitoring function

Taking Un000 as an example, an operational example of the monitoring function is shown below. The following is the display when the servo motor speed is 1500min-1.

| Steps | Panel display | Key                                                                                                    | Description                                                                                    |
|-------|---------------|----------------------------------------------------------------------------------------------------|------------------------------------------------------------------------------------------------|
| 1     |               | $\textcircled{MOD} \bigtriangleup \bigtriangledown \bigtriangledown \checkmark $                                                                                                    | Press MOD to select Monitor Display                                                            |
| 2     |               | $\textcircled{\begin{tabular}{ c c c c } & \bigtriangleup & \bigtriangledown & \bigtriangledown & \checkmark \\ \hline \hline \hline \hline \hline \hline \hline \hline \hline \hline \hline \hline \hline \hline \hline \hline \hline \hline$ | If the parameter number does not display "Un000", press the UP or Down key to display "Un000". |
| 3     |               |                                                                                                    | Press the DATA/SHIFT key for about 1S to display the motor speed.                              |
| 4     |               |                                                                                                    | Press the DATA/SHIFT key again for about 1S to return a display of step 1.                     |

## 8.3 Read methods for the 32-bit length data

The 32-bit length data are shown in 10-decimal form.

| Steps | Panel display                                                                                                    | Key | Description                                                                                                    |
|-------|----------------------------------------------------------------------------------------------------|-----|----------------------------------------------------------------------------------------------------|
| 1     |                                                                                                    |     | Press MOD and select Monitor Display Un000.                                                                                                    |
| 2     |                                                                                                    |     | Press UP or DOWN key to display Un00D on the panel.                                                                                                    |
| 3     |                                                                                                    |     | Press the DATA/SHIFT key for about 1 second and the last<br>4 digits of the data are displayed on the panel.                                                                                                    |
| 4     | $\begin{array}{c} \text{Middle four digits} \\ \hline \vdots \vdots \vdots \vdots \vdots \vdots \vdots \vdots \vdots \vdots \vdots \vdots \vdots \vdots \vdots \vdots \vdots \vdots$ |     | After confirmation, press the DATA/SHIFT key. The panel displays the middle 4 digits of the time.                                                                                                    |
| 5     | Front two digits $ \begin{bmatrix} \frac{\sqrt{1}}{7} & I & I \\ I & I & I \end{bmatrix} $                                                                                           |     | Press the DATA/SHIFT key again to display the first two<br>digits of the data.<br>< Supplement ><br>After the first two digits are displayed, press the<br>DATA/SHIFT key again to restore the last four digits. |
| 6     |                                                                                                    |     | Press the DATA/SHIFT key for about 1 second to return to the display shown in Step 2.                                                                                                    |

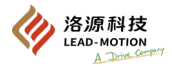

The 32-bit length data is viewed as follows:

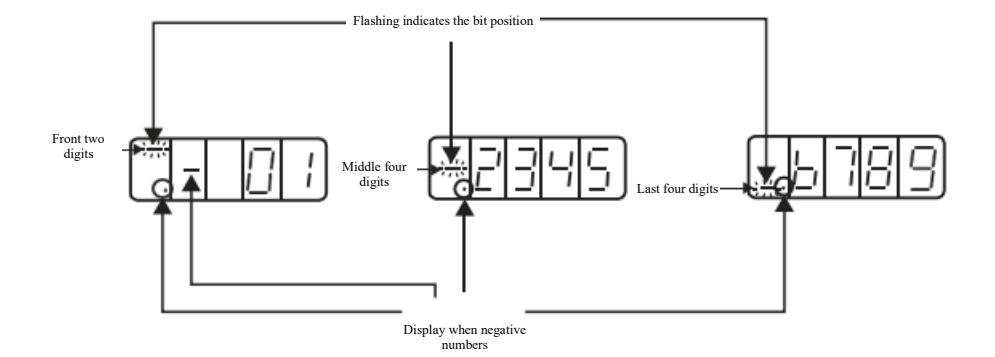

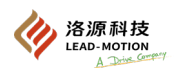

# 8.4 Monitoring of input signals (Un005)

The display steps and the discriminant methods of Un005 are described as follows.

### 8.4.1 Display step

| Steps | Panel display               | Key | Description                                                                  |
|-------|-----------------------------|-----|------------------------------------------------------------------------------|
| 1     |                             |     | Press MOD to select Monitor Display                                          |
| 2     | Un005                       |     | Press UP or DOWN key to display Un005 on the panel.                          |
| 3     | Input signal display status |     | Press the DATA/SHIFT key for about 1 second to enter the input signal state. |
| 4     |                             |     | Press the DATA/SHIFT key again for about 1S to return a display of Un005.    |

### 8.4.2 Discrimination method displayed

The assigned input signal is displayed through the SEG on state of the panel. The corresponding relationship between the input signal and the number is as follows

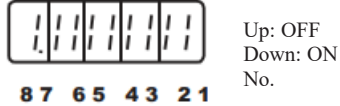

When the input signal is OFF, the upper half of the SEG lights up.

When the input signal is ON, the lower half of the SEG lights up.

| No. | Pin number | Signal name<br>(Factory setting) |
|-----|------------|----------------------------------|
| 1   | CN1-33     | /S-ON                            |
| 2   | CN1-9      | /P-CON                           |
| 3   | CN1-10     | P-OT                             |
| 4   | CN1-34     | N-OT                             |
| 5   | CN1-8      | /ALM-RST                         |
| 6   | CN1-30     | /P-CL                            |
| 7   | CN1-12     | /N-CL                            |
| 8   | CN1-20     | SEN                              |

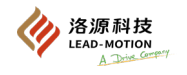

.

## 8.4.3 Example of the input signal display

When /S-ON signal is ON

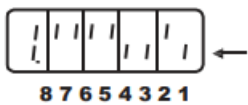

Light on the upper side of number 1 is ON

Light on the upper side of number 1 is ON

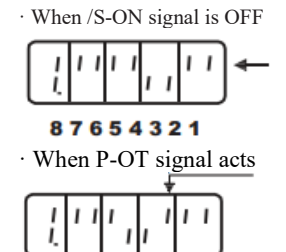

87654321

Light on the upper side of number 3 is ON

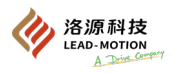

## 8.5 Monitoring of the output signal (Un006)

The display steps and the discriminant methods of Un006 are described as follows.

### 8.5.1 Display step

| Steps | Panel display                                                                                | Key | Description                                                                                     |
|-------|----------------------------------------------------------------------------------------------|-----|-------------------------------------------------------------------------------------------------|
| 1     |                                                                                              |     | Press MOD to select Monitor Display                                                             |
| 2     |                                                                                              |     | Press UP or DOWN key to display Un006 on the panel.                                             |
| 3     | I     I     I     I     I       I     I     I     I     I       Output signal display status |     | Press the DATA/SHIFT key for about 1 second to display the current status of the output signal. |
| 4     |                                                                                              |     | Press the DATA/SHIFT key again for about 1S to return a display of Un006.                       |

### 8.5.2 Discrimination method displayed

The assigned output signal is displayed through the SEG on state of the panel. The corresponding relationship between the output signal and the number is as follows.

- $\cdot$  When the output signal is OFF, the upper half of the SEG lights up.
- $\cdot$  When the output signal is ON, the lower half of the SEG lights up.

| No. | Pin number | Signal name (factory setting) |
|-----|------------|-------------------------------|
| 1   | CN1-1, 26  | ALM                           |
| 2   | CN1-5, 4   | /COIN or /V-CMP               |
| 3   | CN1-3, 2   | /TGON                         |
| 4   | CN1-7, 6   | /S-RDY                        |
| 5   | -          | Reserved                      |
| 6   | -          | Reserved                      |
| 7   | -          | Reserved                      |
| 8   | -          | Reserved                      |

### 8.5.3 Example of the output signal display

 $\cdot$  When ALM signal is OFF (when alarm occurs)

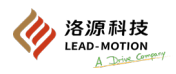

# 8.6 Monitoring content setting for the initial power-up

If you want to modify the monitoring content on the driver panel during initial power-on, you can set the parameter Pn52F.

| Pn52F                      |       |       |              |      |                       |
|----------------------------|-------|-------|--------------|------|-----------------------|
| Monitor display during pow | er on | Speed | Position     | Torq | ue                    |
| Setting range Setting unit |       | Fac   | tory setting |      | Effective time        |
| 0000 ~ 0FFF                | -     |       | 0FFF         |      | With immediate effect |

Examples are given below:

To display the actual motor speed when the driver is initially powered on, change the value of Pn52F to 0000.

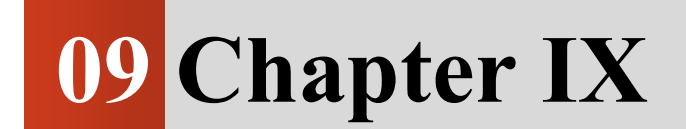

Failure Diagnosis

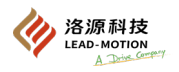

# 9.1 When a alarm is displayed

This chapter introduces the alarm list of the driver and the cause and treatment measures of the alarm.

### 9.1.1 Alarm list

Stop method for the alarm:

Ws.1: The stop method for the alarm is set by the parameter Pn001.0. Ws.2: The stop method for the alarm is set by the parameter Pn00B.1.

Whether the alarm can be reset:

Yes: The alarm can be deactivated by alarm reset No: The alarm cannot be deactivated by alarm reset

| Alarm code | Alarm name                                     | Alarm content                                                                                                    | Stop method for the | Whether the alarm |
|------------|------------------------------------------------|----------------------------------------------------------------------------------------------------|---------------------|-------------------|
| A.001      | Driver model identification alarm              | The servo drive model identified is inconsistent with the driver model present in the EEPROM.                                        | Ws.1                | No                |
| A.002      | Motor model parameters are not set             | Driver parameter Pn604 does not set the motor model.                                                                                 | Ws.1                | No                |
| A.003      | Emergency stop alarm                           | FSTP emergency stop alarm input signal is valid.                                                                                     | Ws.1                | No                |
| A.004      | The function does not match the model          | Pn000.1 has selected the control mode of speed<br>control (analog reference), but the driver does not<br>have analog input function. | Ws.1                | No                |
| A.020      | Parameter and calibration<br>exceptions        | Data exception for the parameters internal to the driver.                                                                            | Ws.1                | No                |
| A.021      | Parameter formatting exception                 | Data format exception for the parameters internal to the driver.                                                                     | Ws.1                | No                |
| A.022      | System and calibration exceptions              | Data exception for the parameters internal to the driver.                                                                            | Ws.1                | No                |
| A.030      | Part exception detected in the main<br>circuit | The detection data of the main circuit is abnormal.                                                                                  | Ws.1                | Yes               |
| A.040      | Parameter setting exception                    | The parameter is outside the set range.                                                                                              | Ws.1                | No                |
| A.041      | Divided pulse output setting exception         | The number of encoder divided pulses (Pn212) does not meet the set range or set conditions.                                          | Ws.1                | No                |
| A.042      | Parameter combination exception                | The combination of multiple parameters is out of the set range.                                                                      | Ws.1                | No                |
| A.050      | Combination error                              | Outside the range of combined motor capacity.                                                                                        | Ws.1                | Yes               |
| A.052      | Exception of power matching                    | The driver power is less than the motor power                                                                                        | Ws.1                | No                |
| A.0b0      | Servo ON reference invalid alarm               | After the motor power-on utility function is<br>performed, the servo ON (/S-ON) signal is input<br>from the outside.                 | Ws.1                | Yes               |
| A.100      | Overcurrent detection                          | Overcurrent flows through the power transistor.                                                                                      | Ws.1                | No                |
| A.101      | Overcurrent detection                          | Overcurrent flows through the power transistor.<br>[VCE saturation]                                                                  | Ws.1                | No                |
| A.300      | Regeneration fault                             | Regenerative fault                                                                                                    | Ws.1                | Yes               |
| A.320      | Regeneration overload                          | Regeneration overload occurred                                                                                                    | Ws.2                | Yes               |
| A.330      | Incorrect wiring of main circuit power supply  | Wrong setting of AC /DC input<br>Power supply wiring error                                                                           | Ws.1                | Yes               |
| A.400      | Overvoltage                                    | The main circuit bus voltage is too high.                                                                                            | Ws.1                | Yes               |
| A.410      | Undervoltage                                   | The main circuit bus voltage is undervoltage.                                                                                        | Ws.2                | Yes               |
| A.510      | Overspeed                                      | Motor speed exceeds maximum speed                                                                                                    | Ws.1                | Yes               |
| A.511      | Divided pulse output overspeed                 | Exceed the pulse output speed limit of the set encoder divided pulse number (Pn212)                                                  | Ws.1                | Yes               |
| A.512      | Speed deviation fault                          | The speed reference and the feedback speed deviate too much                                                                          | Ws.1                | Yes               |
| A.513      | Locking fault                                  | Motor locking (overlarge torque at a low speed)                                                                                      | Ws.1                | Yes               |
| A.514      | Galloping fault                                | The actual speed of the motor is reversed to the speed reference or the reference torque                                             | Ws.1                | Yes               |

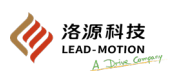

| Alarm code     | Alarm name                                                                    | Alarm content                                                                                                    | Stop method for the alarm | Whether the alarm can be reset |
|----------------|-------------------------------------------------------------------------------|----------------------------------------------------------------------------------------------------|---------------------------|--------------------------------|
| A.520          | Vibration alarm                                                               | Abnormal motor speed vibration is detected                                                                         | Ws.1                      | Yes                            |
| A.521          | autotuning alarm                                                              | Vibration was detected in the autotuning                                                                           | Ws.1                      | Yes                            |
| A.710          | Drive overload (instantaneous maximum load)                                   | Run for a few seconds to tens of seconds at a torque that substantially exceeds the rated value.                   | Ws.2                      | Yes                            |
| A.711          | Motor overload (instantaneous maximum load)                                   | Run for a few seconds to tens of seconds at a torque that substantially exceeds the rated value.                   | Ws.1                      | Yes                            |
| A.720          | Drive overload (continuous maximum load)                                      | Continuous operation with torque exceeding the rated value                                                         | Ws.1                      | Yes                            |
| A.721          | Motor overload (continuous maximum load)                                      | Continuous operation with torque exceeding the rated value                                                         | Ws.1                      | Yes                            |
| A.730<br>A.731 | DB overload                                                                   | Due to the DB (dynamic brake) action, the rotation<br>energy exceeds the capacity of the DB resistance.            | Ws.1                      | Yes                            |
| A.740          | inrush current limits the resistance                                          | The switching frequency of the main circuit power supply is too high                                               | Ws.1                      | Yes                            |
| A.7A0          | Heat sink overheating                                                         | The heat sink temperature of the servo drive exceeds                                                               | Ws.2                      | Yes                            |
| A.810          | Encoder backup alarm                                                          | The encoder is running out of power and the location data is cleared.                                              | Ws.1                      | No                             |
| A.820          | Encoder sumcheck alarm                                                        | The sum check result of the encoder memory is abnormal                                                             | Ws.1                      | No                             |
| A.830          | Encoder battery alarm                                                         | After switching on the control power supply, the<br>battery voltage is below the specified value                   | Ws.1                      | Yes                            |
| A.840          | Encoder data alarm                                                            | Data in the encoder is abnormal.                                                                                   | Ws.1                      | No                             |
| A.850          | Encoder overspeed                                                             | When powered on, the encoder rotates at high speed                                                                 | Ws.1                      | No                             |
| A.860          | Encoder overheating                                                           | The internal temperature of the encoder is too high.                                                               | Ws.1                      | No                             |
| A.b10          | Speed reference A/D exception                                                 | A/D converter for speed reference input is faulty                                                                  | Ws.2                      | Yes                            |
| A.b11          | Speed reference A/D conversior data exception                                 | Speed reference A/D conversion data exception                                                                      | Ws.2                      | Yes                            |
| A.b20          | torque reference A/D exception                                                | A/D converter for torque reference input is faulty                                                                 | Ws.2                      | Yes                            |
| A.b31          | Current detection fault 1                                                     | U-phase current detection circuit fault.                                                                           | Ws.1                      | No                             |
| A.b32          | Current detection fault 2                                                     | V-phase current detection circuit fault.                                                                           | Ws.1                      | No                             |
| A.b33          | Current detection fault 3                                                     | Current detection circuit fault                                                                                    | Ws.1                      | No                             |
| A.C10          | Prevent out of control detection                                              | Servo motor is out of control.                                                                                     | Ws.1                      | Yes                            |
| A.C80          | Encoder clear fault<br>(Abnormal setting of upper limit of<br>multiturn)      | The multi-turn value of the absolute encoder is not cleared or set correctly.                                      | Ws.1                      | No                             |
| A.C90          | Encoder communication failure                                                 | Unable not communicate between the encoder and the servo drive.                                                    | Ws.1                      | No                             |
| A.C91          | The acceleration of the encoder<br>communication position data is<br>abnormal | The encoder location data has failed in the calculation.                                                           | Ws.1                      | No                             |
| A.C92          | Encoder communication timer is abnormal                                       | The timer used for the communication between the<br>encoder and the servo drive has failed.                        | Ws.1                      | No                             |
| A.CA0          | Encoder parameter exception                                                   | The parameters of the encoder are corrupted                                                                        | Ws.1                      | No                             |
| A.Cb0          | Encoder check exception                                                       | Wrong communication content with the encoder.                                                                      | Ws.1                      | No                             |
| A.CC0          | The upper limit of multiturn is inconsistent                                  | The upper limit of multiturn of the encoder and the servo drive is inconsistent.                                   | Ws.1                      | No                             |
| A.d00          | position deviation overflow                                                   | In the servo-ON state, the position deviation exceeds<br>the alarm value of position deviation overflow<br>(Pn520) | Ws.1                      | Yes                            |
| A.d01          | Warning value of position deviation                                           | In servo OFF, when the position deviation is above<br>the set value of Pn526, the servo is ON                      | Ws.1                      | Yes                            |

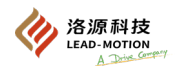

| Alarm<br>code | Alarm name                                                                        | Alarm content                                                                                                    | Stop method for the alarm | Whether the alarm can be reset |
|---------------|-----------------------------------------------------------------------------------|----------------------------------------------------------------------------------------------------|---------------------------|--------------------------------|
| A.d02         | Alarm for position deviation<br>overflow caused by speed limit<br>during servo ON | When the servo is ON in the position deviation<br>accumulation state, the speed is limited by the speed<br>limit value (Pn529) when the servo is ON. Enter the<br>reference pulse in this state and exceed the set value of<br>the alarm value of position deviation overflow (Pn520)<br>without lifting the limit. | Ws.2                      | Yes                            |
| A.d10         | Excessive deviation between motor<br>and load position                            | Excessive deviation between motor and load position                                                                                                    | Ws.2                      | Yes                            |
| A.F10         | Phase loss of power line                                                          | When the main power supply is ON, the low voltage state of one phase in R, S, T lasts for 1 second or more.                                                                                                    | Ws.2                      | Yes                            |

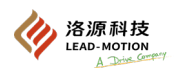

### 9.1.2 Cause of alarm and treatment measures

| Alarm code and name                                    | Cause                                                                                                    | Confirmation method                                                                                                    | Treatment measures                                                                                                    |
|--------------------------------------------------------|----------------------------------------------------------------------------------------------------|----------------------------------------------------------------------------------------------------|----------------------------------------------------------------------------------------------------|
| A.001:<br>Driver model identification alarm            | The type recognized by the driver<br>is different from the type of the<br>driver present in the EEPROM                                        | Check through Fn012 if the driver model<br>(power and voltage levels) is consistent with<br>the model on the driver nameplate. | <ol> <li>If it is confirmed that the identified driver<br/>model is correct, the alarm is eliminated by<br/>the following method:         <ol> <li>Set Pn602.2=1 and power off the driver</li> <li>Execute Fn005 and restore to the factory<br/>value.</li> <li>If it is confirmed that the driver model is<br/>incorrect, the reason for the hardware<br/>identification ID error needs to be<br/>investigated.</li> </ol> </li> </ol> |
| A.002:<br>Motor model parameters are not set           | Driver parameter Pn604 does not set the motor model.                                                                                          | Check the value of the driver parameter Pn604.<br>If it is 50, an alarm A.002 will be triggered.                               | According to the actual motor model, set the value of Pn604 against the motor parameter list.                                                                                                    |
| A.003:<br>Emergency stop alarm                         | The emergency stop alarm input signal is valid                                                                                                |                                                                                                    | Remove the emergency stop input signal.                                                                                                    |
| A.004:<br>The function does not match the<br>model     | The function does not match the driver model                                                                                                  |                                                                                                    | Reset the Pn000.1 control mode<br>Replace the driver with analog input<br>function.                                                                                                    |
|                                                        | The power supply voltage drops instantaneously.                                                                                               | Measure the supply voltage.                                                                                                    | Set the power supply voltage within the specified range and initialize the parameter settings (Fn005).                                                                                                    |
|                                                        | The power is turned off during parameter writing.                                                                                             | Confirm the time of power outage.                                                                                              | After initialization of the parameter Settings<br>(Fn005), enter the parameters again.                                                                                                    |
|                                                        | The number of times the<br>parameter has been written<br>exceeds the maximum value.                                                           | Confirm whether parameter changes are<br>frequently made from the upper device.                                                | It could be a servo drive failure. Replace the<br>servo drive. Change the parameter writing<br>method.                                                                                                    |
| A.020:<br>Parameter and calibration exceptions         | Misoperation is caused by noise<br>from AC power, grounding and<br>static electricity.                                                        | When the alarm still occurs after the power is<br>connected many times, it may be the noise.                                   | Take measures to prevent noise interference.                                                                                                    |
|                                                        | The components inside the servo<br>drive fail due to gas, water<br>droplets or cutting oil, etc.                                              | Confirm the installation environment.                                                                                          | It could be a servo drive failure. Replace the servo drive.                                                                                                    |
|                                                        | Servo drive fault                                                                                                    | If the alarm still occurs after the power supply<br>is turned on several times, the failure may<br>occur                       | It could be a servo drive failure. Replace the servo drive.                                                                                                    |
| A.021:<br>Parameter formatting exception               | Software version update for the<br>writing parameter compared to<br>the software version of the servo<br>drive in which the alarm<br>occurred | Verify that the software version is the same<br>using Fn012.<br>If the version is different, it may cause an<br>alarm.         | Write the parameters of other servo drives<br>with the same software version and model,<br>and then power on.                                                                                                    |
|                                                        | Servo drive fault                                                                                                    |                                                                                                    | It could be a servo drive failure. Replace the servo drive.                                                                                                    |
|                                                        | The power supply voltage drops instantaneously.                                                                                               | Measure the supply voltage.                                                                                                    | It could be a servo drive failure. Replace the servo drive.                                                                                                    |
| A.022:<br>System and calibration exceptions            | Power off during utility function settings.                                                                                                   | Confirm the time of power outage.                                                                                              | It could be a servo drive failure. Replace the servo drive.                                                                                                    |
|                                                        | Servo drive fault                                                                                                    | If the alarm still occurs after the power supply<br>is turned on several times, the failure may<br>occur.                      | It could be a servo drive failure. Replace the servo drive.                                                                                                    |
| A.030:<br>Part failure detected in the main<br>circuit | Servo drive fault                                                                                                    |                                                                                                    | It could be a servo drive failure. Replace the servo drive.                                                                                                    |
|                                                        | The servo drive capacity does<br>not match the servo motor<br>capacity.                                                                       | Confirm the capacity and combination of the servo drive and the servo motor.                                                   | Make the servo drive and servo motor<br>capacity match each other.                                                                                                    |
| A.040:                                                 | Servo drive fault                                                                                                    |                                                                                                    | It could be a servo drive failure. Replace the servo drive.                                                                                                    |
| Parameter setting exception                            | Outside of the parameter setting range.                                                                                                    | Confirm the settings range of the changed<br>parameters                                                                        | Make the changed parameter the value within the set range                                                                                                    |
|                                                        | The set value of the electronic gear ratio is outside the set range.                                                                          | Verify that the electronic gear ratio is 0.001 < Pn20E/Pn210 <4000.                                                            | Set the electronic gear ratio as $0.001 < (Pn20E/Pn210) < 4000.$                                                                                                    |
| A.041:<br>Divided pulse output<br>Setting exception    | The number of encoder divided<br>pulses (Pn212) does not meet the<br>set range or set conditions.                                             | Confirm Pn212.                                                                                                    | Set Pn212 to the appropriate value.                                                                                                    |

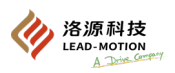

| Alarm code and name                                         | Cause                                                                                                    | Confirmation method                                                                                                | Treatment measures                                              |
|-------------------------------------------------------------|----------------------------------------------------------------------------------------------------|----------------------------------------------------------------------------------------------------|-----------------------------------------------------------------|
|                                                             | Due to changes in the electronic gear<br>ratio (Pn20E/Pn210) or servo motor,<br>the speed of program JOG operation<br>(Fn004) does not meet the set range.                   | Verify that the detection condition formula *1<br>is valid.                                                        | Reduce the value of electronic gear ratio (Pn20E/<br>Pn210).    |
| A.042 <sup>*1</sup> :<br>Parameter combination<br>exception | Due to a change in the movement speed<br>of program JOG (Pn533), the speed of<br>program JOG operation (Fn004) did not<br>meet the set range.                                | Verify that the detection condition formula *1<br>is valid.                                                        | Increase the value of the program JOG movement speed (Pn533).   |
|                                                             | Due to changes in electronic gear ratios<br>(Pn20E/Pn210) or servo motors, the<br>movement speed of advanced<br>autotuning without reference does not<br>meet the set range. | Verify that the detection condition formula *1<br>is valid.                                                        | Reduce the value of electronic gear ratio (Pn20E/<br>Pn210).    |
|                                                             | The servo drive capacity does not match the servo motor capacity.                                                                                                    | $1/4 \leqslant \frac{\frac{\text{Confirmed to be}}{\text{Unit capacity}}}{\text{Servo unit capacity}} \leqslant 4$ | Make the servo drive and servo motor capacity match each other. |
| A.050:<br>Combination error                                 | Encoder fault                                                                                                    | Replace with other servo motor to confirm that the alarm does not occur again.                                     | Replace servo motor (encoder)                                   |
|                                                             | Servo drive fault                                                                                                    | -                                                                                                    | It could be a servo drive failure.<br>Replace the servo drive.  |
| A.052:<br>Exception of power<br>matching                    | The servo drive set power is lower than the motor power                                                                                                    | Confirm the servo drive power via the Fn012                                                                        | Make the servo drive and servo motor power match each other.    |
| A.0b0:<br>Servo ON reference<br>invalid alarm               | After the motor power-on utility<br>function is performed, the servo ON<br>(/S-ON) signal is input from the<br>outside.                                                      | -                                                                                                    | Power on the servo drive again.<br>Or perform a software reset. |

\*1 When any of the following two conditional formulas are true, an alarm will be detected.

• Pn533 [min<sup>-1</sup>] × 
$$\frac{\text{Encoder resolution}}{6 \times 10^5} \leqslant \frac{\text{Pn20E}}{\text{Pn210}}$$

• Maximum motor speed [min-1]  $\times \frac{\text{Encoder resolution}}{\text{About 3.66*1012}} \ge \frac{\text{Pn20E}}{\text{Pn210}}$ 

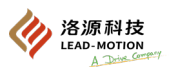

| Alarm code and name                  | Cause                                                                                                    | Confirmation method                                                                                                    | Treatment measures                                                                                                    |
|--------------------------------------|----------------------------------------------------------------------------------------------------|----------------------------------------------------------------------------------------------------|----------------------------------------------------------------------------------------------------|
|                                      | The main circuit cable is<br>incorrectly connected or in poor<br>contact.                                         | Confirm that the wiring is correct.                                                                                                    | Modify the wiring.                                                                                                    |
|                                      | A short circuit or a ground fault occurs within the main circuit cable.                                           | Check whether there is a short circuit between<br>the UVW phase of the cable, between UVW<br>and the ground.                                                                                               | The cable may be short-circuit. Replace cable                                                                                                    |
|                                      | A short circuit or ground short<br>circuit occurs inside the servo<br>motor.                                      | Check whether there is a short circuit between<br>the UVW phase of the motor terminal, between<br>UVW and the ground.                                                                                      | It may be a servo motor fault. Replace the servo motor.                                                                                                    |
|                                      | A short circuit or ground occurs<br>inside the servo drive.                                                       | Verify that there is a short circuit between the<br>UVW phase of the servo motor connection<br>terminal of the servo drive and the ground.<br>Refer to "3.1 main circuit wiring" for details.              | It could be a servo drive failure. Replace the servo<br>drive.                                                                                                    |
|                                      | The regenerative resistor is<br>incorrectly connected or in poor<br>contact.                                      | Confirm that the wiring is correct. Refer to "3.6<br>Connection of regenerative resistor" for<br>details.                                                                                                  | Modify the wiring.                                                                                                    |
| A.100/A.101 Overcurrent<br>detection | Dynamic brake (emergency stop<br>due to DB and servo drive) is<br>used frequently or DB overload<br>alarm occurs. | The use frequency of DB is confirmed by the DB resistance power consumption (Un00B). Or use the display of the alarm record (Fn000) to confirm whether the DB overload alarm A.730 and A.731 has occurred. | Change the selection, operation method and<br>mechanism of the servo drive to reduce the<br>frequency of DB use.                                                                   |
|                                      | The regenerative resistance<br>value is too high, exceeding the<br>regenerative processing<br>capacity.           | The regenerative load factor (Un00A) is used<br>to determine the frequency of use of the<br>regenerative resistor.                                                                                         | Considering the operating conditions and load, the regenerative resistance value is discussed again.                                                                               |
|                                      | The regenerative resistance<br>value of the servo drive is too<br>small.                                          | The regenerative load factor (Un00A) is used<br>to determine the frequency of use of the<br>regenerative resistor.                                                                                         | Change the regenerative resistance value to a value<br>above the minimum allowable resistance value of<br>the servo drive.                                                         |
|                                      | High load is borne when the<br>servo motor is stopped or<br>running at low speed.                                 | Verify that the operating conditions are outside<br>the specifications of the servo drive.                                                                                                    | Reduce the load on the servo motor. Or run at a higher operating speed                                                                                                    |
|                                      | Misaction due to noise.                                                                                           | Improve the noise environment such as wiring<br>and installation to confirm whether there is no<br>effect.                                                                                                 | Take noise prevention measures, such as proper<br>FG wiring, etc. In addition, the size of the FG wire<br>should be the same as the "servo drive main circuit<br>wire dimensions". |
|                                      | Servo drive fault                                                                                                 | -                                                                                                    | After power on again If the alarm still occurs, a servo drive failure is possible. Replace the servo drive.                                                                        |
| A.300: Regeneration fault            | The regeneration and discharge<br>IGBT inside the servo drive is<br>faulty.                                       | -                                                                                                    | Replace the servo drive.                                                                                                    |

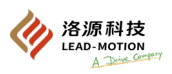

| Alarm code and name                              | Cause                                                                                                    | Confirmation method                                                                    | Treatment measures                                                                                                    |
|--------------------------------------------------|----------------------------------------------------------------------------------------------------|----------------------------------------------------------------------------------------|----------------------------------------------------------------------------------------------------|
|                                                  | The power supply voltage exceeds the specification range.                                                                                                | Measure the supply voltage.                                                            | Set the power supply voltage within the specification range.                                                                                                    |
|                                                  | The jumper wire of the power<br>terminal P-D of the servo<br>drive with built-in<br>regenerative resistor falls off.                                     | Confirm the wiring of the power<br>supply terminal jumper wire.                        | Connect the jumper wire correctly.                                                                                                    |
|                                                  | Poor wiring, shedding, or<br>disconnection of the external<br>regenerative resistor.                                                                     | Confirm the wiring of the external regenerative resistor.                              | Connect the external regenerative resistor correctly.                                                                                                    |
| A.320:<br>Regeneration<br>overload               | The external regenerative<br>resistance value or<br>regenerative resistor capacity<br>is insufficient, or it is in a<br>continuous regeneration state.   | Reconfirm the operating conditions or capacity.                                        | Change the regenerative resistance value<br>and the regenerative resistor capacity.<br>Adjust the operating conditions again.                                                       |
|                                                  | Continuous bearing load, in a state of continuous regeneration.                                                                                          | Confirm the load applied to the running servo motor.                                   | The system including servo, machinery<br>and operating conditions are discussed<br>again.                                                                                           |
|                                                  | The capacity set in the<br>parameter Pn600 is less than<br>the capacity of the external<br>regenerative resistor.                                        | Confirm the connection of regenerative resistor and Pn600.                             | Correct the set value of parameter Pn600.                                                                                                    |
|                                                  | The external regenerative resistance value is too large                                                                                                  | Verify that the regenerative resistance value is correct.                              | Change it to the correct resistance value and capacity.                                                                                                    |
|                                                  | Servo drive fault                                                                                                    | -                                                                                      | It could be a servo drive failure. Replace the servo drive.                                                                                                    |
|                                                  | The power supply voltage<br>inside the servo drive is too<br>high, and the regenerative<br>resistor is disconnected.                                     | Measure the resistance value of the regenerative resistor with a measuring instrument. | Replace the servo drive when using the<br>regenerative resistor built in the servo<br>drive.<br>When using an external regenerative<br>resistor, replace the regenerative resistor. |
|                                                  | DC power was input when AC power input was set.                                                                                                    | Confirm that the power supply is a DC power supply.                                    | Make the set value of the power supply consistent with the power supply used.                                                                                                    |
| A 330.                                           | AC power was input when<br>DC power input was set.                                                                                                    | Confirm that the power supply is a AC power supply.                                    | Make the set value of the power supply consistent with the power supply used.                                                                                                    |
| main circuit power<br>supply<br>Incorrect wiring | Use M1-01B, 02B and 04B<br>The regenerative resistance<br>capacity (Pn600) is set to a<br>value beyond "0" without an<br>external regenerative resistor. | Confirm the wiring of the external<br>regenerative resistor<br>and Pn600.              | Connect an external regenerative resistor,<br>or set the Pn600 to 0 when an external<br>regenerative resistor is not required                                                       |
|                                                  | The jumper wire of the power<br>terminal P-D for servo drives<br>with capacities other than M1-<br>01B, 02B, and 04B has fallen<br>off                   | Confirm the wiring of the power<br>supply terminal jumper wire.                        | Connect the jumper wire correctly.                                                                                                    |
|                                                  | Servo drive fault                                                                                                    | -                                                                                      | It could be a servo drive failure. Replace the servo drive.                                                                                                    |

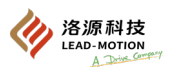

| Alarm code and name                          | Cause                                                                                                    | Confirmation method                                                                       | Treatment measures                                                                                                    |
|----------------------------------------------|----------------------------------------------------------------------------------------------------|-------------------------------------------------------------------------------------------|----------------------------------------------------------------------------------------------------|
|                                              | The AC supply voltage of the AC220V servo drive is detected to be above 310V.<br>The AC supply voltage of the AC380V servo drive is detected to be above 580V. | Measure the supply voltage.                                                               | Adjust the power supply voltage to the product specification range.                                                                                                    |
|                                              | The power supply is unstable or affected by lightning strikes.                                                                                                 | Measure the supply voltage.                                                               | Improve the power supply condition, set the<br>surge repressor, and then connect the power<br>supply again. When the alarm still occurs, the<br>servo drive failure may occur. Replace the<br>servo drive. |
| A.400:<br>Overvoltage                        | Acceleration and deceleration are<br>performed when the AC supply<br>voltage is above the specification<br>range.                                              | Confirm the supply voltage and the speed<br>and torque in operation.                      | Adjust the AC supply voltage to the product specification range.                                                                                                    |
|                                              | External regenerative resistance value is larger than the operating conditions.                                                                                | Confirm the operating conditions and the regenerative resistance values.                  | Considering the operating conditions and load,<br>the regenerative resistance value is discussed<br>again.                                                                                                 |
|                                              | Run above the moment of inertia                                                                                                    | Confirm that the moment of inertia ratio is within the allowable moment of inertia ratio. | Extend the deceleration time, or reduce the load.                                                                                                    |
|                                              | Servo drive fault                                                                                                    |                                                                                           | If the control power is reconnected without the<br>main circuit power supply, and an alarm still<br>occurs, it is possible that the servo drive has<br>malfunctioned. Replace the servo drive.             |
|                                              | The AC supply voltage of the AC220V servo drive is detected to be below 120V.<br>The AC supply voltage of the AC380V servo drive is detected to be below 230V. | Measure the supply voltage.                                                               | Adjust the power supply voltage to the normal range.                                                                                                    |
| A.410:                                       | Power supply voltage drops during operation.                                                                                                    | Measure the supply voltage.                                                               | Increase the power supply capacity.                                                                                                    |
| Undervonage                                  | Momentary power interruption occurs.                                                                                                    | Measure the supply voltage.                                                               | If the momentary power interruption retention<br>time is changed<br>(Pn509), it is set to a smaller value.                                                                                                 |
|                                              | The fuse of the servo drive has blown.                                                                                                    |                                                                                           | Replace the servo drive and connect the reactor before using the servo drive.                                                                                                    |
|                                              | Servo drive fault                                                                                                    |                                                                                           | It could be a servo drive failure. Replace the servo drive.                                                                                                    |
|                                              | The U, V and W phase sequence of the motor wiring is incorrect.                                                                                                | Confirm the wiring of the servo motor.                                                    | Verify that the motor wiring is faulty.                                                                                                    |
| A 510.                                       | The reference input value exceeds the excessive value.                                                                                                    | Confirm the input references.                                                             | Lower the reference value, or adjust the gain.                                                                                                    |
| A.310.<br>Overspeed                          | Motor speed exceeds maximum speed                                                                                                    | Confirm the waveform of the motor speed.                                                  | Reduce the speed reference input gain, adjust<br>the servo gain, or adjust the operating<br>conditions.                                                                                                    |
|                                              | Servo drive fault                                                                                                    |                                                                                           | It could be a servo drive failure. Replace the servo drive.                                                                                                    |
| A.511:                                       | The output frequency of the<br>divided pulse is too large and<br>exceeds the limit value.                                                                      | Confirm the output setting of divided pulse.                                              | Reduce the setting of encoder divided pulses (Pn212).                                                                                                    |
| overspeed                                    | The motor speed is too high, and<br>the output frequency of the divided<br>pulse exceeds the limit value                                                       | Confirm the output setting of the divided pulse and the motor speed                       | Reduce motor speed.                                                                                                    |
| A.512:<br>Excessive speed<br>deviation fault | The deviation between speed<br>reference and feedback speed<br>exceeds the limit value                                                                         | Confirm the speed reference and the feedback speed                                        | Confirm whether there is a problem with the motor wiring, confirm whether there is a mechanical problem, confirm whether the rigidity is too low                                                           |
| A.513:<br>Locking fault                      | The low speed torque exceeds the limit value for a certain time                                                                                                | Confirm feedback speed and output torque                                                  | Confirm whether there is a problem with the<br>motor wiring, confirm whether there is a<br>mechanical problem, confirm whether the<br>rigidity is too large                                                |
| A.514:<br>Galloping fault                    | The feedback speed is reversed<br>from the speed reference in<br>position or speed mode or from the<br>reference torque in torque mode                         | Confirm the feedback speed, speed reference and reference torque                          | Confirm whether there is a problem with the<br>motor wiring, confirm whether there is a<br>mechanical problem, confirm whether the<br>rigidity is too large                                                |
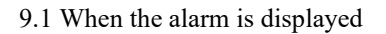

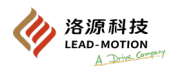

| Alarm code and name                                                       | Cause                                                                                                    | Confirmation method                                                                                                    | Treatment measures                                                                                                    |
|---------------------------------------------------------------------------|----------------------------------------------------------------------------------------------------|----------------------------------------------------------------------------------------------------|----------------------------------------------------------------------------------------------------|
| A.520:<br>Vibration alarm                                                 | Abnormal motor speed vibration is detected                                                                                                    | Confirm the abnormal sound of the motor<br>and the speed and torque waveform<br>during operation.                                                                     | Reduce motor speed.<br>Or reduce the speed loop gain (Pn100).                                                                                                    |
|                                                                           | The value of the moment of inertia<br>ratio (Pn103) is larger than the<br>actual value or has undergone a<br>large change.                          | Confirm the moment of inertia ratio.                                                                                                    | Set the moment of inertia ratio correctly<br>(Pn103)                                                                                                    |
| A.521:<br>advanced autotuning                                             | The motor will vibrate greatly when using the self-tuning function.                                                                                 | Confirm the waveform of the motor speed.                                                                                                    | Reduce the load to below the allowable<br>moment of inertia ratio, or increase the load<br>value of the self-tuning level setting(Fn200), or<br>reduce the rigidity level. |
| without reference anality                                                 | The motor will vibrate greatly when<br>executing one-parameter tuning<br>and in the process of EasyFFT                                              | Confirm the waveform of the motor speed.                                                                                                    | Implement the handling measures in each functional operation step.                                                                                                    |
| A.710: Drive overload<br>(Instantaneous maximum<br>load)                  | The motor wiring and encoder wiring is poorly connected.                                                                                            | Confirm wiring.                                                                                                    | Confirm whether there is any problem with motor wiring and encoder wiring.                                                                                                 |
| A.711: Motor overload<br>(Instantaneous maximum                           | Motor operation exceeds the overload protection characteristics.                                                                                    | Confirm the overload characteristics and operation references of the motor.                                                                                           | Discuss load conditions and operating<br>conditions. Or rediscuss the motor capacity.                                                                                      |
| A.720: Drive overload<br>(Maximum continuous<br>load)                     | Mechanical factors that do not drive<br>the motor, resulting in excessive<br>load during operation.                                                 | Confirm the operation reference and the motor speed.                                                                                                    | Improve mechanical factors.                                                                                                    |
| A.721: Motor overload<br>(Maximum continuous<br>load)                     | Servo drive fault                                                                                                    |                                                                                                    | It could be a servo drive failure.<br>Replace the servo drive.                                                                                                    |
|                                                                           | The motor is being driven by<br>external forces.                                                                                                    | Confirm the running status.                                                                                                    | Do not drive the motor by an external force.                                                                                                    |
| A.730:<br>A.731:<br>DB overload<br>(Excessive power<br>consumption of the | The rotational energy when the DB<br>stops exceeds the capacity of the<br>DB resistor.                                                              | The use frequency of DB is confirmed by<br>the DB resistance power consumption<br>(Un00B).                                                                            | Try the following measures:<br>Reduce the speed reference of the servo motor.<br>Reduce the moment of inertia ratio.<br>Reduce the number of DB stops.                     |
| dynamic brake is detected)                                                | Servo drive fault                                                                                                    | _                                                                                                    | It could be a servo drive failure.<br>Replace the servo drive.                                                                                                    |
| A.740:<br>inrush current limitation<br>Resistance overload                | The allowable number of times the<br>inrush current limiting resistor<br>exceeds the limit during the<br>ON/OFF of the main circuit power<br>supply |                                                                                                    | Reduce the ON/OFF times of the main circuit power supply                                                                                                    |
|                                                                           | Servo drive fault                                                                                                    |                                                                                                    | It could be a servo drive failure. Replace the servo drive.                                                                                                    |
|                                                                           | The ambient temperature is too<br>high.                                                                                                    | Measure the ambient temperature with a thermometer.                                                                                                    | Improve the installation conditions of the servo drive and reduce the ambient temperature.                                                                                 |
| A.7A0:<br>Heat sink overheating                                           | Reset the overload alarm by turning<br>off the power supply too many<br>times                                                                       | Confirm the overload alarm through the display of alarm record (Fn000).                                                                                               | Change the reset method of the alarm.                                                                                                    |
|                                                                           | Excessive load or exceeding<br>regeneration capacity during<br>operation                                                                            | Confirm the operating load by<br>accumulating the load rate (Un009), and<br>confirm the regeneration processing<br>capacity by regenerating the load rate<br>(Un00A). | Discuss load conditions and operating conditions.                                                                                                    |
|                                                                           | The installation direction and<br>unreasonable interval from other<br>servo drives.                                                                 | Confirm the installation status of the servo drive.                                                                                                    | Install according to the installation standards of the servo drive.                                                                                                    |
|                                                                           | Servo drive fault                                                                                                    |                                                                                                    | It could be a servo drive failure. Replace the servo drive.                                                                                                    |

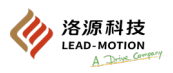

| Alarm code and name                         | Cause                                                                                 | Confirmation method                                                                                   | Treatment measures                                                                                                    |
|---------------------------------------------|---------------------------------------------------------------------------------------|----------------------------------------------------------------------------------------------------|----------------------------------------------------------------------------------------------------|
|                                             | Power on the absolute encoder for the first time.                                     | Verify that the power is switched on for the first time.                                              | Set up the encoder<br>(Fn008)                                                                                                    |
|                                             | Connect the encoder cable after removing it.                                          | Verify that the power is switched on for the first time.                                              | Confirm the wiring of the encoder and set<br>the encoder (Fn008)                                                                                                    |
| A.810:<br>Encoder backup alarm              | Fault occurs in the control<br>power for servo drive<br>(+5V) and battery power       | Verify that the battery and plug status of the encoder plug is correct.                               | After restoring the power supply to the encoder (replacing the battery, etc.), perform the encoder setting operation (Fn008).                                                                                                    |
|                                             | absolute encoder fault.                                                               |                                                                                                    | Replace the servo motor when the alarm<br>cannot be lifted even if the setting<br>operation is performed again.                                                                                                    |
|                                             | Servo drive fault                                                                     |                                                                                                    | It could be a servo drive failure.<br>Replace the servo drive.                                                                                                    |
| A.820:<br>Encoder and number<br>check alarm | Encoder fault                                                                         |                                                                                                    | For the absolute encoder, set the (Fn008)<br>encoder again. If the alarm still occurs, a<br>servo drive failure is possible.<br>Replace the servo motor.<br>1. Rotary absolute encoder or incremental<br>encoder may be a servo motor failure.<br>Replace the servo motor. |
|                                             | Servo drive fault                                                                     |                                                                                                    | It could be a servo drive failure.<br>Replace the servo drive.                                                                                                    |
|                                             | The battery is improperly connected or is not connected.                              | Confirm the connection of the battery.                                                                | Connect the battery correctly.                                                                                                    |
| A.830:<br>Encoder battery alarm             | The battery voltage is below<br>the specified value<br>(2.7V).                        | Measure the battery voltage.                                                                          | Replace battery                                                                                                    |
|                                             | Servo drive fault                                                                     |                                                                                                    | It could be a servo drive failure.<br>Replace the servo drive.                                                                                                    |
| A 840                                       | Encoder misoperation                                                                  |                                                                                                    | After power on again If the alarm still occurs, a servo motor failure is possible. Replace the servo motor.                                                                                                    |
| Encoder data alarm                          | The encoder misfunctions due to the interference of the noise.                        | -                                                                                                    | Proper wiring around the encoder<br>(Separation of encoder cable and servo<br>motor main circuit cable, grounding<br>processing, etc.)                                                                                                    |
|                                             | On the control power supply,<br>the servo motor rotates at a<br>speed above 200min-1. | Confirm the motor speed when power is<br>turned on by monitoring the motor<br>rotation speed (Un000). | Adjust the servo motor speed to less than 200min-1, and then turn on the control power.                                                                                                    |
| A.850:<br>Encoder overspeed                 | Encoder fault                                                                         | -                                                                                                    | After power on again If the alarm still<br>occurs, a servo motor failure is possible.<br>Replace the servo motor.                                                                                                    |
|                                             | Servo drive fault                                                                     |                                                                                                    | After power on again If the alarm still occurs, a servo drive failure is possible. Replace the servo drive.                                                                                                    |
|                                             | The ambient temperature of the servo motor is too high                                | Measure the ambient temperature of the servo motor.                                                   | Adjust the ambient temperature of the servo motor to below 40°C.                                                                                                    |
|                                             | The servo motor operates with a load exceeding the rating.                            | Confirm the motor load by cumulative load rate (Un009).                                               | Adjust the load of the servo motor within the rated value before running.                                                                                                    |
| A.860:<br>Encoder overheating               | Encoder fault                                                                         |                                                                                                    | After power on again If the alarm still occurs, a servo motor failure is possible.<br>Replace the servo motor.                                                                                                    |
|                                             | Servo drive fault                                                                     | -                                                                                                    | After power on again If the alarm still occurs, a servo drive failure is possible. Replace the servo drive.                                                                                                    |

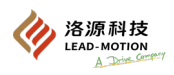

| Alarm code and name                                 | Cause                                                      | Confirmation method                                                       | Treatment measures                                                                                                |
|-----------------------------------------------------|------------------------------------------------------------|---------------------------------------------------------------------------|----------------------------------------------------------------------------------------------------|
| A b10:                                              | The speed reference input unit misoperates.                | -                                                                         | Run again after the reset of the alarm.                                                                           |
| Speed reference A/D<br>exception                    | Servo drive fault                                          | -                                                                         | After power on again If the alarm still occurs,<br>a servo drive failure is possible. Replace the<br>servo drive. |
| A.b11:                                              | The speed reference input unit misoperates.                | -                                                                         | Run again after the reset of the alarm.                                                                           |
| Speed reference A/D<br>conversion data<br>exception | Servo drive fault                                          | -                                                                         | After power on again If the alarm still occurs,<br>a servo drive failure is possible. Replace the<br>servo drive. |
| A.b20:<br>torque reference A/D<br>is abnormal       | torque reference input and reading misoperates.            | -                                                                         | Run again after the reset of the alarm.                                                                           |
|                                                     | Servo drive fault                                          | -                                                                         | After power on again If the alarm still occurs,<br>a servo drive failure is possible. Replace the<br>servo drive. |
| A.b31:<br>Current detection<br>fault 1              | U-phase current detection circuit<br>fault.                | -                                                                         | After power on again If the alarm still occurs,<br>a servo drive failure is possible. Replace the<br>servo drive. |
| A.b32:<br>Current detection<br>fault 2              | V-phase current detection circuit<br>fault.                | -                                                                         | After power on again If the alarm still occurs,<br>a servo drive failure is possible. Replace the<br>servo drive. |
| A.b33:<br>Current detection<br>fault 3              | Current detection circuit fault                            | -                                                                         | After power on again If the alarm still occurs,<br>a servo drive failure is possible. Replace the<br>servo drive. |
|                                                     | The main circuit cable of the servo motor is disconnected. | Make whether the main circuit<br>cable of servo motor is<br>disconnected. | Repair the motor cable.                                                                                           |

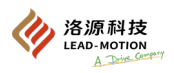

| Alarm code and name                                 | Cause                                                                                                    | Confirmation method                                               | Treatment measures                                                                                                    |
|-----------------------------------------------------|----------------------------------------------------------------------------------------------------|-------------------------------------------------------------------|----------------------------------------------------------------------------------------------------|
|                                                     | The U, V and W phase sequence of the motor wiring is incorrect.                                                                                               | Confirm the motor wiring.                                         | Verify that the motor wiring is faulty.                                                                                                    |
| A.C10:<br>Prevent out of control<br>detection       | Encoder fault<br>Servo drive fault                                                                                                    |                                                                   | If there is no problem with the motor<br>wiring and the alarm still occurs after<br>reconnecting the power, it may be a fault<br>of the servo motor. Replace the servo<br>motor.<br>After power on again If the alarm still<br>occurs, a servo drive failure is possible. |
| A C80                                               | Encoder fault                                                                                                    |                                                                   | After power on again If the alarm still occurs, a servo motor failure is possible.                                                                                                    |
| Encoder clear<br>exception                          | Servo drive fault                                                                                                    |                                                                   | After power on again If the alarm still<br>occurs, a servo drive failure is possible.<br>Replace the servo drive.                                                                                                    |
|                                                     | Poor contact of the encoder connection port or incorrect plug wiring.                                                                                         | Confirm the status of the encoder connection port.                | Insert the encoder plug again to confirm the encoder wiring.                                                                                                    |
|                                                     | The encoder cable is broken or<br>short-circuited or the cables with<br>impedance exceeding the specified<br>limit are used.                                  | Confirm the status of the encoder cable.                          | Use the encoder cable required by the specification.                                                                                                    |
| A.C90:<br>Encoder<br>communication failure          | Corrosion caused by temperature,<br>humidity and gas; Short circuit<br>caused by water droplets and<br>cutting oil; Poor plug contact<br>caused by vibration. | Confirm the use environment.                                      | Improve the use environment and replace<br>the cable.<br>Even if there is no improvement, replace<br>the servo drive.                                                                                                    |
|                                                     | Misaction due to noise.                                                                                                    | -                                                                 | Proper wiring around the encoder<br>(Separation of encoder cable and servo<br>motor main circuit cable, grounding<br>processing, etc.)                                                                                                    |
|                                                     | Servo drive fault                                                                                                    |                                                                   | When the servo motor is connected to<br>other servo drives and the control power<br>is turned on, if no alarm occurs, it is<br>possible that the servo drive is faulty.<br>Replace the servo drive.                                                                       |
| A.C91:                                              | The encoder cable is engaged, the<br>cladding is damaged, and the signal<br>line is interfered with.                                                          | Confirm the status of the encoder cable and the connecting ports. | Verify that there is a problem with the encoder cable laying.                                                                                                    |
| The acceleration of the<br>encoder<br>communication | The encoder cable is tied together or too close to the high current line.                                                                                     | Confirm the setting status of the encoder cable.                  | Lay the encoder cable in a position not subject to surge voltage.                                                                                                    |
| position data is<br>abnormal                        | The potential of FG changes due to<br>the influence of the motor side<br>device (welding machine, etc.).                                                      | Confirm the setting status of the encoder cable.                  | Ground the machine to prevent the diversion to the encoder side FG.                                                                                                    |
|                                                     | The signal lines of the encoder are disturbed.                                                                                                    |                                                                   | Implement the anti-interference countermeasures of the encoder wiring.                                                                                                    |
| A.C92:                                              | The encoder bears excessive vibration impact.                                                                                                    | Confirm the uses.                                                 | Reduce the vibration of the machinery.<br>Or install the servo motor correctly.                                                                                                    |
| Encoder<br>communication timer<br>is abnormal       | Encoder fault                                                                                                    | -                                                                 | After power on again If the alarm still<br>occurs, a servo motor failure is possible.<br>Replace the servo motor.                                                                                                    |
|                                                     | Servo drive fault                                                                                                    | -                                                                 | After power on again If the alarm still<br>occurs, a servo drive failure is possible.<br>Replace the servo drive.                                                                                                    |
| A.C93:<br>FPGA working<br>exception                 | FPGA fault                                                                                                    |                                                                   | Power on the driver after running Fn01C<br>If the alarm still occurs, consider<br>replacing the driver                                                                                                    |

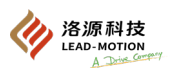

| Alarm code and name                                                                                                    | Cause                                                                                                    | Confirmation method                                                                                                    | Treatment measures                                                                                                    |
|----------------------------------------------------------------------------------------------------|----------------------------------------------------------------------------------------------------|----------------------------------------------------------------------------------------------------|----------------------------------------------------------------------------------------------------|
| A.CA0:<br>Encoder parameter<br>exception                                                                                                    | The motor model parameters are incorrectly set                                                                                           | Verify that the motor model<br>corresponding to the value set in Pn604<br>is consistent with the actual motor<br>model | Reset Pn604 and power on again.                                                                                                    |
|                                                                                                    | Servo drive fault                                                                                                    |                                                                                                    | After power on again If the alarm still<br>occurs, a servo drive failure is possible.<br>Replace the servo drive.                                                                        |
|                                                                                                    | Encoder has wrong wiring and poor contact.                                                                                               | Confirm the encoder wiring.                                                                                            | Verify for the encoder wiring is faulty.                                                                                                    |
|                                                                                                    | Encoder cables have different specifications and are disturbed by noise.                                                                 |                                                                                                    | Change the cable specifications to double<br>stranded wire or double stranded overall<br>shielded wire, with a core wire of<br>0.12mm2 or more, and tinned soft copper<br>stranded wire. |
|                                                                                                    | The wiring distance of the<br>encoder cable is too long,<br>which is disturbed by noise.                                                 |                                                                                                    | The longest wiring distance is 50m.                                                                                                    |
| A.Cb0:<br>Encoder return check<br>exception                                                                                                    | The potential of FG changes<br>due to the influence of the<br>motor side device (welding<br>machine, etc.).                              | Confirm the status of the encoder cable<br>and the connecting ports.                                                   | Ground the machine to prevent the diversion to the encoder side FG.                                                                                                    |
|                                                                                                    | The encoder bears excessive vibration impact.                                                                                            | Confirm the uses.                                                                                                    | Reduce the vibration of the machinery. Or install the servo motor correctly.                                                                                                    |
|                                                                                                    | Encoder fault                                                                                                    |                                                                                                    | After power on again If the alarm still<br>occurs, a servo motor failure is possible.<br>Replace the servo motor.                                                                        |
|                                                                                                    | Servo drive fault                                                                                                    | _                                                                                                    | After power on again If the alarm still<br>occurs, a servo drive failure is possible.<br>Replace the servo drive.                                                                        |
|                                                                                                    | The upper limit of the multiturn<br>of the DD motor (Pn205) is<br>different from the encoder.                                            | Confirm Pn205.                                                                                                    | Set the Pn205 correctly (0 $\sim$ 65535).                                                                                                    |
| A.CC0:<br>The upper limit of<br>multiturn is<br>inconsistent                                                                                                    | The upper limit of the encoder's<br>multiturn is different from the<br>servo drive, or the upper limit<br>of multiturn has been changed. | Confirm the value of the servo drive<br>Pn205.                                                                         | Change the setting to Fn013 in case of an alarm.                                                                                                    |
|                                                                                                    | Servo drive fault                                                                                                    |                                                                                                    | After power on again If the alarm still<br>occurs, a servo drive failure is possible.<br>Replace the servo drive.                                                                        |
| A.d00:<br>position deviation<br>overflow<br>(In the servo-ON<br>state, the position<br>deviation exceeds the<br>alarm value of<br>position deviation<br>overflow(Pn520)) | The U, V and W wiring of the servo motor is incorrect.                                                                                   | Make whether the main circuit cable of servo motor is wired.                                                           | Check whether the motor cable or the encoder cable has poor contact.                                                                                                    |
|                                                                                                    | The frequency of position<br>references is higher                                                                                        | Try to reduce the reference pulse frequency before running.                                                            | Reduce the position reference pulse<br>frequency or reference acceleration, or<br>adjust the electronic gear ratio.                                                                      |
|                                                                                                    | Position reference acceleration is too large.                                                                                            | Try to slow down the reference acceleration before running.                                                            | Add the smoothing function of position reference acceleration and deceleration time constant (Pn 216), etc.                                                                              |
|                                                                                                    | Alarm value of position<br>deviation overflow(Pn 520) is<br>low relative to operating<br>conditions.                                     | Confirm whether the alarm value of position deviation overflow(Pn520) is appropriate.                                  | Set the value of parameter Pn520 correctly.                                                                                                    |
|                                                                                                    | Servo drive fault                                                                                                    |                                                                                                    | After power on again If the alarm still<br>occurs, a servo drive failure is possible.<br>Replace the servo drive.                                                                        |

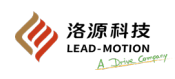

| Alarm code and name                                                                             | Cause                                                                                                    | Confirmation method                                                                     | Treatment measures                                                                                                    |
|-------------------------------------------------------------------------------------------------|----------------------------------------------------------------------------------------------------|-----------------------------------------------------------------------------------------|----------------------------------------------------------------------------------------------------|
| A.d01: When servo-<br>ON<br>position deviation<br>overflow alarm                                | In servo OFF, when the<br>position deviation is above the<br>set value of Pn526, the servo is<br>ON.                                                                                                    | Confirm the position deviation amount<br>when servo is OFF<br>(Un008).                  | Set up to clear position deviation during<br>servo OFF.<br>Or set the correct alarm value of position<br>deviation overflow (Pn526) during the<br>servo-ON.                                                             |
| A. d02:<br>Alarm for position<br>deviation overflow<br>caused by speed limit<br>during servo ON | When the servo is ON in the<br>position deviation<br>accumulation state, the speed<br>limit (Pn529) is set to limit the<br>speed.<br>Entering a position reference<br>in this state exceeds the setting<br>alarm value of position<br>deviation overflow (Pn520). |                                                                                         | Set up to clear position deviation during<br>servo OFF.<br>Or set the correct alarm value of position<br>deviation overflow (Pn520).<br>Or set the speed limit value (Pn529)<br>during the servo-ON as a correct value. |
| A.d10:<br>Excessive deviation<br>between motor and<br>load position                             | The motor rotates in the opposite direction to the external encoder mounting direction.                                                                                                    | Confirm the motor rotation direction<br>and the external encoder mounting<br>direction. | Reverse the installation direction of the<br>external encoder or set the rotation<br>direction of the "Usage of External<br>Encoder (Pn002.3)" to the opposite<br>direction.                                            |
|                                                                                                 | Load position of work table and<br>installation fault of external<br>encoder junction.                                                                                                    | Confirm the external encoder junction.                                                  | Perform the mechanical binding again.                                                                                                    |
| A.F10:<br>Phase loss of power<br>line                                                           | Poor wiring of the three-phase power supply.                                                                                                    | Confirm the power supply wiring.                                                        | Verify for the power wiring is faulty.                                                                                                    |
|                                                                                                 | Three-phase power supply imbalance.                                                                                                    | Measure the voltage of each phase of the three-phase power supply.                      | Correct the imbalance of the power supply.                                                                                                    |
|                                                                                                 | The single-phase power supply<br>is directly input without the<br>parameter setting of single-<br>phase input (Pn00B.2 = 1).                                                                                                    | Confirm the power supply and parameter settings.                                        | Set the power input and parameters correctly.                                                                                                    |
|                                                                                                 | Servo drive fault                                                                                                    | -                                                                                       | After power on again If the alarm still<br>occurs, a servo drive failure is possible.<br>Replace the servo drive.                                                                                                    |

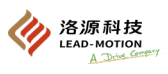

**9.2 When a warning is displayed** This chapter introduces the warning list of the driver and the cause and treatment measures of the warning.

### 9.2.1 Warning list

| Warning code | Warning name                                                 | Warning content                                                                                                    |  |  |
|--------------|--------------------------------------------------------------|----------------------------------------------------------------------------------------------------|--|--|
| A.900        | position deviation overflow                                  | The accumulated positional deviation exceeds the value of (Pn520 Pn51E)/100.                                                                                                    |  |  |
| A.901        | position deviation overflow during the servo-ON.             | The accumulated positional deviation exceeds the value of (Pn526 Pn528E)/100 during the servo-ON.                                                                                      |  |  |
| A.910        | Overload                                                     | The warning displays before the A.710 or A.720 alarm is about to be reached.<br>If the operation continues, an alarm may occur.                                                        |  |  |
| A.911        | Vibration                                                    | Abnormal vibration in motor operation is detected.<br>Same as the detection value of A.520, set whether it is an alarm or a warning<br>through the vibration detection switch (Pn310). |  |  |
| A.920        | Regeneration overload                                        | Warning display before the regenerative overload (A.320) alarm is about to be reached.<br>If the operation continues, an alarm may occur.                                              |  |  |
| A.921        | DB overload                                                  | Warning display before DB overload (A.731) alarm is about to be reached.<br>If the operation continues, an alarm may occur.                                                            |  |  |
| A.930        | Battery failure of absolute encoder                          | Is the warning display of the battery undervoltage of the absolute encoder.                                                                                                    |  |  |
| A.941        | Parameter changes that require reconnecting the power supply | Changed the parameters that require reconnecting the power.                                                                                                    |  |  |
| A.971        | Undervoltage                                                 | Warning display before undervoltage (A.410) alarm is reached.<br>If the operation continues, an alarm may occur.                                                                       |  |  |
| A.9A0        | Overtravel                                                   | Overtravel detected during the servo-ON                                                                                                    |  |  |

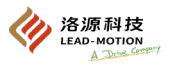

## 9.2.2 Cause of warning and treatment measures

| Warning code & warning name | Cause                                                            | Confirmation method                          | Treatment measures                                            |
|-----------------------------|------------------------------------------------------------------|----------------------------------------------|---------------------------------------------------------------|
|                             | The U, V and W wiring of                                         | Make whether the main circuit cable of       | Check whether the motor cable or the                          |
|                             | the servo motor is incorrect.                                    | servo motor is wired.                        | encoder cable has poor contact.                               |
|                             | The servo drive has a low                                        | Verify that the servo drive gain is too low. | Improve the servo gain through advanced                       |
|                             | gain.                                                            |                                              | autotuning without reference.                                 |
|                             | The frequency of the                                             | Try to reduce the reference pulse            | Reduce the position reference pulse                           |
|                             | higher.                                                          | frequency before running.                    | adjust the electronic gear ratio.                             |
|                             |                                                                  |                                              | Add the smoothing function of position                        |
| A.900:                      | Position reference                                               | Try to slow down the reference               | reference acceleration and deceleration                       |
| Position deviation          | acceleration is too large.                                       | acceleration before running.                 | time constant                                                 |
| overflow                    | D-lative to the minning                                          |                                              | (Pn216)                                                       |
|                             | conditions, the alarm value                                      | Confirm whether the alarm value of           | Set the value of parameter Pn520                              |
|                             | of position deviation                                            | position deviation overflow (Pn520) is       | correctly.                                                    |
|                             | overflow (Pn520) is lower.                                       | appropriate.                                 |                                                               |
|                             |                                                                  |                                              | When the power is turned on again and                         |
|                             | Servo drive fault                                                | <br> -                                       | the alarm still occurs, it is possible that                   |
|                             |                                                                  |                                              | the servo drive is faulty.<br>Replace the servo drive         |
|                             |                                                                  |                                              | Set up to clear position deviation during                     |
| A.901:                      | The accumulated positional                                       |                                              | servo OFF.                                                    |
| Position deviation          | deviation exceeds the value of $(Pn526 \times Pn528)/100$        | -                                            | Or set the correct warning value of                           |
| servo-ON                    | during the servo-ON.                                             |                                              | position deviation overflow (Pn528)                           |
|                             | The motor wiring and                                             |                                              | during the servo-ON.                                          |
|                             | encoder wiring is poorly                                         | Confirm wiring                               | Confirm whether there is any problem                          |
|                             | connected.                                                       |                                              | with motor wiring and encoder wiring.                         |
| A 010.                      | Motor operation exceeds the                                      | Confirm the overload characteristics and     | Discuss load conditions and operating                         |
| A.910.<br>Overload          | overload protection                                              | operation references of the motor.           | conditions. Or rediscuss the motor                            |
| (Warning before             | characteristics.                                                 |                                              | capacity.                                                     |
| becoming overload           | Mechanical factors that up                                       |                                              |                                                               |
| alarm A.710 A.720)          | resulting in excessive load                                      | Confirm the operation reference and the      | Improve mechanical factors.                                   |
|                             | during operation.                                                | motor speed.                                 | 1                                                             |
|                             | Servo drive fault                                                |                                              | It could be a servo drive failure.                            |
|                             |                                                                  | Confirm the abnormal sound of the motor      | Keplace the serve drive.                                      |
|                             | Abnormal vibration in                                            | and the speed and torque waveform            | Reduce motor speed. Or reduce the servo                       |
|                             | motor operation is detected.                                     | during operation.                            | gain by a one-parameter tuning.                               |
| A.911:                      | The value of the moment of                                       |                                              |                                                               |
| Vibration                   | inertia ratio (Pn103) is                                         | C C                                          | Set the moment of inertia ratio correctly                     |
|                             | or has undergone a large                                         | Confirm the moment of merua ratio.           | (Pn103).                                                      |
|                             | change.                                                          |                                              |                                                               |
|                             | The power supply voltage                                         |                                              | S -t the new gunnly voltage within the                        |
|                             | exceeds the specification                                        | Measure the supply voltage.                  | Set the power supply voltage within the specification range   |
| A.920:                      | range.                                                           |                                              | specification range.                                          |
| Regeneration overload       | Insufficient external regenerative resistance value, servo drive | D ( () and the set of the set                | Change the regenerative resistance value,                     |
| (Warning before             | capacity or regenerative resistor                                | Reconfirm the operating conditions or        | regenerative resistor capacity, or servo                      |
| becoming regenerative       | capacity, or in a continuous regeneration state.                 | capacity.                                    | drive capacity.                                               |
| overload (A.320))           | Continuous bearing load, in                                      | C C (1 1 - 1 1) - 1 to the manine            | The system including servo, machinery                         |
|                             | a state of continuous                                            | Confirm the load applied to the running      | and operating conditions are discussed                        |
|                             | regeneration.                                                    |                                              | again.                                                        |
|                             | The motor is being driven                                        | Confirm the running status.                  | Do not drive the motor by an external                         |
| A 921.                      | by external forces.                                              |                                              | Ince.                                                         |
| DB overload                 | The rotational energy when                                       | Confirm the use frequency of DB through      | Reduce the speed reference of the                             |
| (Warning before             | the DB stops exceeds the                                         | DB resistance power consumption              | servo motor.                                                  |
| becoming DB overload        | capacity of the DB resistor.                                     | (UNUUB).                                     | Reduce the moment of inertia.                                 |
| (A.731))                    |                                                                  |                                              | Reduce the number of DB stops.                                |
|                             | Servo drive fault                                                | -                                            | It could be a servo drive failure.<br>Replace the servo drive |

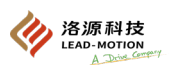

| Warning code & warning name                                                                             | Cause                                                                                                    | Confirmation method                                                                       | Treatment measures                                                                                                    |
|----------------------------------------------------------------------------------------------------|----------------------------------------------------------------------------------------------------|-------------------------------------------------------------------------------------------|----------------------------------------------------------------------------------------------------|
| A.930:<br>absolute encoder<br>(The absolute encoder<br>battery voltage is below<br>the specified value) | The battery is improperly connected or is not connected.                                                                                                    | Confirm the connection of the battery.                                                    | Connect the battery correctly.                                                                                                    |
|                                                                                                    | The battery voltage is<br>below the specified value<br>(2.7V)                                                                                                    | Measure the battery voltage.                                                              | Replace battery                                                                                                    |
| * Detected when<br>connecting the absolute<br>encoder                                                   | Servo drive fault                                                                                                    | -                                                                                         | It could be a servo drive failure.<br>Replace the servo drive.                                                                                                    |
| A.941:<br>Changed the parameters<br>that require reconnecting<br>the power.                             | Changed the parameters<br>that require reconnecting<br>the power.                                                                                                    |                                                                                           | After power on again                                                                                                    |
|                                                                                                    | The AC supply voltage of<br>the 220V servo drive is<br>detected to be below 140V.<br>The AC supply voltage of<br>the 380V servo drive is<br>detected to be below 280V. | Measure the supply voltage.                                                               | Adjust the power supply voltage to the normal range.                                                                                                    |
| A.971:                                                                                                  | Power supply voltage drops during operation.                                                                                                    | Measure the supply voltage.                                                               | Increase the power supply capacity.                                                                                                    |
| Undervoltage                                                                                            | momentary power<br>interruption occurs.                                                                                                    | Measure the supply voltage.                                                               | If the hold time (Pn509) of momentary<br>power interruption is changed, set it to a<br>smaller value.                                                                                                    |
|                                                                                                    | The fuse of the servo drive has blown.                                                                                                    |                                                                                           | Replace the servo drive and connect the reactor before using the servo drive.                                                                                                    |
|                                                                                                    | Servo drive fault                                                                                                    |                                                                                           | It could be a servo drive failure.<br>Replace the servo drive.                                                                                                    |
| A.9A0:<br>Overtravel<br>(overtravel state detected)                                                     | Overtravel detected during<br>the servo-ON                                                                                                    | Confirm the status of the overtravel<br>signal using the input signal monitor<br>(Un005). | Refer to section 9.3 to determine the fault<br>cause and treatment measures.<br>Monitor for overtravel signal input by<br>Un005. If there is no input overtravel<br>signal, a transient overtravel may have<br>occurred.<br>Take the following measures:<br>• No references are sent from the upper<br>device to the overtravel<br>• Confirm the signal wiring for the<br>overtravel signal.<br>• Take anti-interference<br>countermeasures. |

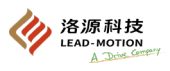

The inspection and treatment methods in the thick wire frame need to be carried out in the case of power failure.

| Fault content                                   | Cause                                                                                  | Confirmation method                                                                                          | Treatment measures                                                                  |
|-------------------------------------------------|----------------------------------------------------------------------------------------|----------------------------------------------------------------------------------------------------|-------------------------------------------------------------------------------------|
|                                                 | The control power supply is not connected.                                             | Measure the voltage between the power control supply terminals.                                              | Connect the cables correctly so that the control power supply is ON.                |
|                                                 | The main circuit power supply is not connected.                                        | Measure the voltage between the main circuit power supply terminals.                                         | Connect the cables correctly so that the main circuit power supply is ON.           |
|                                                 | The input and output terminals (CN1)<br>have wiring errors and omissions.              | Confirm the connection status of the input / output terminal (CN1).                                          | Connect the input and output terminals (CN1) correctly.                             |
|                                                 | The wiring of servo motor main<br>circuit and encoder cable falls off.                 | Confirm the wiring status.                                                                                   | Wire correctly.                                                                     |
|                                                 | The servo motor bears too much load.                                                   | Try the no-load operation to confirm the load status.                                                        | Reduce the load, or replace it with a servo motor with a larger capacity.           |
|                                                 | The type of encoder used is different from the settings for Pn002.2.                   | Confirm the type of encoder used and the setting of Pn002.2.                                                 | Set Pn002.2 according to the encoder used.                                          |
|                                                 | No input of speed/ position reference                                                  | Confirm the allocations status of the input signal.                                                          | Assign input signals so that speed /<br>position references are input<br>correctly. |
|                                                 | The allocations of input signal (Pn50A $\sim$ Pn50D) is wrong.                         | Confirm the allocations status of input signal (Pn50A $\sim$ Pn50D).                                         | Correctly assign the input signal (Pn50A $\sim$ Pn50D).                             |
|                                                 | /S-ON input is OFF.                                                                    | Confirm the setting of Pn50A.0 and Pn50A.1.                                                                  | Correctly set Pn50A.0 and Pn50A.1<br>to make<br>/S-ON input is ON.                  |
| Servo motor does not<br>start                   | Function setting error of /P-CON input.                                                | Confirm Pn000.1 settings.                                                                                    | Set it correctly according to the function purpose.                                 |
|                                                 | SEN input is OFF.                                                                      | Confirm through ON/OFF of SEN signal.                                                                        | When using an absolute encoder, set the SEN signal to ON.                           |
|                                                 | Wrong mode selection for the reference pulse                                           | Confirm the settings of Pn200.0 and the pattern of the reference pulse.                                      | Make the setting of Pn200.0 consistent with the pattern of the reference pulse.     |
|                                                 | Incorrect input of speed reference<br>(During speed control)                           | Confirm whether the control mode is<br>consistent with the input between V-<br>REF and SG.                   | Set the control mode and the input method correctly.                                |
|                                                 | Incorrect input of torque reference<br>(During torque control)                         | Confirm whether the control mode is<br>consistent with the input between V-<br>REF and SG.                   | Set the control mode and the input method correctly.                                |
|                                                 | Incorrect input of reference pulse<br>(During position control)                        | Confirm Pn200.0 reference pulse<br>pattern and symbol + pulse signal.                                        | Set the control mode and the input method correctly.                                |
|                                                 | Position deviation clear (/CLR) input<br>remains ON.                                   | Confirm input signal /CLR (CN1-14,<br>15).                                                                   | Make /CLR input signal OFF.                                                         |
|                                                 | Remain "No forward drive (P-OT)"<br>and "No reverse drive (N-OT)" input<br>signal OFF. | Confirm P-OT or N-OT input signal.                                                                           | Turn on P-OT or N-OT input signal.                                                  |
|                                                 | Servo drive fault                                                                      | -                                                                                                    | Replace the servo drive.                                                            |
| The servo motor                                 | Servo motor wiring error.                                                              | Confirm wiring.                                                                                              | Wire correctly.                                                                     |
| stops still after<br>instantaneous<br>operation | Incorrect wiring of the encoder                                                        | Confirm wiring.                                                                                              | Wire correctly.                                                                     |
| Unstable action of the servo motor              | Poor wiring of servo motor                                                             | The plug connection of the power<br>line (U, V, W phase) and the encoder<br>may be unstable. Confirm wiring. | Tighten loose terminals or plugs for proper wiring.                                 |

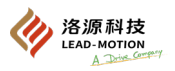

| Fault content                              | Cause                                                                                                    | Confirmation method                                                                                                    | Treatment measures                                                                                                    |
|--------------------------------------------|----------------------------------------------------------------------------------------------------|----------------------------------------------------------------------------------------------------|----------------------------------------------------------------------------------------------------|
|                                            | Incorrect input of speed reference<br>(During speed control)                                                        | Confirm whether the control mode is<br>consistent with the input between V-REF and<br>SG.                                                                                                    | Set the control mode and the input method correctly.                                                                                                    |
| The servo motor rotates                    | Incorrect input of torque reference<br>(During torque control)                                                      | Confirm whether the control mode is<br>consistent with the input between V-REF and<br>SG.                                                                                                    | Set the control mode and the input method correctly.                                                                                                    |
| without giving references                  | There is a bias deviation in the speed reference                                                                    | Inappropriate position adjustment of the servo drive.                                                                                                    | Adjust the bias of the servo drive.                                                                                                    |
|                                            | Incorrect input of reference pulse<br>(During position control)                                                     | Confirm Pn200.0 reference pulse pattern and<br>symbol + pulse signal.                                                                                                    | Set the control mode and the input method correctly.                                                                                                    |
|                                            | Servo drive fault                                                                                                   |                                                                                                    | Replace the servo drive.                                                                                                    |
|                                            | The set value of parameter Pn001.0 is incorrect                                                                     | Confirm the settings of parameter Pn001.0                                                                                                    | Correctly set Pn001.0.                                                                                                    |
| The dynamic brake (DB)<br>does not act     | DB resistance disconnects.                                                                                          | Confirm the use frequency of the moment of<br>inertia, speed, and DB. It may be due to<br>excessive moment of inertia, speed,<br>excessive frequency of DB usage, or DB<br>resistor disconnection.                                                    | Replace the servo drive. In addition, in order<br>to prevent line breaking, measures can be<br>taken to reduce the load state.                                              |
|                                            | Fault in DB drive circuit                                                                                           | _                                                                                                    | Fault in DB drive components Replace the servo drive.                                                                                                    |
|                                            | The servo motor vibrates greatly when using the self-tuning function (factory setting).                             | Confirm the waveform of the motor speed.                                                                                                    | Reduce the load to below the allowable<br>moment of inertia ratio, or increase the load<br>value of the self-tuning level setting (Fn200),<br>or reduce the rigidity level. |
|                                            |                                                                                                    | Confirm the installation status of the servo motor.                                                                                                    | Re-tighten the mounting screws.                                                                                                    |
|                                            | Poor mechanical installation.                                                                                       | Confirm whether the coupling is off-core.                                                                                                    | Align the core of the coupling.                                                                                                    |
|                                            |                                                                                                    | confirm the equilibrium state of the coupling.                                                                                                    | Keep the coupling in balance.                                                                                                    |
|                                            | Fault in bearing.                                                                                                   | Confirm the sound and vibration near the bearing.                                                                                                    | Replace the servo motor.                                                                                                    |
|                                            | Vibration comes from the supporting machinery.                                                                      | Confirm if there are any foreign objects<br>entering, damaging, or deforming the<br>moving parts on the mechanical side.                                                                                                    | Contact with the manufacturer of the machinery.                                                                                                    |
|                                            | Noise interference occurred due to the wrong<br>specification of the cable used for the input<br>and output signal. | Confirm that the input / output signal cables<br>meet the specifications. Cable specifications:<br>Double stranded wire or double stranded<br>overall shielded wire, with a core wire of<br>0.12mm2 or more, and tinned soft copper<br>stranded wire. | Use cables that meet specifications.                                                                                                    |
|                                            | Noise interference occurred due to the too<br>long cable for the input and output signal.                           | Confirm the length of the cable used for the input and output signal.                                                                                                    | Make the length of cable used for the input/<br>output signal within 3m.                                                                                                    |
| The servo motor makes<br>an abnormal sound | Noise interference occurred due to the wrong specification of the encoder cable.                                    | Verify that the encoder cable meets<br>specifications. Cable specifications: Double<br>stranded shielded wire or double stranded<br>overall shielded wire (core wire of 0.12mm2<br>or more, tin-coated soft copper stranded<br>wire)                  | Use cables that meet specifications.                                                                                                    |
|                                            | Noise interference occurred because the encoder cable was too long.                                                 | Confirm the length of the encoder cable.                                                                                                    | Set the length of the encoder cable within 50m.                                                                                                    |
|                                            | Noise interference occurred due to the<br>encoder cable damage.                                                     | Make whether the encoder cable is clamped<br>and the envelope is damaged.                                                                                                    | Replace the encoder cable and change the laying environment of the encoder cable.                                                                                           |
|                                            | There is excessive noise interference on the encoder cable.                                                         | Confirm whether the encoder cable is tied together or too close to the high current line.                                                                                                    | Change the laying environment of the<br>encoder cable to avoid the surge voltage of<br>the high current wire.                                                               |
|                                            | The potential of FG changes due to the<br>influence of the servo motor device (welding<br>machine, etc.).           | Check the grounding status of the servo<br>motor side device<br>(Forget grounding, incomplete grounding)                                                                                                    | Properly ground the servo motor side device<br>to prevent shunt to encoder side FG.                                                                                         |
|                                            | The pulse count of the servo drive is wrong due to noise interference.                                              | Check for noise interference between the<br>encoder and the signal line.                                                                                                    | Take anti-interference countermeasures to the encoder wiring.                                                                                                    |
|                                            | The encoder is affected by the excessive vibration impact.                                                          | Confirm whether mechanical vibration<br>occurs and confirm the installation state of<br>the servo motor (Precision, fixed state, and<br>partial core of the mounting surface).                                                                        | Reduce the mechanical vibration, and<br>improve the installation state of the servo<br>motor.                                                                               |
|                                            | Encoder fault                                                                                                    |                                                                                                    | Replace the servo motor.                                                                                                    |

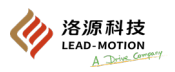

| Fault content                                                                                      | Cause                                                                                               | Confirmation method                                                                                                    | Treatment measures                                                                                            |
|----------------------------------------------------------------------------------------------------|----------------------------------------------------------------------------------------------------|----------------------------------------------------------------------------------------------------|----------------------------------------------------------------------------------------------------|
|                                                                                                    | Poor balance of the servo gain                                                                      | Confirm that the tuning of the servo gain is performed.                                                                                                    | Perform the advanced autotuning without reference.                                                            |
|                                                                                                    | The setting value of speed loop gain (Pn100)<br>is too high.                                        | Confirm the setting value of speed loop gain<br>(Pn100).<br>Factory setting Kv = 40.0Hz                                                                                                    | Set correct value of speed loop gain (Pn100).                                                                 |
| The motor vibrates when<br>the frequency is about<br>$200 \sim$<br>400Hz                           | The setting value of position loop gain<br>(Pn102) is too high.                                     | Confirm the setting value of position loop<br>gain (Pn102).<br>Factory setting Kp = 40.0/s                                                                                                    | Set correct value of position loop gain<br>(Pn102).                                                           |
| 400112.                                                                                            | Improper setting of speed loop integral time constant (Pn101)                                       | Confirm the setting value of speed loop<br>integral time constant (Pn101).<br>Factory setting Ti = 20.0ms                                                                                                    | Set correct value of speed loop integral time constant (Pn101).                                               |
|                                                                                                    | Incorrect setting of moment of inertia ratio<br>(Pn103)                                             | Confirm the setting value of moment of inertia ratio (Pn103).                                                                                                    | Set the correct value of moment of inertia ratio (Pn103).                                                     |
|                                                                                                    | Poor balance of the servo gain                                                                      | Confirm that the tuning of the servo gain is performed.                                                                                                    | Perform the advanced autotuning without reference.                                                            |
|                                                                                                    | The setting value of speed loop gain (Pn100)<br>is too high.                                        | Confirm the setting value of speed loop gain<br>(Pn100).<br>Factory setting Kv = 40.0Hz                                                                                                    | Set correct value of speed loop gain (Pn100).                                                                 |
| Excessive speed<br>overshooting when<br>starting and stopping                                      | The setting value of position loop gain<br>(Pn102) is too high.                                     | Confirm the setting value of position loop<br>gain (Pn102).<br>Factory setting Kp = 40.0/s                                                                                                    | Set correct value of position loop gain<br>(Pn102).                                                           |
|                                                                                                    | Improper setting of speed loop integral time constant (Pn101)                                       | Confirm the setting value of speed loop<br>integral time constant (Pn101)<br>Factory setting Ti = 20.0ms                                                                                                    | Set correct value of speed loop integral time constant (Pn101).                                               |
|                                                                                                    | Incorrect setting of moment of inertia ratio<br>(Pn103)                                             | Confirm the setting value of moment of inertia ratio (Pn103).                                                                                                    | Set the correct value of moment of inertia ratio (Pn103).                                                     |
|                                                                                                    | Noise interference occurred due to the wrong specification of the encoder cable.                    | Verify that the encoder cable meets<br>specifications. Cable specifications:<br>Double stranded wire or double stranded<br>overall shielded wire, with a core wire of<br>0.12mm2 or more, and tinned soft copper<br>stranded wire. | Use cables that meet specifications.                                                                          |
|                                                                                                    | Noise interference occurred because the<br>encoder cable was too long.                              | Confirm the length of the encoder cable.                                                                                                    | Set the length of the encoder cable within 50m.                                                               |
|                                                                                                    | Noise interference occurred due to the<br>encoder cable damage.                                     | Make whether the encoder cable is clamped<br>and the envelope is damaged.                                                                                                    | Replace the encoder cable and change the laying environment of the encoder cable.                             |
| Position deviation error                                                                           | There is excessive noise interference on the<br>encoder cable.                                      | Confirm whether the encoder cable is tied together or too close to the high current line.                                                                                                    | Change the laying environment of the<br>encoder cable to avoid the surge voltage of<br>the high current wire. |
| of absolute encoder<br>(The deviation between<br>the position stored by the<br>upper device during | The potential of FG changes due to the influence of the servo motor device (welding machine, etc.). | Check the grounding status of the servo<br>motor side device<br>(Forget grounding, incomplete grounding)                                                                                                    | Properly ground the servo motor side device to prevent shunt to encoder side FG.                              |
| power OFF and the<br>position during power                                                         | The pulse count of the servo drive is wrong due to noise interference.                              | Check for noise interference between the encoder and the signal line.                                                                                                    | Take anti-interference countermeasures to the encoder wiring.                                                 |
| UN)                                                                                                | The encoder is affected by the excessive vibration impact.                                          | Confirm whether mechanical vibration<br>occurs and confirm the installation state of<br>the servo motor (Precision, fixed state, and<br>partial core of the mounting surface).                                                     | Reduce the mechanical vibration, and<br>improve the installation state of the servo<br>motor.                 |
|                                                                                                    | Encoder fault                                                                                       |                                                                                                    | Replace the servo motor.                                                                                      |
|                                                                                                    | Servo drive fault<br>(Pulse does not change)                                                        |                                                                                                    | Replace the servo drive.                                                                                      |
|                                                                                                    |                                                                                                    | Confirm the error detection unit of the upper device.                                                                                                    | Make the error detection unit of the upper device work properly.                                              |
|                                                                                                    | Multi-rotation data reading error of the upper device                                               | Use the upper device to confirm whether the parity data has been checked.                                                                                                    | Conduct the parity check of the multi-<br>rotation data.                                                      |
|                                                                                                    |                                                                                                    | Verify there is no noise interference on the cable between the servo drive and the upper device.                                                                                                    | Take anti-interference measures and check the parity of multi-rotation data again.                            |

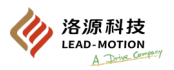

|                              |                                                                                                    |                                                                                                    | (contin                                                                                                    |
|------------------------------|----------------------------------------------------------------------------------------------------|----------------------------------------------------------------------------------------------------|----------------------------------------------------------------------------------------------------|
| Fault content                | Cause                                                                                                    | Confirmation method                                                                                                    | Treatment measures                                                                                            |
|                              |                                                                                                    | Confirm that the input signal is powered<br>by an external power source (+24V).                                                                                                    | Set the input signal to the correct value<br>using an external power supply (+24V)<br>voltage.                |
|                              | No forward drive /no reverse drive signal entered                                                                   | Confirm the operating status of the overtravel limit switch.                                                                                                    | Make the overtravel limit switch operate normally.                                                            |
|                              | S                                                                                                    | Confirm the wiring of the overtravel limit switch.                                                                                                    | Connect the overtravel limit switch correctly.                                                                |
|                              |                                                                                                    | Confirm the settings of Pn50A and Pn50B                                                                                                    | Set parameters correctly.                                                                                     |
|                              |                                                                                                    | Confirm if there is any fluctuation in the voltage of the external power supply (+24V) for the input signal.                                                                                                    | Eliminate voltage fluctuations from<br>external power sources (+24V) for input<br>signals.                    |
|                              | Malfunction of "no forward/ reverse drive signal".                                                                  | Confirm whether the action state of the overtravel limit switch is unstable.                                                                                                    | Stabilize the action state of the overtravel limit switch.                                                    |
| (OT)                         |                                                                                                    | Confirm the wiring of the overtravel limit<br>switch (cable without damage, screw<br>tightening state, etc.).                                                                                                    | Connect the overtravel limit switch correctly.                                                                |
|                              | The no forward/reverse drive signal (P-                                                                             | Verify that the P-OT signal is assigned to Pn50A.3.                                                                                                    | If other signals are assigned to Pn50A.3,<br>re-assign the P-OT signal to this<br>parameter.                  |
|                              | (Pn50A. 3, Pn50B. 0) is incorrect.                                                                                  | Verify that the N-OT signal is assigned to Pn50B.0.                                                                                                    | If other signals are assigned to Pn50B.0,<br>re-assign the N-OT signal to this<br>parameter.                  |
|                              | Source motor stor mothod colorism survey                                                                            | Confirm Pn001.0 and Pn001.1 when the servo is OFF.                                                                                                    | Select the servo motor stop method beyond the free run stop.                                                  |
|                              |                                                                                                    | Confirm Pn001.0 and Pn001.1 during the torque control.                                                                                                    | Select the servo motor stop method beyond the free run stop.                                                  |
| ncorrect stop position       | Improper position of the limit switch and<br>improper length of the monitoring device                               | -                                                                                                    | Set the limit switch in place.                                                                                |
| lue to overtravel (OT)       | The position of the overtravel limit switch<br>is shorter than the inertia operation.                               | -                                                                                                    | Install the overtravel limit switch in place                                                                  |
|                              | Noise interference occurred due to the wrong specification of the encoder cable.                                    | Verify that the encoder cable meets<br>specifications. Cable specifications:<br>Double stranded wire or double stranded<br>overall shielded wire, with a core wire of<br>0.12mm2 or more, and tinned soft copper<br>stranded wire.                       | Use cables that meet specifications.                                                                          |
|                              | Noise interference occurred because the encoder cable was too long.                                                 | Confirm the length of the encoder cable.                                                                                                    | Set the length of the encoder cable within 50m.                                                               |
|                              | Noise interference occurred due to the encoder cable damage.                                                        | Make whether the encoder cable is<br>clamped and the envelope is damaged.                                                                                                    | Replace the encoder cable and change the laying environment of the encoder cable.                             |
|                              | There is excessive noise interference on the encoder cable.                                                         | Confirm whether the encoder cable is tied together or too close to the high current line.                                                                                                    | Change the laying environment of the<br>encoder cable to avoid the surge voltage<br>of the high current wire. |
| Position deviation<br>occurs | The potential of FG changes due to the influence of the servo motor device (welding machine, etc.).                 | Check the grounding status of the servo<br>motor side device<br>(Forget grounding, incomplete<br>grounding)                                                                                                    | Properly ground the servo motor side<br>device to prevent shunt to encoder side<br>FG.                        |
| (No alarm)                   | The pulse count of the servo drive is wrong due to noise interference.                                              | Check for noise interference between the encoder and the signal line.                                                                                                    | Take anti-interference countermeasures to the encoder wiring.                                                 |
|                              | The encoder is affected by the excessive vibration impact.                                                          | Confirm whether mechanical vibration<br>occurs and confirm the installation state of<br>the servo motor (Precision, fixed state,<br>and partial core of the mounting surface)                                                                            | Reduce the mechanical vibration, and<br>improve the installation state of the server<br>motor.                |
|                              | The coupling between the machine and the servo motor is faulty                                                      | Confirm whether the coupling of the machine and the servo motor is misaligned.                                                                                                    | Properly fix the coupling between the machine and the servo motor.                                            |
|                              | Noise interference occurred due to the<br>wrong specification of the cable used for<br>the input and output signal. | Confirm that the input / output signal<br>cables meet the specifications.<br>Cable specifications:<br>Double stranded wire or double stranded<br>overall shielded wire, with a core wire of<br>0.12mm2 or more, and tinned soft copper<br>stranded wire. | Use cables that meet specifications.                                                                          |

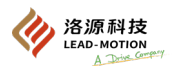

|                                                   |                                                                                                    |                                                                                                    | (continued)                                                                                       |
|---------------------------------------------------|----------------------------------------------------------------------------------------------------|----------------------------------------------------------------------------------------------------|---------------------------------------------------------------------------------------------------|
| Fault content                                     | Cause                                                                                                    | Confirmation method                                                                                                    | Treatment measures                                                                                |
| Position deviation r<br>occurs<br>(No alarm)<br>t | When using the reference pulse input<br>ratio switching function, due to<br>interference, the input and output<br>signals (/PSEL/PSELA) of the<br>reference pulse input ratio switching<br>were incorrectly detected. | Confirm that the input / output signal<br>cables meet the specifications.<br>Cable specifications:<br>Double stranded shielded wire or<br>double stranded overall shielded wire<br>(core wire of 0.12mm2 or more, tin-<br>coated soft copper stranded wire) | Use cables that meet specifications.                                                              |
|                                                   | Noise interference occurred due to<br>the too long cable for the input and<br>output signal.                                                                                                    | Confirm the length of the cable used for the input and output signal.                                                                                                    | Make the length of cable used for the input/ output signal within 3m.                             |
|                                                   | Encoder fault<br>(Pulse does not change)                                                                                                    |                                                                                                    | Replace the servo motor.                                                                          |
|                                                   | Servo drive fault                                                                                                    | -                                                                                                    | Replace the servo drive.                                                                          |
|                                                   | The ambient temperature is too high.                                                                                                    | Measure the ambient temperature of the servo motor.                                                                                                    | Control the ambient temperature below 40°C.                                                       |
| Servo motor                                       | The servo motor surface is dirty.                                                                                                    | Visually confirm dirt on motor surface.                                                                                                    | Remove the dirt, dust and oil pollution on the surface of the motor.                              |
| overneating                                       | The servo motor bears too much load                                                                                                    | Confirm the load status with a monitor.                                                                                                    | If overload, reduce the load, or<br>replace with a large capacity servo<br>drive and servo motor. |

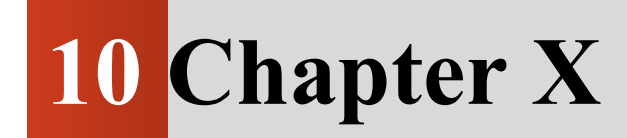

**Parameter List** 

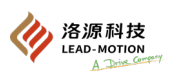

# 10 Parameter List

| Parameter No. | Size            |            | Name                      | Setting range                                                                                    | Setting unit                        | Factory setting      | Effective time         |  |  |  |
|---------------|-----------------|------------|---------------------------|--------------------------------------------------------------------------------------------------|-------------------------------------|----------------------|------------------------|--|--|--|
|               | 2               | Function s | selection base switch 0   | $0000 \sim 00C3$                                                                                 | -                                   | 0010                 | After power on again   |  |  |  |
|               | 3rd 2nd 1st 0th |            |                           |                                                                                                  |                                     |                      |                        |  |  |  |
|               | n. 🗆 🗆          |            |                           |                                                                                                  |                                     |                      |                        |  |  |  |
|               |                 |            | Rotation direction select | ion                                                                                              |                                     |                      |                        |  |  |  |
|               |                 |            | 0 The direction of 0      | CCW is forward.                                                                                  | oda)                                |                      |                        |  |  |  |
|               |                 |            | $2\sim3$ Reserved         | w is forward. (Reverse in                                                                        | louc)                               |                      |                        |  |  |  |
|               |                 |            |                           |                                                                                                  |                                     |                      |                        |  |  |  |
|               |                 |            | Control mode selection    |                                                                                                  |                                     |                      |                        |  |  |  |
|               |                 |            | 0 Speed control (an       | alog reference)                                                                                  |                                     |                      |                        |  |  |  |
|               |                 |            | 1 Position control (      | pulse trains reference)                                                                          |                                     |                      |                        |  |  |  |
|               |                 |            | 2 Torque control (a       |                                                                                                  |                                     |                      |                        |  |  |  |
|               |                 |            | 3 internal set speed      | control (contact reference                                                                       | )                                   |                      |                        |  |  |  |
| <b>D</b> 000  |                 |            | 4 internal set speed      | internal set speed control (contact reference)<br>internal set speed control (contact reference) |                                     |                      |                        |  |  |  |
| Ph000         |                 |            | 5<br>internal set speed   |                                                                                                  |                                     |                      |                        |  |  |  |
|               |                 |            | 6<br>internal set speed   | control (contact reference                                                                       | ) Troque control (analog reference) |                      |                        |  |  |  |
|               |                 |            | 7<br>Position control (   |                                                                                                  |                                     |                      |                        |  |  |  |
|               |                 |            | 8<br>Position control (   | pulse trains reference)                                                                          | Torque control (                    | analog reference)    |                        |  |  |  |
|               |                 |            | 9<br>Torque control (a    | nalog reference)                                                                                 | ed control (analo                   | g reference)         |                        |  |  |  |
|               |                 |            | A Speed control (an       | alog reference)⇔Speed c                                                                          | control with zero                   | clamping             |                        |  |  |  |
|               |                 |            | B Position control (      | pulse trains reference) 🖨                                                                        | Position control                    | with reference pulse | e suppression function |  |  |  |
|               |                 |            | C EtherCAT bus co         | ntrol                                                                                            |                                     |                      |                        |  |  |  |
|               |                 |            | D 1                       |                                                                                                  |                                     |                      |                        |  |  |  |
|               |                 |            | Reserved parameters (d    | o not change)                                                                                    |                                     |                      |                        |  |  |  |
|               |                 |            | Reserved parameters (do   | not change)                                                                                      |                                     |                      |                        |  |  |  |
|               |                 |            | reserved parameters (do   | not enange)                                                                                      |                                     |                      |                        |  |  |  |
|               |                 |            |                           |                                                                                                  |                                     |                      |                        |  |  |  |
|               |                 |            |                           |                                                                                                  |                                     |                      |                        |  |  |  |

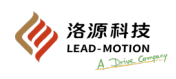

| Parameter<br>No. | Size             | Name                                                                                                    | Setting range                                                                                                    | Setting unit                                                     | Factory setting        | Effective time       |  |  |  |
|------------------|------------------|----------------------------------------------------------------------------------------------------|----------------------------------------------------------------------------------------------------|------------------------------------------------------------------|------------------------|----------------------|--|--|--|
|                  | 2                | Function selection application switch 1                                                                                                    | $0000 \sim 1122$                                                                                                    | -                                                                | 0000                   | After power on again |  |  |  |
|                  | 3rd 2ı<br>n. □ □ | nd 1st 0th                                                                                                    |                                                                                                    |                                                                  |                        |                      |  |  |  |
| Pn001            |                  | Stop method when         0       The motor is s         1       Stop motor the         2       Without using         Stop method durin         0       DB stop or free         1       Use the set tor         2       Use the value         Selection of AC/D         0       AC power inp         1       DC power inp         1       DC power inp | Stop method when servo is OFF and Ws.1 alarm occurs         0       The motor is stopped by DB (Dynamic brake).         1       Stop motor through DB, then disarm DB.         2       Without using DB, set the motor to free running state.         Stop method during overtravel (OT)         0       DB stop or free running stop (stop method is the same as Pn001.0).         1       Use the set torque of Pn406 as the maximum value to slow down and stop the motor, and then enter the servo lock state.         2       Use the value of Pn406 as the maximum deceleration torque to stop the motor and then enter the free state.         Selection of AC/DC power input         0       AC power input: Input AC power from L1(R)/ L2(S)/ L3(T) terminals.         1       DC power input: Reserved, not used         Reserved parameters (do not change) |                                                                  |                        |                      |  |  |  |
|                  | 2                | Function selection application                                                                                                    | $n = 0000 \sim 4113$                                                                                                    | -                                                                | 0100                   | After power on again |  |  |  |
| Pn002            | 3rd2r            | d 1st 0th<br>Speed/position cont<br>0 No T-REF all<br>1 Use the T-REI<br>2 Use T-REF as<br>3 When/P-CL a<br>Torque control sele<br>0 V-REF no all<br>1 Use the V-RE<br>Use of absolute enc<br>0 Absolute valu<br>1 Use the absol<br>Reserved parameters                                                                                               | rol selection (T-REF allocations<br><sup>7</sup> as an external torque limitin<br>a torque feedforward input.<br>nd N-CL are effective, use th<br>extion (V-REF allocations)<br>cations<br><sup>7</sup> as an external speed limit in<br>oder<br>te encoding is used normally<br>ute encoder as an increment<br>(do not change)                                                                                                    | ions)<br>g input.<br>e T-REF termina<br>put.<br>y<br>al encoder. | al as an external torq | ue limiting input.   |  |  |  |

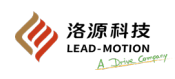

| Parameter<br>No. | Size              | Name                                                                       | Setting range                                                                                  | Setting unit           | Factory setting       | Effective time        |  |  |  |  |
|------------------|-------------------|----------------------------------------------------------------------------|------------------------------------------------------------------------------------------------|------------------------|-----------------------|-----------------------|--|--|--|--|
|                  | 2                 | Function selection application<br>switch 6                                 | 0000 ~005F                                                                                     | -                      | 0002                  | With immediate effect |  |  |  |  |
|                  | 3rd 2rd<br>n. □ □ | 1nd 0th                                                                    |                                                                                                |                        |                       |                       |  |  |  |  |
|                  |                   | Analog monitoring 1 Si                                                     | ignal selection                                                                                |                        |                       |                       |  |  |  |  |
|                  |                   | 00 Motor speed (1)                                                         | 00     Motor speed (1V/1000min-1)       01     Speed reference (1V/1000min-1)                  |                        |                       |                       |  |  |  |  |
|                  |                   | 02 torque reference                                                        | 01     Special reference (1V/1000/miler)       02     torque reference (1V/1000/ rated torque) |                        |                       |                       |  |  |  |  |
|                  |                   | 03 Position deviation<br>04 Position amplifi                               | on (0.05V/1 reference uni<br>er deviation (behind elect                                        | t)<br>ronic gear)(0.05 | V/1 encoder pulse u   | nit)                  |  |  |  |  |
| Pn006            |                   | 05 position referen                                                        | ce speed (1V/1000min-1)                                                                        | 8                      | ···                   | )                     |  |  |  |  |
|                  |                   | 06 Reserved<br>07 Position deviation                                       | on between motor and loa                                                                       | d (0.01V/1 refer       | ence unit)            |                       |  |  |  |  |
|                  |                   | 08 Positioning com                                                         | pleted (positioning comp                                                                       | leted :5V, position    | oning incomplete :0   | V)                    |  |  |  |  |
|                  |                   | 09 Speed feedforw                                                          | ard (1V/1000min-1)                                                                             |                        |                       |                       |  |  |  |  |
|                  |                   | 0A Feedforward for<br>0B Effective gain (                                  | rque (17/100% rated torque)<br>1st gain :1V, 2nd gain :2V                                      | <i>ie)</i>             |                       |                       |  |  |  |  |
|                  |                   | 0C Position referen                                                        | ce output completed (outp                                                                      | out completed:5        | V, output incomplete  | ::0V)                 |  |  |  |  |
|                  |                   | 0D Reserved                                                                |                                                                                                |                        |                       |                       |  |  |  |  |
|                  |                   | Reserved parameters (do                                                    | Reserved parameters (do not change)                                                            |                        |                       |                       |  |  |  |  |
|                  |                   | December december (de                                                      |                                                                                                |                        |                       |                       |  |  |  |  |
|                  |                   | Reserved parameters (do                                                    | not change)                                                                                    |                        |                       |                       |  |  |  |  |
|                  |                   |                                                                            | Γ                                                                                              | I                      |                       |                       |  |  |  |  |
|                  | 2                 | Function selection application<br>switch 7                                 | 0000 ~005F                                                                                     | -                      | 0000                  | With immediate effect |  |  |  |  |
|                  | 3rd2nd            | 1st 0th                                                                    |                                                                                                |                        |                       |                       |  |  |  |  |
|                  | n. 🗆 🗆            |                                                                            |                                                                                                |                        |                       |                       |  |  |  |  |
|                  |                   | Analog monitoring 2 Si                                                     | gnal selection                                                                                 |                        |                       |                       |  |  |  |  |
|                  |                   | $\begin{array}{c c} 00 & \text{Motor speed (1V/10)} \\ \hline \end{array}$ | 00 Motor speed (1V/1000min-1)                                                                  |                        |                       |                       |  |  |  |  |
|                  |                   | 01 Speed reference (1)<br>02 torque reference (1)                          | V/1000min-1)                                                                                   |                        |                       |                       |  |  |  |  |
|                  |                   | 03 Position deviation (                                                    | 0.05V/1 reference unit)                                                                        |                        |                       |                       |  |  |  |  |
|                  |                   | 04 Position amplifier d<br>05 position reference s                         | leviation (behind electron)<br>peed (1V/1000min-1)                                             | ic gear) (0.05V/1      | l encoder pulse unit) |                       |  |  |  |  |
| D 007            |                   | 06 Reserved                                                                |                                                                                                |                        |                       |                       |  |  |  |  |
| Pn007            |                   | 07 Position deviation b                                                    | between motor and load (0                                                                      | 0.01V/1 referenc       | e unit)               |                       |  |  |  |  |
|                  |                   | 09 Speed feedforward                                                       | (1V/1000min-1)                                                                                 | a .5 v, positionii     | ig meomplete .0 v )   |                       |  |  |  |  |
|                  |                   | 0A Feedforward torque                                                      | (1V/100%  rated torque)                                                                        |                        |                       |                       |  |  |  |  |
|                  |                   | 0C Position reference of                                                   | gain :1 v, 2nd gain :2 v)<br>output completed (output o                                        | completed:5V, o        | utput incomplete :0   | /)                    |  |  |  |  |
|                  |                   | 0D Reserved                                                                |                                                                                                |                        |                       |                       |  |  |  |  |
|                  |                   | Reserved parameters (do                                                    | not change)                                                                                    |                        |                       |                       |  |  |  |  |
|                  |                   |                                                                            | 6 /                                                                                            |                        |                       |                       |  |  |  |  |
|                  | L                 | Reserved parameters (do                                                    | not change)                                                                                    |                        |                       |                       |  |  |  |  |
|                  |                   |                                                                            |                                                                                                |                        |                       |                       |  |  |  |  |
|                  |                   |                                                                            |                                                                                                |                        |                       |                       |  |  |  |  |
|                  |                   |                                                                            |                                                                                                |                        |                       |                       |  |  |  |  |

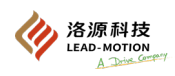

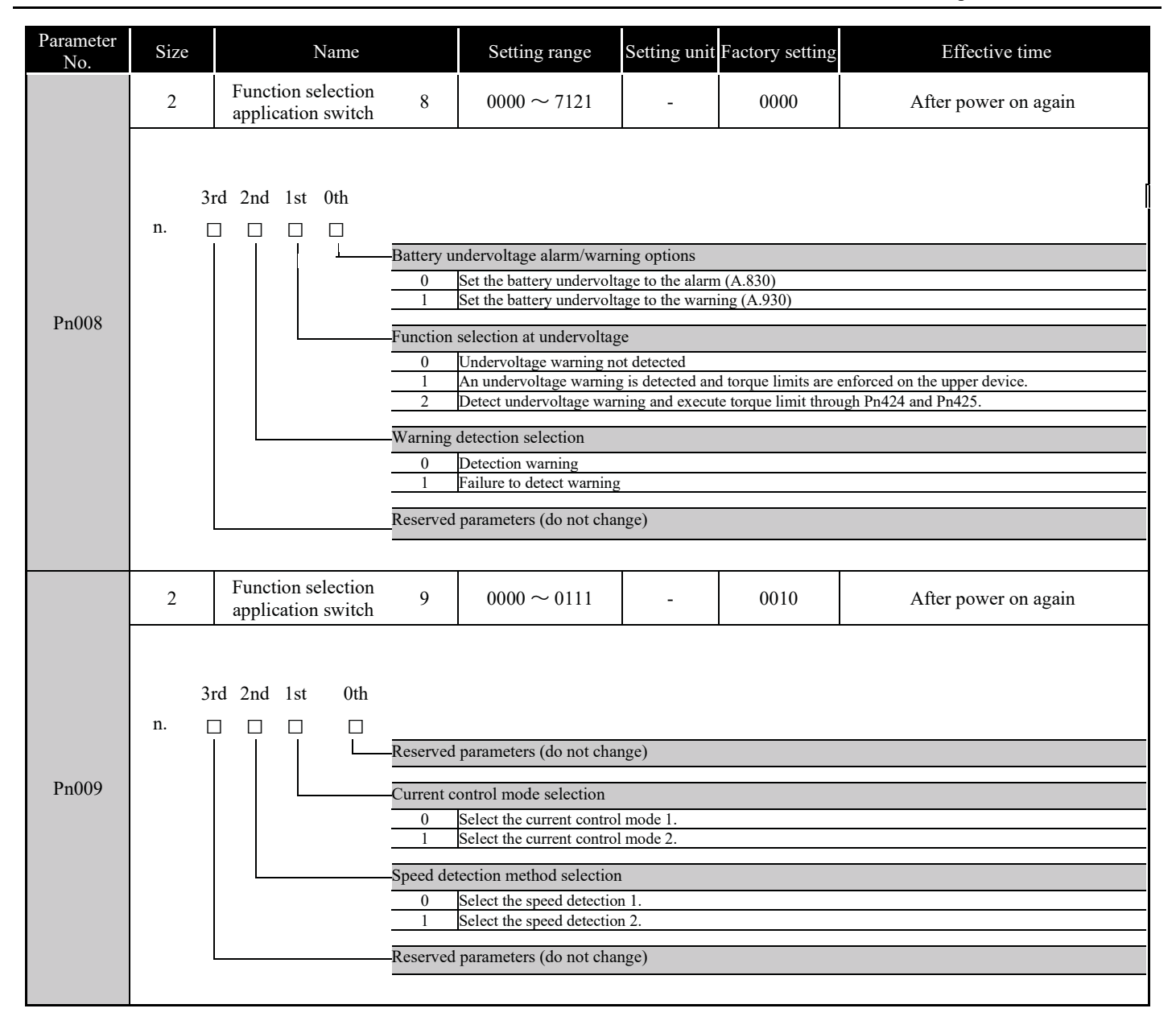

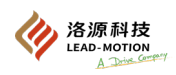

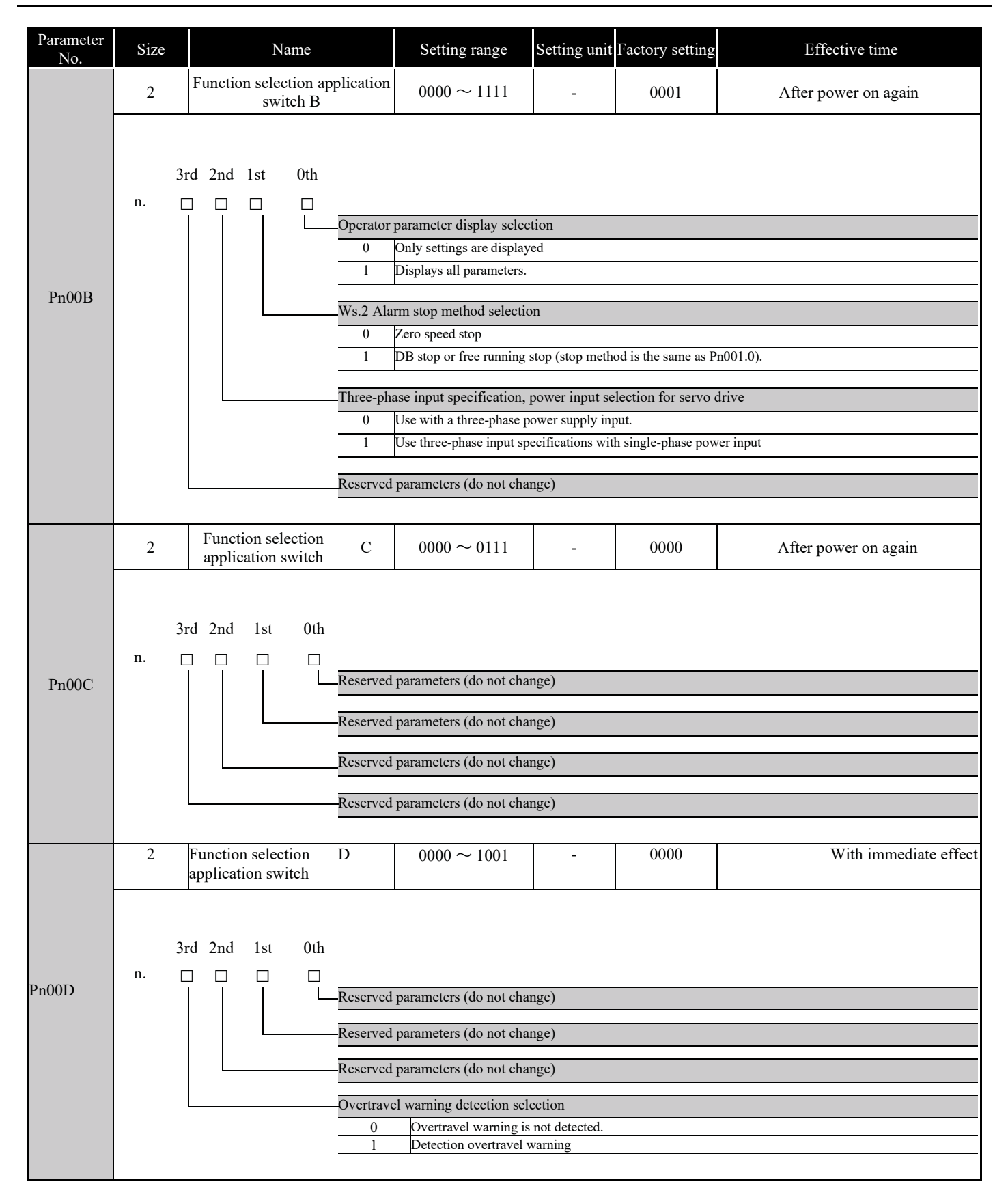

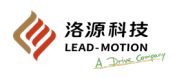

| Parameter No. | Size           | Name                                              | Setting range              | Setting unit | Factory setting | Effective time        |  |  |  |  |
|---------------|----------------|---------------------------------------------------|----------------------------|--------------|-----------------|-----------------------|--|--|--|--|
| Pn010         | 2              | Axis address selection<br>(For USB communication) | $0000 \sim 007 F$          | -            | 0001            | After power on again  |  |  |  |  |
| Pn015         | 2              | EtherCAT address<br>(For Omron system)            | $0000 \sim 007 \mathrm{F}$ | -            | 0000            | After power on again  |  |  |  |  |
| Pn080         | 2              | Reserve (do not change)                           |                            | -            | _               |                       |  |  |  |  |
|               | 2              | Function selection application<br>switch 81       | 0000 ~ 1111                | -            | 0000            | After power on again  |  |  |  |  |
| Pn081         | 3rd2nd 1st 0th |                                                   |                            |              |                 |                       |  |  |  |  |
| Pn100         | 2              | Speed loop gain                                   | $10 \sim 20000$            | 0.1Hz        | 400             | With immediate effect |  |  |  |  |
| Pn101         | 2              | Speed loop integral time<br>constant              | $15 \sim 51200$            | 0.01ms       | 2000            | With immediate effect |  |  |  |  |
| Pn102         | 2              | Position loop gain                                | $10 \sim 20000$            | 0.1/s        | 400             | With immediate effect |  |  |  |  |
| Pn103         | 2              | Moment of inertia ratio                           | $0 \sim 20000$             | 1%           | 100             | With immediate effect |  |  |  |  |
| Pn104         | 2              | Second speed loop gain                            | $10 \sim 20000$            | 0.1Hz        | 400             | With immediate effect |  |  |  |  |
| Pn105         | 2              | Second speed loop integral time constant          | $15 \sim 51200$            | 0.01ms       | 2000            | With immediate effect |  |  |  |  |
| Pn106         | 2              | Second position loop gain                         | $10 \sim 20000$            | 0.1/s        | 400             | With immediate effect |  |  |  |  |
| Pn109         | 2              | Feedforward                                       | $0 \sim 100$               | 1%           | 0               | With immediate effect |  |  |  |  |
| Pn10A         | 2              | Feedforward filtering time constant               | $0 \sim 6400$              | 0.01ms       | 0               | With immediate effect |  |  |  |  |

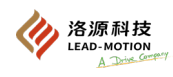

| Parameter No. | Size                                | Name                                                                                                    | Setting range                                                                                                    | Setting unit                                                                          | Factory setting                 | Effective time                       |  |  |
|---------------|-------------------------------------|----------------------------------------------------------------------------------------------------|----------------------------------------------------------------------------------------------------|---------------------------------------------------------------------------------------|---------------------------------|--------------------------------------|--|--|
| Pn10B         | 3rd 2n<br>n. □ □                    | Id 1st 0th                                                                                                    | on<br>nal on internal torque referen<br>nal on the speed reference. (<br>nal on the acceleration. (Val<br>nal on the position deviation<br>le switch function | nces (Value setting<br>Value setting: Pn1<br>ue setting: Pn10E<br>I (Value setting: P | g: Pn10C)<br>10D)<br>)<br>n10F) | Effective time With immediate effect |  |  |
| THIOD         |                                     |                                                                                                    |                                                                                                    |                                                                                       |                                 |                                      |  |  |
|               |                                     | $\begin{array}{c c} \hline & \\ \hline & \\ \hline \\ \hline$ | hod<br>l<br>ol<br>parameters (do not change)                                                                                                    |                                                                                       |                                 | After power on again                 |  |  |
|               |                                     | D                                                                                                    | (1)                                                                                                    |                                                                                       |                                 |                                      |  |  |
|               |                                     | Reserved parameters (                                                                                                    | do not change)                                                                                                    |                                                                                       |                                 |                                      |  |  |
|               | Reserved parameters (do not change) |                                                                                                    |                                                                                                    |                                                                                       |                                 |                                      |  |  |
|               |                                     |                                                                                                    |                                                                                                    |                                                                                       |                                 |                                      |  |  |
| Pn10C         | 2                                   | Mode switch (torque reference)                                                                                                    | $0 \sim 800$                                                                                                    | 1%                                                                                    | 200                             | With immediate effect                |  |  |
| Pn10D         | 2                                   | Mode switch (speed reference)                                                                                                    | $0 \sim 10000$                                                                                                    | 1min-1                                                                                | 0                               | With immediate effect                |  |  |
| Pn10E         | 2                                   | Mode Switch (acceleration)                                                                                                    | 0~30000                                                                                                    | 1min-1/s                                                                              | 0                               | With immediate effect                |  |  |
| Pn10F         | 2                                   | Mode switch (position deviation)                                                                                                    | $0 \sim 10000$                                                                                                    | 1 reference<br>unit                                                                   | 0                               | With immediate effect                |  |  |
| Pn11F         | 2                                   | Position integral time constant                                                                                                    | $0 \sim 50000$                                                                                                    | 0.1ms                                                                                 | 0                               | With immediate effect                |  |  |
| Pn121         | 2                                   | Friction compensation gain                                                                                                    | $10 \sim 1000$                                                                                                    | 1%                                                                                    | 100                             | With immediate effect                |  |  |
| Pn122         | 2                                   | Second friction compensation gain                                                                                                    | $10 \sim 1000$                                                                                                    | 1%                                                                                    | 100                             | With immediate effect                |  |  |
| Pn123         | 2                                   | Friction compensation coefficient                                                                                                    | $0 \sim 100$                                                                                                    | 1%                                                                                    | 0                               | With immediate effect                |  |  |
| Pn124         | 2                                   | Friction compensation Frequency compensation                                                                                                    | -10000 ~<br>10000                                                                                                    | 0.1Hz                                                                                 | 0                               | With immediate effect                |  |  |
| Pn125         | 2                                   | Friction compensation gain compensation                                                                                                    | 1~1000                                                                                                    | 1%                                                                                    | 100                             | With immediate effect                |  |  |
| Pn131         | 2                                   | Gain switching time 1                                                                                                    | $0 \sim 65535$                                                                                                    | 1ms                                                                                   | 0                               | With immediate effect                |  |  |
| Pn132         | 2                                   | Gain switching time 2                                                                                                    | $0 \sim 65535$                                                                                                    | 1ms                                                                                   | 0                               | With immediate effect                |  |  |
| Pn135         | 2                                   | Gain switching waiting time 1                                                                                                    | $0 \sim 65535$                                                                                                    | 1ms                                                                                   | 0                               | With immediate effect                |  |  |
| Pn136         | 2                                   | Gain switching waiting time 2                                                                                                    | $0 \sim 65535$                                                                                                    | 1ms                                                                                   | 0                               | With immediate effect                |  |  |

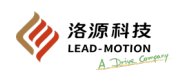

| Parameter<br>No.                    | er Size                           |     |     | Name |     | Setting range                      | Setting unit                | Factory setting                                    | Effective time                       |                       |                                  |
|-------------------------------------|-----------------------------------|-----|-----|------|-----|------------------------------------|-----------------------------|----------------------------------------------------|--------------------------------------|-----------------------|----------------------------------|
|                                     |                                   |     | 2   |      |     | Automatic gain s<br>switch 1       | switching<br>l              | $0000 \sim 0052$                                   | -                                    | 0000                  | With immediate effect            |
|                                     |                                   | 2   | Ind | 1 at | 0+h |                                    |                             |                                                    |                                      |                       |                                  |
|                                     |                                   | 510 | Zna |      |     |                                    |                             |                                                    |                                      |                       |                                  |
|                                     |                                   |     |     |      |     |                                    |                             |                                                    |                                      |                       |                                  |
|                                     |                                   |     |     |      | L   | Switch of gai                      | in switching s              | election                                           |                                      |                       |                                  |
|                                     |                                   |     |     |      |     | 0                                  | Manual gain<br>Manual gain  | switching                                          | nal innut signal                     | (/G-SFL)              |                                  |
|                                     |                                   |     |     |      |     | 1                                  | Reserved par                | ameters (do not change)                            | nar niput signal                     | ((G-SEE)              |                                  |
|                                     |                                   |     |     |      |     | 2                                  | Automatic sv<br>When switch | vitching mode 1<br>ing condition A is met, i       | it automatically                     | switches              |                                  |
| D. 120                              |                                   |     |     |      |     |                                    | From the firs               | t gain to the second gain                          | ı.<br>t hold it autom                | atically switches fr  | rom the second gain to the first |
| Pn139                               | gain.                             |     |     |      |     |                                    |                             | on the second gain to the first                    |                                      |                       |                                  |
|                                     |                                   |     |     |      |     |                                    |                             |                                                    |                                      |                       |                                  |
|                                     | Switching condition A             |     |     |      |     |                                    |                             |                                                    |                                      |                       |                                  |
|                                     |                                   |     |     |      |     | 0                                  | Positioning c               | ompleted signal (/COIN<br>ompleted signal (/COIN   | )ON<br>) OFF                         |                       |                                  |
|                                     |                                   |     |     |      |     | 2                                  | Positioning n               | ear signal (/NEAR)ON                               | )                                    |                       |                                  |
|                                     |                                   |     |     |      |     | 3                                  | Positioning n               | ear signal (/NEAR)ON                               |                                      |                       |                                  |
|                                     |                                   |     |     |      |     | 4                                  | Position refer              | rence filter output = 0 an<br>rence pulse input ON | id reference pul                     | lse input OFF         |                                  |
|                                     | Position reference pulse input ON |     |     |      |     |                                    |                             |                                                    |                                      |                       |                                  |
| Reserved parameters (do not change) |                                   |     |     |      |     |                                    |                             |                                                    |                                      |                       |                                  |
|                                     |                                   |     |     |      |     |                                    |                             |                                                    |                                      |                       |                                  |
| Pn13A                               |                                   |     | 2   |      |     | <u>Gain switching</u>              | imeters (do noi<br>a speed  | $0 \sim 10000$                                     | rom                                  | 0                     | With immediate effect            |
| Pn13D                               |                                   |     | 2   |      |     | Current gain                       | value                       | $100 \sim 2000$                                    | 1%                                   | 2000                  | With immediate effect            |
|                                     |                                   |     | 2   |      |     | Model following                    | g control                   | $0000 \sim 1121$                                   | -                                    | 0100                  | With immediate effect            |
|                                     |                                   |     |     |      |     | switch                             |                             |                                                    |                                      |                       |                                  |
|                                     |                                   | 3rd | 2nd | 1st  | 0tl | n                                  |                             |                                                    |                                      |                       |                                  |
|                                     | n.                                |     |     |      |     | 1                                  |                             |                                                    |                                      |                       |                                  |
|                                     |                                   |     |     |      |     |                                    |                             |                                                    |                                      |                       |                                  |
|                                     |                                   |     |     |      | L   | Model followin                     | ig control sele             | ection                                             |                                      |                       |                                  |
|                                     |                                   |     |     |      |     | 0 N                                | Model followin              | ng control is used.                                |                                      |                       |                                  |
|                                     |                                   |     |     |      |     |                                    |                             | 8                                                  |                                      |                       |                                  |
| Pn140                               |                                   |     |     |      |     |                                    | ession selection            | n                                                  |                                      |                       |                                  |
|                                     |                                   |     |     |      |     |                                    | Add vibration su            | appression function for                            | the specific fre                     | quency                |                                  |
|                                     |                                   |     |     |      |     | 2 A                                | Add vibration s             | suppression function for                           | two different fi                     | requencies.           |                                  |
|                                     |                                   |     |     |      |     |                                    |                             |                                                    |                                      |                       |                                  |
|                                     |                                   |     |     |      |     | Vibration suppre                   | ession function             | adjustment selection                               | ot automatically                     | y adjusted by the ut  | tility function                  |
|                                     |                                   |     |     |      |     | 1 T                                | The vibration s             | uppression function is a                           | utomatically ad                      | justed by the utility | y function.                      |
|                                     |                                   |     |     |      |     |                                    |                             |                                                    |                                      |                       |                                  |
|                                     |                                   |     |     |      |     | Reserved parame                    | eters (do not cl            | hange)                                             |                                      | 0 10 1                |                                  |
|                                     |                                   |     |     |      |     |                                    | Not using both              | model following control and                        | l and speed / to<br>d speed / torque | rque feedforward.     |                                  |
| Pn141                               |                                   |     | 2   |      |     | Model following c                  | control gain                | $10 \sim 20000$                                    | 0.1/s                                | 500                   | With immediate effect            |
| Pn1/12                              |                                   |     | 2   |      |     | Model following c                  | ontrol gain                 | $500 \sim 2000$                                    | 0.1%                                 | 1000                  | With immediate effect            |
| 1 11142                             |                                   |     |     |      |     | correction                         | n                           | 500 - 2000                                         | 0.170                                | 1000                  |                                  |
| Pn143                               |                                   |     | 2   |      |     | (Forward dire                      | control bias ection)        | $0 \sim 10000$                                     | 0.1%                                 | 1000                  | With immediate effect            |
| Pn144                               |                                   |     | 2   |      |     | Model following c<br>(Reverse dire | control bias                | $0 \sim 10000$                                     | 0.1%                                 | 1000                  | With immediate effect            |
| Pn145                               |                                   |     | 2   |      |     | Vibration suppr                    | ession 1<br>A               | $10 \sim 2500$                                     | 0.1Hz                                | 500                   | With immediate effect            |

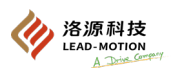

| Parameter No. | Size                                          | Name                                                      | Setting range     | Setting unit | Factory setting | Effective time        |  |  |  |
|---------------|-----------------------------------------------|-----------------------------------------------------------|-------------------|--------------|-----------------|-----------------------|--|--|--|
| Pn146         | 2                                             | Vibration suppression 1<br>frequency B                    | $10 \sim 2500$    | 0.1Hz        | 700             | With immediate effect |  |  |  |
| Pn147         | 2                                             | Model following control speed<br>feedforward compensation | $0 \sim 10000$    | 0.1%         | 1000            | With immediate effect |  |  |  |
| Pn148         | 2                                             | Second model following<br>control gain                    | $10 \sim 20000$   | 0.1/s        | 500             | With immediate effect |  |  |  |
| Pn149         | 2                                             | Second Model following<br>control gain correction         | $500 \sim 2000$   | 0.1%         | 1000            | With immediate effect |  |  |  |
| Pn14A         | 2                                             | Frequency of vibration<br>suppression 2                   | $10 \sim 2000$    | 0.1Hz        | 800             | With immediate effect |  |  |  |
| Pn14B         | 2                                             | Compensation of vibration<br>suppression 2                | $10 \sim 1000$    | 1%           | 100             | With immediate effect |  |  |  |
|               | 2                                             | Control switch                                            | 0000 ~ 0011       | -            | 0011            | After power on again  |  |  |  |
| Pn14F         | 3rd       2nd       1 st       0th         n. |                                                           |                   |              |                 |                       |  |  |  |
|               | 2                                             | Vibration suppression control<br>switch                   | 0000 ~ 0011       | -            | 0010            | With immediate effect |  |  |  |
| Pn160         | 3rd       2nd       1st       0th         n.  |                                                           |                   |              |                 |                       |  |  |  |
| Pn161         | 2                                             | Anti-resonance frequency                                  | $10 \sim 20000$   | 0.1Hz        | 1000            | With immediate effect |  |  |  |
| Pn162         | 2                                             | Anti-resonance gain<br>compensation                       | $1 \sim 1000$     | 1%           | 100             | With immediate effect |  |  |  |
| Pn163         | 2                                             | Vibration anti-resonance gain                             | $0 \sim 300$      | 1%           | 0               | With immediate effect |  |  |  |
| Pn164         | 2                                             | Anti-resonance filtering time constant 1 compensation     | $-1000 \sim 1000$ | 0.01ms       | 0               | With immediate effect |  |  |  |
| Pn165         | 2                                             | Anti-resonance filtering time constant 2 compensation     | $-1000 \sim 1000$ | 0.01ms       | 0               | With immediate effect |  |  |  |

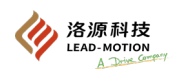

| Parameter No. | Size |     | N                    | ame                                                                                                    | Setting range                                                                                                    | Setting unit                                                                  | Factory setting      | Effective time        |
|---------------|------|-----|----------------------|----------------------------------------------------------------------------------------------------|----------------------------------------------------------------------------------------------------|-------------------------------------------------------------------------------|----------------------|-----------------------|
|               | 2    | S   | Self-adjusted switch |                                                                                                    | $0000 \sim 2411$                                                                                                    | -                                                                             | 1400                 | With immediate effect |
| Pn170         | 3rd  | 2nd | 1 st                 | 0th<br>Self-tuning<br>0<br>1<br>Control me<br>0<br>1<br>Self-tuning<br>0<br>1<br>Control me<br>0<br>1<br>Control me<br>0<br>1<br>0<br>2<br>0<br>1<br>Control me<br>0<br>1<br>Control me<br>0<br>1<br>Control me<br>0<br>1<br>Control me<br>0<br>1<br>Control me<br>0<br>1<br>Control me<br>0<br>1<br>Control me<br>0<br>1<br>Control me<br>0<br>1<br>Control me<br>0<br>2<br>Control me<br>0<br>2<br>Control me<br>0<br>2<br>Control me<br>0<br>0<br>2<br>Control me<br>0<br>0<br>2<br>Control me<br>0<br>0<br>2<br>Control me<br>0<br>0<br>2<br>Control me<br>0<br>0<br>2<br>Control me<br>0<br>0<br>2<br>0<br>2<br>0<br>2<br>Control me<br>0<br>0<br>2<br>Control me<br>0<br>0<br>2<br>Control me<br>0<br>0<br>2<br>Control me<br>0<br>0<br>2<br>0<br>2<br>0<br>Control me<br>0<br>0<br>0<br>0<br>Control me<br>0<br>0<br>0<br>0<br>0<br>0<br>Control me<br>0<br>0<br>0<br>0<br>0<br>0<br>0<br>0<br>Control me<br>0<br>0<br>0<br>0<br>Control me<br>0<br>0<br>Control me<br>0<br>Control me<br>0<br>0<br>Control me<br>0<br>Control me<br>0<br>Control me<br>0<br>Control me<br>0<br>Control me<br>0<br>Control me<br>0<br>Control me<br>Control me<br>0<br>Control me<br>Control me | selection<br>Disables the self-tuning<br>Enable the self-tuning<br>thod for speed control<br>Used as speed contro<br>Used as speed contro<br>level<br>Set the self-tuning loa<br>arameters (do not change<br>Set the self-tuning loa | ng function<br>g function.<br>l<br>l and the upper<br>evel.<br>)<br>id value. | device as position c | control.              |
| Pn190         | 2    | Res | serve (d             | o not change)                                                                                                    | -                                                                                                    | -                                                                             | -                    | -                     |

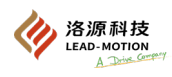

| Parameter No. | Size        | Name                                                                                            | Setting range                                                                                                    | Setting unit                                                                                                    | Factory setting                                                       | Effective time                                                                                                    |  |  |
|---------------|-------------|-------------------------------------------------------------------------------------------------|----------------------------------------------------------------------------------------------------|----------------------------------------------------------------------------------------------------|-----------------------------------------------------------------------|----------------------------------------------------------------------------------------------------|--|--|
|               | 2           | Self-adjusted switch                                                                            | $0000 \sim 2236$                                                                                                    | -                                                                                                    | 0000                                                                  | After power on again                                                                                                    |  |  |
| Pn200         | 3rd         | 2nd 1st 0th                                                                                     | e pulse pattern<br>Symbol + pulse, positiv<br>CW+CCW pulse trains,<br>90 ° phase differential t<br>90 ° phase differential t<br>90 ° phase differential t<br>Symbol pulse trains, ne                                                                                                    | ) increases by 1 time, positive logic<br>) increases by 2 times, positive logic<br>) increases by 4 times, positive logic                                                                                                    |                                                                       |                                                                                                    |  |  |
| Pn200         |             | 5       6       Clear sig       0       1       2       3       Reserved                        | Symbol pulse trains, ne<br>CW+CCW pulse trains,<br>al pattern<br>Clear position deviatior<br>Reserved<br>Clear position deviatior<br>Reserved<br>parameters (do not change<br>parameters (do not change                                                                                               | Symbol pulse trains, negative logic<br>CW+CCW pulse trains, negative logic<br>l pattern<br>Clear position deviation at the signal H level.<br>Reserved<br>Clear position deviation at the signal L level.<br>Reserved<br>arameters (do not change)<br>arameters (do not change) |                                                                       |                                                                                                    |  |  |
| Pn205         | 2           | Upper limit of multiturn                                                                        | $0 \sim 65535$                                                                                                    | 1 rev                                                                                                    | 65535                                                                 | After power on again                                                                                                    |  |  |
|               | 2           | Position control function swite                                                                 | $h 0000 \sim 2210$                                                                                                    | -                                                                                                    | 0000                                                                  | After power on again                                                                                                    |  |  |
| Pn207         | 3rd<br>n. 🗆 | 2nd 1st 0th<br>Reserved<br>Position<br>COIN O<br>1<br>2<br>2<br>2<br>2<br>2<br>2<br>2<br>2<br>2 | parameters (do not change<br>control selection<br>No V-REF allocations<br>Use V-REF as a speed for<br>parameters (do not change<br>utput timing<br>Output when the absolut<br>(Pn522)<br>When the absolute value<br>and the filtered position<br>When the absolute value<br>the position reference in | e value of posit<br>of the position<br>reference is 0, c<br>of position dev<br>put is 0, output.                                                                                                    | t.<br>ion deviation is less than<br>utput.<br>iation is less than the | than the positioning completed width<br>n the positioning completed width (Pn522)<br>e positioning completed width (Pn522) and |  |  |

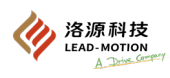

| Parameter No. | Size | Name                                                            | Setting range       | Setting unit | Factory setting | Effective time                  |
|---------------|------|-----------------------------------------------------------------|---------------------|--------------|-----------------|---------------------------------|
| Pn20A         | 4    | Reserved parameters (do not change)                             | -                   | -            | -               |                                 |
| Pn20E         | 4    | Electronic gear ratio (molecular)                               | $1 \sim 1073741824$ | 1            | 1               | After power on again            |
| Pn210         | 4    | Electronic gear ratio<br>(denominator)                          | 1~1073741824        | 1            | 1               | After power on again            |
| Pn212         | 4    | Encoder divided pulse output                                    | $16 \sim 16383$     | 1P/Rev       | 2500            | After power on again            |
| Pn216         | 2    | Position reference acceleration and deceleration time parameter | $0 \sim 65535$      | 0.1ms        | 0               | After the change and motor stop |
| Pn217         | 2    | Average time of position reference movement                     | $0 \sim 10000$      | 0.1ms        | 0               | After the change and motor stop |
| Pn218         | 2    | reference pulse input<br>magnification                          | $1 \sim 100$        | 1 time       | 1               | With immediate effect           |
| Pn22A         | 2    | Reserved parameters (do not change)                             | -                   | -            | -               | -                               |
| Pn230         | 2    | Reserved parameters (do not change)                             | -                   | -            | -               | -                               |
| Pn231         | 2    | Reserved parameters (do not change)                             | -                   | -            | -               | -                               |
| Pn233         | 2    | Reserved parameters (do not change)                             | -                   | -            | -               | -                               |
| Pn240         | 2    | Reserved parameters (do not change)                             | -                   | -            | -               | -                               |
| Pn281         | 2    | Reserved parameters (do not change)                             | -                   | -            | -               | -                               |
| Pn2D0         | 2    | Reserved parameters (do not change)                             | -                   | -            | -               | -                               |
| Pn300         | 2    | Input gain speed reference                                      | $150 \sim 3000$     | 0.01V        | 600             | With immediate effect           |
| Pn301         | 2    | Internal set speed 1                                            | $0 \sim 10000$      | 1min-1       | 100             | With immediate effect           |
| Pn302         | 2    | Internal set speed 2                                            | $0 \sim 10000$      | 1min-1       | 200             | With immediate effect           |
| Pn303         | 2    | Internal set speed 3                                            | $0 \sim 10000$      | 1min-1       | 300             | With immediate effect           |
| Pn304         | 2    | JOG speed                                                       | $0 \sim 10000$      | 1min-1       | 500             | With immediate effect           |
| Pn305         | 2    | Soft start acceleration time                                    | $0 \sim 10000$      | 1ms          | 0               | With immediate effect           |
| Pn306         | 2    | Soft start deceleration time                                    | $0 \sim 10000$      | 1ms          | 0               | With immediate effect           |
| Pn307         | 2    | Speed reference filtering time constant                         | $0 \sim 65535$      | 0.01ms       | 40              | With immediate effect           |

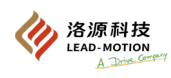

| Parameter No. | Size  | Name                                                                           | Setting range                                                                                                    | Setting unit | Factory setting | Effective time        |  |
|---------------|-------|--------------------------------------------------------------------------------|----------------------------------------------------------------------------------------------------|--------------|-----------------|-----------------------|--|
|               | 2     | Vibration detection switch                                                     | $0000 \sim 0002$                                                                                                    | -            | 0000            | With immediate effect |  |
| Pn310         | 3rd 2 | 2nd 1st 0th                                                                    | Vibration detection selection          0       No vibration detected         1       A warning is issued when vibration is detected (A.911).         2       Alarm is issued when vibration is detected (A.520).         Reserved parameters (do not change)         Reserved parameters (do not change)         Reserved parameters (do not change) |              |                 |                       |  |
| Pn311         | 2     | Vibration detection sensitivity                                                | $50 \sim 500$                                                                                                    | 1%           | 100             | With immediate effect |  |
| Pn312         | 2     | Vibration detection value                                                      | $0 \sim 5000$                                                                                                    | 1min-1       | 50              | With immediate effect |  |
| Pn324         | 2     | Presumptive starting value of the moment of inertia                            | $0 \sim 20000$                                                                                                    | 1%           | 300             | With immediate effect |  |
| Pn400         | 2     | Torque reference input gain                                                    | $10 \sim 100$                                                                                                    | 0.1V         | 30              | With immediate effect |  |
| Pn401         | 2     | Filter time constant for the first<br>torque reference in the first<br>section | 0~65535                                                                                                    | 0.01ms       | 100             | With immediate effect |  |
| Pn402         | 2     | Forward torque limit                                                           | $0 \sim 800$                                                                                                    | 1%           | 800             | With immediate effect |  |
| Pn403         | 2     | Reverse torque limit                                                           | $0 \sim 800$                                                                                                    | 1%           | 800             | With immediate effect |  |
| Pn404         | 2     | External torque limit on the forward side                                      | $0 \sim 800$                                                                                                    | 1%           | 100             | With immediate effect |  |
| Pn405         | 2     | External torque limit on the reverse side                                      | $0 \sim 800$                                                                                                    | 1%           | 100             | With immediate effect |  |
| Pn406         | 2     | Emergency stop torque                                                          | $0 \sim 800$                                                                                                    | 1%           | 800             | With immediate effect |  |
| Pn407         | 2     | Speed-limiting during torque control                                           | $0 \sim 10000$                                                                                                    | 1min-1       | 10000           | With immediate effect |  |

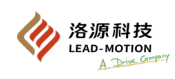

| Parameter<br>No. | Size            | Name                                                                                                    | Setting range                     | Setting unit      | Factory setting                      | Effective time           |
|------------------|-----------------|----------------------------------------------------------------------------------------------------|-----------------------------------|-------------------|--------------------------------------|--------------------------|
|                  | 2               | Torque-type function switch                                                                                         | $0000 \sim 1111$                  | -                 | 0000                                 | -                        |
|                  | 3rd 2nd 1s<br>n | t Oth                                                                                                    |                                   |                   |                                      | Effective time           |
|                  |                 | 0 Make the segment 1 notch filter invalid.                                                                          |                                   |                   |                                      | Effective time           |
|                  |                 | 1 Use the segment 1 notch filter.                                                                                   |                                   |                   |                                      | Immediate effect         |
|                  |                 | Speed limit selection                                                                                               | 1 0 405                           |                   |                                      | Effective time           |
| Pn408            |                 | 0         Use the smaller value of the highest motor           1         Use the smaller value of the speed alarm d | etection speed or Pn407 set value | alue as the speed | limit value.<br>e speed limit value. | After power on again     |
|                  |                 | Selection of notch filter 1                                                                                         |                                   |                   |                                      | Effective time           |
|                  |                 | 0 The second notch filter is invalid<br>1 The second notch filter is valid                                          |                                   |                   |                                      | After power on again     |
|                  |                 | Friction compensation function selection                                                                            |                                   |                   |                                      | Effective time           |
|                  |                 | 0 The friction compensation function is not                                                                         | used.                             |                   |                                      | With immediate effect    |
|                  |                 |                                                                                                    |                                   |                   |                                      | With immediate           |
| Pn409            | 2               | Frequency for the first notch filter                                                                                | $50 \sim 5000$                    | 1Hz               | 5000                                 | effect                   |
| Pn40A            | 2               | Q value of the first notch filter                                                                                   | $50 \sim 1000$                    | 0.01              | 70                                   | With immediate<br>effect |
| Pn40B            | 2               | Notch depth of the first notch filter                                                                               | With immediate<br>effect          |                   |                                      |                          |
| Pn40C            | 2               | Frequency of the second notch filter                                                                                | $50 \sim 5000$                    | 1Hz               | 5000                                 | With immediate<br>effect |
| Pn40D            | 2               | Q value of the second notch filter                                                                                  | $50 \sim 1000$                    | 0.01              | 70                                   | With immediate<br>effect |
| Pn40E            | 2               | Notch depth of the second notch filter                                                                              | $0 \sim 1000$                     | 0.001             | 0                                    | With immediate<br>effect |
| Pn40F            | 2               | Second torque reference filter frequency in the second section                                                      | $100 \sim 5000$                   | 1Hz               | 5000                                 | With immediate<br>effect |
| Pn410            | 2               | Q value of second torque reference filter in the second section                                                     | $50 \sim 100$                     | 0.01              | 50                                   | With immediate<br>effect |
| Pn412            | 2               | Filter time constant for the second torque reference in the first section                                           | $0 \sim 65535$                    | 0.01ms            | 100                                  | With immediate<br>effect |
| Pn415            | 2               | T-REF filtering time constant                                                                                       | $0 \sim 65535$                    | 0.01ms            | 0                                    | With immediate<br>effect |
| Pn416~<br>Pn41F  | 2               | Reserved parameters (do not change)                                                                                 | -                                 | -                 | -                                    | -                        |
| Pn423            | 2               | Reserved parameters (do not change)                                                                                 | -                                 | -                 | -                                    | -                        |
| Pn424            | 2               | Torque limit when the main circuit voltage drops                                                                    | $0 \sim 100$                      | 1%                | 50                                   | With immediate<br>effect |
| Pn425            | 2               | Torque limit removal time when the main circuit voltage drops                                                       | $0 \sim 1000$                     | 1ms               | 100                                  | With immediate<br>effect |
| Pn456            | 2               | Scan the torque reference amplitude                                                                                 | $1 \sim 800$                      | 1%                | 15                                   | With immediate<br>effect |

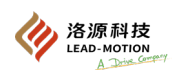

| Parameter<br>No. | Size              | Name                                                                         | Setting range                     | Setting unit         | Factory setting    | Effective time        |  |  |  |  |  |  |
|------------------|-------------------|------------------------------------------------------------------------------|-----------------------------------|----------------------|--------------------|-----------------------|--|--|--|--|--|--|
|                  | 2                 | Notch filter tuning switch                                                   | $0000 \sim 0101$                  | -                    | 0101               | With immediate effect |  |  |  |  |  |  |
|                  | 3rd 2nd<br>n. □ □ | 1st 0th □ □                                                                  |                                   |                      |                    |                       |  |  |  |  |  |  |
|                  |                   | Selection of notch filte                                                     | r 1                               |                      |                    |                       |  |  |  |  |  |  |
| Pn460            |                   | 0 The segment 2 no                                                           | otch filter is not automat        | ically adjusted by 1 | utility functions. |                       |  |  |  |  |  |  |
|                  |                   | 1 The segment 2 notch filter is automatically adjusted by utility functions. |                                   |                      |                    |                       |  |  |  |  |  |  |
|                  |                   | Reserved parameters (c                                                       | do not change)                    |                      |                    |                       |  |  |  |  |  |  |
|                  |                   | Salaatian of notab filta                                                     | <b>.</b> 1                        |                      |                    |                       |  |  |  |  |  |  |
|                  |                   | 0 The segment 2 no                                                           | 1 1<br>steh filter is not automat | ically adjusted by a | utility functions  |                       |  |  |  |  |  |  |
|                  |                   | 1 The segment 2 no                                                           | otch filter is automatical        | lv adjusted by utili | ty functions.      |                       |  |  |  |  |  |  |
|                  |                   | Reserved parameters (                                                        | do not change)                    |                      | 2                  |                       |  |  |  |  |  |  |
| Pn481            | 2                 | Reserved parameters (do not change)                                          | -                                 | -                    | -                  | -                     |  |  |  |  |  |  |
| Pn482            | 2                 | Reserved parameters (do not change)                                          | -                                 | -                    | -                  | -                     |  |  |  |  |  |  |
| Pn486∼<br>Pn488  | 2                 | Reserved parameters (do not change)                                          | -                                 | -                    | -                  | -                     |  |  |  |  |  |  |
| Pn490            | 2                 | Reserved parameters (do not change)                                          | -                                 | -                    | -                  | -                     |  |  |  |  |  |  |
| Pn493~<br>Pn495  | 2                 | Reserved parameters (do not change)                                          | -                                 | -                    | -                  | -                     |  |  |  |  |  |  |
| Pn498            | 2                 | Reserved parameters (do not change)                                          | -                                 | -                    | -                  | -                     |  |  |  |  |  |  |
| Pn501            | 2                 | Zero fixed value                                                             | $0 \sim 10000$                    | 1min-1               | 10                 | With immediate effect |  |  |  |  |  |  |
| Pn502            | 2                 | Rotation detection value                                                     | $1 \sim 10000$                    | 1min-1               | 20                 | With immediate effect |  |  |  |  |  |  |
| Pn503            | 2                 | Speed consistency signal output range                                        | $0 \sim 100$                      | 1min-1               | 10                 | With immediate effect |  |  |  |  |  |  |
| Pn506            | 2                 | Brake reference —<br>Servo OFF delay time                                    | $0 \sim 50$                       | 10ms                 | 0                  | With immediate effect |  |  |  |  |  |  |
| Pn507            | 2                 | Brake reference output speed value                                           | 0~10000                           | 1min-1               | 100                | With immediate effect |  |  |  |  |  |  |
| Pn508            | 2                 | Brake reference waiting time                                                 | $10 \sim 100$                     | 10ms                 | 50                 | With immediate effect |  |  |  |  |  |  |
| Pn509            | 2                 | Momentary power interruption<br>holding time                                 | $20 \sim 1000$                    | 1ms                  | 20                 | With immediate effect |  |  |  |  |  |  |

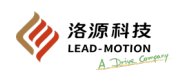

| Parameter<br>No.          | Size                                                     |           |          | Name     |          | Setting range                                   | Setting unit                                                                                                    | Factory setting                              | Effective time   |                        |      |  |  |  |  |  |
|---------------------------|----------------------------------------------------------|-----------|----------|----------|----------|-------------------------------------------------|----------------------------------------------------------------------------------------------------|----------------------------------------------|------------------|------------------------|------|--|--|--|--|--|
|                           | 2 Input signal selection 1 $0000 \sim FFF1$ - 8100 After |           |          |          |          |                                                 |                                                                                                    | After power on again                         |                  |                        |      |  |  |  |  |  |
|                           | 3<br>n.                                                  | rd 2<br>⊐ | 2nd<br>□ | 1st<br>□ | 0th<br>□ |                                                 |                                                                                                    |                                              |                  |                        |      |  |  |  |  |  |
|                           |                                                          |           |          |          |          | Input sig                                       | nal allocations m                                                                                                   | node                                         |                  |                        |      |  |  |  |  |  |
|                           |                                                          |           |          |          |          | 0                                               | Use sequential in                                                                                                   | put signal terminals assi                    | gned in factory  | condition              |      |  |  |  |  |  |
| 1 Change the              |                                                          |           |          |          |          |                                                 | Change the alloca                                                                                                   | ations of sequential inpu                    | t signal accordi | ng to different signal | is.  |  |  |  |  |  |
|                           | Servo ON (/S-ON) signal allocations                      |           |          |          |          |                                                 |                                                                                                    |                                              |                  |                        |      |  |  |  |  |  |
|                           |                                                          |           |          |          |          | 0                                               | Valid when CN1-                                                                                                    | -33 input signal is ON(c                     | losed).          |                        |      |  |  |  |  |  |
|                           |                                                          |           |          |          |          | 1                                               | Valid when CN1-                                                                                                    | Valid when CN1-9 input signal is ON(closed). |                  |                        |      |  |  |  |  |  |
|                           |                                                          |           |          |          |          | 2                                               | Valid when CN1-10 input signal is ON(closed).                                                                       |                                              |                  |                        |      |  |  |  |  |  |
|                           |                                                          |           |          |          |          | 3                                               | Valid when CN1-34 input signal is ON(closed).                                                                       |                                              |                  |                        |      |  |  |  |  |  |
|                           |                                                          |           |          |          |          |                                                 | 4 Valid when CN1-8 input signal is ON(closed).                                                                      |                                              |                  |                        |      |  |  |  |  |  |
|                           |                                                          |           |          |          |          |                                                 | 5       valid when CN1-30 input signal is ON(closed).         6       Valid when CN1-12 input signal is ON(closed). |                                              |                  |                        |      |  |  |  |  |  |
|                           |                                                          |           |          |          |          | 7                                               | Hold the signal to                                                                                                  | o "valid".                                   | 10300).          |                        |      |  |  |  |  |  |
|                           |                                                          |           |          |          |          | 8                                               | Hold the signal to                                                                                                  | o "invalid".                                 |                  |                        |      |  |  |  |  |  |
|                           | 9 Valid when CN1-33 input signal is OFF (open).          |           |          |          |          |                                                 |                                                                                                    |                                              |                  |                        |      |  |  |  |  |  |
|                           | A Valid when CN1-9 input signal is OFF (open).           |           |          |          |          |                                                 |                                                                                                    |                                              |                  |                        |      |  |  |  |  |  |
|                           | B Valid when CN1-10 input signal is OFF (open).          |           |          |          |          |                                                 |                                                                                                    |                                              |                  |                        |      |  |  |  |  |  |
| Pn50A                     |                                                          |           |          |          |          | C Valid when CN1-34 input signal is OFF (open). |                                                                                                    |                                              |                  |                        |      |  |  |  |  |  |
|                           |                                                          |           |          |          |          | D                                               | Valid when CN1-                                                                                                    | -8 input signal is OFF (c                    | open).           |                        |      |  |  |  |  |  |
|                           |                                                          |           |          |          |          | E                                               | Valid when CN1-                                                                                                    | -30 input signal is OFF                      | (open).          |                        |      |  |  |  |  |  |
|                           |                                                          |           |          |          |          | F                                               | Valid when CN1-                                                                                                    | -12 input signal is OFF (                    | open).           |                        |      |  |  |  |  |  |
| /P-CON signal allocations |                                                          |           |          |          |          |                                                 |                                                                                                    |                                              |                  |                        |      |  |  |  |  |  |
|                           |                                                          |           |          |          |          | 0~F                                             | Same as the alloc                                                                                                   | ations of servo ON inpu                      | ıt (/S-ON) signa | ls.                    |      |  |  |  |  |  |
|                           |                                                          |           |          |          |          | P-OT sig                                        | gnal allocations                                                                                                    |                                              |                  |                        |      |  |  |  |  |  |
|                           |                                                          |           |          |          |          | 0                                               | When the input si                                                                                                   | ignal of CN1-33 is ON(                       | closed), forward | l drive can be perform | med. |  |  |  |  |  |
|                           |                                                          |           |          |          |          | 1                                               | When the input si                                                                                                   | ignal of CN1-9 is ON(cl                      | osed), forward   | drive can be perform   | .ed. |  |  |  |  |  |
|                           |                                                          |           |          |          |          | 2                                               | When the input si                                                                                                   | ignal of CN1-10 is ON(                       | closed), forward | l drive can be perform | ned. |  |  |  |  |  |
|                           |                                                          |           |          |          |          | 3                                               | When the input si                                                                                                   | ignal of CN1-34 is ON(                       | closed), forward | drive can be perform   | ned. |  |  |  |  |  |
|                           |                                                          |           |          |          |          | 4                                               | When the input si                                                                                                   | ignal of CN1-8 is ON(cl                      | osed), forward   | drive can be perform   | ed.  |  |  |  |  |  |
|                           |                                                          |           |          |          |          | 6                                               | When the input si                                                                                                   | ignal of CN1-30 is ON(                       | closed), forward | drive can be perfor    | med  |  |  |  |  |  |
|                           |                                                          |           |          |          |          | 7                                               | Fixed the signal t                                                                                                  | to "no forward drive".                       | closed), forware | runve ean de perion    | neu. |  |  |  |  |  |
|                           |                                                          |           |          |          |          | 8                                               | Fixed the signal t                                                                                                  | o "forward drive".                           |                  |                        |      |  |  |  |  |  |
|                           |                                                          |           |          |          |          | 9                                               | When the input si                                                                                                   | ignal of CN1-33 is OFF                       | (open), forward  | l drive can be perfor  | med. |  |  |  |  |  |
|                           |                                                          |           |          |          |          | А                                               | When the input si                                                                                                   | ignal of CN1-9 is OFF (                      | open), forward   | drive can be perform   | ied. |  |  |  |  |  |
|                           |                                                          |           |          |          |          | В                                               | When the input si                                                                                                   | ignal of CN1-10 is OFF                       | (open), forward  | l drive can be perfor  | med. |  |  |  |  |  |
|                           |                                                          |           |          |          |          | С                                               | When the input si                                                                                                   | ignal of CN1-34 is OFF                       | (open), forward  | l drive can be perfor  | med. |  |  |  |  |  |
|                           |                                                          |           |          |          |          | D                                               | When the input si                                                                                                   | ignal of CN1-8 is OFF (                      | open), forward   | drive can be perform   | ied. |  |  |  |  |  |
|                           |                                                          |           |          |          |          | E                                               | When the input si                                                                                                   | ignal of CN1-30 is OFF                       | (open), forward  | drive can be perfor    | ned. |  |  |  |  |  |
|                           |                                                          |           |          |          |          | F                                               | When the input si                                                                                                   | ignal of CN1-12 is OFF                       | (open), forward  | i drive can be perform | ned. |  |  |  |  |  |

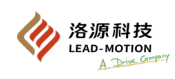

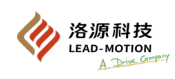

| Parameter<br>No. | Size   | Name                                                                                                    |                                                                                                    | Setting range                                                                                                    | Setting unit                                                                                                    | Factory setting                                                                                                    | Effective time       |
|------------------|--------|----------------------------------------------------------------------------------------------------|----------------------------------------------------------------------------------------------------|----------------------------------------------------------------------------------------------------|----------------------------------------------------------------------------------------------------|----------------------------------------------------------------------------------------------------|----------------------|
|                  | 2      | Input signal selection                                                                                                    | on 3                                                                                                    | $0000 \sim \mathrm{FFFF}$                                                                                                    | -                                                                                                    | 8888                                                                                                    | After power on again |
| Pn50C            | 3rd2nd | 1 st 0th         □         0         1         2         3         4         5         6         7         8         9         A         B         C         D         E         F         /SPD-A | Valid wl<br>Valid wl<br>Valid wl<br>Valid wl<br>Valid wl<br>Valid wl<br>Valid wl<br>Valid wl<br>Valid wl<br>Valid wl<br>Valid wl<br>Valid wl<br>Valid wl<br>Valid wl<br>Valid wl<br>Valid wl<br>Signal al<br>Same as<br>Signal al<br>C-SEL | allocations<br>hen CN1-33 input sign<br>hen CN1-9 input sign<br>hen CN1-10 input sign<br>hen CN1-34 input sign<br>hen CN1-34 input sign<br>hen CN1-30 input sign<br>hen CN1-12 input sign<br>hen CN1-33 input sign<br>hen CN1-9 input sign<br>hen CN1-9 input sign<br>hen CN1-34 input sign<br>hen CN1-34 input sign<br>hen CN1-30 input sign<br>hen CN1-30 input sign<br>hen CN1-12 input sign<br>hen CN1-12 input sign<br>hen CN1-130 input sign<br>hen CN1-12 input sign<br>hen CN1-12 input sign<br>hen CN1-12 input sign<br>hen CN1-12 input sign<br>hen CN1-12 input sign<br>hen CN1-130 input sign<br>hen CN1-12 input sign<br>hen CN1-130 input sign<br>hen CN1-130 input sign<br>hen CN1-130 input sign<br>hen CN1-130 input sign<br>hen CN1-14 input sign<br>hen CN1-15 input sign<br>hen CN1-15 input sign<br>hen CN1-16 input sign<br>hen CN1-17 input sign<br>hen CN1-18 input sign<br>hen CN1-19 input sign<br>hen CN1-19 input sinput sinpu | nal is ON(close<br>al is ON(close<br>nal is ON(close<br>nal is ON(close<br>nal is ON(close<br>nal is ON(close<br>nal is ON(close<br>nal is OFF (open<br>nal is OFF (open nal is OFF (open<br>nal is OFF (op | ed).<br>1).<br>ed).<br>ed).<br>ed).<br>ed).<br>ed).<br>ed).<br>en).<br>en).<br>en).<br>en).<br>en).<br>en).<br>en).<br>en). |                      |

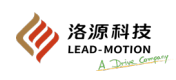

| Parameter<br>No. | Size                                                                                                    | Name                         | Setting range                                      | Setting unit                            | Factory setting | Effective time       |  |  |  |  |
|------------------|----------------------------------------------------------------------------------------------------|------------------------------|----------------------------------------------------|-----------------------------------------|-----------------|----------------------|--|--|--|--|
|                  | 2                                                                                                    | Input signal selection 4     | $0000 \sim \mathrm{FFFF}$                          | -                                       | 8888            | After power on again |  |  |  |  |
| Pn50D            | 3rd 2nd 1st 0th         n.                                                                                                    |                              |                                                    |                                         |                 |                      |  |  |  |  |
|                  | 2                                                                                                    | Output signal selection 1    | $0000 \sim FFFF$                                   | -                                       | 3211            | After power on again |  |  |  |  |
|                  | 3rd 2nd 1st 0th       n.                                                                                                    |                              |                                                    |                                         |                 |                      |  |  |  |  |
|                  |                                                                                                    | Signal allocations           | signal distribution (/CO                           | IN)                                     |                 |                      |  |  |  |  |
|                  | 0         Invalid (do not use the above signal output)           1         Output the above signal from CN1-5/4 output terminals. |                              |                                                    |                                         |                 |                      |  |  |  |  |
| Pn50E            |                                                                                                    | 2 Output the<br>3 Output the | above signal from CN1-3<br>above signal from CN1-7 | 3/2 output terminal 1/6 output terminal | s.<br>s.        |                      |  |  |  |  |
|                  |                                                                                                    | Speed consistent o           | detection signal allocatio                         | ons (/V-CMP)                            |                 |                      |  |  |  |  |
|                  |                                                                                                    | $0\sim3$ Same as /C          | JOIN signal allocations                            |                                         |                 |                      |  |  |  |  |
|                  |                                                                                                    | Rotation detection           | signal allocations (/TGC                           | DN)                                     |                 |                      |  |  |  |  |
|                  |                                                                                                    | $0\sim3$ Same as /0          | COIN signal allocations                            |                                         |                 |                      |  |  |  |  |
|                  |                                                                                                    | $0\sim3$ Same as /0          | COIN signal allocations                            |                                         |                 |                      |  |  |  |  |
|                  |                                                                                                    | <u> </u>                     | <u> </u>                                           |                                         |                 |                      |  |  |  |  |
|                  |                                                                                                    |                              |                                                    |                                         |                 |                      |  |  |  |  |

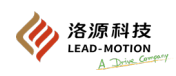

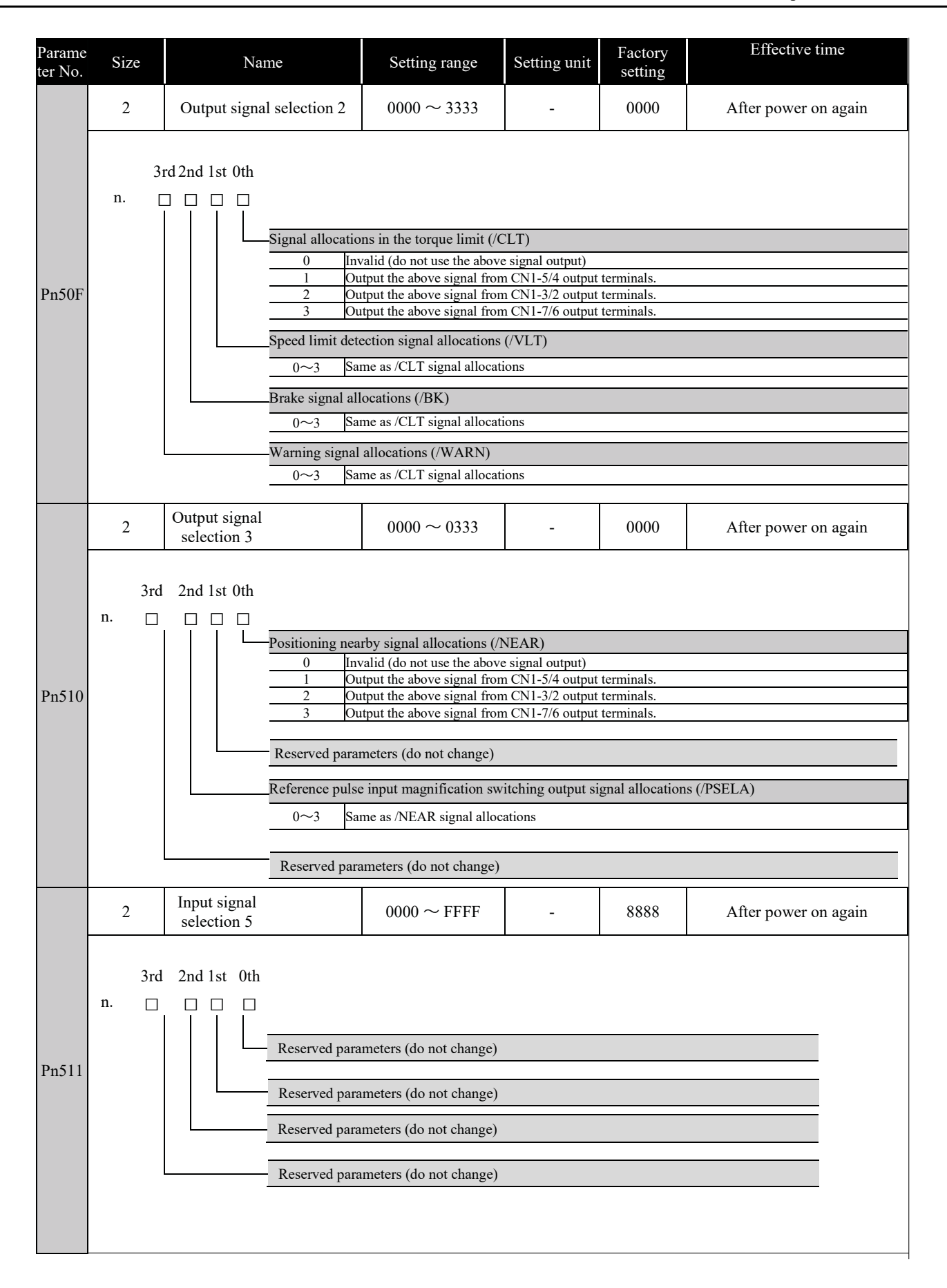

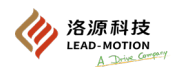

| Parameter<br>No. | Size        | Name                             | Setting range                                                                                                    | Setting unit                                                                                                    | Factory setting                           | Effective time       |
|------------------|-------------|----------------------------------|----------------------------------------------------------------------------------------------------|----------------------------------------------------------------------------------------------------|-------------------------------------------|----------------------|
|                  | 2           | Reverse setting of output signal | $0000 \sim 0111$                                                                                                    | -                                                                                                    | 0000                                      | After power on again |
| Pn512            | 3rd<br>n    | 2nd 1st 0th                      | Reverse CN1-5 and 4         0       Non-reversing         1       Reverse the si         0       Non-reversing         1       Reverse the output sig         0       Non-reversing         1       Reverse the output sig         0       Non-reversing         1       Reverse the output sig         0       Non-reversing         1       Reverse the si         1       Reverse the si         Reverse ALM output | terminal output<br>signal<br>gnal.<br>gnal of CN1-3/ 2<br>signal<br>gnal.<br>gnal of CN1-7/ (<br>signal<br>gnal.<br>signal:<br>Reverse | t signal<br>2 terminal<br>6 terminal<br>1 |                      |
|                  | 2           | Output signal selection 4        | $0000 \sim 0333$                                                                                                    | -                                                                                                    | 0000                                      | After power on again |
| Pn513            | 3rd<br>n. 🗆 | 2nd 1st 0th                      | Reserved parameters (<br>Reserved parameters (<br>Reserved parameters (<br>Reserved parameters (                                                                                                    | (do not change)<br>(do not change)<br>(do not change)<br>(do not change)                                                               |                                           |                      |
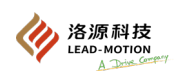

| Parameter<br>No. | Size             | Name                                                                                              | Setting range                                                                                                    | Setting unit                                                                                                    | Factory setting                                                                                                    | Effective time                                                                                                    |  |
|------------------|------------------|---------------------------------------------------------------------------------------------------|----------------------------------------------------------------------------------------------------|----------------------------------------------------------------------------------------------------|----------------------------------------------------------------------------------------------------|----------------------------------------------------------------------------------------------------|--|
|                  | 2                | Input signal selection 6                                                                          | $0000 \sim \mathrm{FFFF}$                                                                                                    | -                                                                                                    | 8888                                                                                                    | After power on again                                                                                                    |  |
| Parameter<br>No. | 2<br>3rd<br>n. □ | Name   Input signal selection 6   2nd 1st 0th   Imput signal selection 6 Imput signal selection 6 | Setting range   Setting unit   Pactory<br>setting   Effective time     0000 ~ FFFF   -   8888   After power on again     Allocations of encoder absolute value data requires input (SEN) signal   0   Valid when CN1-33 input signal is ON(closed)     1   Valid when CN1-9 input signal is ON(closed)   1   Valid when CN1-9 input signal is ON(closed)     2   Valid when CN1-34 input signal is ON(closed)   3   Valid when CN1-34 input signal is ON(closed)     3   Valid when CN1-34 input signal is ON(closed)   4   Valid when CN1-30 input signal is ON(closed)     4   Valid when CN1-12 input signal is ON(closed)   5   Valid when CN1-30 input signal is ON(closed)     6   Valid when CN1-12 input signal is ON(closed)   6   Valid when CN1-30 input signal is OFF (open).     8   Valid when CN1-33 input signal is OFF (open).   8   Valid when CN1-30 input signal is OFF (open).     A   Valid when CN1-34 input signal is OFF (open).   1   2     9   Valid when CN1-34 input signal is OFF (open).   1   2     0   Valid when CN1-30 input signal is OFF (open).   1   2     0   Valid when CN1-30 input signal is OFF (o |                                                                                                    |                                                                                                    |                                                                                                    |  |
|                  |                  |                                                                                                   | 0 Valid when CN   1 Valid when CN   2 Valid when CN   3 Valid when CN   4 Valid when CN   5 Valid when CN   6 Valid when CN   7 Hold the signal   8 Hold the signal   9 Valid when CN   A Valid when CN   7 Hold the signal   8 Hold the signal   9 Valid when CN   A Valid when CN   C Valid when CN                                                                                                    | 1-33 input signal<br>1-9 input signal<br>1-10 input signal<br>1-34 input signal<br>1-30 input signal<br>1-30 input signal<br>1-12 input signal<br>to "valid".<br>1-33 input signal<br>1-9 input signal<br>1-10 input signal<br>1-34 input signal | al is ON(closed<br>is ON(closed<br>al is ON(closed<br>is ON(closed<br>al is ON(closed<br>al is ON(closed<br>al is ON(closed<br>al is ON(closed<br>al is OFF (oper<br>al is OFF (oper<br>al is OFF (oper<br>al is OFF (oper<br>al is OFF (oper | ad)   b).   ad)   b).   ad)   ad)   ad)   ad)   ad)   ad)   ad)   ad)   ad)   ad)   ad)   ad)   ad)   ad)   ad)   ad)   ad)   ad)   ad)   ad)   ad)   ad)   ad)   ad)   ad)   ad)   ad)   ad)   ad)   ad)   ad)   ad)   ad)   ad)   ad)   ad)   ad)   ad)   ad)   ad)   ad)   ad)   ad)   ad)   ad)   ad)   ad)   ad)   ad)   a |  |
|                  |                  |                                                                                                   | D Valid when CN<br>E Valid when CN<br>E Valid when CN                                                                                                    | 1-8 input signal<br>1-30 input signal<br>1-12 input signal                                                                                                    | al is OFF (oper<br>al is OFF (oper                                                                                                    | n).<br>n).                                                                                                    |  |
|                  |                  |                                                                                                   | Allocations of emergen<br>0~F Same as /PSEL                                                                                                    | cy stop alarm in<br>signal allocation                                                                                                    | nput signal (F<br>ns                                                                                                    | STP)                                                                                                    |  |
|                  |                  |                                                                                                   | Reserved parameters (c                                                                                                    | annot be chang                                                                                                    | ed)                                                                                                    |                                                                                                    |  |
|                  |                  |                                                                                                   |                                                                                                    |                                                                                                    |                                                                                                    |                                                                                                    |  |

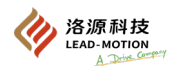

| Pn517 | 2 | Reserved parameters (do not change)                              | -                   | -                   | 0000       | -                     |
|-------|---|------------------------------------------------------------------|---------------------|---------------------|------------|-----------------------|
| Pn51B | 4 | Excessive deviation between motor load                           | $0 \sim 1073741824$ | 1 reference<br>unit | 1000       | With immediate effect |
| Pn51E | 2 | Warning value of position deviation overflow                     | $10 \sim 100$       | 1%                  | 100        | With immediate effect |
| Pn520 | 4 | Warning value of position deviation overflow                     | $1 \sim 1073741823$ | 1 reference<br>unit | 41943040   | With immediate effect |
| Pn522 | 4 | Positioning completed width                                      | $0 \sim 1073741824$ | 1 reference<br>unit | 7          | With immediate effect |
| Pn524 | 4 | NEAR signal range                                                | $1 \sim 1073741824$ | 1 reference<br>unit | 1073741824 | With immediate effect |
| Pn526 | 4 | When servo-ON<br>Warning value of position<br>deviation overflow | $1 \sim 1073741823$ | 1 reference<br>unit | 41943040   | With immediate effect |
| Pn528 | 2 | When servo-ON<br>Warning value of position<br>deviation overflow | $10 \sim 100$       | 1%                  | 100        | With immediate effect |
| Pn529 | 2 | Speed limit value when the servo is on                           | $0 \sim 10000$      | 1min-1              | 10000      | With immediate effect |
| Pn52A | 2 | Reserved parameters (do not change)                              | -                   | -                   | -          | -                     |
| Pn52B | 2 | Overload warning value                                           | $1 \sim 100$        | 1%                  | 20         | With immediate effect |
| Pn52C | 2 | Motor overload detection base current reduction rated value      | $10 \sim 100$       | 1%                  | 100        | After power on again  |
| Pn52D | 2 | Reserved parameters (do not change)                              | -                   | -                   | 50         | -                     |

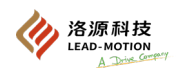

| Parameter<br>No. | Size                       | Name                                           | Setting range                                                                                                    | Setting unit     | Factory setting | Effective time        |  |  |
|------------------|----------------------------|------------------------------------------------|----------------------------------------------------------------------------------------------------|------------------|-----------------|-----------------------|--|--|
| Pn52F            | 2                          | Monitor display during power                   | $0000 \sim 0 \mathrm{FFF}$                                                                                                    | -                | 0FFF            | With immediate effect |  |  |
|                  | 2                          | Program JOG run switch                         | $0000 \sim 0005$                                                                                                    | -                | 0000            | With immediate effect |  |  |
| Pn530            | 3rd 2nd<br>n               |                                                | Program JOG running parameter   0 (Waiting time Pn535 → Forward movement Pn531) x movement times Pn536   1 (Waiting time Pn535 → Forward movement Pn531) x movement times Pn536   2 (Waiting time Pn535 → Forward movement Pn531) x movement times Pn536   3 (Waiting time Pn535 → Forward movement Pn531) x movement times Pn536   3 (Waiting time Pn535 → Forward movement Pn531) x movement times Pn536   4 (Waiting time Pn535 → Forward movement Pn531) x movement times Pn536   4 (Waiting time Pn535 → Forward movement Pn531) → waiting time Pn535 → Reverse movement Pn531)   × Movement times Pn536 5   5 (Waiting time Pn535 → Reverse movement Pn531 → waiting time Pn535 → Forward movement Pn531)   × Movement times Pn536 5   6 5   7 (Waiting time Pn535 → Reverse movement Pn531 → waiting time Pn535 → Forward movement Pn531)   × Movement times Pn536 5   8 Reserved parameters (do not change)   8 Reserved parameters (do not change) |                  |                 |                       |  |  |
| Pn531            | 4                          | Program JOG movement                           | $1 \sim 1073741824$                                                                                                    | 1 reference unit | 32768           | With immediate effect |  |  |
| Pn533            | 2 Program IOG movement spe |                                                | $1 \sim 10000$                                                                                                    | 1min-1           | 500             | With immediate effect |  |  |
| Pn534            | 2                          | Program JOG acceleration and deceleration time | 2~10000                                                                                                    | 1ms              | 100             | With immediate effect |  |  |
| Pn535            | 2                          | Programs JOG waiting time                      | $0 \sim 10000$                                                                                                    | 1ms              | 100             | With immediate effect |  |  |
| Pn536            | 2                          | Program JOG movement times                     | $0 \sim 1000$                                                                                                    | 1 time           | 1               | With immediate effect |  |  |
| Pn550            | 2                          | Bias voltage of analog monitor 1               | $-10000 \sim 10000$                                                                                                    | 0.1V             | 0               | With immediate effect |  |  |
| Pn551            | 2                          | Bias voltage of analog monitor 2               | $-10000 \sim 10000$                                                                                                    | 0.1V             | 0               | With immediate effect |  |  |
| Pn552            | 2                          | Magnification of analog monitor<br>1           | $-10000 \sim 10000$                                                                                                    | 0.01 times       | 100             | With immediate effect |  |  |
| Pn553            | 2                          | Magnification of analog monitor<br>2           | $-10000 \sim 10000$                                                                                                    | 0.01 times       | 100             | With immediate effect |  |  |
| Pn560            | 2                          | Residual vibration detection amplitude         | $1 \sim 3000$                                                                                                    | 0.1%             | 400             | With immediate effect |  |  |
| Pn561            | 2                          | overshooting detection value                   | $0 \sim 100$                                                                                                    | 1%               | 100             | With immediate effect |  |  |
| Pn600            | 2                          | Regenerative resistor capacity*1               | By model *2                                                                                                    | 10W              | 0               | With immediate effect |  |  |
| Pn601            | 2                          | Reserved parameters (do not change)            | -                                                                                                    | -                | 0               | -                     |  |  |

\*1. Generally set to "0". For the external regenerative resistor, set the capacity of the regenerative resistor (W). \*2. The upper limit is the maximum output capacity of the servo drive (W).

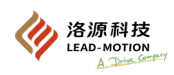

| Parameter<br>No. |                                                                    | Size     |          |          | Name                    | Setting range                                                                 | Setting unit                                                       | Factory setting          | Effective time                        |  |  |
|------------------|--------------------------------------------------------------------|----------|----------|----------|-------------------------|-------------------------------------------------------------------------------|--------------------------------------------------------------------|--------------------------|---------------------------------------|--|--|
|                  |                                                                    | 2        |          | Fune     | ction selector switch   | $0000 \sim 1111$                                                              | -                                                                  | 0000                     | After power on again                  |  |  |
|                  | n.                                                                 | 3rd      | 2nd<br>□ | 1st      | : 0th<br>□<br>└R        | eserved parameters (do n<br>0 (Waiting time Pn5)                              | ot change)<br>35→ Forward mo                                       | vement Pn531             | ) x movement times                    |  |  |
|                  |                                                                    |          |          |          | R                       | Pn536<br>—Reserved parameters (do not change)                                 |                                                                    |                          |                                       |  |  |
|                  |                                                                    |          |          |          |                         |                                                                               |                                                                    |                          |                                       |  |  |
| Pn602            |                                                                    |          |          |          | R                       | un Fn005 to restore para                                                      | 005 to restore parameter data source selection for driver defaults |                          |                                       |  |  |
|                  |                                                                    |          |          |          |                         | 0 When Fn005 is exe                                                           | ecuted to restore d                                                | efaults, the dr          | iver default parameters               |  |  |
|                  |                                                                    |          |          |          | -                       | 1 When Fn005 is exe<br>are read from the A                                    | ecuted to restore d<br>ARM                                         | efaults, the dr          | iver default parameters               |  |  |
|                  |                                                                    |          |          |          | H                       | omeSwitch selection                                                           |                                                                    |                          |                                       |  |  |
|                  |                                                                    | <u> </u> |          |          | []                      | HomeSwitch Multiplex d                                                        | river DI6 (CN1-12                                                  | 2) terminal]             |                                       |  |  |
|                  |                                                                    |          |          |          |                         | 0 DI6 (CN1-12) term<br>by Pn50A/Pn50B/                                        | ninal maintains the<br>Pn50C/ Pn50D)                               | e original func          | tion (function assigned               |  |  |
|                  |                                                                    |          |          |          |                         | 1 HomeSwitch input                                                            |                                                                    |                          |                                       |  |  |
|                  |                                                                    |          |          |          |                         |                                                                               |                                                                    |                          |                                       |  |  |
|                  |                                                                    | 2        |          | Free adj | ustment selection swite | th $0000 \sim AAA1$                                                           | -                                                                  | 0000                     | With immediate effect                 |  |  |
|                  |                                                                    | 0.1      |          |          |                         |                                                                               |                                                                    |                          |                                       |  |  |
|                  |                                                                    | 3ra      | 2nd      | lst      | Oth                     |                                                                               |                                                                    |                          |                                       |  |  |
|                  | Free adjustment parameter selection switch 0: Use the built-in     |          |          |          |                         |                                                                               |                                                                    | built-in free adjustment |                                       |  |  |
|                  |                                                                    |          |          |          | p                       | arameter 1: Use Pn603 pa                                                      | arameter                                                           |                          | · · · · · · · · · · · · · · · · · · · |  |  |
| Pn603            |                                                                    |          |          |          | T                       |                                                                               | £1. £1                                                             | k 1000                   |                                       |  |  |
|                  |                                                                    |          |          |          | F                       | ree adjustment parameter                                                      | TI: II=set value                                                   | 1000                     |                                       |  |  |
|                  |                                                                    |          |          |          | F                       | ree adjustment parameter                                                      | f2: f2=set value *                                                 | * 1000                   |                                       |  |  |
|                  |                                                                    |          |          |          | _                       |                                                                               |                                                                    |                          |                                       |  |  |
|                  |                                                                    |          |          |          | F                       | Free adjustment parameter stiff: stiff= set value * 10                        |                                                                    |                          |                                       |  |  |
| Pn604            |                                                                    | 2        |          | Mo       | otor code selection     | $0 \sim 49$                                                                   | -                                                                  | 0                        | After power on again                  |  |  |
|                  |                                                                    | 2        |          | Fund     | ction selector switch   | $0000 \sim 1111$                                                              | -                                                                  | 0000                     | After power on again                  |  |  |
|                  | 3rd 2nd 1st 0th<br>n. $\Box$ $\Box$ $\Box$ $\Box$                  |          |          |          | 0th                     | bsolute encoder overheat verheating alarm                                     | ing alarm allowed                                                  | 1 0: Overheati           | ng alarm allowed 1: No                |  |  |
| Pn605            |                                                                    |          |          |          | P                       | PG frequency division output A and B pulse phase reversing 0: No reversing 1: |                                                                    |                          |                                       |  |  |
|                  |                                                                    |          |          |          | K                       | eversing                                                                      |                                                                    |                          |                                       |  |  |
|                  | Selection of reference pulse input filter channel 0: High<br>pulse |          |          |          |                         |                                                                               | nel 0: High-sp                                                     | beed pulse 1: Low-speed  |                                       |  |  |
|                  | Reserved parameters (do not change)                                |          |          |          |                         |                                                                               |                                                                    |                          |                                       |  |  |
|                  |                                                                    |          |          |          | K                       | coserveu parameters (do h                                                     | or enange)                                                         |                          |                                       |  |  |

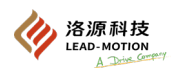

Chapter 10 Parameter List

| Parameter No. | Size                                                                                                    | Name                                                                    | Setting range       | Setting unit | Factory setting | Effective time        |  |  |  |  |  |
|---------------|----------------------------------------------------------------------------------------------------|-------------------------------------------------------------------------|---------------------|--------------|-----------------|-----------------------|--|--|--|--|--|
|               | 2                                                                                                    | Function selector switch                                                | $0000 \sim 1111$    | -            | 0000            | After power on again  |  |  |  |  |  |
| Pn606         | 3rd 2nd 1st 0th   n. Image: Image: Image |                                                                         |                     |              |                 |                       |  |  |  |  |  |
|               | Keserved parameters (do not change)                                                                                                    |                                                                         |                     |              |                 |                       |  |  |  |  |  |
| Pn608         | 2                                                                                                    | Predicted torque                                                        | $-100 \sim 100$     | 1%           | 0               | With immediate effect |  |  |  |  |  |
| Pn609         | 2                                                                                                    | Forward commutation and<br>feedforward compensation<br>torque           | $0 \sim 100$        | 1%           | 0               | With immediate effect |  |  |  |  |  |
| Pn610         | 2                                                                                                    | Forward commutation and<br>feedforward compensation<br>torque filtering | $0 \sim 1000$       | 0.01ms       | 0               | With immediate effect |  |  |  |  |  |
| Pn611         | 2                                                                                                    | Reverse commutation and<br>feedforward compensation<br>torque           | $0 \sim 100$        | 1%           | 0               | With immediate effect |  |  |  |  |  |
| Pn612         | 2                                                                                                    | Reverse commutation and<br>feedforward compensation<br>torque filtering | $0 \sim 1000$       | 0.01ms       | 0               | With immediate effect |  |  |  |  |  |
| Pn613         | 2                                                                                                    | Speed deviation detection<br>threshold                                  | $0 \sim 3000$       | rpm          | 1000            | With immediate effect |  |  |  |  |  |
| Pn614         | 2                                                                                                    | Speed deviation detection time                                          | $0 \sim 3000$       | ms           | 300             | With immediate effect |  |  |  |  |  |
| Pn615         | 2                                                                                                    | Locking torque protection                                               | $0 \sim 300$        | 1%           | 150             | With immediate effect |  |  |  |  |  |
| Pn616         | 2                                                                                                    | Locking detection time                                                  | $0 \sim 3000$       | ms           | 300             | With immediate effect |  |  |  |  |  |
| n617          | 2                                                                                                    | Locking speed threshold                                                 | $0 \sim 1000$       | rpm          | 50              | With immediate effect |  |  |  |  |  |
| Pn61E         | 4                                                                                                    | Zero shift                                                              | $0 \sim 1073741824$ | -            | 0               | With immediate effect |  |  |  |  |  |
| Pn630         | 2                                                                                                    | Custom waveform 1                                                       | $0 \sim 65535$      | -            | 0               | With immediate effect |  |  |  |  |  |
| Pn631         | 2                                                                                                    | Custom waveform 2                                                       | $0 \sim 65535$      | -            | 0               | With immediate effect |  |  |  |  |  |
| Pn700         | 2                                                                                                    | Single-circle digits of serial<br>encoder                               | $0 \sim 100$        | -            | 0               | After power on again  |  |  |  |  |  |
| Pn702         | 2                                                                                                    | Rated power of motor                                                    | $0 \sim 65535$      | W            | 0               | After power on again  |  |  |  |  |  |
| Pn703         | 2                                                                                                    | Number of motor poles                                                   | $0 \sim 100$        | -            | 0               | After power on again  |  |  |  |  |  |
| Pn704         | 2                                                                                                    | Rated torque of motor                                                   | $0 \sim 65535$      | 0.01Nm       | 0               | After power on again  |  |  |  |  |  |
| Pn705         | 2                                                                                                    | Maximum torque of motor                                                 | $0 \sim 65535$      | 1%           | 300             | After power on again  |  |  |  |  |  |
| Pn706         | 2                                                                                                    | Peak rated current of the motor                                         | $0 \sim 65535$      | 0.1A         | 0               | After power on again  |  |  |  |  |  |
| Pn707         | 2                                                                                                    | Maximum current peak of the motor                                       | $0 \sim 65535$      | 0.1A         | 0               | After power on again  |  |  |  |  |  |
| Pn708         | 2                                                                                                    | Rated motor speed                                                       | $0 \sim 100$        | 100rpm       | 0               | After power on again  |  |  |  |  |  |

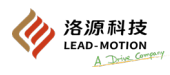

Chapter 10 Parameter List

| Pn709         | 2                                                                                                    | Maximum motor speed                                                         | $0 \sim 100$                           | 100rpm 0                                 |                                                            | After power on again |  |  |
|---------------|----------------------------------------------------------------------------------------------------|-----------------------------------------------------------------------------|----------------------------------------|------------------------------------------|------------------------------------------------------------|----------------------|--|--|
| Parameter No. | Size                                                                                                    | Name                                                                        | Setting range                          | Setting unit                             | Factory setting                                            | Effective time       |  |  |
| Pn70A         | 2                                                                                                    | Motor inertia                                                               | $0 \sim 65535$                         | 0.01*10-4kgm <sup>2</sup>                | 0                                                          | After power on again |  |  |
| Pn70B         | 2                                                                                                    | Motor phase resistance                                                      | $0 \sim 65535$                         | 0.001Ω                                   | 0                                                          | After power on again |  |  |
| Pn70C         | 2                                                                                                    | Motor phase inductance                                                      | $0 \sim 65535$                         | 0.01mH                                   | 0                                                          | After power on again |  |  |
| Pn70D         | 2                                                                                                    | Basic torque                                                                | $0 \sim 65535$                         | 1%                                       | 115                                                        | After power on again |  |  |
| Pn70E         | 2                                                                                                    | Intermediate torque                                                         | $0 \sim 65535$                         | 1%                                       | 200                                                        | After power on again |  |  |
| Pn70F         | 2                                                                                                    | Intermediate time                                                           | $0 \sim 100$                           | 10s                                      | 1                                                          | After power on again |  |  |
| Pn710         | 2                                                                                                    | Intermediate time 2                                                         | $0 \sim 100$                           | S                                        | 3                                                          | After power on again |  |  |
| Pn711         | 2                                                                                                    | Intermediate torque 2                                                       | $0 \sim 65535$                         | 1%                                       | 300                                                        | After power on again |  |  |
| Pn712         | 2                                                                                                    | Rated voltage of motor                                                      | $0 \sim 1$                             | -                                        | 0                                                          | After power on again |  |  |
| Pn714         | 2                                                                                                    | Corresponding phase angle of encoder zero                                   | $0 \sim 65535$                         | -                                        | 0                                                          | After power on again |  |  |
| Pn715         | 2                                                                                                    | Motor outlet method                                                         | $0 \sim 1$                             | -                                        | 0                                                          | After power on again |  |  |
| Pn716         | 2                                                                                                    | Magnetic marking bit                                                        | $0 \sim 1$                             | - 1 -                                    |                                                            | After power on again |  |  |
| Pn717         | 2                                                                                                    | Motor type configuration                                                    | $0 \sim 65535$                         | -                                        | 0                                                          | After power on again |  |  |
| Pn718         | 2                                                                                                    | Opposite potential coefficient<br>of motor                                  | $0 \sim 65535$                         | 0.1V/1000rpm                             | 0                                                          | After power on again |  |  |
|               | 2                                                                                                    | Motor encoder type                                                          | $0 \sim 1$                             | -                                        | 0                                                          | After power on again |  |  |
| Pn719         | This parar<br>0: absolute                                                                                                    | neter is used for the encoder typ<br>e encoder 1: Incremental encoder       | e information read or<br>ler           | nly from the motor                       | r.                                                         |                      |  |  |
|               | 2                                                                                                    | Fault shielding 1                                                           | $0 \sim 65535$                         | -                                        | 0                                                          | After power on again |  |  |
| PnE05         | The shield<br>Bit0: A.05<br>Bit4: A.71<br>Bit8: A.C<br>Bit12: A.I                                                                           | Bit1: A.320     0   Bit5: A.720     10   Bit9: A.D00     331   Bit13: A.B32 | Bit2 :<br>Bit6 :<br>Bit10 :<br>Bit14 : | A.410 E<br>A.730 E<br>A.F10 E<br>A.BF2 E | Bit3: A.510<br>Bit7: A.740<br>Bit11: A.D10<br>Bit15: A.B11 |                      |  |  |
|               | 2                                                                                                    | Fault shielding 2                                                           | $0 \sim 65535$                         | -                                        | 0                                                          | After power on again |  |  |
| PnE06         | The shielding positions are as follows:   Bit0: A.051 Bit1: A.B10 Bit2: A.D30 Bit3: A.7AB   Bit4: A.810 Bit5: A.820 Bit6: A.7A0 Bit7: A.514 |                                                                             |                                        |                                          |                                                            |                      |  |  |

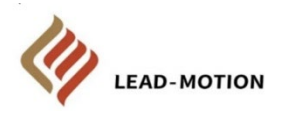

Data number © Published in China